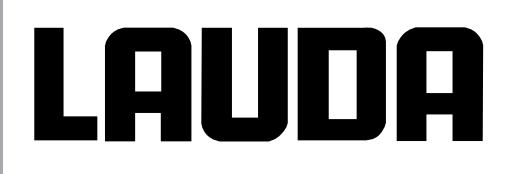

Betriebsanleitung

LAUDA Proline Kältethermostate

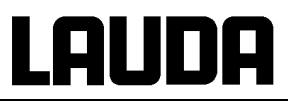

## **Betriebsanleitung**

## PROLINE

Kältethermostate mit SmartCool System RP 845 (C), RP 855 (C), RP 870 (C), RP 890 (C), RP 1290 (C) RP 1840 (C), RP 1845 (C), RP 3530 (C)

Originalbetriebsanleitung Ausgabe 12/2017 c ersetzt 04/2017 b, 08/2016 a4, 10/14, 07/11, 05/09, 08/07 YACD0072 Software Bediensystem (Command) ab Version 3.45

Software Regelsystem (Command) ab Version 3.43 Software Regelsystem (Master) ab Version 2.13 Software Schutzsystem (Master) ab Version 2.07 Software Kältesystem ab Version 2.13 Software Analog I/0-Modul ab Version 3.14 Software RS 232/485-Modul ab Version 3.22 Software Digital I/0-Modul ab Version 3.14 Software Magnetventil ab Version 3.06 Software Ethernet-Modul ab Version 1.22 Software EtherCAT-Modul ab Version 1.06 LAUDA DR. R. WOBSER GMBH & CO. KG Pfarrstraße 41/43 97922 Lauda-Königshofen Deutschland

> Telefon: +49 (0)9343 503-0 Fax: +49 (0)9343 503-222 E-Mail <u>info@lauda.de</u> Internet <u>http://www.lauda.de</u>

## LAUDA

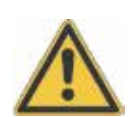

## Vorangestellte Sicherheitshinweise

Bevor Sie das Gerät bedienen, lesen Sie bitte alle Anweisungen und Sicherheitshinweise im Kapitel 1 genau durch. Falls Sie Fragen haben, rufen Sie uns bitte an!

Befolgen Sie die Anweisungen über Aufstellung, Bedienung etc., nur so kann eine unsachgemäße Behandlung des Geräts ausgeschlossen werden und ein voller Gewährleistungsanspruch erhalten bleiben.

- Gerät vorsichtig transportieren! Das Gerät darf niemals gekippt werden oder kopfüber stehen!
- · Gerät und Geräteinneres können beschädigt werden:
  - durch Sturz,
  - durch Erschütterung.
- · Gerät darf nur von unterwiesenem Personal betrieben werden!
- · Gerät nie ohne Temperierflüssigkeit betreiben!
- · Gerät nicht in Betrieb nehmen, wenn:
  - es beschädigt oder undicht ist,
  - Kabel (nicht nur Netzkabel) beschädigt sind.
- · Gerät ausschalten und Netzstecker ziehen bei:
  - Service- und Reparaturarbeiten,
  - Bewegen des Geräts!
- · Bad entleeren, bevor das Gerät bewegt wird!
- · Gerät nicht technisch verändern!
- · Service- und Reparaturarbeiten nur von Fachkräften durchführen lassen!

Die Betriebsanleitung enthält zusätzliche Sicherheitshinweise, die mit einem Dreieck mit Ausrufezeichen gekennzeichnet sind. Anweisungen sorgfältig lesen und befolgen! Nichtbeachtung kann beträchtliche Folgen nach sich ziehen, wie z.B. Beschädigung des Geräts, Sach- oder Personenschäden!

Technische Änderungen vorbehalten!

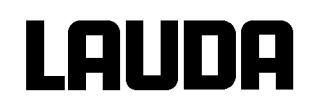

## Inhaltsverzeichnis

|   | Vora                                                                                                    | ngestellte Sicherheitshinweise                                                                                                    | 5                                                                                                  |
|---|----------------------------------------------------------------------------------------------------|----------------------------------------------------------------------------------------------------|----------------------------------------------------------------------------------------------------|
| 1 |                                                                                                    | SICHERHEITSHINWEISE                                                                                                    | 9                                                                                                  |
|   | 1.1<br>1.2<br>1.3                                                                                                    | Allgemeine Sicherheitshinweise<br>Sonstige Sicherheitshinweise<br>EU-Konformität                                                                                                    | 9<br>10<br>10                                                                                      |
| 2 |                                                                                                    | KURZANLEITUNG                                                                                                    | 11                                                                                                 |
|   | 2.1<br>2.2                                                                                                    | Menustruktur: Master<br>Menüstruktur: Fernbedieneinheit Command                                                                                                    | 12<br>13                                                                                           |
| 3 |                                                                                                    | BEDIEN- UND FUNKTIONSELEMENTE                                                                                                    | 14                                                                                                 |
| 4 |                                                                                                    | GERÄTEBESCHREIBUNG                                                                                                    | 17                                                                                                 |
|   | 4.1<br>4.2<br>4.3<br>4.4<br>4.5<br>4.6<br>4.7<br>4.8<br>4.9<br>4.10<br>4.11                                               | UMGEBUNGSBEDINGUNGEN<br>GERÄTETYPEN<br>VARIOFLEXPUMPE<br>WERKSTOFFE / MATERIAL<br>TEMPERATURANZEIGE, REGELUNG UND SICHERHEITSKREIS<br>PROGRAMMGEBER UND RAMPENFUNKTION<br>SCHNITTSTELLEN<br>SCHNITTSTELLEN MODULE (ZUBEHÖR)<br>KÜHLAGGREGAT<br>VERHINDERUNG VON BETAUUNG<br>HEIZLEISTUNG UND LEISTUNGSAUFNAHME AUS DEM NETZ                                                                                                    | 17<br>17<br>18<br>18<br>19<br>19<br>19<br>20<br>20<br>20                                           |
| 5 |                                                                                                    | AUSPACKEN                                                                                                    | 21                                                                                                 |
| 6 |                                                                                                    | VORBEREITUNGEN                                                                                                    | 22                                                                                                 |
|   | 6.1<br>6.2<br>6.3<br>6.4                                                                                                  | ZUSAMMENBAU UND AUFSTELLEN<br>Füllen und Entleeren<br>Temperierflüssigkeiten und Schläuche<br>Anschluss externer Verbraucher                                                                                                    | 22<br>23<br>24<br>26                                                                               |
| 7 |                                                                                                    | INBETRIEBNAHME                                                                                                    | 27                                                                                                 |
|   | 7.2<br>7.3<br>7.4<br>7.4.1<br>7.4.2<br>7.4.3<br>7.5<br>7.6<br>7.6.1<br>7.6.2<br>7.6.3<br>7.6.4<br>7.6.5<br>7.6.6<br>7.6.6 | EINSCHALTEN.<br>AUSSCHALTEN / STAND-BY.<br>TASTENFUNKTIONEN<br>Allgemeine Tastenfunktionen und Signalleuchten.<br>Fenster-Informationen ändern (Fernbedieneinheit Command)<br>Tastatur sperren.<br>MENÜSTRUKTUR "MASTER"<br>MENÜSTRUKTUR "FERNBEDIENEINHEIT COMMAND"<br>Basiseinstellungen und Verzweigung zu Untermenüs (Master).<br>Untermenü MNEmv (Master): Verzweigung zu weiteren Untermenüs.<br>Untermenü MNEmv (Master): Konfiguration von Modulen.<br>Untermenü MNEmv à PArB. (Master): Konfiguration der Geräteparameter.<br>Untermenü MNEmv à P1d. (Master): Interne Regelparameter einstellen.<br>Untermenü MNEmv à P1d. (Master): Externe Regelparameter einstellen. | 27<br>30<br>30<br>30<br>30<br>30<br>30<br>30<br>37<br>37<br>37<br>38<br>39<br>41<br>42<br>43<br>44 |
|   | 7.6.7                                                                                                    | Untermenu MVEMV a CAL. (Master): Interne und externe Pt100 Temperaturtühler Messketten kalibrieren (justieren)                                                                                                    | 46<br>17                                                                                           |
|   | 1.0.0                                                                                                    |                                                                                                    | 41                                                                                                 |

## LAUDA

|   | 7.6.9                    | Untermenü MNpfv à SED (Master): Einstellungen am Schutzsystem                                                                                                    | . 50     |
|---|--------------------------|----------------------------------------------------------------------------------------------------|----------|
|   | 7.6.10                   | Untermenü MNpfv à CO=Q. (Master): Einstellungen am Kältesystem (Kältemodul) anzeigen / editieren                                                                                                    | . 51     |
|   | 7.6.11                   | Untermenü MNpfv à CO=Q. à ShoZ\ (Master): Einstellungen vom Kältesystem (Kältemodul) anzeigen                                                                                                    | . 52     |
|   | 7.6.12                   | Untermenü MNpfv à CO=Q. à SEr (Master): Einstellungen am Kältesystem (Kältemodul)<br>anzeigen/ editieren                                                                                                    | 54       |
|   | 7.7                      | WICHTIGE EINSTELLUNGEN                                                                                                    | . 55     |
|   | 7.7.1                    | Temperatur Sollwerteinstellung                                                                                                    | . 55     |
|   | 7.7.2                    | Externen Temperatur Istwert anzeigen                                                                                                    | . 57     |
|   | 7.7.3                    | Pumpenleistung oder Stand-by einstellen                                                                                                    | . 58     |
|   | 7.7.4                    | Externregelung aktivieren                                                                                                    | . 59     |
|   | 7.7.5                    | Stromaufnahme aus dem Netz                                                                                                    | . 60     |
|   | 7.7.6                    | Datum und Uhrzeit stellen (Command)                                                                                                    | . 62     |
|   | 7.7.7                    | Anzeigenauflösung einstellen (Command)                                                                                                    | . 63     |
|   | 7.8                      | SPEZIELLE EINSTELLUNGEN                                                                                                    | . 64     |
|   | 7.8.1                    | Sollwertauflösung                                                                                                    | . 64     |
|   | 7.8.2                    | Startbetriebsart festlegen                                                                                                    | . 64     |
|   | 7.8.3                    | Temperaturgrenzwerte festlegen                                                                                                    | . 66     |
|   | 7.8.4                    | Sollwertoffset Betriebsart                                                                                                    | . 67     |
|   | 7.8.5                    | Werkseinstellungen wieder herstellen                                                                                                    | . 69     |
|   | 7.8.6                    | Lautstarke der Signaltone einstellen                                                                                                    | . 70     |
|   | 7.8.7                    | Offset des internen Temperaturfuniers eingeben                                                                                                    | . 71     |
|   | 7.8.8                    | Werkseinstellung des Internen Temperaturfunier- Offset wieder nerstellen                                                                                                    | . 72     |
|   | 7.8.9                    | Unset des externen Temperaturnuniers eingeben                                                                                                    | . 73     |
|   | 7.8.10                   | Concession of the second of the second of th | . 74     |
|   | 7.9                      | BRAFISCHE DARSTELLUNG VON TEMPERATURMESSWERTEN (COMMAND)                                                                                                    | . 75     |
|   | 7.10                     | Programmbeisniel                                                                                                    | . / /    |
|   | 7.10.1                   | Programm auswählen und starten (Start Pause Stopp)                                                                                                    | . //     |
|   | 7.10.2                   | Programm unterbrechen fortsetzen oder beenden (Pause Weiter Stopp)                                                                                                    | . 73<br> |
|   | 7.10.3                   | Programm anlegen oder ändern (Editieren)                                                                                                    | . 00     |
|   | 7.10.5                   | Anzahl der Programm-Durchläufe festlegen (Durchläufe)                                                                                                    | . 85     |
|   | 7.10.6                   | Den Programmverlauf als Grafik ansehen (Grafik)                                                                                                    | . 85     |
|   | 7.10.7                   | Information zu einem Programm einholen (Info)                                                                                                    | . 86     |
|   | 7.11                     | RAMPENFUNKTION                                                                                                    | . 87     |
|   | 7.12                     | SCHALTUHRFUNKTION / TIMER (COMMAND)                                                                                                    | . 88     |
|   | 7.13                     | REGELPARAMETER                                                                                                    | . 89     |
|   | 7.13.1                   | Interne Regelgröße (eingebauter Messfühler)                                                                                                    | . 90     |
|   | 7.13.1                   | .1 Bewährte Einstellungen für Regelparameter und Pumpe (Internregelung)                                                                                                    | . 91     |
|   | 7.13.2                   | Externe Regelgröße (Externer Messfühler)                                                                                                    | . 91     |
|   | 7.13.2                   | .1 Bewährte Einstellungen für Regelparameter und Pumpe (Externregelung)                                                                                                    | . 93     |
|   | 7.13.2                   | .2 Vorgehensweise zur Einstellung der Regelparameter bei Externregelung                                                                                                    | . 93     |
|   | 7.13.3                   | Interne und externe Regelparametersets                                                                                                    | . 95     |
|   | 7.13.4                   | Selbstadaption (nur COMMAND)                                                                                                    | . 96     |
|   | 7.14                     | ALARME, WARNUNGEN UND FEHLER                                                                                                    | . 98     |
|   | 7.14.1                   | Ubertemperaturschutz und Überprüfung                                                                                                    | . 98     |
|   | 7.14.2                   | Unterniveau Alarm und Unterniveau Überprüfung                                                                                                    | 100      |
|   | 7.14.3                   | Überniveau Einstellungen                                                                                                    | 101      |
|   | 1.14.4<br>7115           | Dumponmotorüborwochung: Üborlostung odar Verstenfung                                                                                                    | 102      |
|   | 1.14.0<br>7 11 A         | Pumpenmotorüberwachung: Openastung oder Verstoplung                                                                                                    | 103      |
|   | 1.14.0<br>7 1 <i>1</i> 7 | Fullperintoloruber wachung. Leendur<br>Fehlerliste Alerme und Wernungen"                                                                                                    | 103      |
| ~ | 1.14.1                   |                                                                                                    | 104      |
| 8 |                          | SCHNITISTELLENMODULE                                                                                                    | 107      |
|   | 8.1                      | EINBAU VON MODULEN                                                                                                    | 107      |
|   | 8.2                      | MENÜSTRUKTUR FÜR ALLE MODULE (NUR COMMAND)                                                                                                    | 108      |
|   | 8.3                      | RS 232/485 SCHNITTSTELLEN MODUL                                                                                                    | 109      |

## LAUDA

| 8.3.1        | Menüstruktur RS 232/485 Schnittstellen Modul (Master) | 109   |
|--------------|-------------------------------------------------------|-------|
| 8.3.2        | Verbindungskabel und Schnittstellentest RS 232        | 110   |
| 8.3.3        | Protokoll RS 232                                      | 111   |
| 8.3.4        | Verbindungskabel RS 485                               | 111   |
| 8.3.5        | Protokoll RS 485                                      | 112   |
| 8.3.6        | Schreibbetenie (Datenvorgabe an den Thermostaten)     | 113   |
| 8.3.7        | Leseberenie (Datenanforderung vom Thermostaten)       | 114   |
| 0.3.0        | Treiher Seftware für LADV/EM@                         | 1 10  |
| 0.3.9<br>9 4 |                                                       | / /0  |
| 0.4<br>8 / 1 | Analogmobol                                           | 1 1 1 |
| 85           | Kontaktmodul E                                        | 120   |
| 851          | Kontaktmodul I RZ 915 mit ie drei Fin- und Ausgängen  | 120   |
| 852          | Kontaktmodul L RZ 914 mit je einem Ein- und Ausgangen | 121   |
| 853          | Menüstruktur Kontaktmodul (Master)                    | 122   |
| 0            |                                                       | 102   |
| 3            |                                                       | 123   |
| 9.1          | REINIGUNG                                             | 123   |
| 9.2          | Gerätestatus                                          | 123   |
| 9.2.1        | Gerätetyp abfragen                                    | 123   |
| 9.2.2        | Software Version                                      | 123   |
| 9.2.3        | Seriennummern                                         | 123   |
| 9.2.4        | Gerätedaten                                           | 124   |
| 9.2.5        | Fehlerspeicher (Command)                              | 124   |
| 9.3          | WARTUNG, REPARATUR UND ENTSORGUNGSHINWEISE            | 125   |
| 9.3.1        | Wartung                                               | 125   |
| 9.3.2        | Wartungsintervalle                                    | 120   |
| 9.3.3        | Reinigung des Veniussigers                            | 120   |
| 9.3.4        | Prurung der Tempeneniussigkeit                        | 120   |
| 9.3.0        | Reparaturniniweis                                     | 127   |
| 9.3.0        | Entsorgung des Kältemittels                           | 127   |
| 9.3.7        | Entsorgung der Verbeckung                             | 127   |
| 9.5.0        | SERVICE ERSATZTEIL BESTELLUNG UND TYPENSCHILD         | 128   |
| 0.4          | "                                                     | 120   |
| 10           | ZUBEHOR                                               | 129   |
| 11           | TECHNISCHE DATEN UND DIAGRAMME                        | 131   |
| 12           | INDEX                                                 | 136   |

## BESTÄTIGUNG

## **Besondere Symbole:**

|               | Vorsicht: | Dieses Zeichen wird benutzt, wenn es durch unsach-<br>gemäße Handhabung zu Personenschäden kommen kann.           |
|---------------|-----------|----------------------------------------------------------------------------------------------------|
|               | Hinweis:  | Hier soll auf etwas Besonderes aufmerksam gemacht werden. Beinhaltet unter Umständen den Hinweis auf eine Gefahr. |
| $\Rightarrow$ | Verweis   | Weist auf weitere Informationen in anderen Kapiteln hin.                                                          |

## 1 Sicherheitshinweise

## 1.1 Allgemeine Sicherheitshinweise

Mit einem Laborthermostat werden Temperierflüssigkeiten bestimmungsgemäß erhitzt, gekühlt und umgepumpt. Daraus resultieren Gefahren durch hohe und niedrige Temperaturen, Feuer und die allgemeinen Gefahren aus der Anwendung der elektrischen Energie.

Der Anwender ist durch die Anwendung der zutreffenden Normen weitgehend geschützt.

Weitere Gefahrenquellen können sich aus der Art des Temperiergutes ergeben, z.B. bei Über- oder Unterschreiten gewisser Temperaturschwellen oder bei Bruch des Behälters und Reaktion mit der Temperierflüssigkeit.

Alle Möglichkeiten zu erfassen, ist nicht möglich. Sie bleiben weitgehend im Ermessen und unter Verantwortung des Betreibers gestellt.

Die Geräte dürfen nur bestimmungsgemäß, wie in dieser Betriebsanleitung beschrieben, verwendet werden. Dazu gehört der Betrieb durch unterwiesenes Fachpersonal.

Die Geräte sind <u>nicht</u> für den Gebrauch unter medizinischen Bedingungen entsprechend DIN EN 60601-1 bzw. IEC 601-1 ausgelegt!

| Einstufung gemäß EMV-Anforderungen DIN EN 61326-1 |                |                   |                              |  |  |  |  |
|---------------------------------------------------|----------------|-------------------|------------------------------|--|--|--|--|
| Gerät                                             | Störfestigkeit | Emissionsklasse   | Netzanschluss Kunde          |  |  |  |  |
| Proline                                           | Typ 2 nach     | Emissionsklasse B | nur für EU                   |  |  |  |  |
| Kältethermostat                                   | DIN EN 61326-1 | nach CISPR 11     | Hausanschlusswert ≥ 100 A    |  |  |  |  |
| Proline                                           | Typ 2 nach     | Emissionsklasse B | der Rest der Welt (außer EU) |  |  |  |  |
| Kältethermostat                                   | DIN EN 61326-1 | nach CISPR 11     | keine Einschränkung          |  |  |  |  |

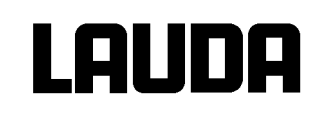

## **1.2 Sonstige Sicherheitshinweise**

- · Geräte nur an geerdete Netzsteckdose anschließen.
- Teile der Badabdeckung können bei höheren Betriebstemperaturen Oberflächentemperaturen über 70 °C annehmen. Vorsicht bei Berührung! à Verbrennungsgefahr!
- Geeignete Schläuche verwenden (**b** 6.3).
- Schläuche mit Hilfe von Schlauchklemmen gegen Abrutschen sichern. Abknicken der Schläuche verhindern!
- · Schläuche von Zeit zu Zeit auf eventuelle Materialermüdung überprüfen!
- Wärmeträgerschläuche und andere heiße Teile dürfen nicht mit dem Netzkabel in Berührung kommen!
- Bei Verwendung des Thermostaten als Umwälzthermostat kann durch Schlauchbruch heiße Flüssigkeit austreten und zu einer Gefahr für Person und Material werden.
- Wird kein externer Verbraucher angeschlossen muss der Druckstutzen verschlossen (Verschlussstopfen benutzen) und das Bypassventil auf "intern" gestellt werden (**b** 4.3).
- Die Wärmeausdehnung der Badöle bei steigender Badtemperatur beachten!
- · Je nach verwendeter Temperierflüssigkeit und Betriebsart können toxische Dämpfe entstehen. Für geeignete Absaugung sorgen!
- Bei Wechsel der Temperierflüssigkeit von Wasser auf Wärmeträger für Temperaturen über 100 °C alle Wasserreste, auch aus Schläuchen und Verbrauchern sorgfältig entfernen. Dabei auch die Blindkappen der Pumpenaus- und -eingänge öffnen und alle Pumpenaus- und -eingänge mit Druckluft durchblasen. à Verbrennungsgefahr durch Siedeverzüge!
- · Vor Reinigung, Wartung oder Bewegen des Thermostats Netzstecker ziehen!
- · Reparaturen im Steuerteil nur von Fachkräften durchführen lassen!
- Werte f
  ür Temperaturkonstanz und Anzeigegenauigkeit gelten unter normalen Bedingungen nach DIN 12876. Elektromagnetische Hochfrequenzfelder k
  önnen in speziellen F
  ällen zu ung
  ünstigeren Werten f
  ühren. Die Sicherheit wird nicht beeintr
  ächtigt.
- Folgende Aktionen können den Thermostaten vielleicht ungewollt aus der dem Stand-by heraus wieder starten: Zuvor aktivierter Timerbetrieb (**þ** 7.12), "Start" Befehl über Schnittstellen (**þ** 8).

## 1.3 EU-Konformität

**EU-Konformität** 

Das Gerät entspricht den grundlegenden Sicherheitsanforderungen und Gesundheitsanforderungen der nachfolgend aufgeführten Richtlinien.

n Maschinenrichtlinie 2006/42/EG

CE

n EMV-Richtlinie 2014/30/EU

LAUDA DR. R. WOBSER GMBH & CO. KG – Pfarrstraße 41/43 – 97922 Lauda-Königshofen – Deutschland

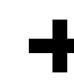

Das Gerät fällt nicht unter die Druckgeräterichtlinie 2014/68/EU, da das Gerät maximal in die Kategorie 1 eingestuft ist und durch die Maschinenrichtlinie erfasst wird.

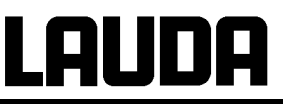

## 2 Kurzanleitung

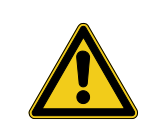

Diese Kurzanleitung soll Ihnen einen schnellen Einstieg in die Bedienung des Gerätes ermöglichen. Für den sicheren Betrieb der Thermostate ist es jedoch unbedingt erforderlich, die ganze Anleitung sorgfältig zu lesen und die Sicherheitshinweise zu beachten!

- Gerät aufbauen bzw. komplettieren (**þ** 6.1).
   Das Gerät darf niemals gekippt werden oder kopfüber stehen!
   Anschluss der Schlauchverbindungen beachten (**þ** 6.3 und 6.4).
- Gerät mit entsprechender Temperierflüssigkeit füllen. (
   6.3). Die Geräte sind für den Betrieb mit nichtbrennbaren und brennbaren Flüssigkeiten gem. DIN EN 61010-2-010 ausgelegt.

à Füllhöhe beachten! (**þ** 6.2).

- 3. Angaben auf dem Typenschild mit der Netzspannung vergleichen.
- 4. Gerät nur an Steckdose mit Schutzleiter anschließen.
- 5. Prüfen, ob der Sicherungshauptschalter auf der Rückseite in der Stellung "Ein = —" steht.
- 6. Gerät mit Schalter auf der Frontseite

einschalten.

- 7. Mit V den Übertemperaturabschaltpunkt auf einen Wert deutlich über Raumtemperatur einstellen (**þ** 0).
- 8. Nun sehen Sie in der Anzeige die aktuelle Badtemperatur, z.B.:

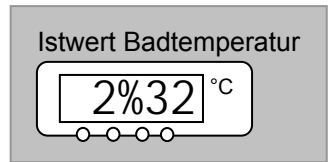

Sollte stattdessen eine Warnung oder Fehlermeldung angezeigt werden, dann lesen Sie bitte in Kapitel 7.14 weiter.

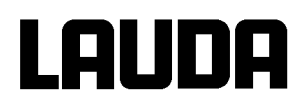

## 2.1 Menustruktur: Master

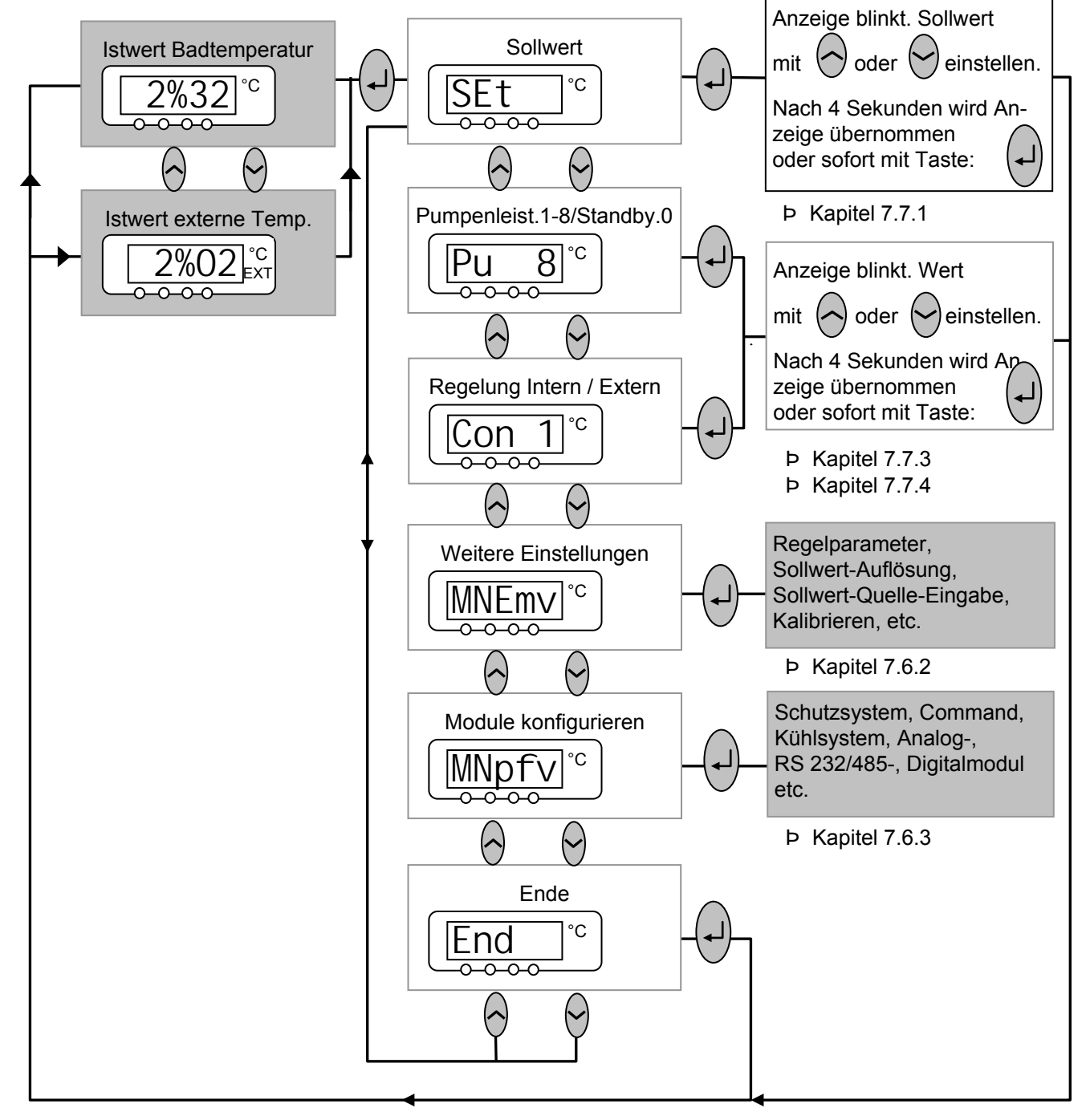

Um das Gerät in die Grundeinstllung (Factory-Default-Zustand) zurück zu versetzen, die den Basisbetrieb mit Internregelung ermöglicht, gibt es im Menü MNEMV à PArB. à dEF die Defaultfunktion (**p** 7.6.4).

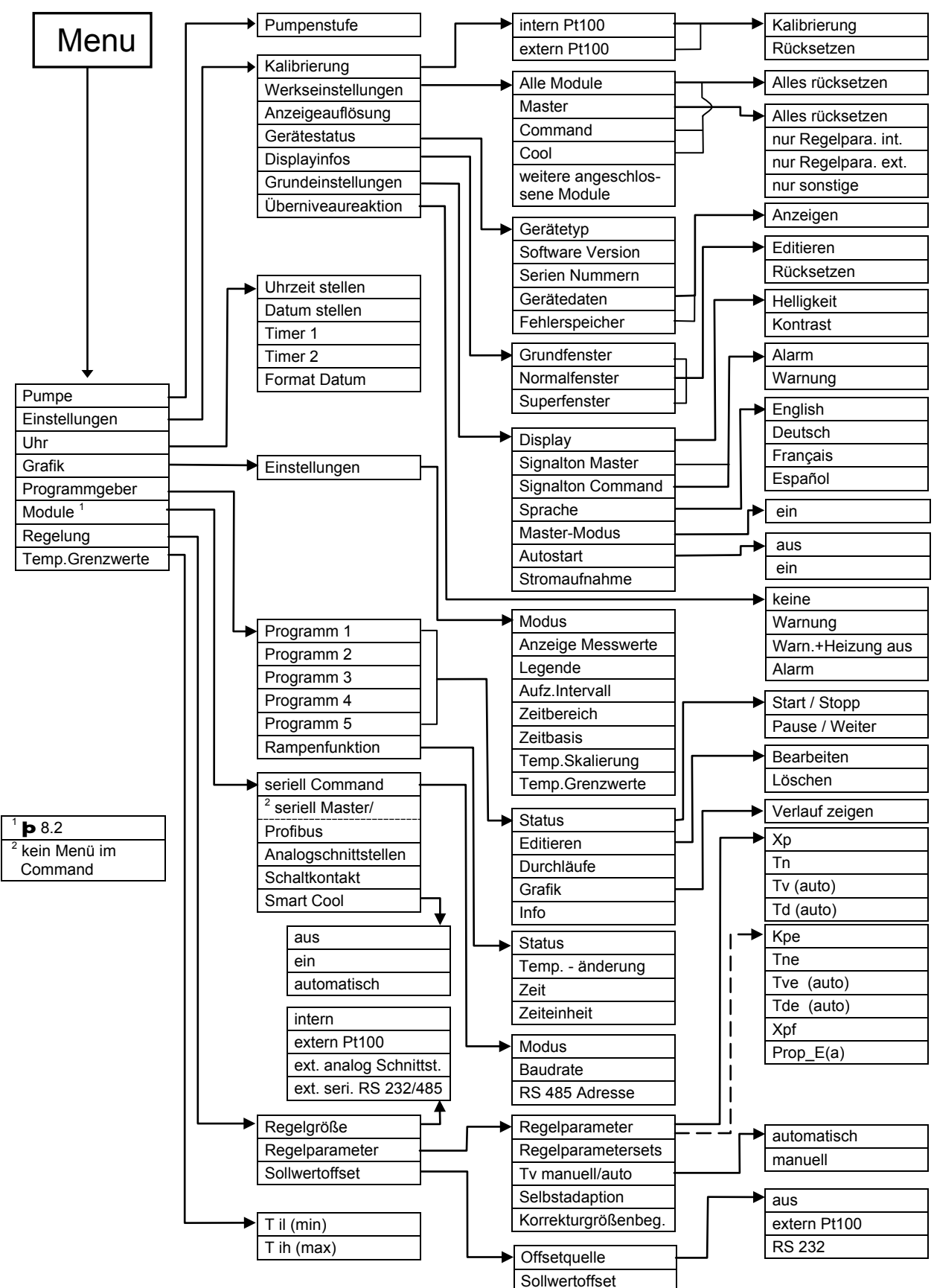

## 2.2 Menüstruktur: Fernbedieneinheit Command

AUDA

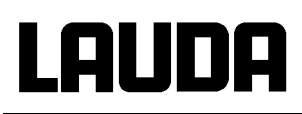

## 3 Bedien- und Funktionselemente

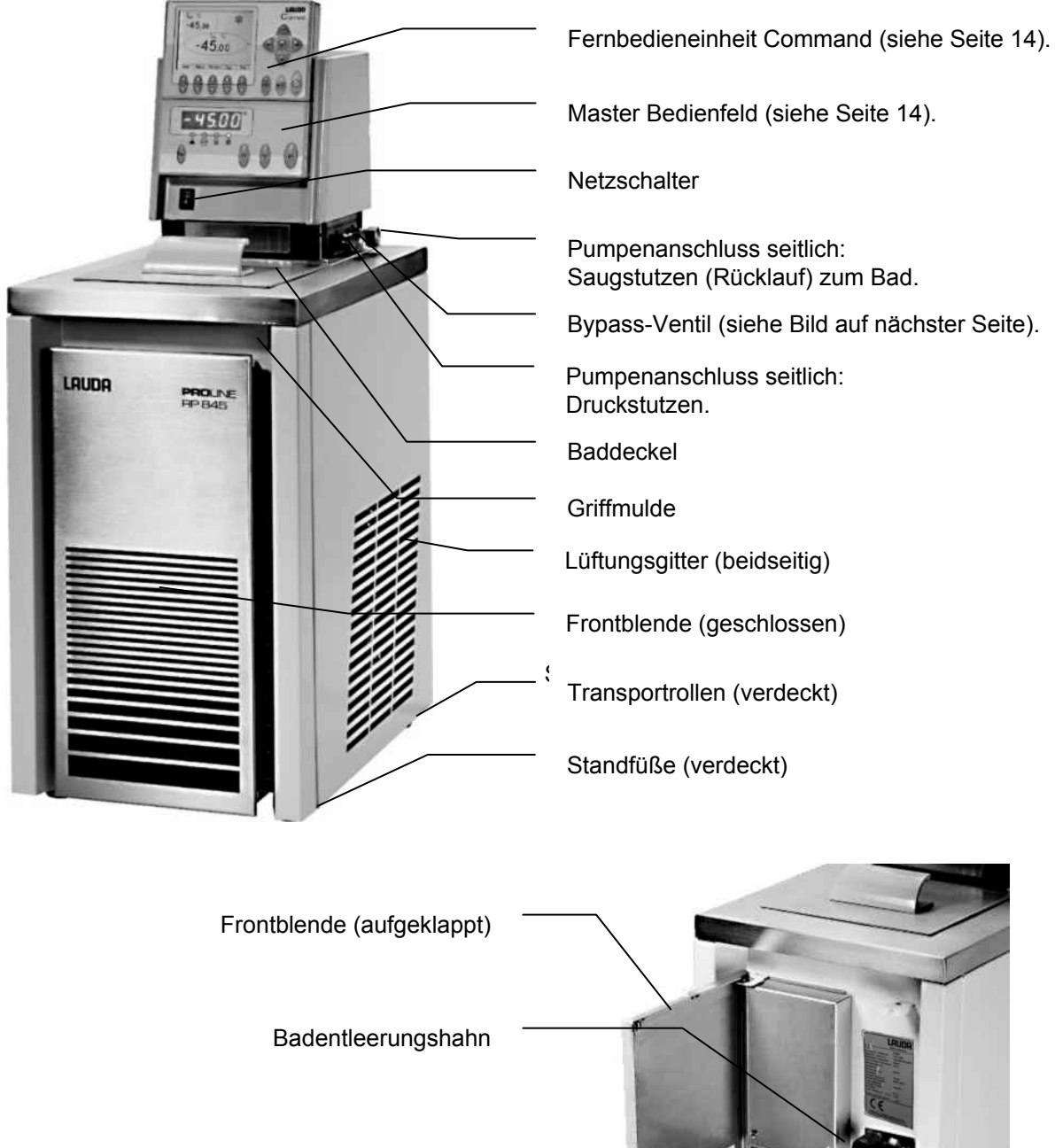

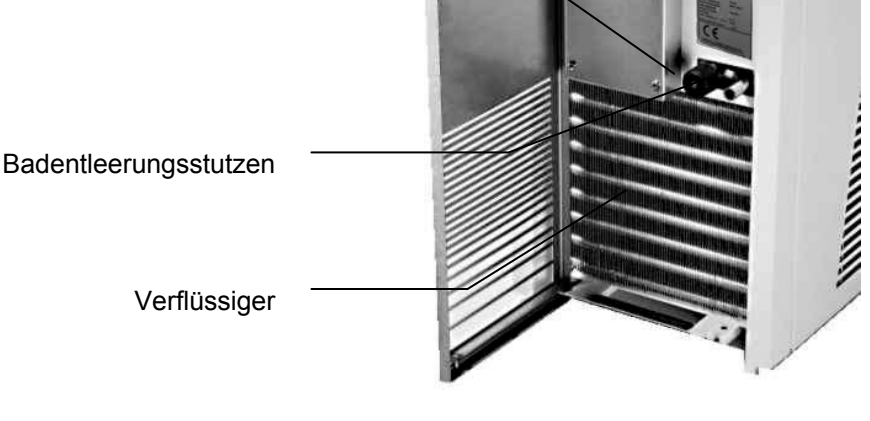

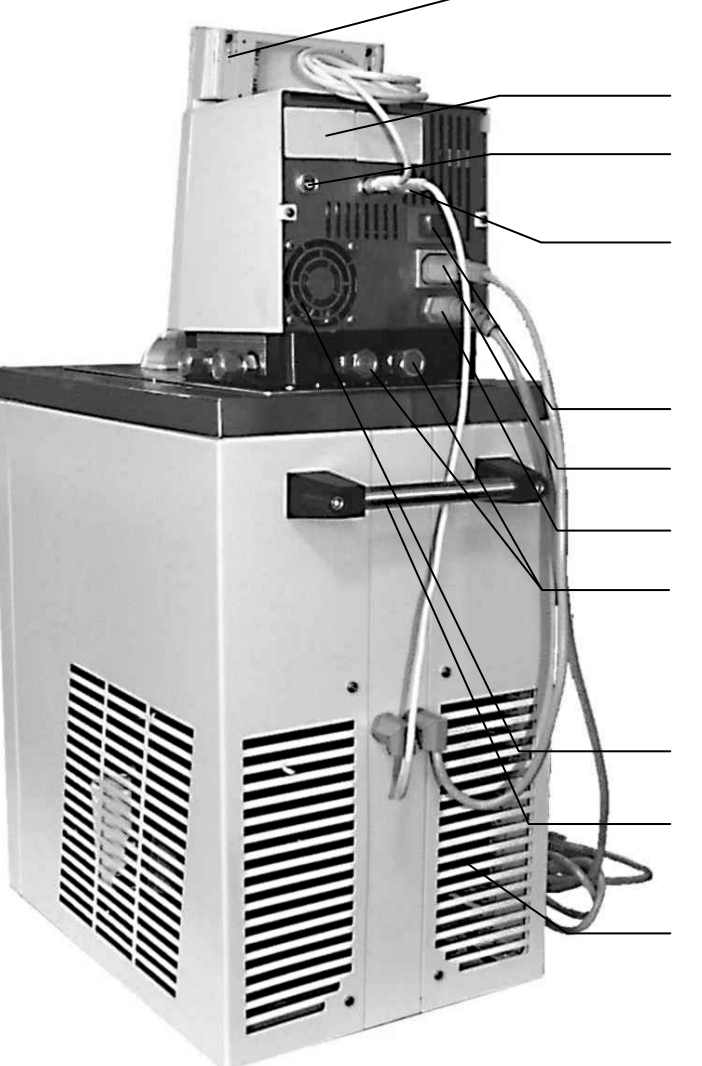

Fernbedieneinheit Command (siehe nächste Seite)

auda

Abdeckungen der beiden Modul Steckplätze.

Anschlussdose 10S für den externen Pt100 Temperaturfühler.

Anschlussbuchse 70S (LAUDA interner Bus LiBus) für den geräteeigenen Bus, an den das Kälteunterteil, die Command Konsole und die el. Badbrückenheizung angeschlossen sind.

Sicherungshauptschalter

Anschlussbuchse 51H für Kälteunterteil.

Netzanschlusskabel

Pumpenanschluss hinten: Saugstutzen (Rücklauf zum Bad) / Druckstutzen. Beschriftung siehe Gehäuse.

Lufteintritt für die Elektronik im Kopf.

Transportgriff

Lüftungsgitter hinten

Bypass Ventil (in Stellung "extern").

Pumpenanschluss seitlich: Druckstutzen, Druckausgang (mit Verschlussstopfen verschlossen).

Pumpenanschluss seitlich: Saugstutzen (Rücklauf zum Bad) (mit Verschlussstopfen verschlossen).

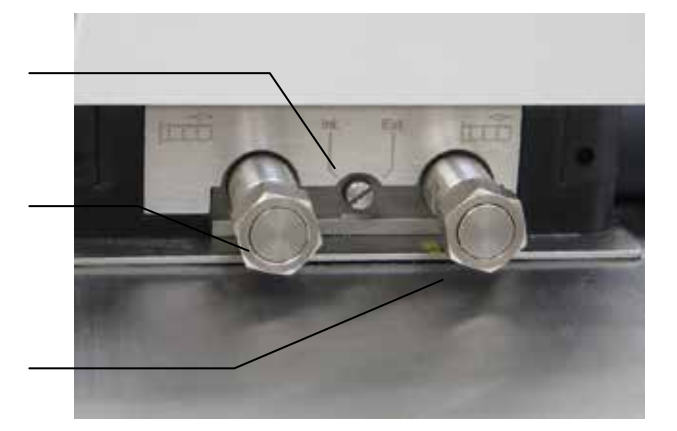

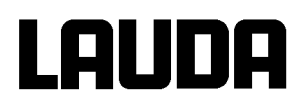

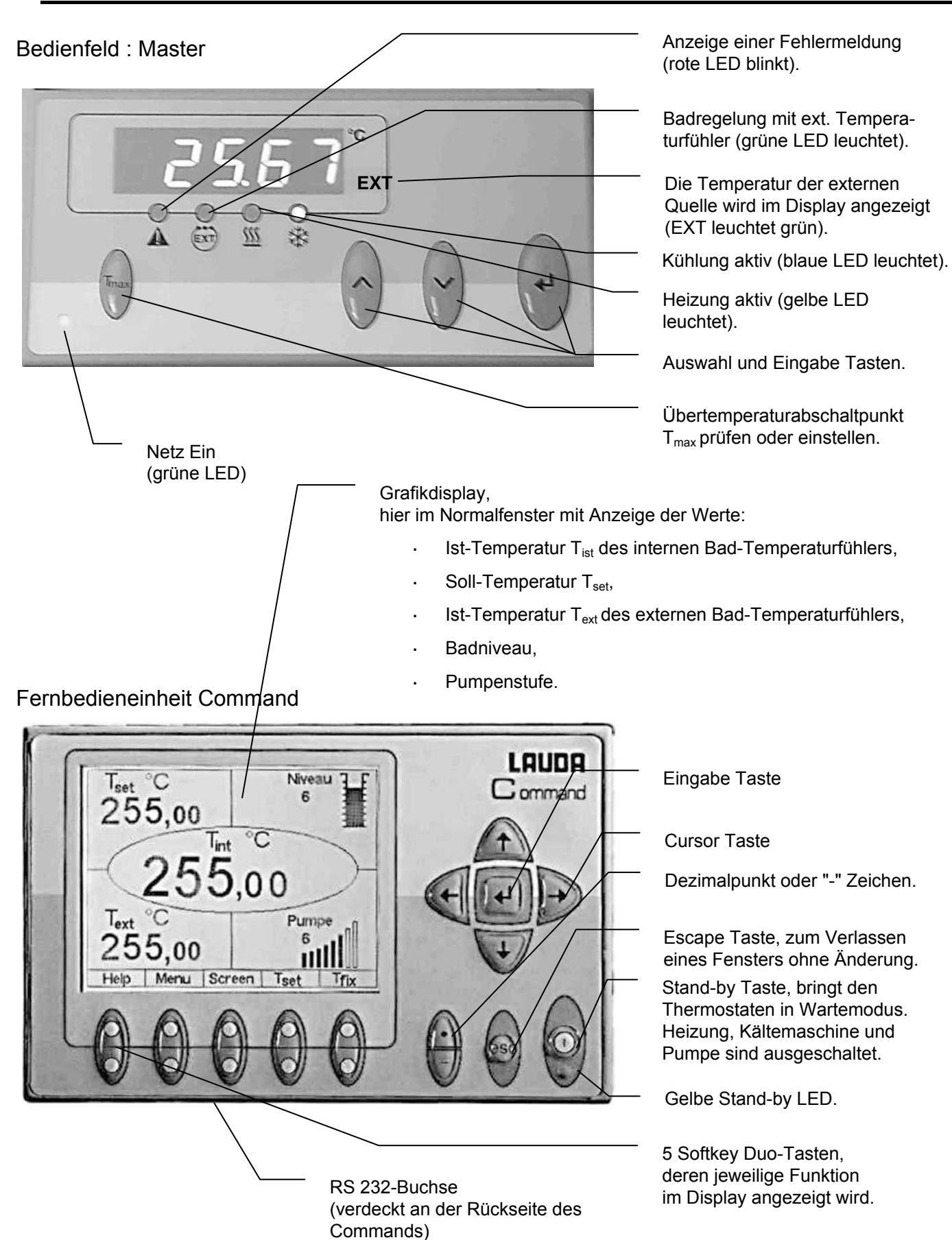

## 4 Gerätebeschreibung

## 4.1 Umgebungsbedingungen

Die Verwendung des Temperiergerätes ist nur unter den in DIN EN 61010-2-010:2003 und DIN EN 61010-1:2001 angegebenen Bedingungen zulässig:

- Inbetriebnahme nur in Innenräumen.
- Betrieb bis zu einer Höhe von 2000 m über Meeresspiegel.
- Untergrund dicht, eben, rutschfest und nicht brennbar.
- Wandabstand einhalten (**b** Kapitel 6.1).
- Umgebungstemperatur (**b** Kapitel 11 Technische Daten).
   Die Umgebungstemperatur ist f
  ür einen fehlerfreien Betrieb unbedingt einzuhalten.
- Netzspannungsschwankungen (**b** Kapitel 11 Technische Daten).
- Relative Luftfeuchte (**b** Kapitel 11 Technische Daten).
- Überspannungs-Kategorie II und Transitente Überspannungen gemäß der Kategorie II.
- Verschmutzungsgrad: 2.

### 4.2 Gerätetypen

Die Typenbezeichnung der Proline Kältethermostate setzt sich aus dem vorangestellten R (zur Kennzeichnung des Kältegeräts: Refrigerated), einem P für Proline, dem Badvolumen in Litern und der Tiefsttemperatur Badtemperatur (Richtwert ohne Vorzeichen) zusammen. Geräte in der Command Version sind am Ende mit einem C bezeichnet.

Beispiele: RP 855 ist ein Kältethermostat mit 8 Liter Bad und –55 °C Tiefsttemperatur. RP 1845 ist ein Kältethermostat mit 18 Liter Bad und –45 °C Tiefsttemperatur.

## 4.3 Varioflexpumpe

Alle Geräte sind mit einer Varioflexpumpe mit 8-stufigem variablen Antrieb ausgestattet. Die Pumpenleistung kann damit der jeweiligen Aufgabe optimal angepasst werden: Hoher Pumpendruck, wenn z.B. lange Schläuche zu externen Verbrauchern führen oder ein großes Bad umgewälzt werden soll. Niedriger Druck, wenn der Wärmeeintrag in das Bad gering sein muss.

Die Varioflexpumpe ermöglicht als Druck-Saug-Pumpe eine sehr wirkungsvolle Versorgung von druckempfindlichen Glasreaktoren mit minimal zulässiger Druckbeaufschlagung. Weiterhin können offene Gefäße mit konstantem Niveau betrieben werden, wenn ein Niveaukonstanter (Zubehör LCZ 0660) verwendet wird.

An der rechten Seite und an der Geräterückseite sind jeweils Druck- und Saugstutzen für externe Verbraucher angebracht. So können bis zu zwei externe Verbraucher direkt ohne Verteiler angeschlossen werden. Nicht benötigte Anschlüsse müssen mit den mitgelieferten Kappen und Überwurfmuttern verschlossen werden.

Ein Bypassventil kann den gesamten Volumenstrom variabel zwischen dem Bad (intern) und dem angeschlossenen Verbraucher (extern) aufteilen. Es ist also kein "Pumpenkurzschluss" erforderlich. Wenn an den Pumpenstutzen kein Verbraucher angeschlossen ist, muss das Bypassventil für optimale Badumwälzung in Stellung "intern" stehen.

Im Aufheizbereich arbeitet die Varioflexpumpe bis zu Viskositäten von 150 mm<sup>2</sup>/s. Im Regelbetrieb sollten 50 mm<sup>2</sup>/s nicht überschritten werden. Ab 30 mm<sup>2</sup>/s ist die Temperaturregelung optimal.

Bei kleinen Badthermostaten (z.B. RP 845) ist Leistungsstufe 1 bis 3 sinnvoll.

# Lauda

Bei Betrieb als Umwälzthermostat mit externem Verbraucher ist eine höhere Leistungsstufe sinnvoll, um die Temperaturdifferenz u. a. auch bei höheren Temperaturen in Verbindung mit Ölen als Temperierflüssigkeiten klein zu halten.

Die Pumpenanschlüsse des Gerätes sind mit Gewindeanschlüssen M16 x 1 ausgestattet. <u>Pumpenkennlinien</u> ( **b** Kapitel 11)

Die Druckstutzen der Varioflexpumpe können ohne schädliche Wirkung für die Pumpe verschlossen werden. Dabei wird die Stellung "intern" des Bypassreglers empfohlen.

## 4.4 Werkstoffe / Material

Alle mit der Badflüssigkeit in Berührung kommenden Teile sind aus hochwertigem, der Betriebstemperatur angepassten Material. Verwendet wird Edelstahl Rostfrei und hochwertige temperaturbeständige und weitgehend lösungsmittelbeständige Kunststoffe.

## 4.5 Temperaturanzeige, Regelung und Sicherheitskreis

Die Geräte sind in der Master-Version mit einer 5-stelligen grünen LED Anzeige ausgestattet, die zur Anzeige der Mess- und Einstellwerte, sowie der Betriebszustände dient. Die Eingabe des Sollwertes und weiterer Einstellungen erfolgt menügeführt über vier Tasten.

Zu der komfortableren Command Version gehört zusätzlich eine abnehmbare Konsole mit einem hinterleuchteten Grafikdisplay. Die Eingabe des Sollwertes und weiterer Einstellungen erfolgt menügeführt über situationsabhängige Cursortasten und "Softkey" Tasten.

Ein Pt100 Temperaturfühler erfasst die Vorlauftemperatur im Bad. Ein hochauflösender AD-Wandler verarbeitet den Messwert. Die weitere Messwertverarbeitung erfolgt über einen speziellen Regelalgorithmus zur Ansteuerung des netzrückwirkungsarmen Heizungsstellgliedes und der SmartCool Kältetechnik mit weiteren Messwertaufnehmern.

Über eine Buchse (10S) kann ein externes Pt100 zur Erfassung einer externen Temperatur angeschlossen werden. Dieser Wert kann angezeigt werden und bei Bedarf als Regelgröße bei eingeschaltetem Externregler (Kaskadenregelung) Verwendung finden. Somit regelt das System auf den externen Messwert und nicht auf die Vorlauftemperatur (**þ** 7.7.4).

Das Sicherheitssystem entspricht DIN EN 61010-2-010. Der SelfCheck Assistent überwacht ca. 50 Geräteparameter. Es kommt ein zweikanaliges System zur Anwendung, bei welchem sich zwei Mikrocontroller gegenseitig überwachen. Neben dem Badtemperatur Mess- bzw. Regelfühler gibt es noch einen zweiten Sicherheits-Temperaturfühler (Pt100) für den Sicherheitskreis zur Abschaltung bei Übertemperatur und zur Überwachung des Badtemperaturfühlers.

Der Übertemperatur-Abschaltpunkt wird beim Drücken der Taste  $\bigvee$  am Master angezeigt.

Übertemperaturschaltpunkt ändern: (p 7.2 Einschalten) auf Seite 27.

Das Badniveau wird vom SelfCheck Assistent in 8 Stufen erfasst. Eine ständige Anzeige erfolgt nur bei der Command Version. Bei der Master Version ist sie im Untermenü ShoZ\ abrufbar. Bei Unterschreiten des Minimalniveaus werden Pumpe, Heizung und die SmartCool System Kältemaschine abgeschaltet.

Die Reaktion des Thermostaten auf ein übervolles Bad kann wahlweise auf die einfache Ausgabe einer Warnmeldung, auf eine Warnmeldung und Abschalten der Heizung oder die komplette Bad-Abschaltung mit Pumpe, Heizung und Kältemaschine eingestellt werden.

Bei Unterniveau, Übertemperatur oder anderen Alarmen schaltet der SelfCheck Assistent die Heizung allpolig ab. Die Pumpe und die Kältemaschine werden ebenfalls abgeschaltet. Diese Störungsabschaltung ist bleibend, d. h. nach Beseitigung der Störung muss am Master Bedienfeld .

mit der V Taste die Störung zurückgesetzt (entsperrt) werden.

Weitere Gerätefunktionen sind in den entsprechenden Kapiteln und in Kapitel 7 (Inbetriebnahme) beschrieben.

## 4.6 **Programmgeber und Rampenfunktion**

#### Master Version:

Kein Programmgeber vorhanden.

#### **Command Version:**

Die Geräte sind mit einer Programmgeberfunktion ausgestattet, die das Abspeichern von 5 Temperatur-Zeit-Programmen ermöglicht. Jedes Programm besteht aus mehreren Temperatur-Zeit-Segmenten. Dazu gehören noch die Angaben, wie oft das Programm durchlaufen werden soll. Es können bis zu 150 Segmente in die 5 Programme verteilt werden. (**b** Kapitel 7.10). Mit der Rampenfunktion kann eine Änderungsgeschwindigkeit unmittelbar in °Cpro Zeiteinheit eingege-

Mit der Rampenfunktion kann eine Anderungsgeschwindigkeit unmittelbar in °Cpro Zeiteinheit eingegeben werden.

## 4.7 Schnittstellen

#### **Master Version:**

In der Grundversion ist das Master Gerät an der Rückseite des Kontrollkopfes mit folgenden Buchsen ausgestattet:

- · Zum Anschluss eines externen Pt100 Temperaturfühlers (10S).
- Zwei Buchsen (70S) zum Anschluss von Komponenten über den LAUDA Geräte-Bus (Kühlteil, Fernbedieneinheit Command, externes Magnetventil etc.).

### **Command Version:**

Das Command Gerät ist serienmäßig (an der Rückseite des Kontrollkopfes) mit folgenden Buchsen ausgestattet:

- · Zum Anschluss eines externen Pt100 Temperaturfühlers (10S).
- · Zwei Buchsen (70S) zum Anschluss von Komponenten über den LAUDA Geräte-Bus (Kühlteil, Fernbedieneinheit Command, externes Magnetventil etc.)
- Einer RS 232/RS 485 Schnittstelle (65S) an der Rückseite der Fernbedieneinheit Command.

## 4.8 Schnittstellen Module (Zubehör)

Master <u>und</u> Command können mit weiteren Schnittstellenmodulen ergänzt werden, die an der Rückseite des Kontrollkopfes in 2 Modulsteckplätze (siehe Kapitel 3) einfach eingeschoben werden. Folgende Module sind zur Zeit verfügbar:

- RS 232 / 485 Schnittstellen Modul (LAUDA Best. Nr. LRZ 913) mit 9-poliger SUB-D Buchse. Durch Optokoppler galvanisch getrennt. Mit LAUDA Befehlssatz weitestgehend kompatibel zur Ecoline, Integral XT und Integral T Serie. Die RS 232 Schnittstelle ist mit einem 1:1 kontaktierten Kabel (LAUDA Best. Nr. EKS 037) direkt am PC anschließbar. N\u00e4heres finden Sie in Kapitel 8.3.
- Analogmodul (LAUDA Best. Nr. LRZ 912) mit 2 Eingängen und 2 Ausgängen auf 6-polige DIN Buchse. Die Ein- und Ausgänge sind voneinander unabhängig als 4...20 mA, 0...20 mA oder 0...10 V Schnittstelle einstellbar. Näheres finden Sie in Kapitel 8.4.

# Lauda

- Kontaktmodul (LAUDA Best. Nr. LRZ 915) auf 15-polige SUB-D Buchse. Mit 3 Relaiskontakt-Ausgängen (Wechsler, max. 30V/ 0,2A) und 3 binären Eingängen zur Steuerung über externe potentialfreie Kontakte. Stecker 15-polig, (LAUDA Best. Nr. EQM 030) und Steckergehäuse (LAU-DA Best. Nr. EQG 017). Näheres finden Sie in Kapitel 8.5.
- Kontaktmodul (LAUDA Best. Nr. LRZ 914) mit Steckverbinder nach NAMUR NE28. Funktionalität wie LRZ 915, aber nur je 1 Ausgang und 1 Eingang auf 2 DIN Buchsen. Kupplungsdose 3-polig, (LAUDA Best. Nr. EQD 047) und Kupplungsstecker 3-polig, (LAUDA Best. Nr. EQS 048). Näheres finden Sie in Kapitel 8.5.
- 5. Profibusmodul (LAUDA Best. Nr. LRZ 917). Näheres finden Sie in der Betriebsanleitung YAAD0020 zum Profibusmodul.
- 6. Pt100- / LiBus-Modul (Best.-Nr. LRZ 918). Mit dem Pt100-Anschluss (Buchse 10S) des Moduls kann ein externer Temperaturfühler angeschlossen werden. Über den LiBus-Anschluss (Buchse 70S) kann die Fernbedieneinheit Command verwendet werden. Zudem können weitere Module angeschlossen werden.

## 4.9 Kühlaggregat

Die Kältemaschine besteht im Wesentlichen aus einem oder zwei vollhermetisch gekapselten Kompressoren. Die Abfuhr der Kondensations- und Motorwärme erfolgt über einen ventilatorbelüfteten Lamellenkondensator. Hierbei wird die Frischluft an der Gerätevorderseite angesaugt und erwärmt nach hinten und seitlich abgegeben. Um eine einwandfreie Luftzirkulation zu gewährleisten, dürfen die Belüftungsöffnungen nicht eingeengt werden. Siehe Abschnitt 6.1.

Die Kältethermostate der Proline Serie sind mit der SmartCool Technik ausgestattet, die den Kompressor optimal ausnutzt und nur dann kühlt, wenn tatsächlich Kälteleistung vom Regler angefordert wird. Dazu überwachen mehrere Sensoren am Kältekreis die Betriebszustände.

Die Kompressoren sind mit Temperaturwächtern ausgerüstet, die auf Kompressortemperatur und Kompressorstromaufnahme ansprechen. Außerdem ist das Kühlsystem mit einem Druckwächter gegen Überdrücke abgesichert. Die Zuschaltung des Kühlaggregats erfolgt normalerweise automatisch, ist aber auch manuell über das Bedienmenü schaltbar (**p** Kapitel 7.6 mit Command und 7.6.3 mit Master).

Bei Ansprechen des Störungskreises wird auch das Kühlaggregat abgeschaltet.

Abkühlkurven (Þ Kapitel 11).

## 4.10 Verhinderung von Betauung

Damit bei den Tieftemperaturthermostaten RP 855, RP 870, RP 890 und RP 1290 der Rand des Bades nicht betaut, sind diese Geräte mit einer Beheizung des Badrandes ausgestattet, die die Abwärme des Kälteaggregates nutzt. Die Tiefsttemperaturthermostate RP 890 und RP 1290 haben serienmäßig noch eine zusätzliche elektrische Badbrückenheizung. Diese kann bei RP 855 und RP 870 als Option bestellt werden. Die Baddeckel der Tieftemperaturthermostate RP 890 und RP 1290 bieten die Möglichkeit, an einem Nippel Stickstoff oder trockene Luft, mit einem geringen Volumenstrom, in das Bad einzulassen.

## 4.11 Heizleistung und Leistungsaufnahme aus dem Netz

Die Proline Thermostate haben eine außergewöhnlich große Heizleistung von maximal 3,5 kW. Wenn Ihre Netzabsicherung unter 16 A liegt, kann die Stromaufnahme schrittweise von 16 A auf 10 A zu reduziert werden (**Þ** Kapitel 7.7.5). Die maximale Heizleistung von 3,5 kW wird dann natürlich auch entsprechend reduziert.

## 5 Auspacken

Nach dem Auspacken zuerst Gerät und Zubehör auf eventuelle Transportschäden überprüfen. Sollten wider Erwarten Schäden an dem Gerät erkennbar sein, muss der Spediteur oder die Post umgehend benachrichtigt werden, damit eine Überprüfung stattfinden kann. Bitte verständigen Sie auch den LAU-DA Service Temperiergeräte (Kontakt **þ** 9.4).

| Artikelnummer                                | Anzahl | Bezeichnung                                                   |                                                                                                |  |
|----------------------------------------------|--------|---------------------------------------------------------------|------------------------------------------------------------------------------------------------|--|
| YACD0072 1                                   |        | Betriebsanleitung                                             | für alle Kältethermostate                                                                      |  |
| HDQ 108                                      | 1      | Baddeckel                                                     | bei RP 845, RP 855 und RP 870                                                                  |  |
| HDQ 109                                      | 1      | Baddeckel                                                     | bei RP 1840, RP 1845 und RP 3530                                                               |  |
| LCZ 9671                                     | 1      | Baddeckel mit beheizbarer Badbrücke                           | bei RP 890 und RP 1290                                                                         |  |
| HKO 026<br>(UD 413) 2 Schlauch Olive Ø 13 mm |        | für alle Kältethermostate                                     |                                                                                                |  |
| HKM 032                                      | 4      | Überwurfmuttern für Oliven (M16 x 1)                          | für alle Kältethermostate                                                                      |  |
| HKN 065                                      | 4      | Verschlussstopfen (für M16 x 1)                               | für alle Kältethermostate                                                                      |  |
| EKS 073                                      | 1      | T-Stück Adapterkabel für den internen LAUDA Gerätebus (LiBus) | Nur bei Command Kältethermostaten                                                              |  |
| EZB 260                                      | 1      | Warnschild "Heiße Oberfläche"                                 | für alle Kältethermostate                                                                      |  |
|                                              | 1      | Garantiekarte                                                 | Bitte ausgefüllt an LAUDA zurück-<br>schicken,<br>damit Ihre Garantie aktiviert werden<br>kann |  |

Serienmäßiges Zubehör:

## Lauda

## 6 Vorbereitungen

## 6.1 Zusammenbau und Aufstellen

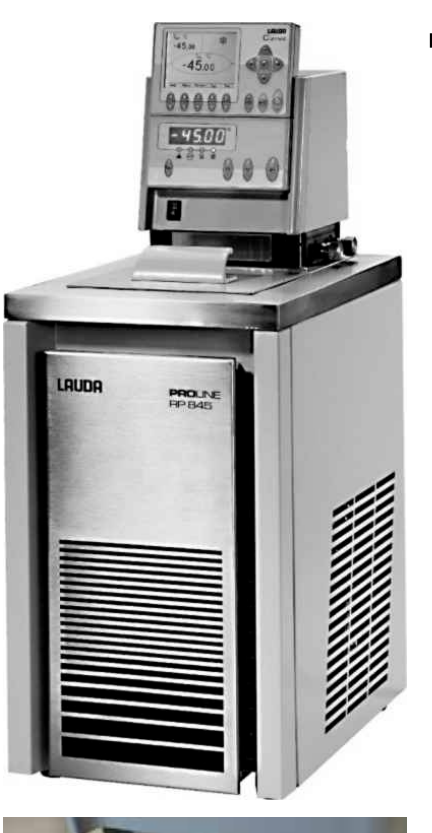

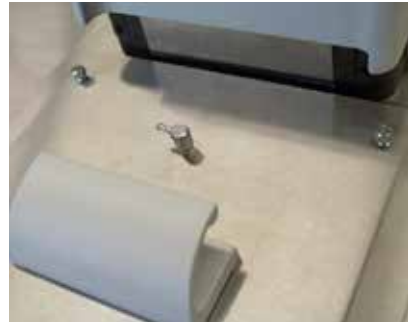

- Gerät auf ebener Fläche aufstellen.
- Das Gerät darf nicht in Betrieb genommen werden, wenn seine Temperatur durch Lagerung oder Transport unter den Taupunkt abgesenkt wurde. Warten Sie ca. 1 Stunde!
- Das Gerät darf niemals gekippt werden oder kopfüber stehen.
- Lüftungsöffnung an Kontrollkopfrückseite und Geräteunterteil allseitig nicht verdecken.
- Mindestens 40 cm nach allen Seiten Abstand halten.
- Bypass-Ventil beim Betrieb als Badthermostat auf intern einstellen (ohne externen Verbraucher) (**b** 3).
- Den Kaltgerätestecker des Kälteteiles in die passende Buchse 51H und das Buskabel in eine der Buchsen 70S auf der Rückseite des Bedienkopfes stecken und beide Stecker sichern.
- Nur RP 890 und RP 1290: Bei störender Betauung die Badbrückenheizung anschließen. Das mitgelieferte T-Stück Adapterkabel für den LAUDA Gerätebus in Buchse 70S stecken und sichern und mit dem Anschlusskabel der Badbrückenheizung verbinden.
- Den Bus-Stecker der Command Konsole ebenfalls in Buchse 70S oder das T-Stück stecken und sichern.
- Weitere T-Adapter sind als Zubehör EKS 073 erhältlich.
- Einkondensation von Luftfeuchte verhindern: An die Nippel der Baddeckel, der Tieftemperaturthermostate RP 890 und RP 1290, Stickstoff oder trockene Luft mit geringem Volumenstrom zur Überlagerung anschließen.

## <u>Betrieb mit externem Verbraucher</u> (Umwälzthermostat) weiter bei (**þ** Kapitel 6.4).

|   | <ul> <li>Pr üfen, ob die Pumpenstutzen seitlich und hinten mit Verschlusskappen verse-<br/>ben sind (b 3) oder Schl</li></ul>                 |
|---|----------------------------------------------------------------------------------------------------|
|   |                                                                                                    |
|   | <ul> <li>Bei Badtemperaturen über 70 °C ist der mitgelieferte Aufkleber 2000 an gut sichtbarer Stelle am Bad anzubringen.</li> </ul>          |
|   | <ul> <li>Gerät darf <u>nicht</u> technisch verändert werden!</li> <li>Insbesondere darf der Badrand <u>nicht</u> angebohrt werden!</li> </ul> |
| - | <ul> <li>Das Gerät kann bis zu einer Umgebungstemperatur von 40 °C sicher betrieben<br/>werden.</li> </ul>                                    |
|   | Fine erhöhte Umgehungstemperatur verringert die Kühlleistung                                                                                  |

- Eine erhöhte Umgebungstemperatur verringert die Kühlleistung.

## 6.2 Füllen und Entleeren

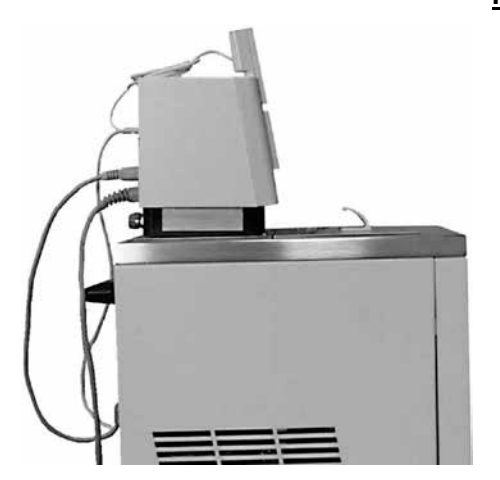

<u>Füllen</u>

- Entleerungshahn schließen!
- Vor dem Einfüllen alle Reste der vorangegangenen Flüssigkeit vollständig entfernen (Ausblasen, dabei Blindstopfen lösen!).
- Maximale Füllhöhe 10 mm unter der Badoberkante. Bei Überfüllung erscheint die Warnung WXArn103 (b Kapitel 7.14.4).
- Optimaler Betrieb bei 20 80 mm unter der Badoberkante.
- Die Kälteschlange des Verdampfers sollte mit Flüssigkeit bedeckt sein. Betriebsbedingt dürfen bis zu 3 Windungen herausschauen.
- Unterniveauabschaltung wenn ca. 95 mm unter der Badoberkante.
- Die Geräte sind für den Gebrauch mit nichtbrennbaren und brennbaren Flüssigkeiten gem. DIN EN 61010-2-010 ausgelegt. Brennbare Flüssigkeiten dürfen nicht höher als 25 °C unter Brennpunkt verwendet werden (b Kapitel 6.3).
- Bei Verwendung von Wärmeträgerölen darauf achten, dass sich diese bei Erwärmung ausdehnen (ca. 10 %/100 °C).
- Bei angeschlossenem externem Verbraucher tritt die Gesamtausdehnung im Bad auf.
- Darauf achten, dass bei Anschluss eines externen Verbrauchers das Flüssigkeitsniveau durch Auffüllen des Verbrauchers nicht unzulässig absinkt 
   *à* eventuell Flüssigkeit nachfüllen.
- Den unteren und oberen Temperaturgrenzwert so einstellen (**þ** 7.8.3), dass die Grenzen der Temperierflüssigkeit eingehalten werden.

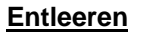

- Thermostat ausschalten, Netzstecker ziehen!
- Temperierflüssigkeit über Entleerungshahn ablassen, dazu Schlauch aufstecken.
- Der Entleerungshahn befindet sich bei Kältethermostaten hinter der Frontblende.
- Entleeren Sie Bad, externe Verbraucher, Zubehör und Schlauchverbindungen vollständig, und spülen/reinigen Sie (zum Beispiel mit neuer Temperierflüssigkeit) das Gerät.

Entleerungshahn

- Vorschriften zur Entsorgung der benutzten Temperierflüssigkeit beachten.

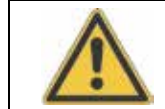

Temperierflüssigkeit nicht in heißem Zustand oder bei Badtemperaturen unter 0 °C entleeren!

+

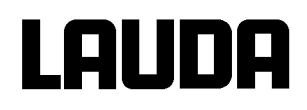

## 6.3 Temperierflüssigkeiten und Schläuche

### Freigegebene Temperierflüssigkeiten

| LAUDA<br>Bezeichnung | Arbeits-tem-<br>peratur-bereich | Chemische<br>Bezeichnung       | Visko-<br>sität<br>(kin) | Viskosität<br>(kin) bei<br>Temperatur | Brenn-<br>punkt | Ge<br>Be | ebindegrö<br>stellnumn | ße<br>ner |
|----------------------|---------------------------------|--------------------------------|--------------------------|---------------------------------------|-----------------|----------|------------------------|-----------|
|                      | von °C<br>bis °C                |                                | mm²/s<br>bei<br>20 °C    | mm²/s                                 | °C              | 5 L      | 10 L                   | 20 L      |
| Aqua 90 À            | 5 —90                           | entkalktes<br>Wasser           | 1                        |                                       |                 | LZB 120  | LZB 220                | LZB 320   |
| Kryo 90              | -90 — 30                        | Silikonöl                      | 1,76                     | 15 bei –70 °C                         | / 56            | LZB 128  | LZB 228                | LZB 328   |
| Kryo 60              | -60 —80                         | Silikonöl                      | 3                        | 25 bei –60 °C                         | > 110           | LZB 102  | LZB 202                | LZB 302   |
| Kryo 51              | -50 — 120                       | Silikonöl                      | 5                        | 34 bei –50 °C                         | > 160           | LZB 121  | LZB 221                | LZB 321   |
| Kryo 40              | -40 — 60                        | wässrige Alkali-<br>salzlösung | 2,36                     | 24 bei –40 °C                         |                 | LZB 119  | LZB 219                | LZB 319   |
| Kryo 30 Á            | -30 — 90                        | Monoethylen-<br>glykol/Wasser  | 4                        | 50 bei -25 °C                         |                 | LZB 109  | LZB 209                | LZB 309   |
| Kryo 20              | -20 — 180                       | Silikonöl                      | 11                       | 28 bei -20 °C                         | > 230           | LZB 116  | LZB 216                | LZB 316   |
| Therm 160            | 60 — 160                        | Poly-<br>alkylenglykol         | 141                      | 28 bei 60 °C                          | > 273           | LZB 106  | LZB 206                | LZB 306   |
| Therm 180            | 0 — 180                         | Silikonöl                      | 23                       | 36 bei 0 °C                           | > 270           | LZB 114  | LZB 214                | LZB 314   |
| Therm 240            | 50 — 240                        | Silikonöl                      | 125                      | 25 bei 70 °C                          | / 378           | LZB 122  | LZB 222                | LZB 322   |

 Bei höheren Temperaturen à Verdampfungsverluste à Badabdeckungen benutzen. Destilliertes Wasser oder vollentsalztes Reinstwasser nur verwenden nach Zugabe von 0,1 g Soda (Na<sub>2</sub>CO<sub>3</sub> Natriumcarbonat) / Liter Wasser, à Korrosionsgefahr!

- Á Wasseranteil sinkt bei längerem Arbeiten mit höheren Temperaturen, à Gemisch wird brennbar (Flammpunkt 128 °C), à Mischungsverhältnis überprüfen mittels Dichtespindel.
- Bei Geräten mit vernickelten Verdampfern (RP 845, RP 855, RP 890, RP 1290 und RP 1845) ist die Verwendung von sauren, wässrigen Badmedien bzw. Reinigungsmitteln (ph-Wert < 7) untersagt.
- Bei der Auswahl der Badflüssigkeit ist zu beachten, dass an der unteren Grenze des Arbeitstemperaturbereichs durch die steigende Viskosität mit einer Verschlechterung der Eigenschaften zu rechnen ist. Deshalb Arbeitstemperaturbereiche nur bei Bedarf ganz ausnutzen.
- Einsatzbereiche der Badflüssigkeiten und Schläuche sind allgemeine Angaben, die durch den Betriebstemperaturbereich der Geräte eingeengt werden können.

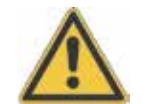

Silikonöle führen bei Silikonkautschuk zu starker Quellung à Silikonöl nie mit Silikonschläuchen verwenden!

Sicherheitsdatenblätter können bei Bedarf angefordert werden!

## <u>Schläuche</u>

## a) Elastomerschläuche

| Schlauchart                   | lichte Weite<br>Ø mm        | Temperatur-<br>bereich °C | Einsatzbereich                                                                  | Bestellnummer |
|-------------------------------|-----------------------------|---------------------------|---------------------------------------------------------------------------------|---------------|
| EPDM-Schlauch<br>unisoliert   | 9                           | 10 — 90                   | für alle LAUDA<br>Temperierflüssig-<br>keiten außer Ultra<br>350 und Mineralöle | RKJ 111       |
| EPDM-Schlauch<br>unisoliert   | 12                          | 10 — 90                   | für alle LAUDA<br>Temperierflüssig-<br>keiten außer Ultra<br>350 und Mineralöle |               |
| EPDM-Schlauch<br>isoliert     | 12<br>Außen Ø.<br>ca. 30 mm | -35 — 90                  | für alle LAUDA<br>Temperierflüssig-<br>keiten außer Ultra<br>350 und Mineralöle | LZS 021       |
| Silikonschlauch<br>unisoliert | 11                          | 10 — 100                  | Wasser<br>Wasser/ Glykol-<br>Gemisch                                            | RKJ 059       |
| Silikonschlauch<br>isoliert   | 11<br>Außen Ø.<br>ca. 30 mm | -60 — 100                 | Wasser<br>Wasser/ Glykol-<br>Gemisch                                            | LZS 007       |

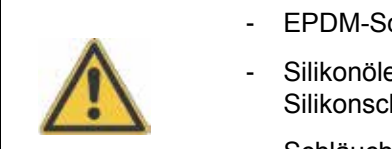

EPDM-Schlauch ist nicht für Ultra 350 und nicht für Mineralöle geeignet!

 Silikonöle führen bei Silikonkautschuk zu starker Quellung à Silikonöl nie mit Silikonschläuchen verwenden!

- Schläuche mit Hilfe von Schlauchklemmen gegen Abrutschen sichern.

## b) Metallschläuche aus Edelstahl-Rostfrei mit Überwurfmutter M16 x 1, lichte Weite 10 mm.

| Тур    | Länge cm | Temperaturbereich °C | Einsatzbereich        | Bestellnummer |  |  |
|--------|----------|----------------------|-----------------------|---------------|--|--|
| MC 50  | 50       | 10 — 400             |                       | LZM 040       |  |  |
| MC 100 | 100      | 10 — 400             | mit Einfachisolierung | LZM 041       |  |  |
| MC 150 | 150      | 10 — 400             | rierflüssigkeiten     | LZM 042       |  |  |
| MC 200 | 200      | 10 — 400             | Ŭ                     | LZM 043       |  |  |
| MK 50  | 50       | -90 — 150            | mit Schaumisolierung  | LZM 052       |  |  |
| MK 100 | 100      | -90 — 150            | für Kältebereich      | LZM 053       |  |  |
| MK 150 | 150      | -90 — 150            | für alle LAUDA Tempe- | LZM 054       |  |  |
| MK 200 | 200      | -90 — 150            | rieniussigkeiten      | LZM 055       |  |  |

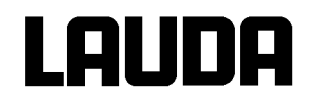

## 6.4 Anschluss externer Verbraucher

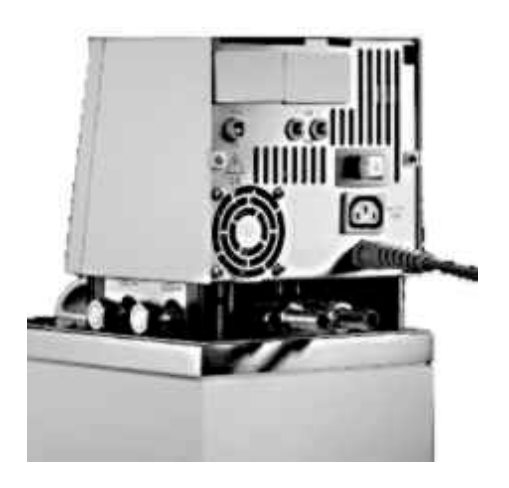

#### Betrieb als Umwälzthermostat

- Beim Betrieb als Umwälzthermostat ist auf möglichst kurze Schlauchverbindungen mit dem größtmöglichen Schlauchinnendurchmesser zu achten. Sie ermöglichen den größten Volumenstrom.
- Schlauch mit 11 12 mm innerer Weite auf Schlaucholive schieben oder Metallschläuche (**þ** 6.3) mit Pumpenstutzen verbinden.
- Seitliche Pumpenstutzen: Vor- und Rücklaufstutzen à Beschriftung Gehäuse!
- Rückwärtige Pumpenstutzen: Vor- und Rücklaufstutzen à Beschriftung Gehäuse!
- Bypassventil auf "extern" stellen.
- Bei zu geringem Querschnitt des Schlauchs à Temperaturgefälle zwischen Bad und äußerem Verbraucher durch zu geringen Förderstrom.
- Immer für größtmögliche Durchgänge im externen Kreislauf sorgen!
- Bei Festziehen der Überwurfmuttern (SW19), am Pumpennippel mit Schlüssel (SW 14) gegenhalten! (siehe Abb.)
- Wenn Externregelung benutzt werden soll, Pt100-Fühler im externen Verbraucher vorsehen (**b** Kapitel 7.7.2 und 7.7.4).

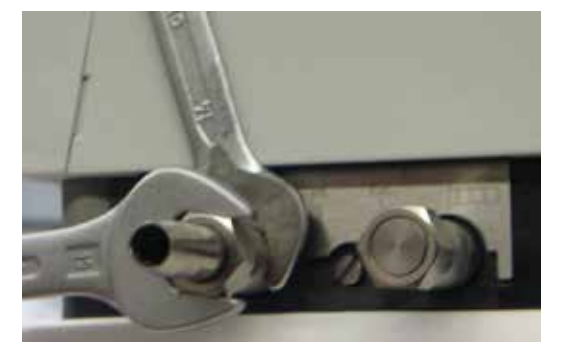

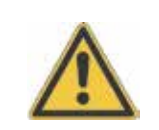

- Bei höher liegenden Verbrauchern kann bei stehender Pumpe und Eindringen von Luft in den Temperierkreis auch bei geschlossenen Kreisläufen ein Leerlaufen des externen Volumens auftreten

- à Gefahr des Überlaufens des Thermostaten!
- Schläuche mit Hilfe von Schlauchklemmen gegen Abrutschen sichern!
- Unbenutzte Pumpenstutzen müssen verschlossen sein.

#### 7 Inbetriebnahme

#### 7.1 **Netzanschluss**

Angaben auf dem Typenschild (Kontrollkopfrückseite und hinter der Frontblende) mit der Netzspannung veraleichen.

- Geräte nur an Steckdose mit Schutzleiter (PE) anschließen.
- Keine Haftung bei falschem Netzanschluss!
- Sicherstellen, dass die Pumpenstutzen ohne externen Verbraucher verschlossen sind.
- Sicherstellen, dass das Gerät entsprechend Kapitel 6.2 gefüllt ist! -

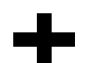

#### Hinweis für gebäudeseitige Elektroinstallation:

Die Geräte müssen installationsseitig mit einem maximal 16 Ampere Leitungsschutzschalter abgesichert werden.

Ausnahme: Geräte mit 13 Ampere UK-Stecker.

#### 7.2 Einschalten

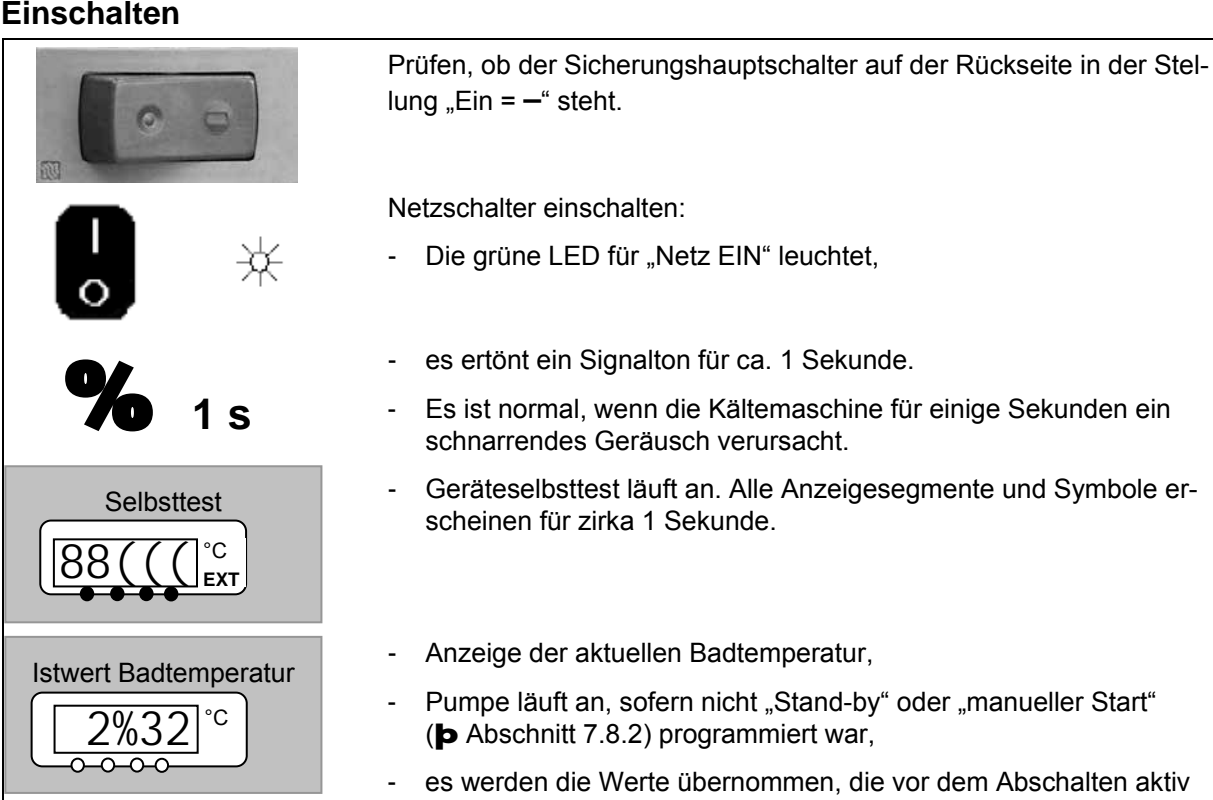

waren.

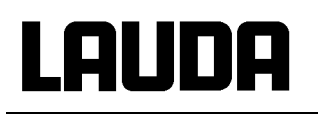

| Übertemp.Abschaltpkt.        | Übertemperaturabschaltpunkt prüfen oder einstellen:                                                                                                    |  |  |  |
|------------------------------|----------------------------------------------------------------------------------------------------|--|--|--|
| 90°C                         | <ul> <li>Der Schaltpunkt wird beim Drücken der Taste in der LED-<br/>Anzeige gezeigt.</li> </ul>                                                                                                    |  |  |  |
|                              | <ul> <li>Übertemperaturschaltpunkt ändern (         Abschnitt 0) Übertempera-<br/>turschutz und Überprüfung auf Seite 98.</li> </ul>                                                                                                    |  |  |  |
| +                            | <ul> <li>Eventuell Temperierflüssigkeit nachfüllen, die durch Auffüllen des<br/>externen Verbrauchers herausgepumpt wird.</li> </ul>                                                                                                    |  |  |  |
| Niveau Alarm                 | - Anzeige für LEUEL (Unterniveau) erscheint, wenn das Bad zu wenig Flüssigkeit enthält.                                                                                                    |  |  |  |
|                              |                                                                                                    |  |  |  |
|                              | <ul> <li>Fehlerursache suchen und ggf. fehlende Flüssigkeit nachfüllen<br/>(<b>þ</b> Kapitel 6.3).</li> </ul>                                                                                                    |  |  |  |
| (Le)                         | - Eingabe Taste drücken.                                                                                                    |  |  |  |
| V                            | <ul> <li>Taste ebenfalls drücken, wenn Gerät im Störungszustand ausge-<br/>schaltet wurde.</li> </ul>                                                                                                    |  |  |  |
|                              | An der Fernbedieneinheit Command ist keine Entsperrung möglich!                                                                                                    |  |  |  |
| Command                      | Sprache                                                                                                    |  |  |  |
| English<br>Deutsch<br>França | <ul> <li>Wenn die Fernbedieneinheit Command<br/>zum ersten Mal eingeschaltet wird, er-<br/>scheint automatisch das abgebildete<br/>Fenster, in dem Sie die Dialog-Sprache<br/>mit dem entsprechenden Softkey wählen<br/>können.</li> </ul> |  |  |  |

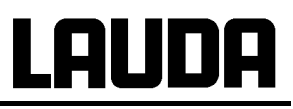

| Display<br>Signalton Master<br>SignaltonCommand<br>Sprache<br>Master-Modus<br>Autostart<br>Stromaufnahme | English<br>Deutsch<br>Français<br>Español |           | <ul> <li>Die Dialog-Sprache lässt sich auch später über</li> <li>Einstellungen a Grundeinstellungen a Sprache ändern.</li> <li>Markieren Sie mit oder die gewünschte Sprache.</li> <li>Auswahl mit bestätigen.</li> </ul> |
|----------------------------------------------------------------------------------------------------|-------------------------------------------|-----------|----------------------------------------------------------------------------------------------------|
| Pump Menu                                                                                                | End T <sub>set</sub>                      | $T_{fix}$ |                                                                                                    |

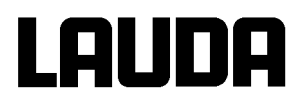

## 7.3 Ausschalten / Stand-by

Ausschalten: Netzschalter auf Stellung 0. Bei Betrieb des Gerätes mit Temperaturen unter 0° Celsius das Gerät zunächst nur über die Stand-by Taste deaktivieren (ausschalten), da sonst starke Einkondensation und Betauung auftreten kann.

**Stand-by Betrieb:** Mit der Stand-by-Taste an der Fernbedieneinheit Command oder am Master Display die Pumpenstufe Null anwählen. Pumpe, Heizung und Kühlaggregat werden ausgeschaltet. Die Bedienanzeige und die elektrische Badbrückenheizung bei RP 890 und RP 1290 bleiben aktiv, so dass eine Betauung oder Einkondensation in das Bad weiterhin unterdrückt werden.

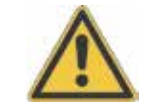

Ein gestarteter Timer (**þ** 7.12) läuft aber weiter! Gegebenenfalls mit Pause anhalten.

## 7.4 Tastenfunktionen

Ihr Proline Thermostat lässt sich leicht bedienen.

### 7.4.1 Allgemeine Tastenfunktionen und Signalleuchten

| Master |                                                                                                    |
|--------|----------------------------------------------------------------------------------------------------|
| (L)    | Eingabe Taste:                                                                                                    |
|        | - Aus der Istwertanzeige in die Hauptmenü Ebene,                                                                                                    |
| $\lor$ | - aktiviert Eingabe, Anzeige blinkt,                                                                                                    |
|        | <ul> <li>speichert Eingabe, Anzeige blinkt nicht mehr und Men</li></ul>                                                                                                    |
|        | <ul> <li>ca. 3 s lang Drücken: Exit Funktion zurück zur Badtemperatur An-<br/>zeige.</li> </ul>                                                                                                    |
| oder 🔶 | <ul> <li>Innerhalb der jeweiligen Ebenen kann mit Tasten geblättert werden.<br/>oder Einstellen von Zahlenwerten.</li> </ul>                                                                                                    |
|        | Beschleunigte Eingabe durch verschieben der Zählstelle nach links:                                                                                                    |
|        | a) Dauerbetätigung der Tasten <b>oder</b>                                                                                                    |
|        | <ul> <li>b) drücken einer der beiden Tasten, diese gedrückt halten, und gleich<br/>darauf kurzes Betätigen der anderen Taste.</li> </ul>                                                                                                    |
|        | Zählstelle nach rechts schieben:                                                                                                    |
|        | <ul> <li>Durch kurzes Lösen (1 s) der Taste und erneutem Drücken wird ei-<br/>ne Stelle nach rechts geschaltet.</li> </ul>                                                                                                    |
|        | Nützliche Zusatzinformation:                                                                                                    |
|        | - 2 Punkte im Master Display zeigen an, dass ein Untermenü folgt.                                                                                                    |
| °C     | - 3 Punkte im Display zeigen an, dass ein Untermenü für ein Modul<br>(Schnittstelle) oder eine Komponente (Kühler, Command Konsole<br>) folgt. Modul-/Komponentenspezifische Einstellmöglichkeiten<br>werden nur angezeigt, wenn die Hardware angeschlossen ist. |

| -                              | Grundsätzlich gilt: Nach Beenden der jeweiligen Einstellungen werden diese nach ca. 4 s automatisch übernommen oder                                                                                                    |  |  |  |
|--------------------------------|----------------------------------------------------------------------------------------------------|--|--|--|
|                                | sofortige Übernahme der Einstellung mit der Eingabe Taste.                                                                                                    |  |  |  |
|                                | Fehlermeldung. Blinkende rote Alarm LED und Signalton.                                                                                                    |  |  |  |
| 本 <sup>木</sup> und <b>70</b> - | Ein Signalton kann nur ertönen, wenn er nicht bewusst deaktiviert wurde! ( <b>þ</b> 7.8.6)                                                                                                    |  |  |  |
| EXT                            | Die Badregelung erfolgt auf den externen Temperaturfühler, wenn die grüne LED leuchtet                                                                                                    |  |  |  |
| <u> </u>                       | Heizung ist aktiv, wenn die gelbe LED leuchtet.                                                                                                    |  |  |  |
| ***                            | Kühlung ist aktiv. Wenn die Solltemperatur abgesenkt wird, kann es bis zu 1 Minute dauern, bis die blaue LED leuchtet.                                                                                                    |  |  |  |
| EXT -                          | Die Temperatur des externen Fühlers wird angezeigt.                                                                                                    |  |  |  |
| Command                        |                                                                                                    |  |  |  |
|                                | - Eingabe Taste ("Auswahl bestätigen") un<br>eine Ebene zurückgehen.                                                                                                    |  |  |  |
| End                            | <ul> <li>Softkey Funktion um eine Auswahl oder<br/>Eingabe zu bestätigen und in das Haupt-<br/>Anzeigefenster zurückzukehren.</li> </ul>                                                                                                    |  |  |  |
| esc                            | <ul> <li>Escape Taste, zum Verlassen eines Fens<br/>ters ohne Änderung und eine Ebene zu-<br/>rückgehen.</li> </ul>                                                                                                    |  |  |  |
|                                | - Cursor Tasten für Auf, Ab, Links und Rechts.                                                                                                    |  |  |  |
|                                | <ul> <li>Stand-by Aktivierung (Pumpe, Heizung<br/>und Kühlmaschine sind deaktiviert, wenn<br/>die gelbe LED leuchtet).</li> <li>Aber Timer läuft weiter! Siehe Sicherheits<br/>hinweis in (<b>þ</b> 7.7.3).</li> </ul>                                                                                                 |  |  |  |
|                                | Duotaste:                                                                                                    |  |  |  |
| (•)<br>(-)                     | - Oben: Dezimalpunkt-Taste,                                                                                                    |  |  |  |
| U                              | - Unten: Vorzeichen-Taste.                                                                                                    |  |  |  |
|                                | <ul> <li>Softkey Tasten; 5 Duo-Tasten, die jeweils<br/>die im Display darüber angezeigte Funkti<br/>on haben. Softkey Eingaben werden in de<br/>Betriebsanleitung eingerahmt dargestellt.<br/>Beispiel: Sie möchten die Solltemperatur<br/>ändern, dann drücken Sie die Duotaste<br/>unter T<sub>set</sub>.</li> </ul> |  |  |  |

Lauda

# Lauda

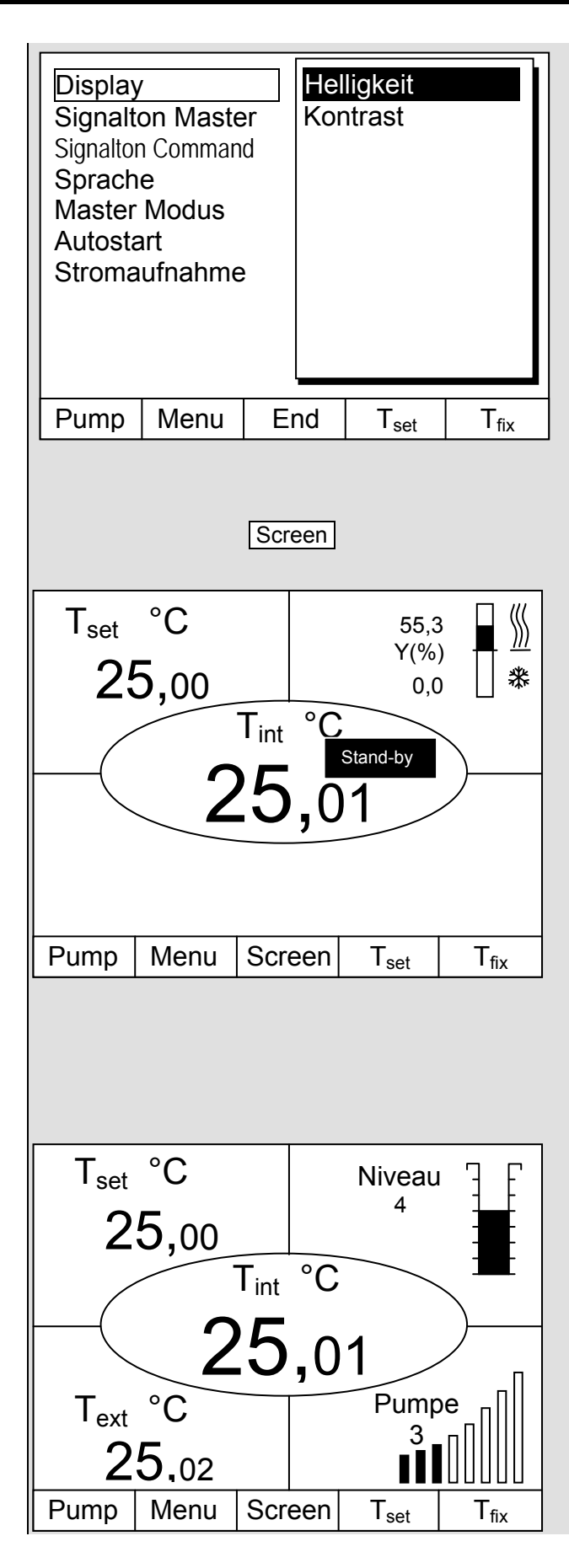

## Helligkeit Kontrast

Bei der Command Konsole können Helligkeit und Kontrast eingestellt werden:

- Die Werkseinstellung lässt sich über à Einstellungen à Grundeinstellungen à Display à Helligkeit oder à Kontrast ändern.
- Die Helligkeit der LCD-Beleuchtung lässt sich in 8 Stufen wählen oder ganz ausschalten.
- Der Kontrast kann in 8 Stufen eingestellt werden.

Es stehen 4 unterschiedliche Bildschirmdarstellungen zur Verfügung. Mit dem Softkey Screen wird die Bildschirmanzeige umgeschaltet:

- 1. **Grundfenster** mit den drei wichtigsten Informationen:
- T<sub>int</sub>, aktuelle Badtemperatur,
- T<sub>set</sub>, Sollwert der Bad- oder externen Temperatur,

#### Softkeys:

- Pump: Pumpenstufe einstellen,
- Menu: Geräteparameter einstellen,
- Screen: Wechselt zwischen Grund-, Normal-, Super- und Grafikrecorder-Fenster,
- T<sub>set</sub>: Änderung der Solltemperatur,
- T<sub>fix</sub>: Abrufen und setzen von gespeicherten Sollwerten.
- 2. Normalfenster mit fünf wichtigen Informationen:
- T<sub>int</sub>, aktuelle Badtemperatur,
- T<sub>set</sub>, Sollwert,
- T<sub>ext</sub>, aktuelle Temperatur am Extern-Fühler (sofern angeschlossen),
- Niveau der Temperierflüssigkeit in cm über dem Minimalniveau,
- Pumpenstufe der Varioflexpumpe.

Softkeys wie oben.

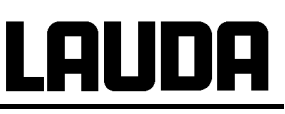

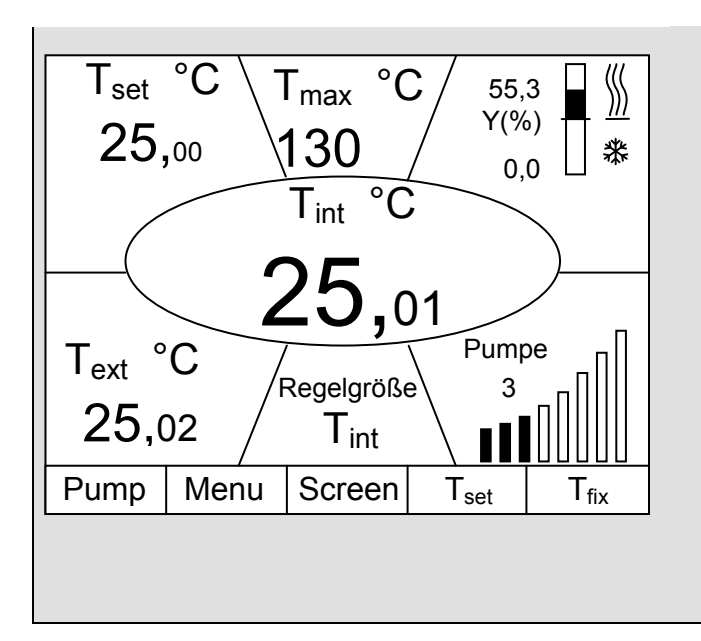

- 3. Superfenster mit sieben Informationen:
- T<sub>int</sub>, aktuelle Badtemperatur.
- T<sub>set</sub>, Sollwert.
- T<sub>ext</sub>, aktuelle Temperatur am Extern-Fühler (sofern angeschlossen).
- Übertemperaturabschaltpunkt T<sub>max</sub>.
- Pumpenstufe der Varioflexpumpe.
- Regelgröße auf T<sub>int</sub> oder T<sub>ext</sub>.
- Information Heizen / Kühlen.

Softkeys wie oben.

- 4. Grafische Messwertdarstellung
- Alle Temperaturwerte lassen sich grafisch über der Zeit darstellen (**þ** 7.9).

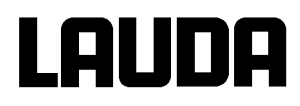

## 7.4.2 Fenster-Informationen ändern (Fernbedieneinheit Command)

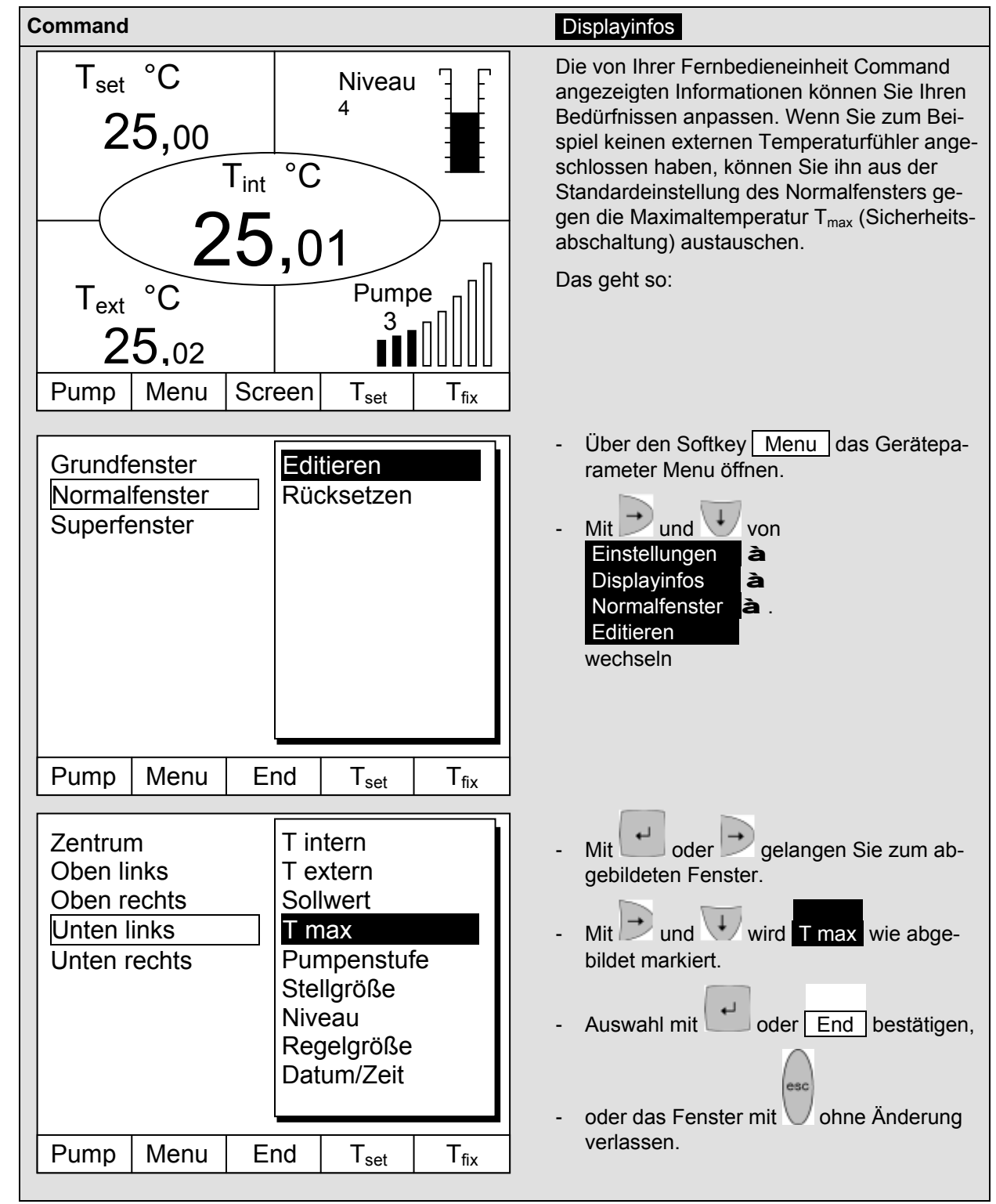

## 7.4.3 Tastatur sperren

Die Tastaturen vom Master und der Fernbedieneinheit Command können <u>unabhängig</u> voneinander gesperrt werden. Dies ist insbesondere vorteilhaft wenn der Thermostat in einem anderen Raum positioniert ist und die Fernbedieneinheit Command als Fernbedienung benutzt wird. Dann kann die Master Tastatur gesperrt werden, um ein versehentliches Verstellen zu unterbinden.

| Master                | SAFE                                                                                                |  |  |  |
|-----------------------|----------------------------------------------------------------------------------------------------|--|--|--|
|                       | Sperren:                                                                                            |  |  |  |
| und gleich-           | 3 Sekunden lang erscheint $SEt$ ,                                                                   |  |  |  |
| gedrückt<br>halten    | $\cdot$ dann werden die Segmente der ersten rechten $0$ aufgebaut,                                  |  |  |  |
| 00000°C               | <ul> <li>beide Tasten gedrückt halten bis diese Anzeige <u>vollständig</u> zu sehen ist.</li> </ul> |  |  |  |
|                       | - SAFE blinkt kurz auf und die Anzeige kehrt zur Isttemperatur zurück.                              |  |  |  |
| SAFE °C               | Die Master Tastatur ist nun verriegelt.                                                             |  |  |  |
|                       | - Die SAFE Anzeige signalisiert bei Betätigung jeder beliebigen Mastertaste die Verriegelung.       |  |  |  |
|                       | Entsperren:                                                                                         |  |  |  |
| und gleich-           | - 3 Sekunden lang, dann erscheint SAFE                                                              |  |  |  |
| gedrückt<br>halten    | - Dann werden die Segmente der linken $0$ abgebaut.                                                 |  |  |  |
| Istwert Badtemperatur | - Wenn alle $0$ abgebaut sind, erscheint wieder die Isttemperatur.                                  |  |  |  |

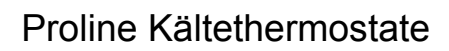

| L |  |  |
|---|--|--|
|   |  |  |

| Command                                         |                                                                                                    |  |  |  |
|-------------------------------------------------|----------------------------------------------------------------------------------------------------|--|--|--|
|                                                 | Sperren:                                                                                                    |  |  |  |
| Tastatur wird gesperrt!                         | - Erst und dann Und gleichzeitig für<br>3 s gedrückt halten.                                                      |  |  |  |
|                                                 | - Das Sperren Fenster erscheint,                                                                                  |  |  |  |
|                                                 | <ul> <li>beide Tasten gedrückt halten bis der<br/>Fortschrittsbalken vollständig gefüllt ist.</li> </ul>          |  |  |  |
|                                                 | <ul> <li>Danach springt die Anzeige zur ück in den<br/>zuvor eingestellten Screen Modus.</li> </ul>               |  |  |  |
| Pump Menu End T <sub>set</sub> T <sub>fix</sub> | <ul> <li>Die Softkey-Boxen sind nun leer, was<br/>signalisiert, dass die Tastatur gesperrt ist.</li> </ul>        |  |  |  |
|                                                 | <ul> <li>Beim Drücken einer beliebigen Master-<br/>Taste erscheint die Anzeige:<br/>Tastatur gesperrt!</li> </ul> |  |  |  |
|                                                 | Entsperren:                                                                                                    |  |  |  |
| Tastatur wird entsperrt!                        | <ul> <li>Erst und dann gleichzeitig für</li> <li>3 s gedrückt halten.</li> </ul>                                  |  |  |  |
|                                                 | - Das Entsperren Fenster erscheint,                                                                               |  |  |  |
|                                                 | <ul> <li>beide Tasten gedrückt halten bis der<br/>Fortschrittsbalken vollständig gefüllt ist.</li> </ul>          |  |  |  |
|                                                 | Danach springt die Anzeige zurück in den zuvor eingestellten Screen Modus.                                        |  |  |  |
|                                                 |                                                                                                    |  |  |  |
|                                                 |                                                                                                    |  |  |  |
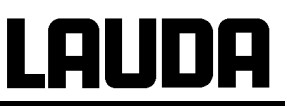

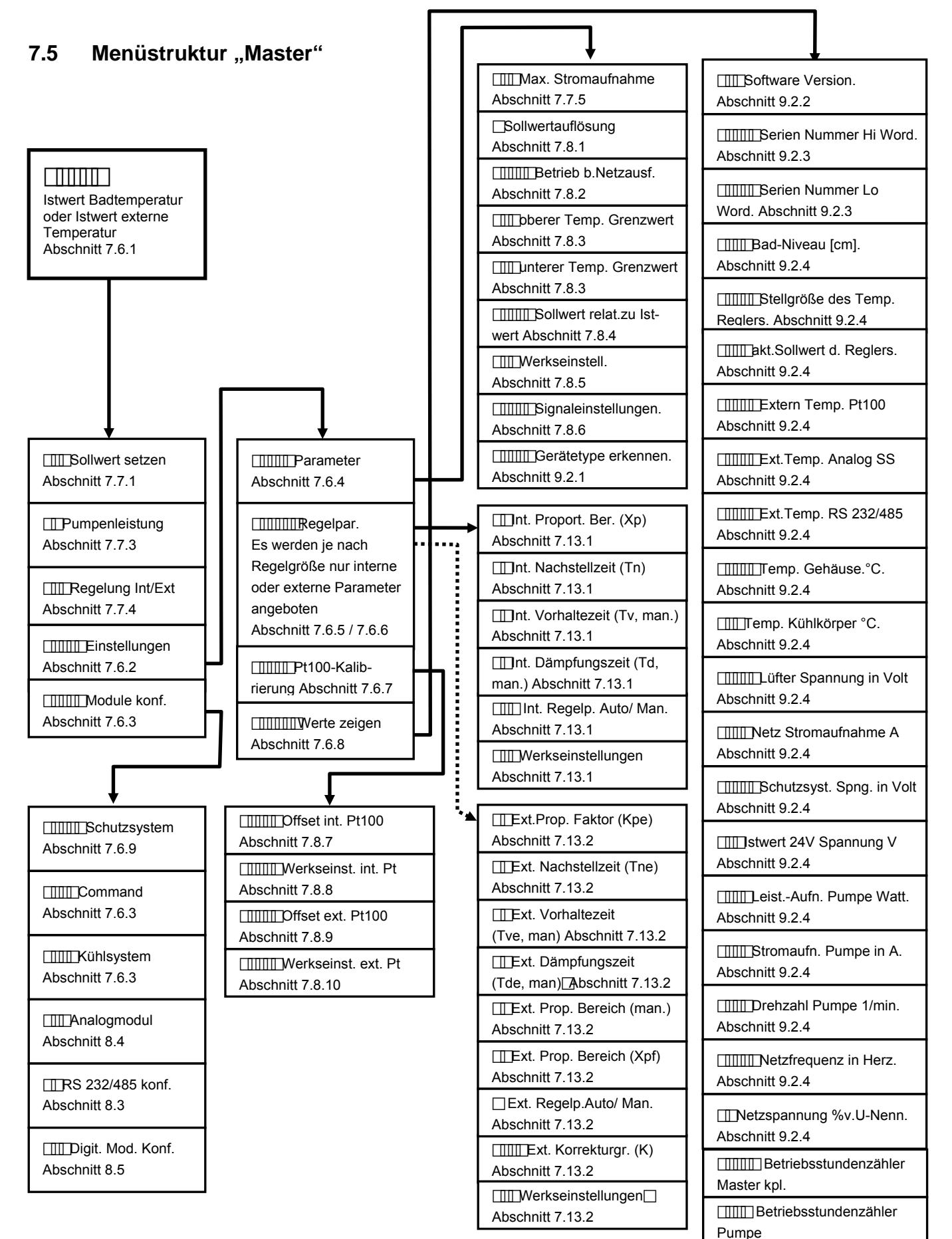

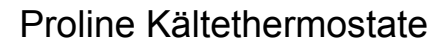

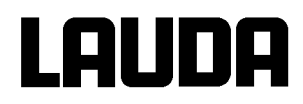

#### 7.6 Menüstruktur "Fernbedieneinheit Command"

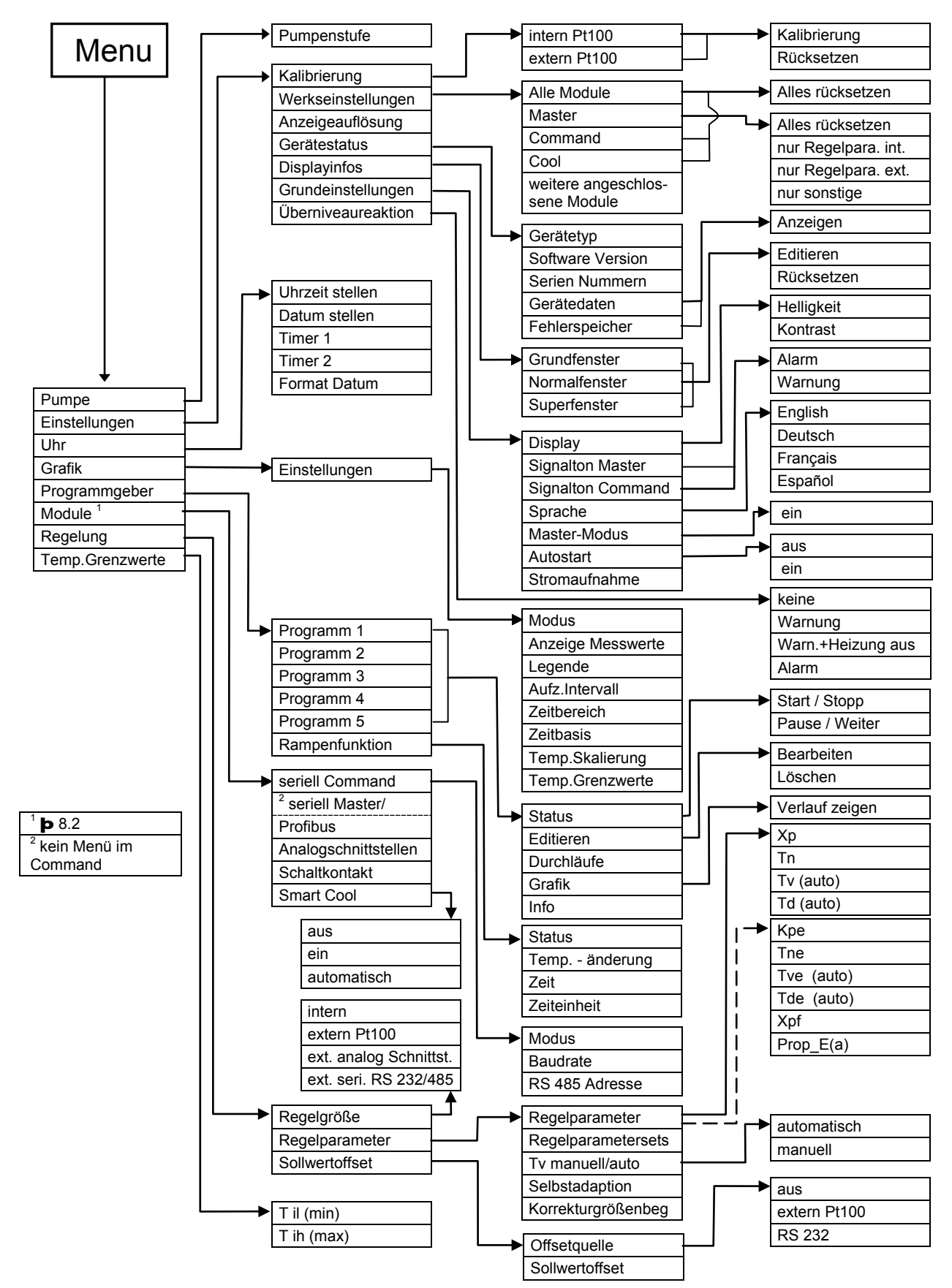

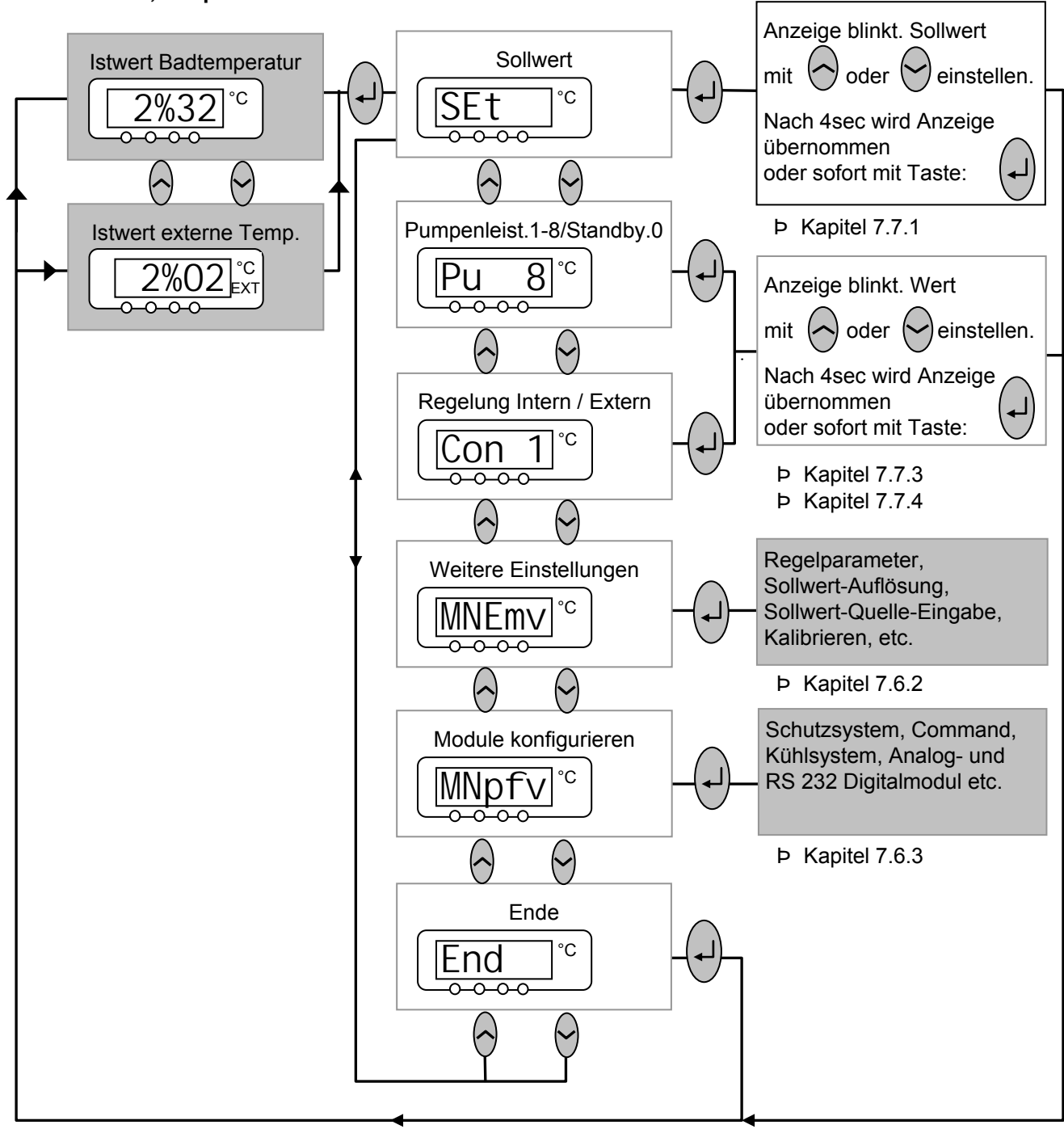

#### 7.6.1 Basiseinstellungen und Verzweigung zu Untermenüs (Master) Master; Hauptebene

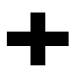

2 Punkte in der Anzeige, z.B. MNEMV , signalisieren, dass ein Untermenü folgt. 3 Punkte in der Anzeige, z.B. MNpfV , signalisieren, dass ein Modul Untermenü folgt.

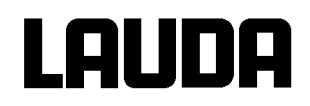

### 7.6.2 Untermenü MNEMV (Master): Verzweigung zu weiteren Untermenüs

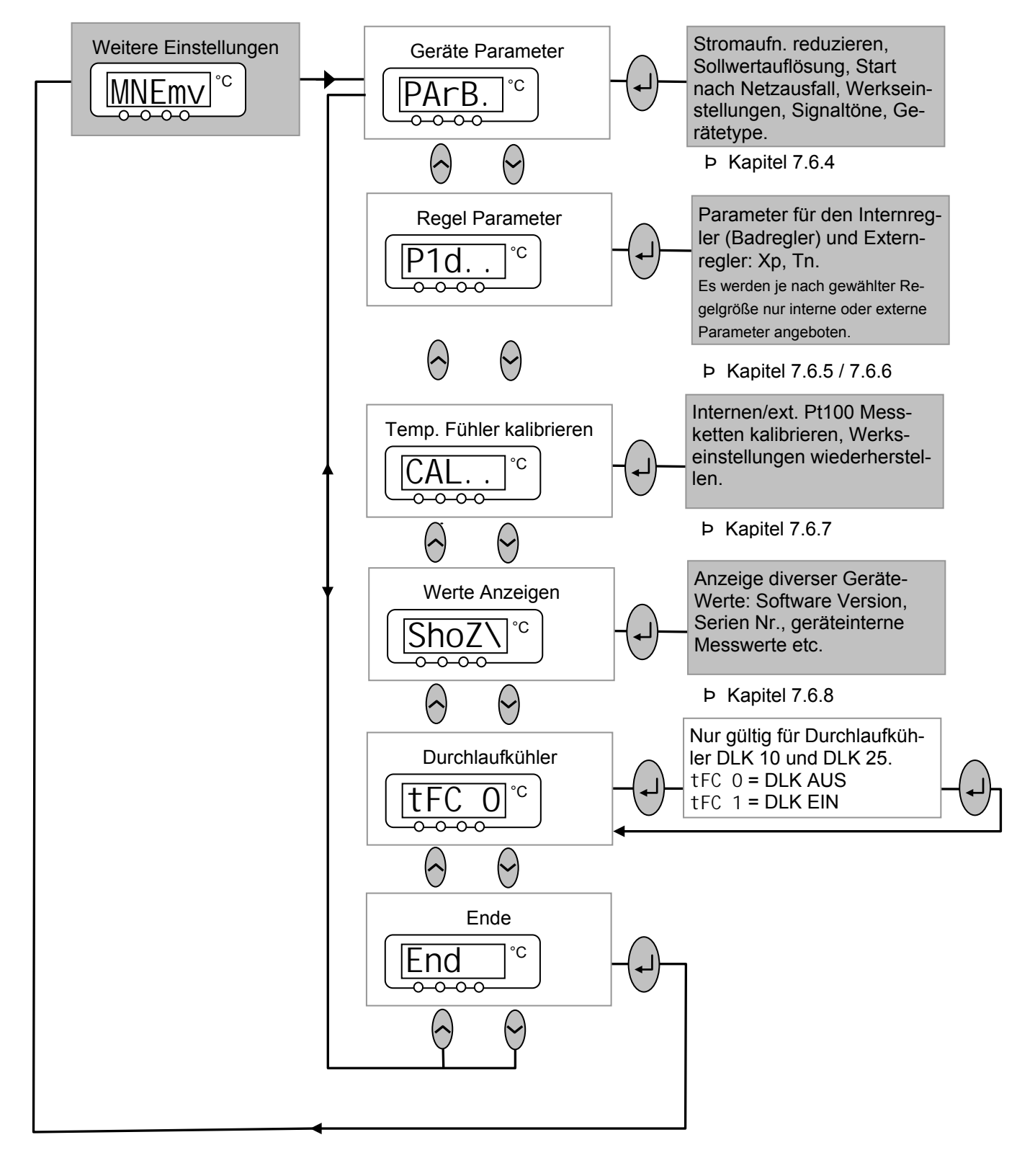

### 7.6.3 Untermenü MNpfV (Master): Konfiguration von Modulen

Modul-/Komponentenspezifische Einstellmöglichkeiten werden nur angezeigt, wenn die Hardware angeschlossen ist.

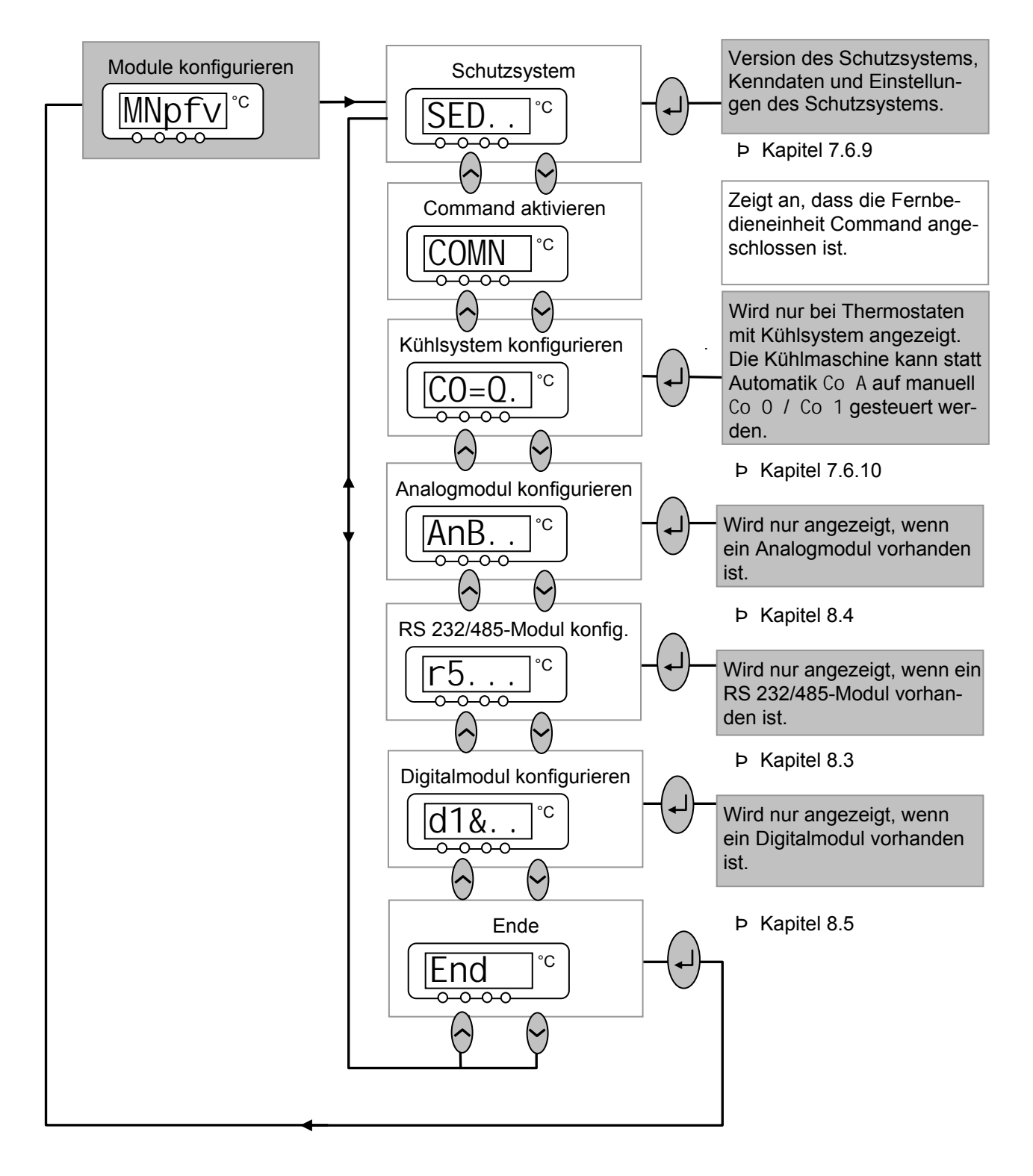

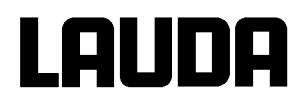

### 7.6.4 Untermenü MNEMV a PArB. (Master): Konfiguration der Geräteparameter

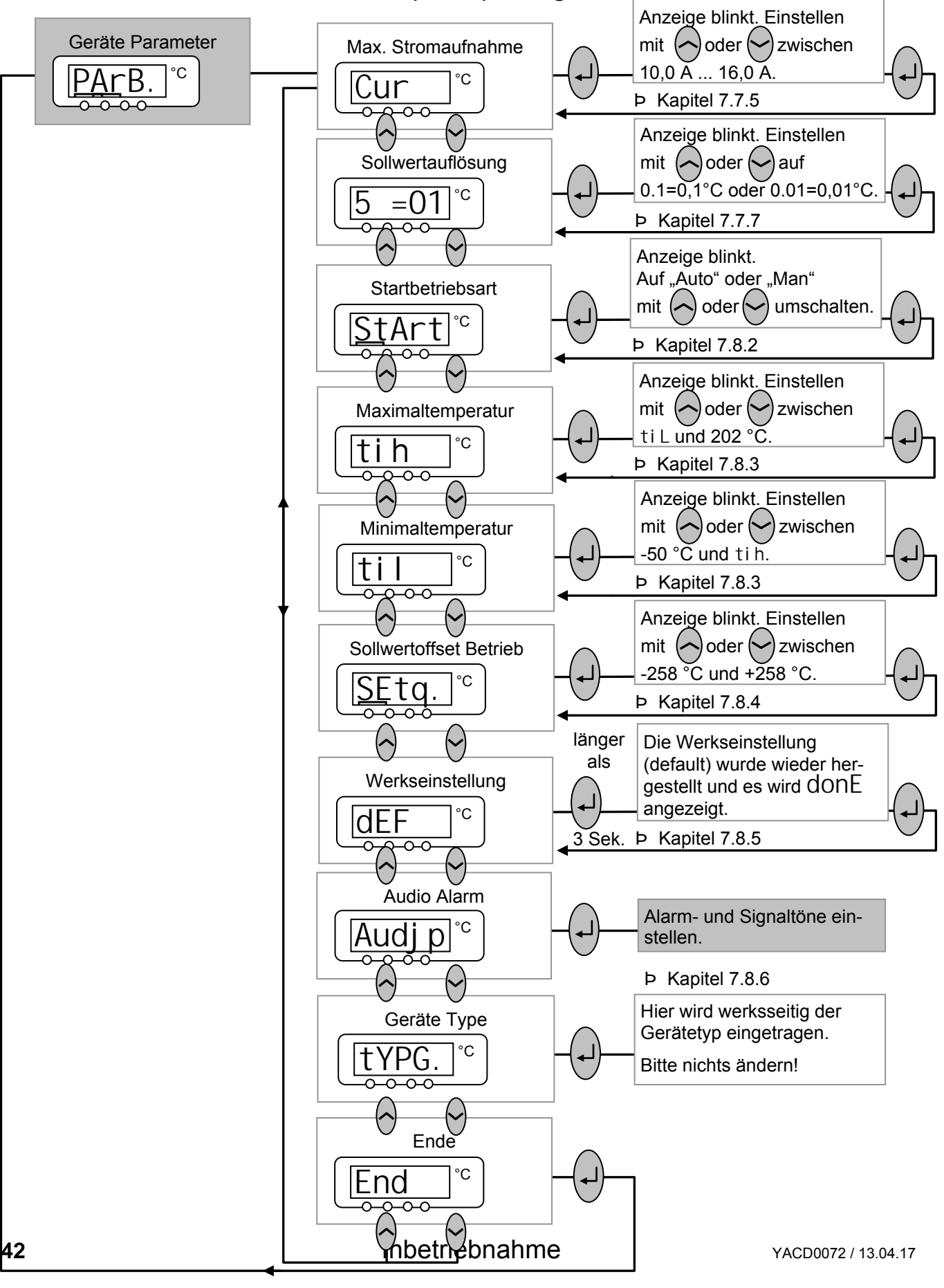

### 7.6.5 Untermenü MNEMV a P1d. . (Master): Interne Regelparameter einstellen

Nur wenn die Regelgröße auf "Intern" (**þ** 7.7.4) eigestellt ist, erreichen Sie die folgenden Einstellmöglichkeiten. Siehe auch (**þ** 7.6.6).

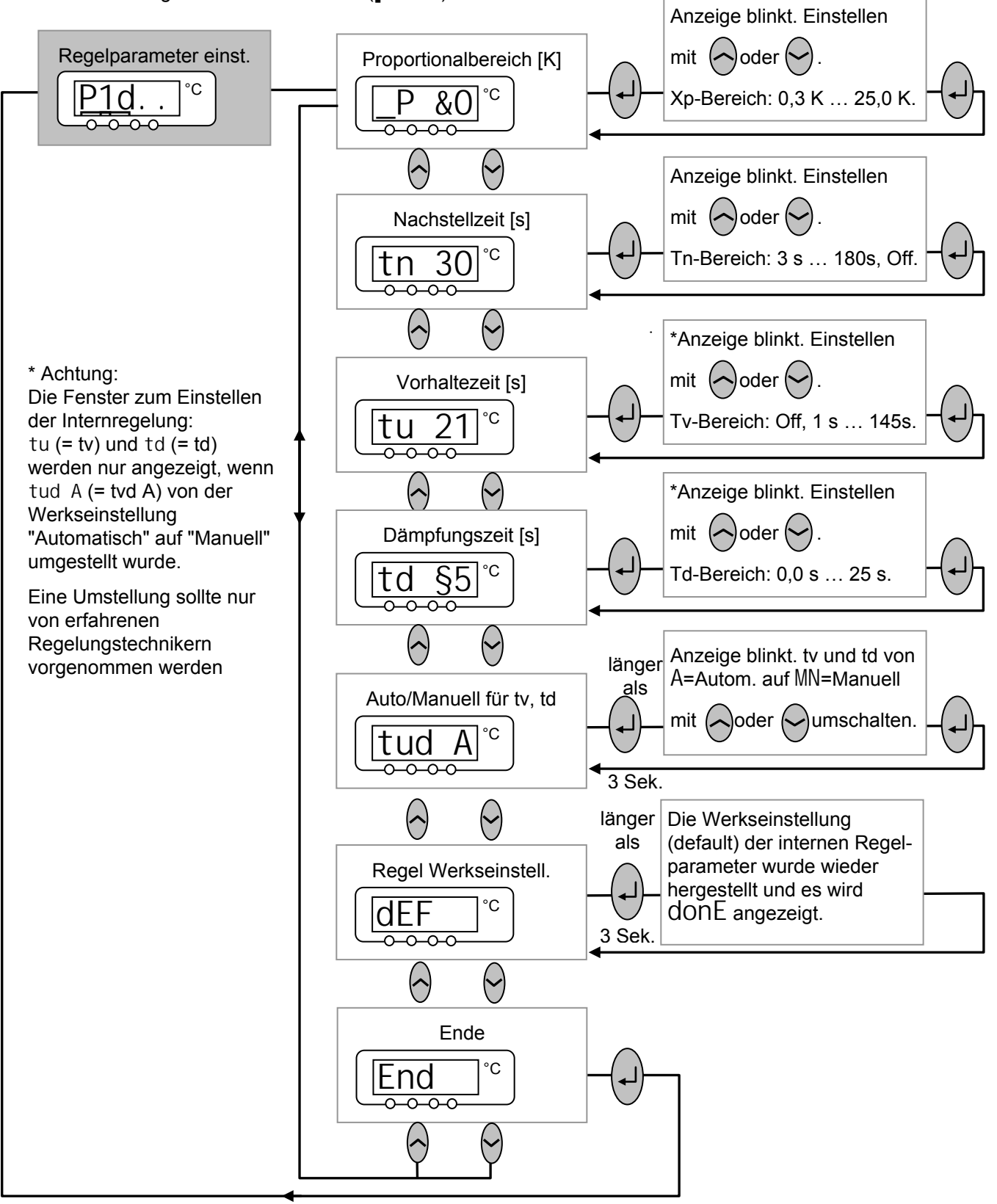

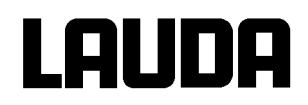

## 7.6.6 Untermenü MNEMV à P1d. . (Master): Externe Regelparameter einstellen

Nur wenn die Regelgröße auf "Extern" (**þ** 7.7.4) eigestellt ist, erreichen Sie die folgenden Einstellmöglichkeiten. Siehe auch (**þ** 7.6.5).

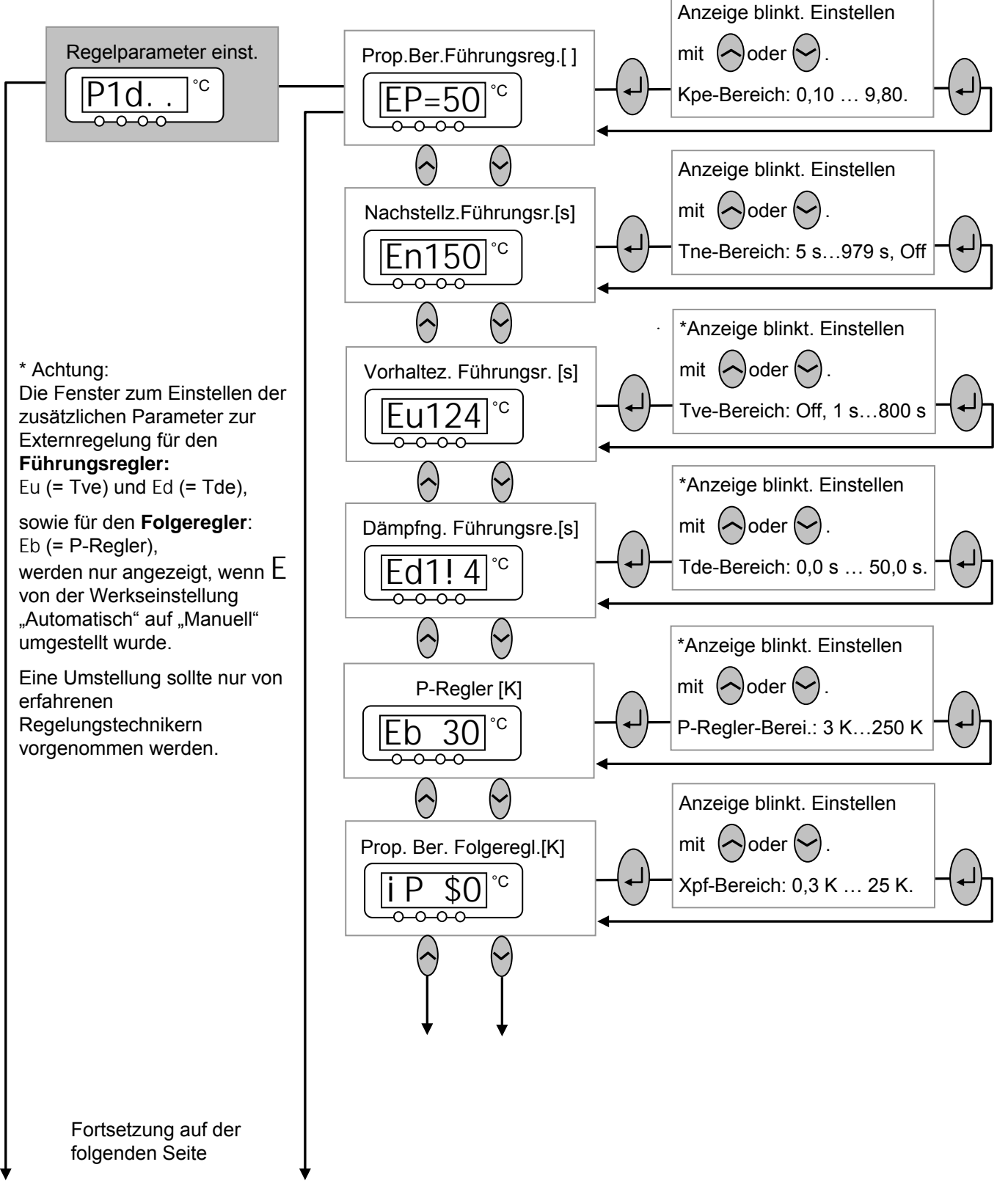

### Fortsetzung des Untermenüs MNEMV à P1d. . (Master): Externe Regelparameter einstellen

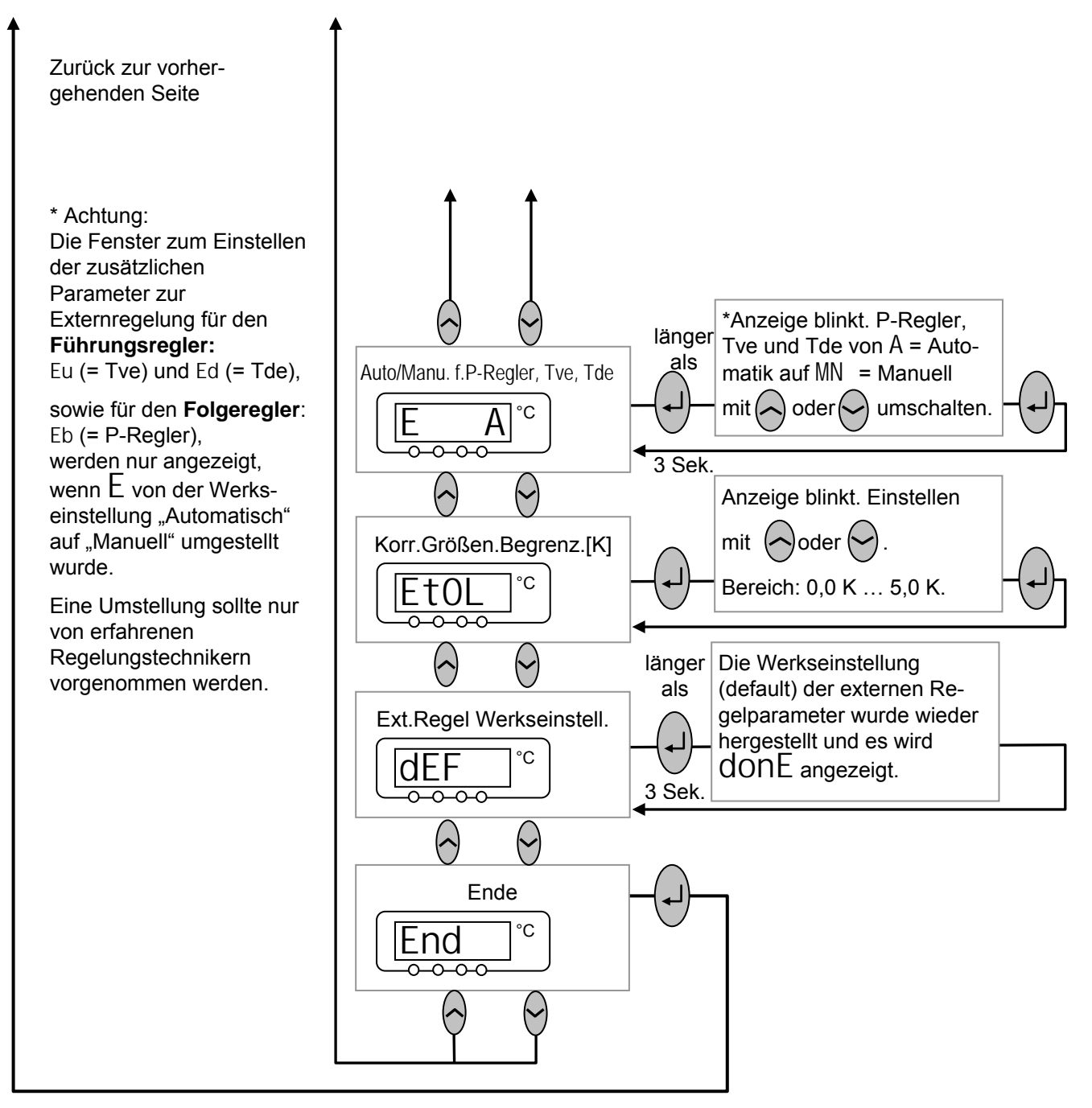

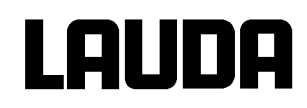

## 7.6.7 Untermenü MNEMV **a** CAL. . (Master): Interne und externe Pt100 Temperaturfühler Messketten kalibrieren (justieren)

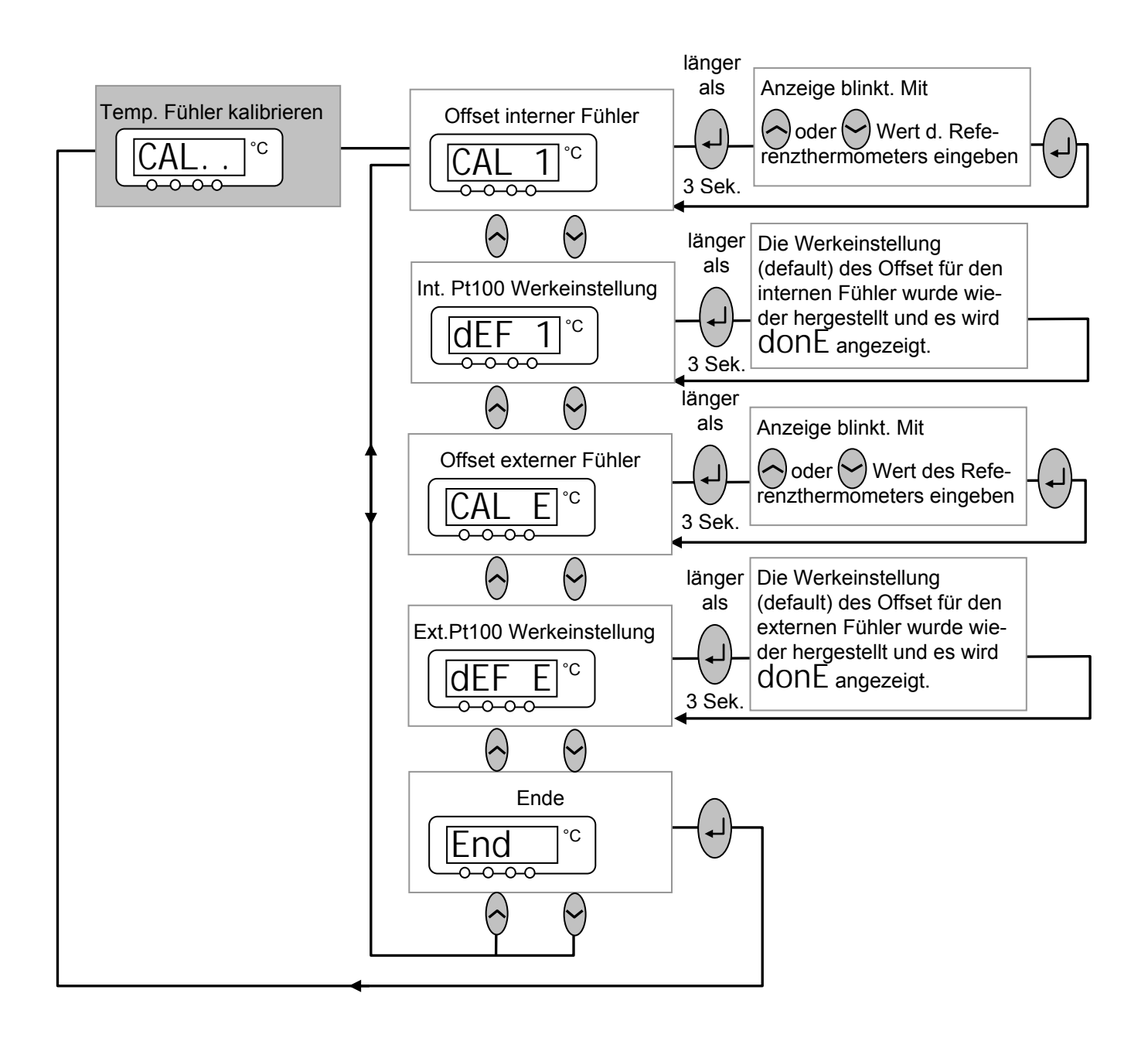

## 7.6.8 Untermenü MNEMV a ShOZ\ (Master): Interne Werte des Thermostaten anzeigen

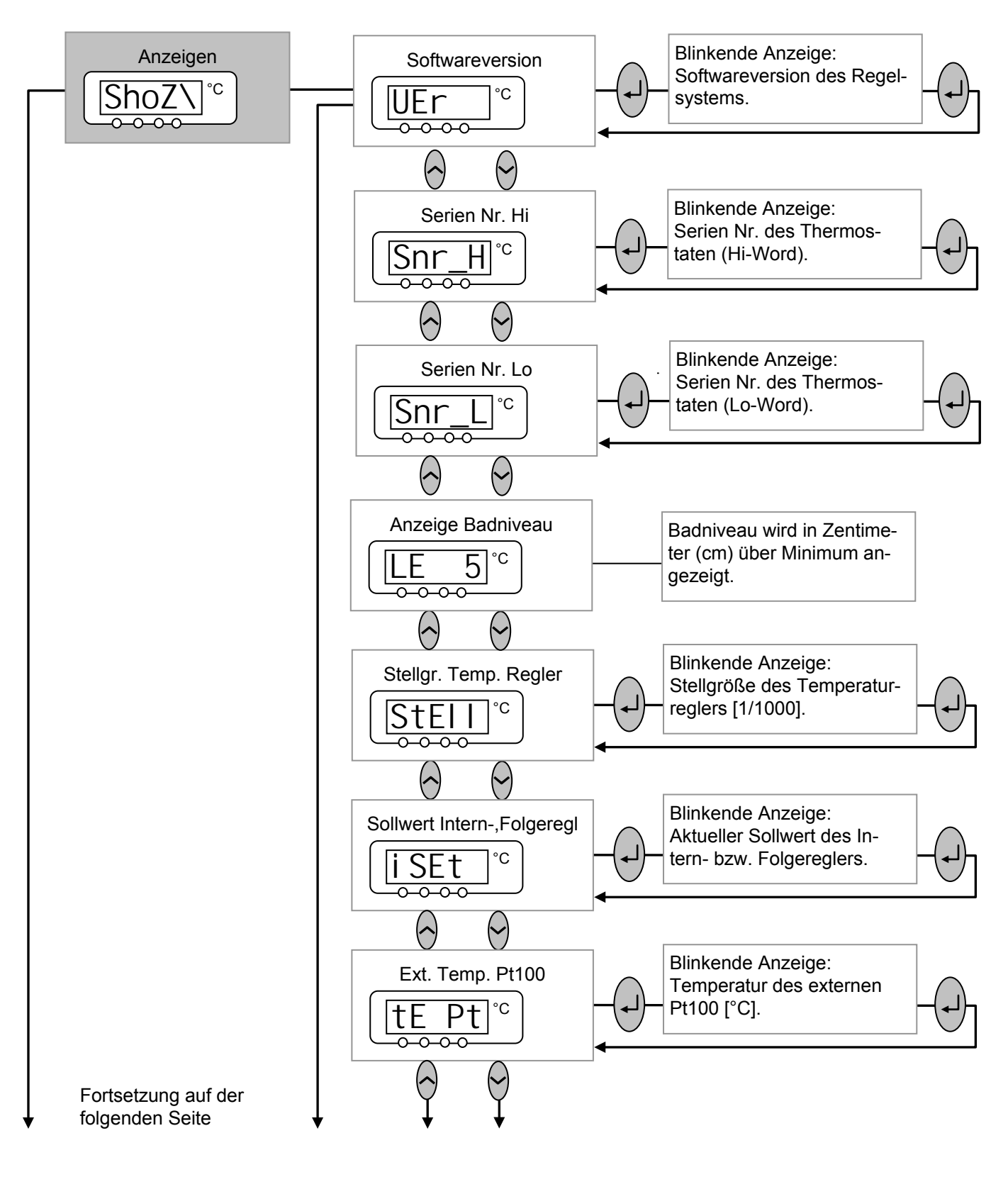

## Lauda

### Fortsetzung des Untermenüs ShoZX : Interne Werte des Thermostaten anzeigen

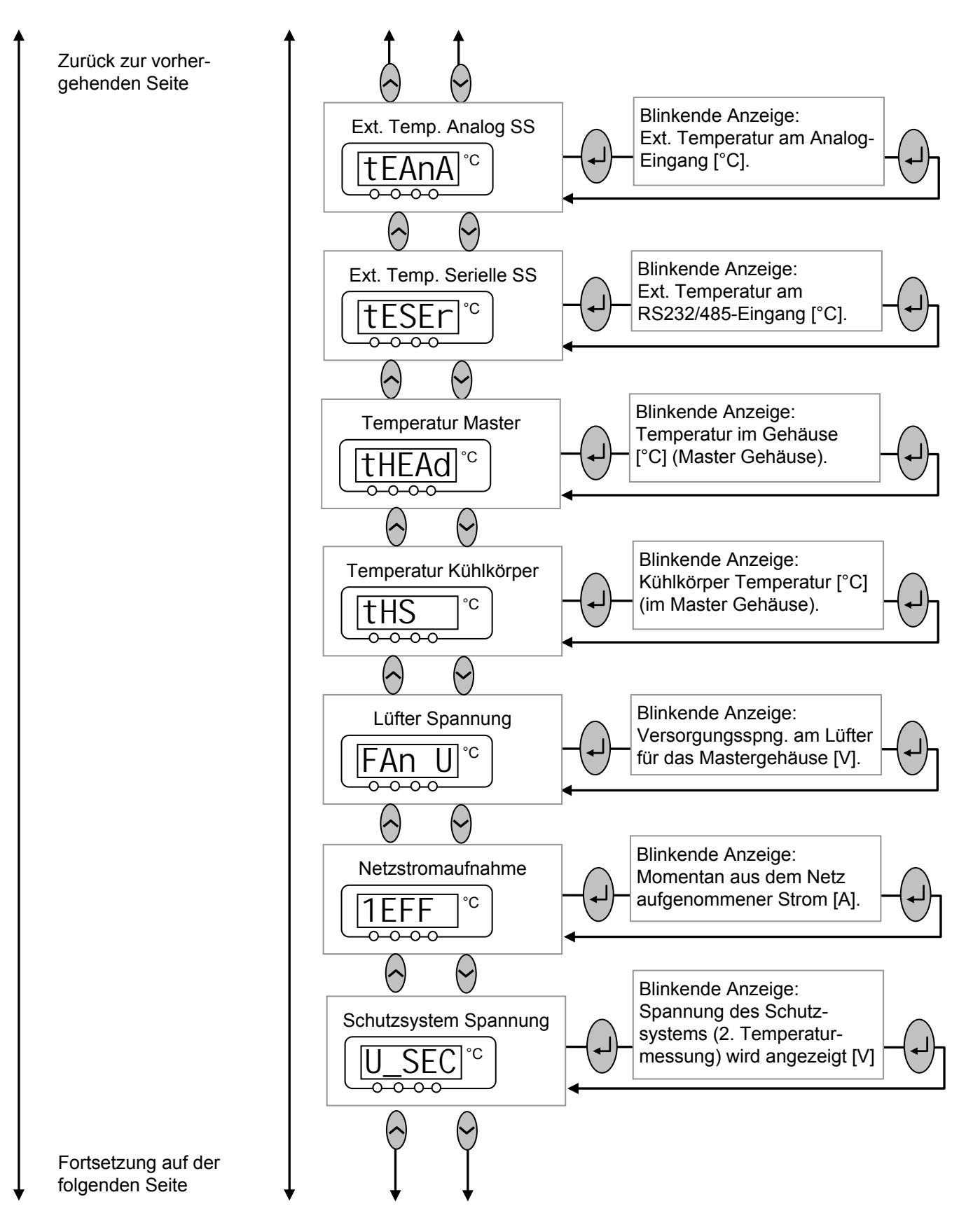

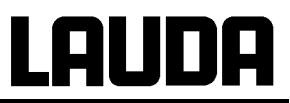

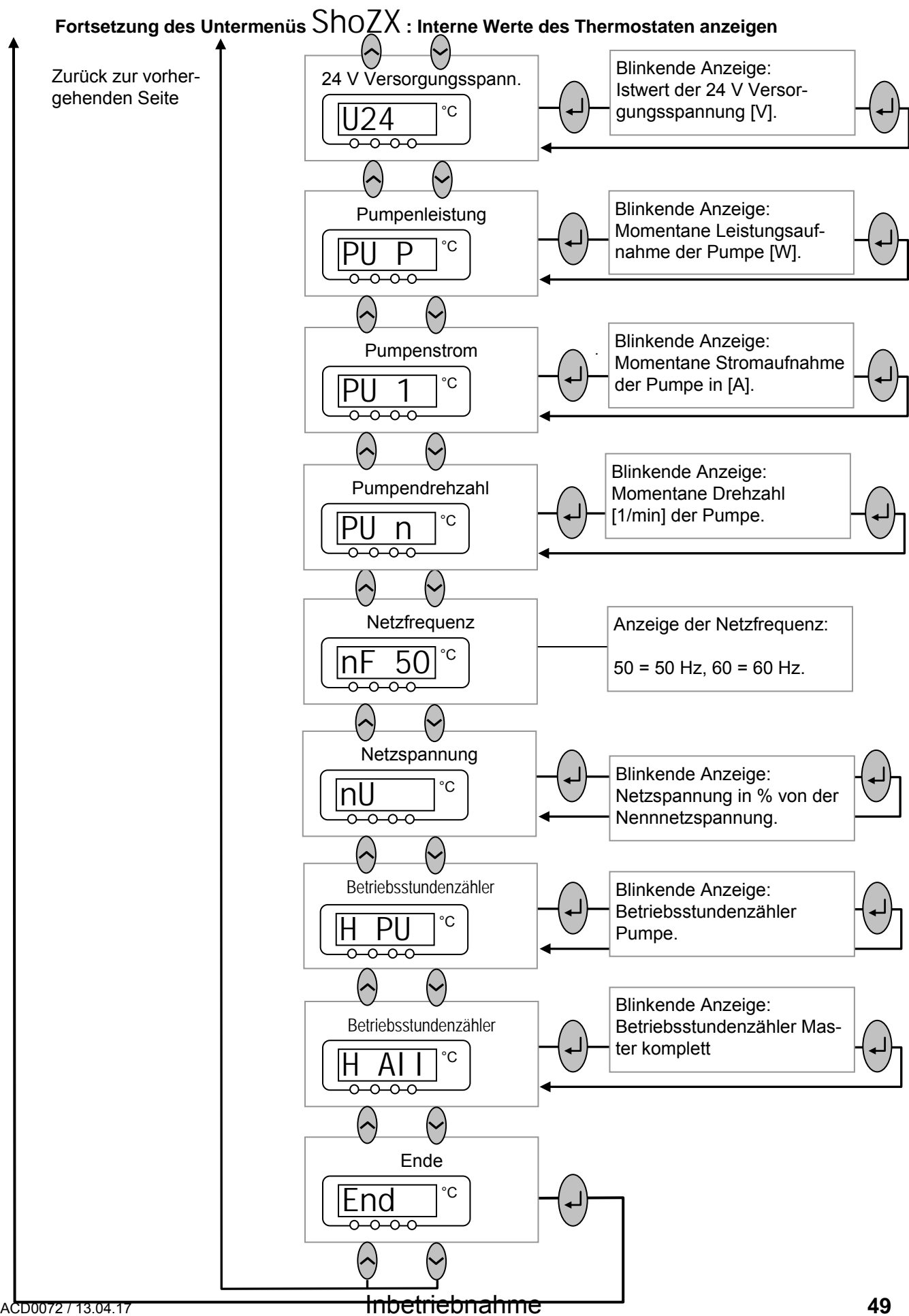

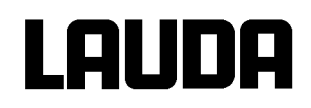

## 7.6.9 Untermenü MNpfv a SED. . (Master): Einstellungen am Schutzsystem

Das Schutzsystem Modul erledigt alle Sicherheitsrelevanten Überwachungen. Es ist fest im Master integriert und kann im Gegensatz zu den anderen Modulen nicht ausgebaut werden. Einige Einstellungen, wie zum Beispiel die Lautstärke der Meldungen und die Ansicht von Parametern (ShoZX) sind auch über das Master System zugänglich.

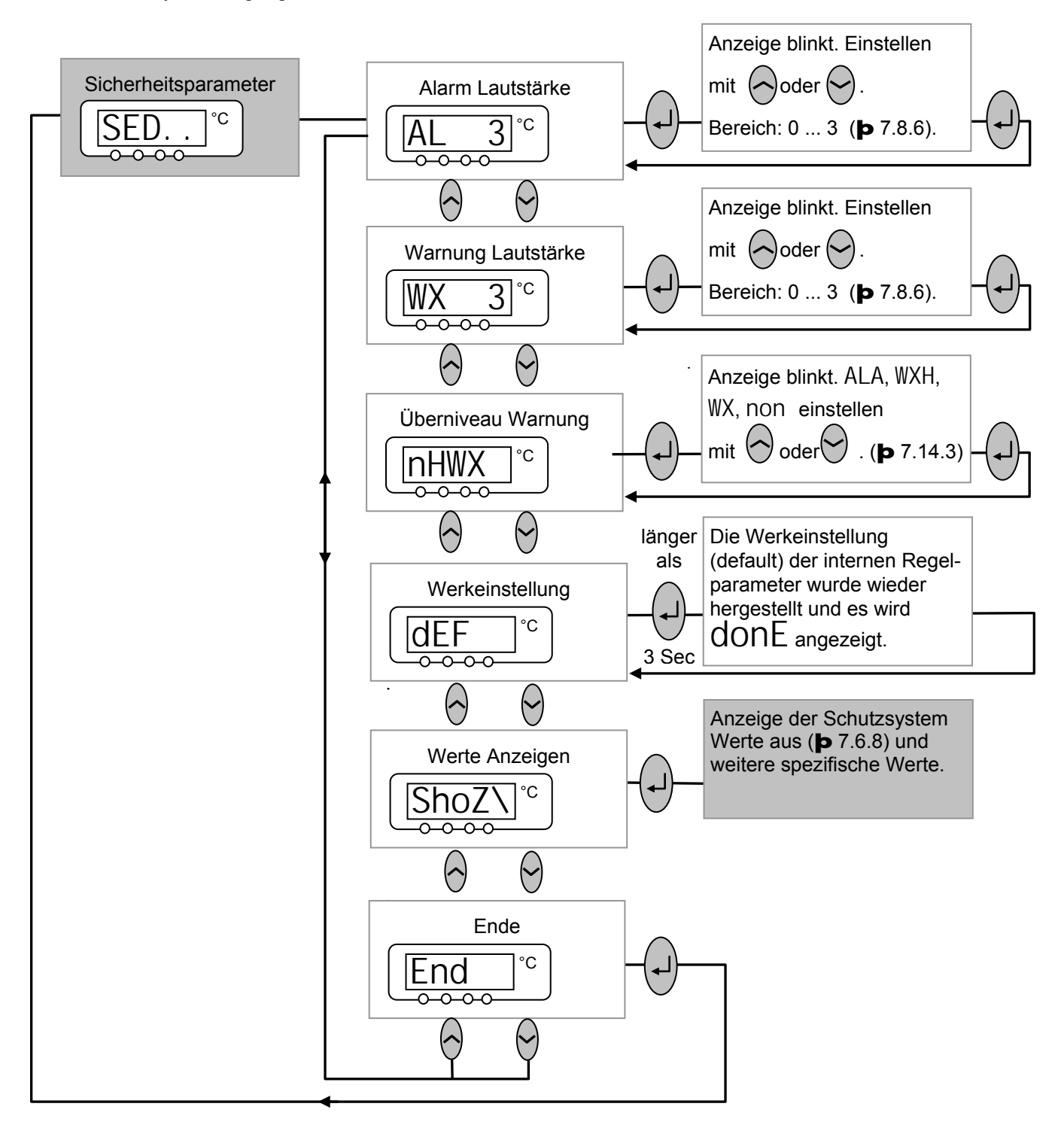

## 7.6.10 Untermenü MNpfv a CO=Q. (Master): Einstellungen am Kältesystem (Kältemodul) anzeigen / editieren

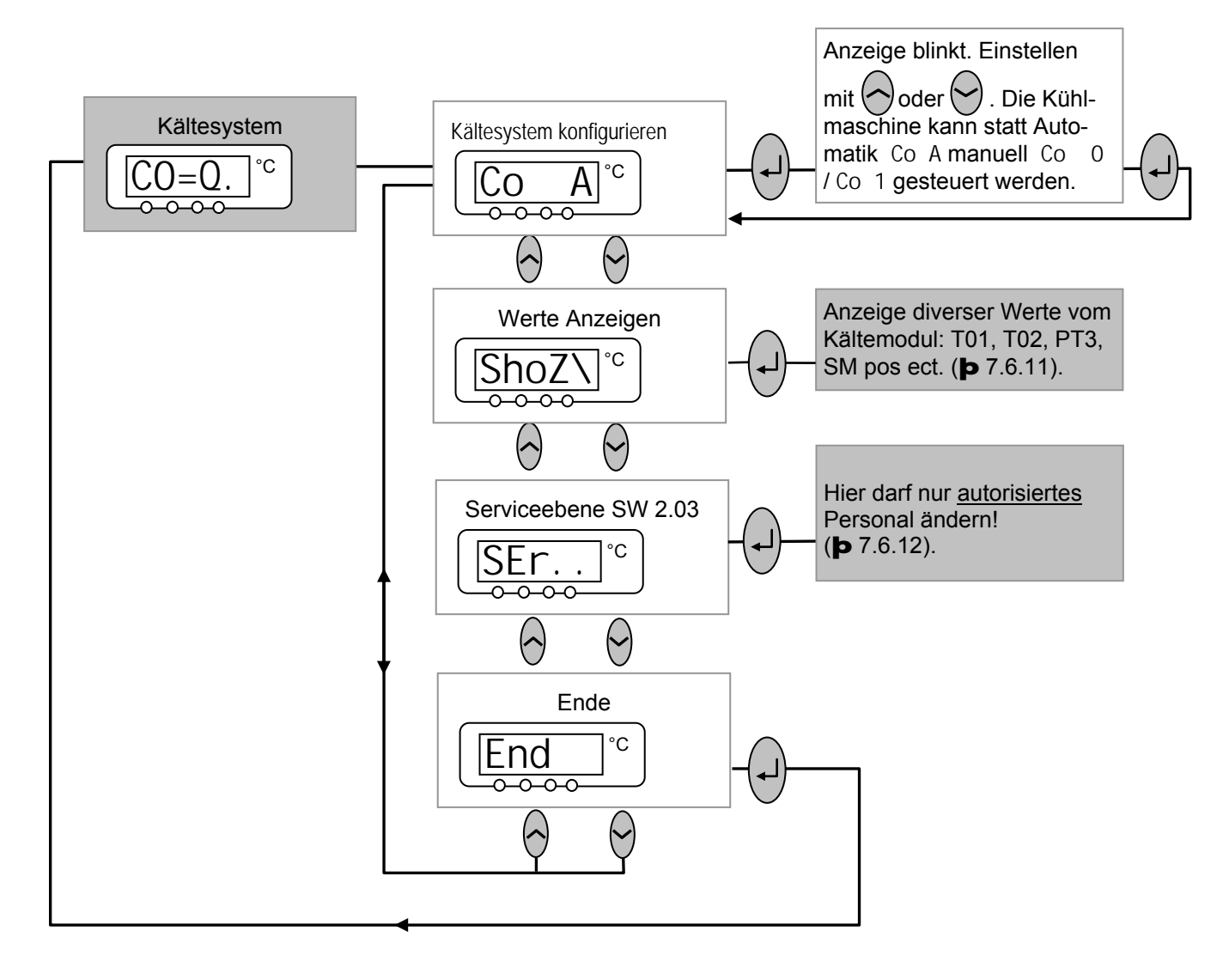

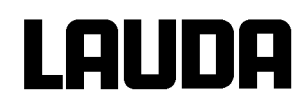

## 7.6.11 Untermenü MNpfv a CO=Q. a ShoZ\ (Master): Einstellungen vom Kältesystem (Kältemodul) anzeigen

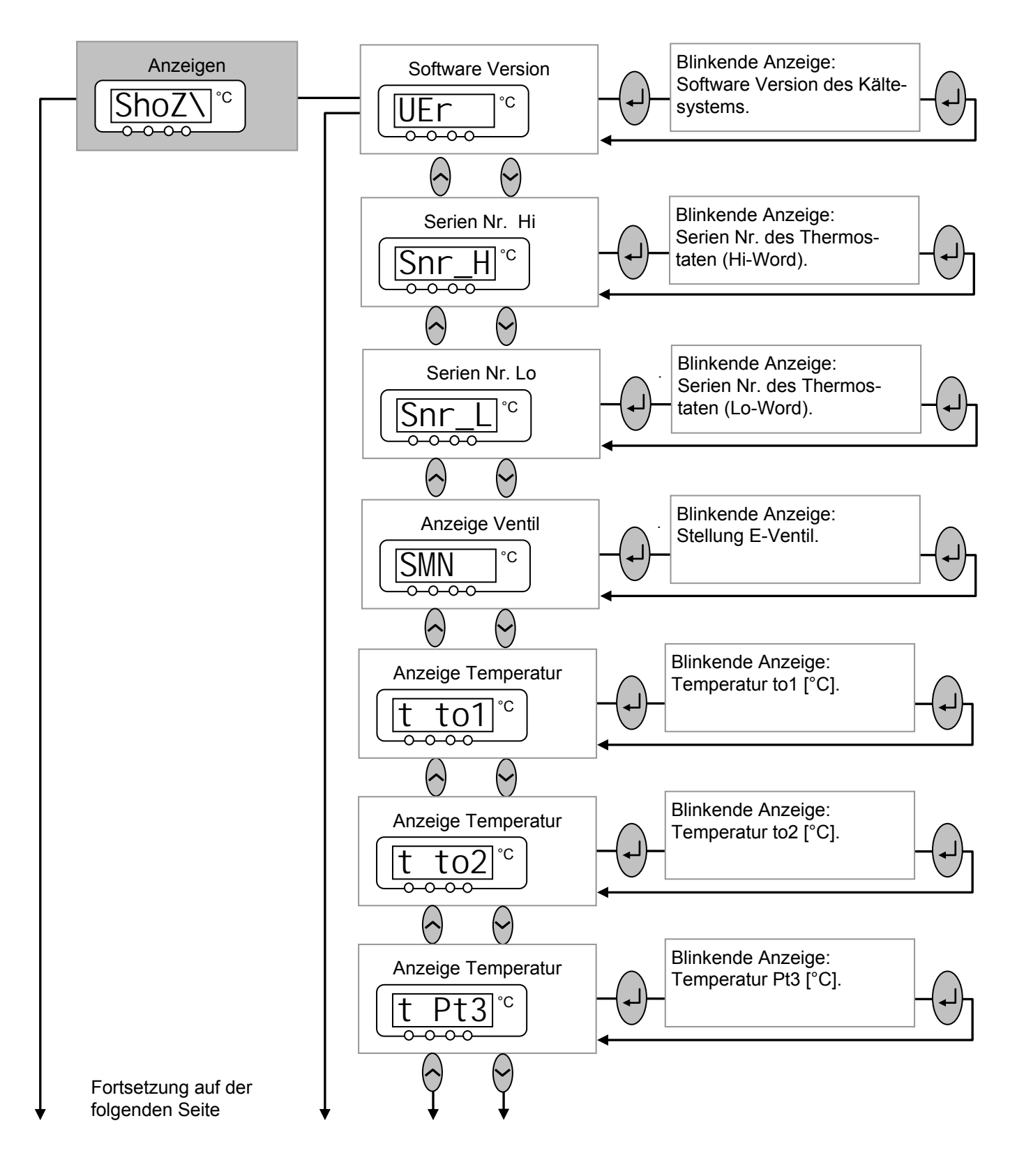

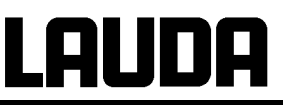

Fortsetzung des Untermenüs UntermenüMNpfV à  $C0{=}0.$  à  $ShOZ\backslash$  (Master): Einstellungen vom Kältesystem (Kältemodul) anzeigen

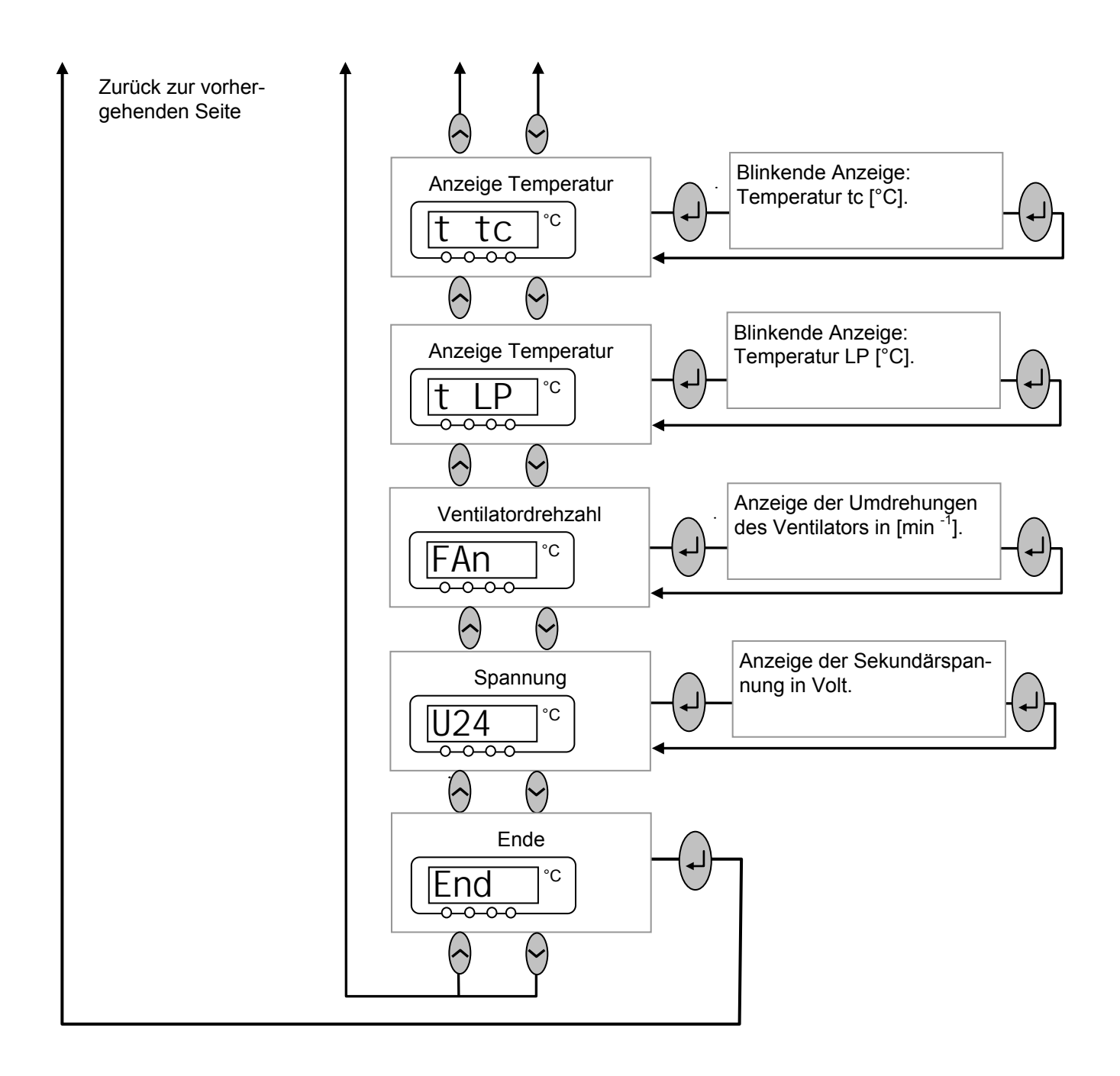

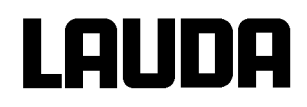

## 7.6.12 Untermenü $MNpfv \ge C0=Q$ . $\ge SEr$ (Master): Einstellungen am Kältesystem (Kältemodul) anzeigen/ editieren

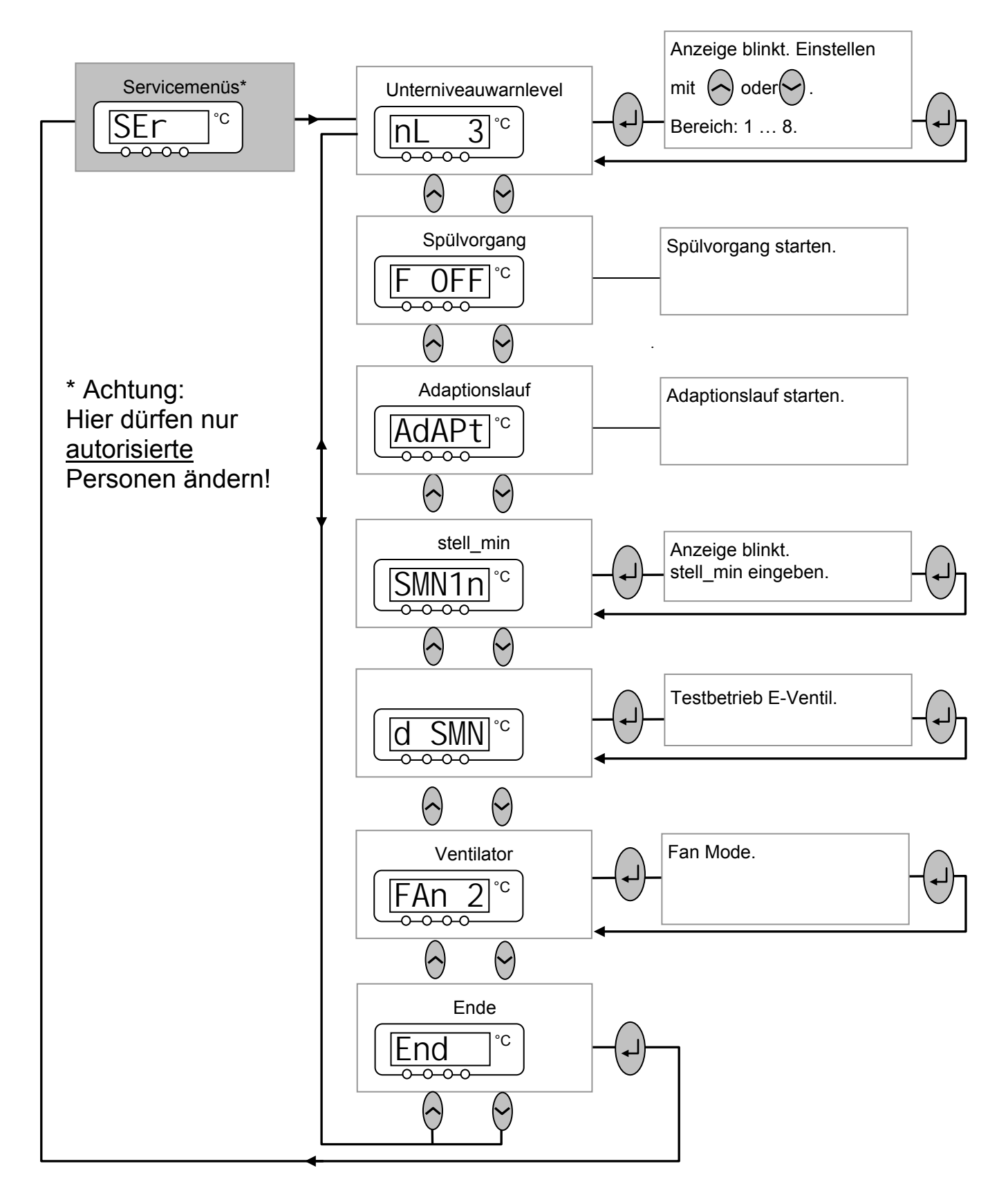

#### 7.7 Wichtige Einstellungen

#### 7.7.1 Temperatur Sollwerteinstellung

Der Sollwert ist die Temperatur, die der Thermostat erreichen und konstant halten soll.

| Master (Haupt Ebene)   | SEt                                                                                                    |
|------------------------|----------------------------------------------------------------------------------------------------|
|                        | - Taste betätigen bis SEt (Setpoint) erscheint.                                                                                                    |
|                        | - Betätigen, Anzeige blinkt.                                                                                                    |
| oder 🗸                 | <ul> <li>Sollwert mit den beiden Tasten eingeben (         Kapitel 7.4.1 Allge-<br/>meine Tastenfunktionen).     </li> </ul>                                                                                        |
| 4 Sekunden warten oder | <ul> <li>Anzeige blinkt 4 s à neuer Wert wird automatisch übernommen,<br/>oder<br/>Wert wird sofort mit Eingabe-Taste übernommen.</li> </ul>                                                                        |
| +                      | <ul> <li>Sollwert aus Sicherheitsgründen nur bis 2 °C über Obergrenze des<br/>Betriebstemperaturbereichs des jeweiligen Gerätetyps einstellbar.</li> </ul>                                                          |
|                        | <ul> <li>In folgenden Fällen ist die manuelle Sollwerteingabe gesperrt:<br/>Sollwert kommt vom Analogmodul, vom Programmgeber in der<br/>Fernbedieneinheit Command oder über die Serielle Schnittstelle.</li> </ul> |
|                        | - Wenn die Solltemperatur abgesenkt wird, kann es bis zu 1 Minute                                                                                                    |
|                        | dauern, bis die blaue LED 👫 leuchtet.                                                                                                    |

# LAUDA

| Command                                                     | 1             |                          |                                                                                   |        | -         | T <sub>set</sub> oder T <sub>fix</sub>                                                                                                    |
|-------------------------------------------------------------|---------------|--------------------------|-----------------------------------------------------------------------------------|--------|-----------|----------------------------------------------------------------------------------------------------|
|                                                             |               |                          |                                                                                   | L<br>L | ) -       | oder der Softkey T <sub>set</sub> öffnen das Sollwert-Fenster.                                                                                                    |
| Neuen Sollwert eingeben:                                    |               |                          |                                                                                   |        | -         | <b>123,45</b> ist der noch aktive Sollwert.<br>Die oberen und unteren Grenztemperatu-<br>ren werden angezeigt (Gerätespezifische<br>Werte).                                                                                                    |
| 123 45                                                      |               |                          |                                                                                   |        | Es<br>ten | gibt 3 verschiedene Eingabemöglichkei-<br>:                                                                                                    |
| Mir                                                         | <br>1: -40,00 | °C Max:                  | 202,00°(                                                                          | C      | 1.        | Mit den noder Tasten den Wert<br>ändern. Zunächst variieren die 1/10 °C<br>Werte. Halten Sie die Taste länger ge-<br>drückt, dann ändern sich die ganzen °C.                                                                                                    |
| 1                                                           | 2             | 3                        | 4                                                                                 | 5      | 2.        | Komplette Zahl mit den Ziffern-Duotasten                                                                                                    |
| 6                                                           | 7             | 8                        | 9                                                                                 | 0      |           | und der 🖯 -Taste für negatives Vorzei-<br>chen und Dezimalpunkt eingeben.                                                                                                    |
|                                                             |               |                          |                                                                                   |        | 3.        | Mit der der blinkenden Cursor<br>Strich zu der Dezimalstelle verschieben,<br>die Sie ändern möchten und mit den<br>oder andern.<br>Wert mit bestätigen, oder das Fenster<br>mit ohne Änderung verlassen.                                                                                                    |
| Fixtemp                                                     | eraturen      | Le                       | tzte Soll                                                                         | werte  | Zw<br>gat | ei weitere Möglichkeiten der Sollwertein-<br>be:                                                                                                    |
| 0,00°<br>0,00°<br>0,00°<br>0,00°<br>0,00°<br>0,00°<br>0,00° |               | 8<br>-3<br>2<br>-3<br>-3 | 30,00°C<br>35,50°C<br>20,00°C<br>38,00°C<br>35,70°C<br>0,00°C<br>0,00°C<br>0,00°C |        | -         | Mit dem Softkey T <sub>fix</sub> das links dar-<br>gestellte Fenster öffnen.<br>In der rechten Spalte werden die von<br>Ihnen zuletzt eingestellten Sollwerte ge-<br>zeigt. In dem dargestellten Bildschirm war<br>der letzte Sollwert 80,0 °C.<br>Zur Übernahme eines früheren Sollwertes<br>mit in die rechte Spalte geben und mit |
| Pump                                                        | Menu          | End                      | Tset                                                                              | Edit   |           | dem gewünschten Wert 🛡 selektieren                                                                                                    |
|                                                             |               |                          |                                                                                   |        |           | und mit 🕶 übernehmen oder mit 😡 ab-<br>brechen.                                                                                                    |
|                                                             |               |                          |                                                                                   |        | -         | In der linken Spalte können Solltempera-<br>turen, die regelmäßig genutzt werden sol-<br>len, als "Fixtemperaturen" angelegt wer-<br>den.                                                                                                    |

| Ne | uen Sollv<br><b>1</b><br>n: -40,00 | wert eing<br><b>23,</b><br>°C Max: | jeben:<br><b>45</b><br>202,00°( | c | <ul> <li>Gewünschte Position mit den Cursortasten auswählen (schwarz hinterlegt).</li> <li>Mit dem Softkey Edit das links gezeigte Fenster öffnen.</li> <li>Fixtemperaturen-Sollwert wie oben beschrieben eingeben und mit in die Liste übernehmen, oder mit abbrechen.</li> </ul> |
|----|------------------------------------|------------------------------------|---------------------------------|---|----------------------------------------------------------------------------------------------------|
| 1  | 2                                  | 3                                  | 4                               | 5 | - Werte aus der Fixtemperaturenliste, so                                                                                                    |
| 6  | 7                                  | 8                                  | 9                               | 0 | wie oben für die "Letzte Sollwerte" Liste<br>beschrieben. auswählen und überneh-                                                                                                    |
|    |                                    |                                    |                                 |   | men.                                                                                                    |

#### 7.7.2 Externen Temperatur Istwert anzeigen

Bei allen Proline Thermostaten kann ein externer Temperaturfühler angeschlossen werden, der z.B...

- 1. ...als ein unabhängiger Temperaturmesskanal genutzt werden kann.
- 2. ...bei Anwendungen mit einem merklichen Temperaturgefälle (zwischen der internen Badtemperatur und einem externen Verbraucher) als Regelgröße für die Badtemperatur genutzt werden kann. Die Umstellung wird in Abschnitt 7.7.4 beschrieben. Mit der im Folgenden beschriebenen Funktion schalten Sie nur die Anzeige um!

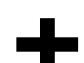

 Externe Isttemperaturen können auch von Schnittstellenmodulen eingelesen werden (**b** 8).

Anschluss des externen Pt 100 an Lemobuchse 10S

Pt100

Kontakt von Buchse 10S 1 Strompfad Pt100 2 + U Spannungspfad DIN EN 60751 3 - U Spannungspfad 4 Strompfad

- Stecker: 4-polig Lemosa für Pt100-Anschluss (Bestellnr. EQS 022).
- Geschirmte Anschlussleitungen verwenden. Abschirmung mit Steckergehäuse verbinden.

AUDA

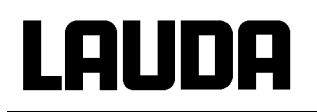

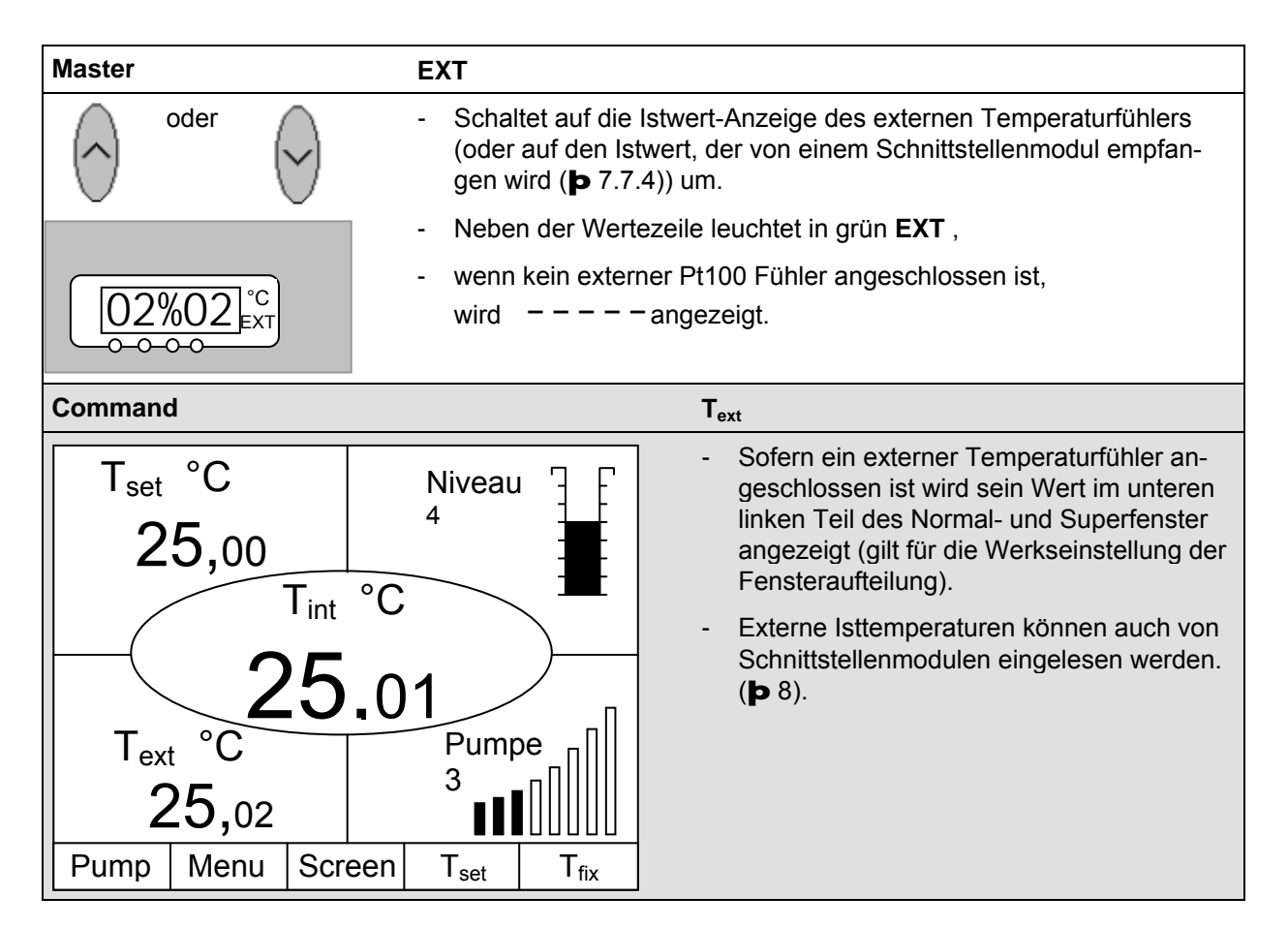

#### 7.7.3 Pumpenleistung oder Stand-by einstellen

Bei der Proline Varioflexpumpe stehen 8 Pumpenstufen bereit, mit denen die Badumwälzung, Fördermenge und Druck, die Geräuschentwicklung und der mechanische Wärmeeintrag optimiert werden können. Gerade bei Kältegeräten ist dies sehr vorteilhaft. Bei kleinen Kältethermostaten (z.B. RP 845) ohne externe Verbraucher ist Leistungsstufe 3 bis 4 sinnvoll und ausreichend.

| Master             | Pu                                                                                                    |
|--------------------|----------------------------------------------------------------------------------------------------|
| und 1 x            | - Pumpenleistungsstufen Anzeige <b>PU</b> aufrufen.                                                                                                    |
| Pu 5 <sup>°C</sup> | - Die aktuelle Pumpenstufe wird angezeigt (hier $5$ ).                                                                                                    |
| (·)                | - Die Pumpenstufen-Anzeige blinkt.                                                                                                    |
| oder 🔗             | <ul> <li>Pumpenstufe (Pumpendrehzahl = Pumpleistung) wählen:<br/>1 bis 8 für Pumpenbetrieb. Pumpe reagiert sofort!</li> <li>O aktiviert die Stand-by Funktion (Pumpe, Heizung und Kältema-<br/>schine sind deaktiviert).</li> </ul> |

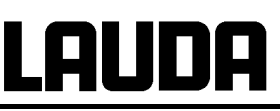

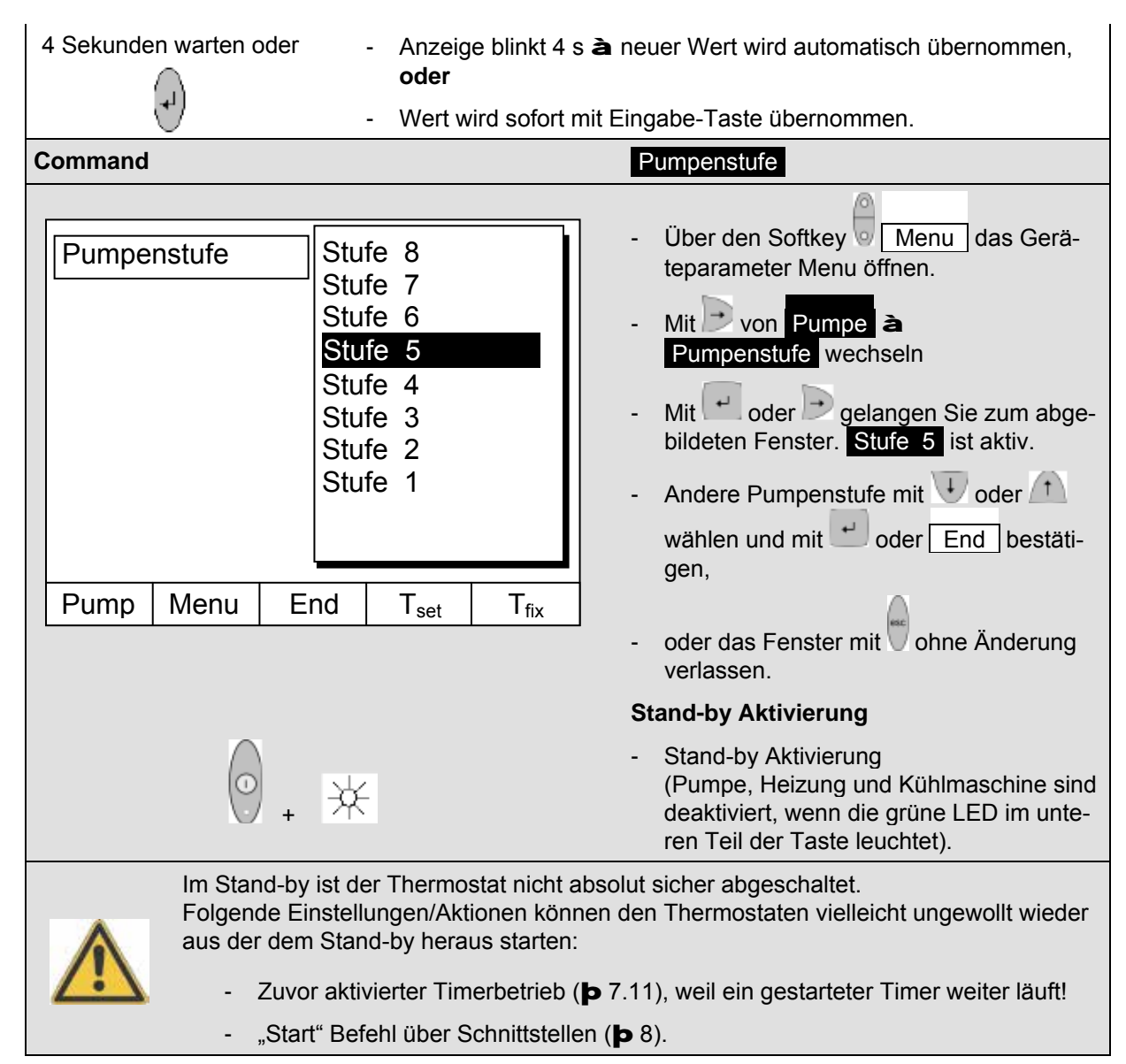

#### 7.7.4 Externregelung aktivieren

An die Proline Thermostate kann ein externer Temperaturfühler angeschlossen werden. Dies ist erklärt im Abschnitt 7.7.2. Wenn nun die Solltemperatur auf diesen Sensor anstelle des internen Sensors geregelt werden soll, kann das hier eingestellt werden.

Weiterhin kann auch auf Signal, das vom analogen oder seriellen Modul kommt, geregelt werden. (Þ 4.8.)

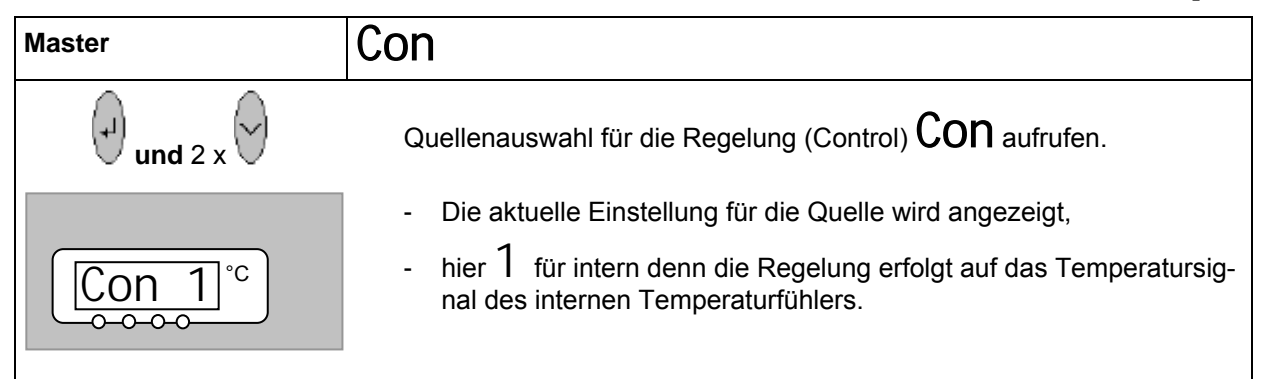

## LAUDA

| $(\bullet)$            | - Die Quellen-Anzeige blinkt                                                                                                    |
|------------------------|----------------------------------------------------------------------------------------------------|
| oder 🕞                 | <ul> <li>Temperaturfühler Quelle verändern:</li> <li>1 für den internen Fühler,</li> <li>EP nur, wenn ein externe Fühler angeschlossen ist,</li> <li>EA nur, wenn ein analoges Modul angeschlossen und konfiguriert ist,</li> <li>ES nur, wenn ein serielles Modul angeschlossen ist und kontinuierlich Istwerte von einem PC erhält.</li> </ul> |
| 4 Sekunden warten oder | <ul> <li>Anzeige blinkt 4 s à neuer Wert wird automatisch übernommen, oder</li> <li>Wert wird sofort mit Eingabe-Taste übernommen</li> <li>Wenn EP EA oder ES gewählt wurde, dann signalisiert die grüne LED, dass die Regelung auf das externe Temperatursignal regelt.</li> </ul>                                                              |
| Command                | Regelgröße                                                                                                    |
| Regelgröße             | <ul> <li>Über den Softkey Menu das Geräteparameter Menu öffnen.</li> <li>Mit den Cursortasten weiter zu:</li> <li>Regelung à Regelgröße wechseln.</li> <li>Intern ist zurzeit aktiv.</li> <li>Andere Regelgröße (werden nur angezeigt, wenn vorhanden) mit oder twählen und oder End bestätigen,</li> </ul>                                      |
| Pump Menu E            | nd T <sub>set</sub> T <sub>fix</sub> - oder das Fenster mit ohne Änderung verlassen.                                                                                                    |

#### 7.7.5 Stromaufnahme aus dem Netz

Wenn Ihre Netzabsicherung unter 16 A liegt, kann mit dieser Funktion die Stromaufnahme schrittweise von 16 A auf 10 A reduziert werden. Die maximale Heizleistung von 3,5 kW wird dann natürlich auch entsprechend reduziert. Berücksichtigen Sie dabei, ob noch andere Verbraucher an dem Sicherungskreis angeschlossen sind oder ob Ihr Proline Thermostat der einzige Verbraucher ist.

| - Stromaufnahme <b>CUr</b> aufrufen.<br>zu PArA | Master         | Cur                           |
|-------------------------------------------------|----------------|-------------------------------|
|                                                 | Jax Zu MNEnu J | - Stromaufnahme Cur aufrufen. |

# LAUDA

| - Die aktuelle I                                                                                                    | Einstellung wird angezeigt.                                                                                                    |
|----------------------------------------------------------------------------------------------------|----------------------------------------------------------------------------------------------------|
| - Die Stromaut                                                                                                    | fnahme wird blinkend angezeigt: z.B. $1\&0$ A.                                                                                                    |
| 4 Sekunden warten oder - Anzeige blink<br>oder<br>- Wert wird soi                                                                                                    | at 4 s à neuer Wert wird automatisch übernommen,                                                                                                    |
| Command                                                                                                    | Stromaufnahme                                                                                                    |
| Display       16,0 A         Signalton Master       Signalton Command         Sprache       Master Modus         Autostart       Stromaufnahme         Stromaufnahme       Tset | <ul> <li>Über den Softkey Menu das Geräteparameter Menu öffnen.</li> <li>Mit den Cursortasten weiter zu: <ul> <li>Einstellungen</li> <li>Grundeinstellungen</li> <li>Stromaufnahme wechseln.</li> </ul> </li> <li>16,0 A ist zurzeit aktiv.</li> </ul> |
| Maximale Stromaufnahme (in A): <b>16,0</b> Min: 10,0 A Max: 16,0 A                                                                                                    | <ul> <li>Mit das Einstellfenster öffnen.</li> <li>Strom mit Cursor- oder Softkey-Tasten<br/>ändern und mit der oder End über-<br/>nehmen,</li> <li>oder das Fenster mit ohne Änderung<br/>verlassen.</li> </ul>                                        |
| 1         2         3         4         5           6         7         8         9         0                                                                                   |                                                                                                    |

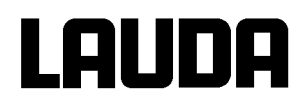

#### 7.7.6 Datum und Uhrzeit stellen (Command)

| Command                                                                                |                |                                                                        |                  |           | Uhr Uhrzeit Datum                                                                                                    |
|----------------------------------------------------------------------------------------|----------------|------------------------------------------------------------------------|------------------|-----------|----------------------------------------------------------------------------------------------------|
| Pumpe<br>Einstellunge<br>Grafik<br>Uhr<br>Programmg<br>Module<br>Regelung<br>Temp.Gren | eber<br>zwerte | Uhrzeit stellen<br>Datum stellen<br>Timer 1<br>Timer 2<br>Format Datum |                  |           | <ul> <li>Über den Softkey Menu das Geräteparameter Menu öffnen.</li> <li>Mit den Cursortasten weiter zu:</li> <li>à Uhr à Uhrzeit stellen,</li> <li>oder zu Datum stellen.</li> </ul>                                                                   |
| Pump Menu End T <sub>set</sub> T <sub>fix</sub>                                        |                |                                                                        | T <sub>set</sub> | $T_{fix}$ |                                                                                                    |
| Uhrzeit eingeben:<br>1 <u>5:38:1</u> 2                                                 |                |                                                                        |                  |           | <ul> <li>Mit das Einstellfenster öffnen.</li> <li>Zeit mit Cursor- oder Softkey Tasten ändern und mit dern übernehmen,</li> <li>oder das Fenster mit ohne Änderung verlassen.</li> <li>Das Datum wird mit Datum stellen genauso eingestellt.</li> </ul> |
| 1 2                                                                                    | 3              |                                                                        | 4                | 5         | - Das Datums-Format (Tag Monat Jahr oder                                                                                                    |
| 6 7                                                                                    | 8              | 9 0                                                                    |                  |           | Monat Tag Jahr) lässt sich unter:<br>Format Datum stellen.                                                                                                    |

#### 7.7.7 Anzeigenauflösung einstellen (Command)

An der Command Konsole kann die Anzeigenauflösung der Temperatur eingestellt werden:

| Command                                                                                           |                                                                                                    | Anzeigenauflösung                                                                                                    |
|---------------------------------------------------------------------------------------------------|----------------------------------------------------------------------------------------------------|----------------------------------------------------------------------------------------------------|
| Pumpe<br>Einstellungen<br>Grafik<br>Uhr<br>Programmgeber<br>Module<br>Regelung<br>Temp.Grenzwerte | Kalibrierung<br>Werkseinstellungen<br>Anzeigenauflösung<br>Gerätestatus<br>Displayinfos<br>Grundeinstellungen<br>Überniveaureaktion | <ul> <li>Über den Softkey Menu das Geräteparameter Menu öffnen.</li> <li>Mit den Cursortasten weiter zu:</li> <li>à Einstellungen à Anzeigenauflösung.</li> </ul>                                            |
| Pump Menu E                                                                                       | nd T <sub>set</sub> T <sub>fix</sub>                                                                                                |                                                                                                    |
| Anzeigenauflösung                                                                                 | 0,1<br>0,01<br>0,001                                                                                                    | <ul> <li>Mit den Cursortasten Auflösung wählen.</li> <li>Mit          <ul> <li>Mit              <ul> <li>Oder End den gewählten Wert übernehmen,</li> <li>oder das Fenster mit</li></ul></li></ul></li></ul> |
| Pump Menu E                                                                                       | nd T <sub>set</sub> T <sub>fix</sub>                                                                                                |                                                                                                    |

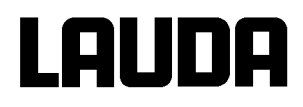

#### 7.8 Spezielle Einstellungen

#### 7.8.1 Sollwertauflösung

Diese Funktion erlaubt es, die Auflösung des Sollwertes  $T_{set}$  vom Standardwert 0,1 °C auf 0,01 °C zu verfeinern (nur beim Master möglich).

| Master                         | S |                                                                                     |
|--------------------------------|---|-------------------------------------------------------------------------------------|
| → 3x → zu MNEnu →              | - | Sollwertauflösung $5$ aufrufen.                                                     |
|                                |   |                                                                                     |
| [ <u>5</u> =1]° <sup>°</sup> C | - | Die aktuelle Einstellung wird angezeigt (hier = 1 für die Werkseinstellung 0,1 °C). |
| 9                              | - | Die Auflösungs-Anzeige = $1$ blinkt.                                                |
| oder                           | - | =1 für 0,1 °C.                                                                      |
|                                | - | =01 für 0,01 °C.                                                                    |
| 4 Sekunden warten oder         | - | Anzeige blinkt 4 s <b>à</b> neuer Wert wird automatisch übernommen, <b>oder</b>     |
| $\mathbb{P}$                   | - | Wert wird sofort mit Eingabe-Taste übernommen.                                      |

#### 7.8.2 Startbetriebsart festlegen

Meistens ist es erwünscht, dass der Thermostat nach einer Unterbrechung der Spannungsversorgung seinen Betrieb wieder aufnimmt. Falls Sie das aber aus Sicherheitserwägungen nicht möchten, können Sie einen manuellen Aktivierungsschritt dazwischen schalten.

| Master            | StArt                                    |
|-------------------|------------------------------------------|
| → 3x → zu MNEnu → | - Startoption StArt aufrufen.            |
| zu PArA 2x        |                                          |
|                   | - Hier lässt sich der Startmodus ändern. |
|                   |                                          |
| $\bullet$         | - Die Anzeige AUTO oder MNAN blinkt.     |

#### Proline Kältethermostate

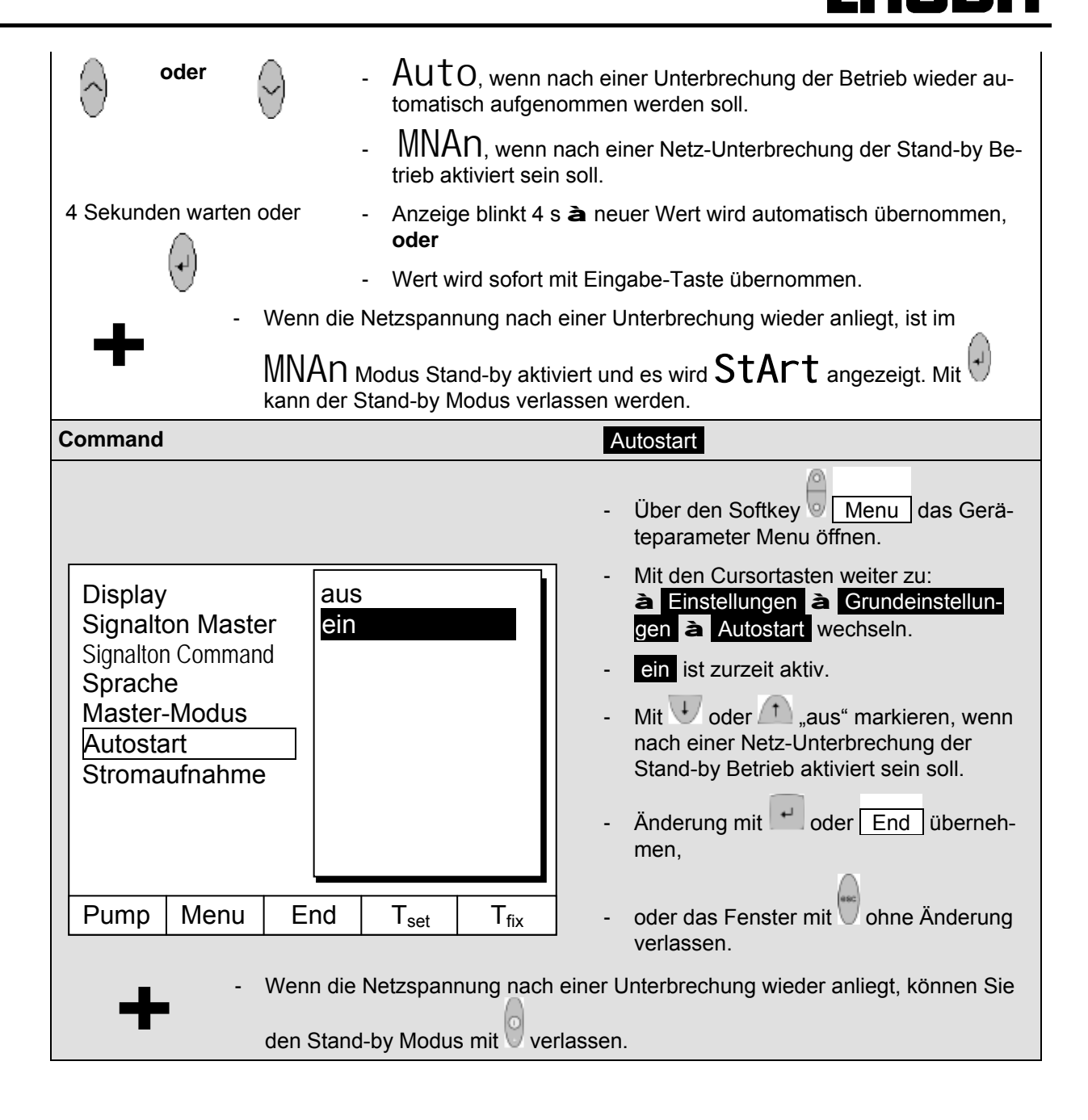

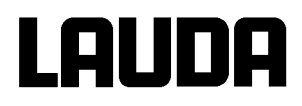

#### 7.8.3 Temperaturgrenzwerte festlegen

Mit dieser Funktion ist es möglich eine minimale und maximale Temperatur festzulegen, in der der Thermostat regelt. Bei erreichen der Temperaturgrenzwerte wird eine Warnung ausgegeben. Damit kann eine Sollwerteingabe verhindert werden, die das Badmedium oder die Apparatur zerstören kann. Wenn z.B. Wasser als Temperierflüssigkeit verwendet wird, wären +95 °C als Maximaltemperatur und +5 °C als Minimaltemperatur sinnvoll.

| Master                            | tihund tiL                                                                                   |
|-----------------------------------|----------------------------------------------------------------------------------------------|
|                                   | - Startoption <b>tih</b> (Maximaltemperatur),                                                |
| V 3x V zu MNEnu V<br>zu PArA → 3x | oder mit 4x 🖓 <b>til</b> (Minimaltemperatur) aufrufen.                                       |
| tih<br>°c                         | - Hier lässt sich die Maximaltemperatur ändern.                                              |
| tiL °c                            | - Hier lässt sich die Minimaltemperatur ändern.                                              |
| (r)                               | <ul> <li>Die Maximaltemperatur (Minimaltemperatur) wird blinkend ange-<br/>zeigt.</li> </ul> |
| oder 🕟                            | - Die gewünschte Grenztemperatur einstellen.                                                 |
| 4 Sekunden warten oder            | <ul> <li>Anzeige blinkt 4 s à neuer Wert wird automatisch übernommen,<br/>oder</li> </ul>    |
| -J                                | - Wert wird sofort mit Eingabe-Taste übernommen.                                             |
| Command                           | Temp.Grenzwerte                                                                              |
| Pumpe<br>Einstellungen            | Til (min)-50,0 °CTih (max)302,0 °C-Über den SoftkeyMenudas Gerä-<br>teparameter Menu öffnen. |
| Uhr                               | - Mit den Cursortasten weiter zu:<br>Temp. Grenzwerte wechseln.                              |
| Module<br>Regelung                | - Minimal- und Maximaltemperatur werden angezeigt.                                           |
| Temp. Grenzwerte                  | - <b>T il (min)</b> ist zurzeit aktiv.                                                       |
|                                   | - Mit 👎 oder 🕂 den zu ändernden                                                              |
| Pump Menu Er                      | nd T <sub>set</sub> T <sub>fix</sub> Grenzwert wählen und mit <sup>⊥</sup> bestäti-<br>gen.  |

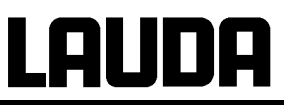

| Unterer Grenzwert (Til)                     |   |   |               |   | <ul> <li>Die gewünschte Grenztemperatur eingeben.</li> <li>Änderung mit <sup>1</sup> übernehmen,</li> </ul> |
|---------------------------------------------|---|---|---------------|---|----------------------------------------------------------------------------------------------------|
| <b>-50,0</b><br>Min: -50,0 °C Max: 301,0 °C |   |   | 0<br>301,0 °( | C | <ul> <li>oder das Fenster mit ohne Änderung verlassen.</li> </ul>                                           |
| 1                                           | 2 | 3 | 4             | 5 |                                                                                                    |
| 6                                           | 7 | 8 | 9             | 0 | ]                                                                                                    |

#### 7.8.4 Sollwertoffset Betriebsart

Mit dieser Funktion ist es möglich die Temperatur, die vom externen Temperaturfühler oder von einem Modul vorgegeben wird, mit einem Offsetwert zu beaufschlagen und dann als Sollwert zu verarbeiten. Die Badtemperatur kann also z.B. -25 °C unter der Temperatur eines Reaktors, die der externe Temperaturfühler misst, gefahren werden.

| Master                 | S | Etq.                                                                                                    |
|------------------------|---|----------------------------------------------------------------------------------------------------|
| 3x 2 zu MNEnu          | - | SEtq. im folgenden Untermenü kann der relative Sollwert (Set) und die Quelle des Istwertes eingegeben werden.                                |
| zu PArA 🛡 5x 🛡         |   |                                                                                                    |
| SEtq. °C               | - | Weiter mit 🕙                                                                                                    |
|                        | - | Die Offsetbetriebsart ist zur Zeit deaktiviert.                                                                                              |
| □ OFF °C               | - | Zum Aktivieren drücken und mit auf EP (externes Pt100),<br>EA (extern über Analogmodul) oder ES (extern über serielles<br>Modul) umschalten. |
| 4 Sekunden warten oder | - | Anzeige blinkt 4 s à neuer Wert wird automatisch übernommen, oder                                                                            |
|                        | - | Wert wird sofort mit Eingabe-Taste übernommen.                                                                                               |
|                        | - | Weiter mit . Das linke Fenster wird angezeigt.                                                                                               |
|                        | - | Zum Aktivieren der relativen Offseteingabe 🕑 drücken und mit 🔗                                                                               |
|                        |   | oder 问 den Wert ändern.                                                                                                    |
| 4 Sekunden warten oder | - | Anzeige blinkt 4 s à neuer Wert wird automatisch übernommen, oder                                                                            |
|                        | - | Wert wird sofort mit Eingabe-Taste übernommen.                                                                                               |

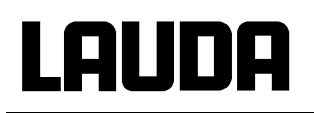

| Command                                               |                              |                  | Sollwertoffset                                                                                                    |
|-------------------------------------------------------|------------------------------|------------------|----------------------------------------------------------------------------------------------------|
| Offsetquelle<br>Sollwertoffset                        | aus<br>extern Pt100<br>RS232 | 0                | <ul> <li>Über den Softkey Menu das Geräteparameter Menu öffnen.</li> <li>Mit den Cursortasten weiter zu: <ul> <li>Regelung à Sollwertoffset à Offsetquelle wechseln.</li> </ul> </li> <li>Mit aus ist der Sollwertoffset zurzeit deaktiviert.</li> <li>Mit den Cursortasten weiter zu: <ul> <li>die Sollwertquelle aus-</li> </ul> </li> </ul> |
| Pump Menu E                                           | nd T <sub>set</sub>          | T <sub>fix</sub> | <ul> <li>wählen und mit bestätigen.</li> <li>Schnittstellen (z.B. RS 232) werden nur<br/>angezeigt, wenn bereits ein gültiger Soll-<br/>wert übermittelt wird</li> </ul>                                                                                                    |
| Offsetquelle<br>Sollwertoffset                        | nd T <sub>set</sub>          | T <sub>fix</sub> | <ul> <li>Mit den Cursortasten weiter zu:</li> <li>Sollwertoffset wechseln.</li> <li>Der Standardwert ist 0,00°C.</li> </ul>                                                                                                    |
| Sollwertoffset eir<br>O,<br>Min: -500,00°C            | ngeben<br>00<br>Max: 500,00  | °C               | <ul> <li>Mit das linke Fenster öffnen.</li> <li>Die gewünschte Temperatur eingeben.</li> <li>Änderung mit dibernehmen,</li> <li>oder das Fenster mit ohne Änderung verlassen.</li> </ul>                                                                                                    |
| 1         2         3           6         7         3 | 3 4<br>8 9                   | 5<br>0           |                                                                                                    |

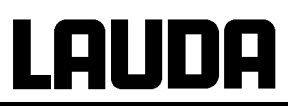

#### 7.8.5 Werkseinstellungen wieder herstellen

| •                                        |                                                                                |                                                                                                    |
|------------------------------------------|--------------------------------------------------------------------------------|----------------------------------------------------------------------------------------------------|
| Master                                   | dEF                                                                            |                                                                                                    |
|                                          | Wenn Sie alle Werk $P1d$ und die Fühl                                          | seinstellung bis auf die Regelungsparameter erkalibrierungen $\operatorname{CAL}$ wieder herstellen möchten.                                                                                 |
| 3x $zu$ MNEnu $4$                        | - Werkseinstellung                                                             | gen <b>dEF</b> aufrufen,                                                                                                    |
| dEF<br>°C                                | - dEF wird ange                                                                | ezeigt.                                                                                                    |
|                                          | - Länger als 3 Sec                                                             | c. Drücken.                                                                                                    |
| 3 Sekunden lang 🖤                        | - Die Umstellung v                                                             | wird mit donE quittiert.                                                                                                    |
| oder 🔗                                   | - Zum nächsten M                                                               | lenü gehen, bis <b>End</b> erscheint,                                                                                                    |
| •                                        | - drücken.                                                                     |                                                                                                    |
| Command                                  |                                                                                | Werkseinstellung                                                                                                    |
|                                          |                                                                                | - Über den Softkey Menu das Gerä-<br>teparameter Menu öffnen.                                                                                                    |
| Alle Module<br>Master<br>Command<br>Cool | Alles zurücksetzen<br>nur Regelpara.int.<br>nur Regelpara.ext.<br>nur sonstige | <ul> <li>Mit den Cursortasten weiter zu:</li> <li>Èinstellungen à</li> <li>Werkseinstellungen wechseln.</li> <li>Das nebenstehende Fenster erscheint.</li> </ul>                             |
|                                          |                                                                                | <ul> <li>Master und dann<br/>nur Regelpara.int. ist als eine mögliche<br/>Wahl dargestellt.<br/>Aber es gibt diverse Möglichkeiten, die<br/>mit oder angewählt werden<br/>können:</li> </ul> |
| Pump Menu E                              | End T <sub>set</sub> T <sub>fix</sub>                                          | - Unter Alle Module werden mit Alles<br>zurücksetzen Master, Command und<br>alle angeschlossenen Module in die<br>Werkseinstellung zurückgesetzt.                                            |

# LAUDA

|                                                 | - Unter Master haben Sie die Wahl zwischen:                                                                                                    |
|-------------------------------------------------|----------------------------------------------------------------------------------------------------|
|                                                 | <ul> <li>Alles zurücksetzen, dann werden al-<br/>le Mastereinstellungen zurückge-<br/>setzt,</li> </ul>                                                            |
|                                                 | - nur Regelpara.int. für die internen Regelparameter,                                                                                                    |
|                                                 | - nur Regelpara.ext. dito extern,                                                                                                    |
|                                                 | <ul> <li>nur sonstige mit dem Sollwert,<br/>Pumpenstufe, max. Stromaufnahme,<br/>Regelung auf intern und Autostart auf<br/>"auto" zurückgesetzt werden.</li> </ul> |
| Eingabe bestätigen!                             | <ul> <li>Unter Command werden mit Alles<br/>zurücksetzen alle Command Einstel-<br/>lungen zurückgesetzt.</li> </ul>                                                |
| Taste Enter: Ausführen                          | - Auswahl mit 🗾 bestätigen.                                                                                                    |
| Taste Escape: Abbrechen                         | - Den links gezeigten Kontrolldialog mit                                                                                                    |
|                                                 | 🖃 bestätigen oder mit                                                                                                    |
| Pump Menu End T <sub>set</sub> T <sub>fix</sub> | - Mit End oder zurück zum Mess-<br>wertfenster.                                                                                                    |

#### 7.8.6 Lautstärke der Signaltöne einstellen

Die LAUDA Proline Thermostate signalisieren Alarme als Zweiklang Signalton und Warnungen als Dauerton.

| Master            | Audi o                                                   |                     |
|-------------------|----------------------------------------------------------|---------------------|
| → 3x → zu MNEnu → | - Lautstärke Einstellung Audi O aufrufen ( <b>þ</b> 7.6  | 6.4).               |
| zu PArA 7x zu     |                                                          |                     |
|                   |                                                          |                     |
|                   | - Mit ∨ zur Alarmlautstärke,                             |                     |
|                   | Die aktuelle Lautstärke, hier $3$ , wird angezeigt, oder | •••                 |
|                   | mit und 1x zur Warntonlautstärke.                        |                     |
|                   | - Die aktuelle Lautstärke, hier 2, wird angezeigt.       |                     |
| (+)               | - Die Lautstärke-Anzeige blinkt.                         |                     |
| oder 🔗            | - Lautstärke wählen: $0$ = aus bis $3$ = laut.           |                     |
|                   | Inbetriebnahme                                           | YACD0072 / 13.04.17 |

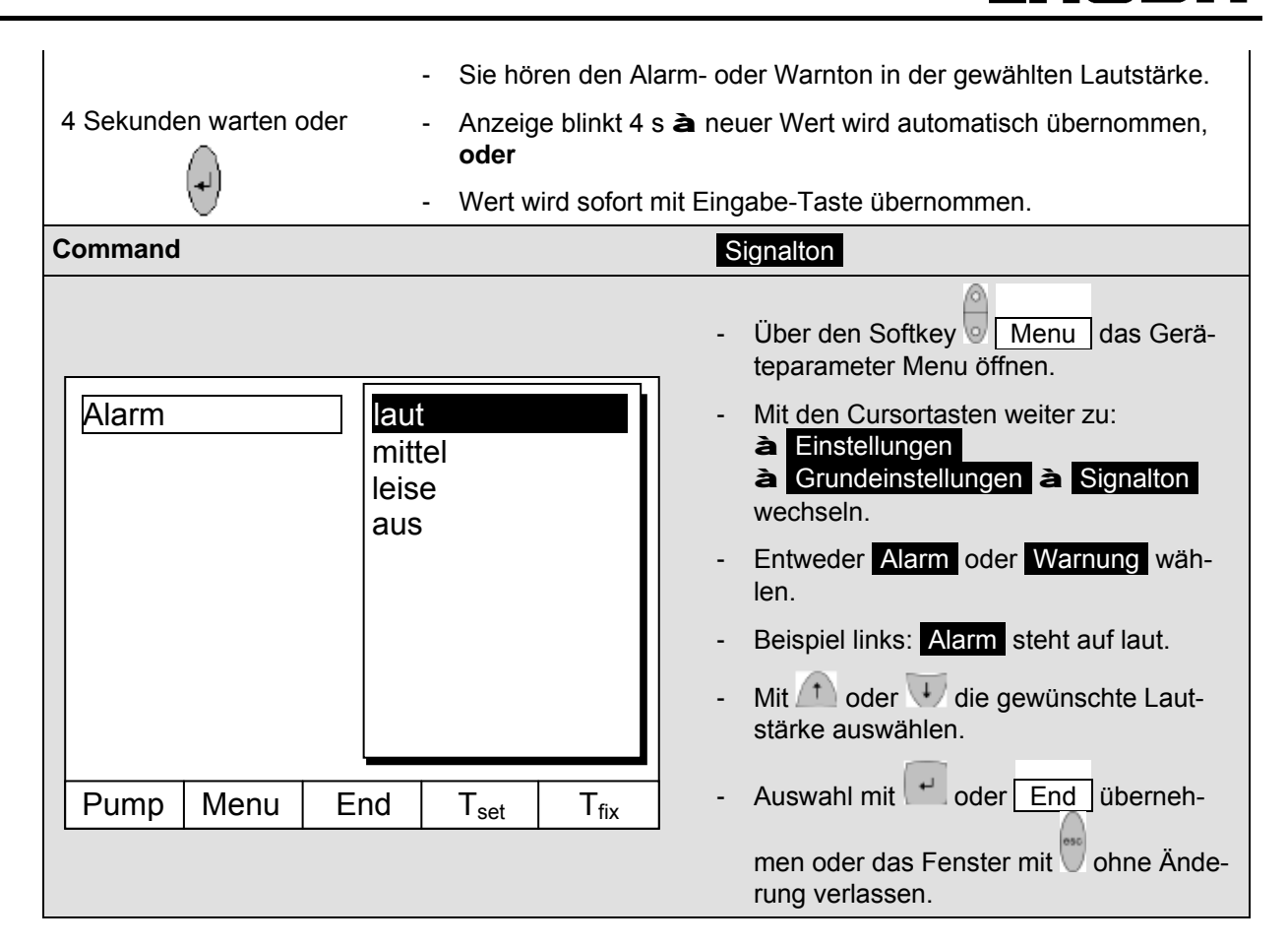

#### 7.8.7 Offset des internen Temperaturfühlers eingeben

Wenn bei der Überprüfung mit einem kalibrierten Referenzthermometer, z.B. aus der LAUDA DigiCal Reihe, eine Abweichung festgestellt wird, dann kann mit der folgenden Funktion das Offset (das ist der additive Teil der Kennlinie) der internen Messkette justiert werden. Das Referenzthermometer muss gemäß den Angaben im Kalibrierzertifikat in das Bad eingetaucht werden.

| Master            | CAL 1                                                                                                    |  |
|-------------------|----------------------------------------------------------------------------------------------------|--|
|                   | - Offsetjustierung des internen Temperaturfühlers                                                                                                  |  |
| 🔍 3x 🔍 zu MNEnu 🔍 | CAL aufrufen.                                                                                                    |  |
| 2x 🖓 zu CAL 🕢     |                                                                                                    |  |
|                   | - CAL 1 wird angezeigt.                                                                                                    |  |
|                   |                                                                                                    |  |
| 3 Sek.            | - Der derzeitige Badtemperatur Istwert wird blinkend angezeigt.                                                                                    |  |
| oder 📎            | Stellen Sie den Wert ein, den Sie vom kalibrierten Referenzmessge-<br>rät ablesen (bei Glasthermometern ggf. die Korrektion berücksichti-<br>gen). |  |
| (t)               | - Der eingegebene Wert wird übernommen und es wird donE angezeigt.                                                                                 |  |

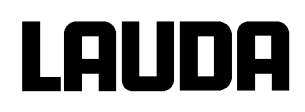

| Command                         |                            |                  | Kalibrierung                                                                                                    |
|---------------------------------|----------------------------|------------------|----------------------------------------------------------------------------------------------------|
| intern Pt100<br>extern Pt100    | Kalibrierung<br>Rücksetzen |                  | <ul> <li>Über den Softkey Menu das Geräteparameter Menu öffnen.</li> <li>Mit den Cursortasten weiter zu: <ul> <li>Einstellungen à Kalibrierung à intern Pt100 wechseln.</li> </ul> </li> <li>Das nebenstehende Fenster erscheint.</li> <li>Auswahl mit ebestätigen.</li> </ul> |
| Pump Menu E                     | ind T <sub>set</sub>       | T <sub>fix</sub> |                                                                                                    |
| Temperaturwert<br>Temperaturmes | des Referenz<br>sgerätes:  |                  | <ul> <li>Das Referenz Temperaturmessgerät<br/>zeigt den wahren Temperaturwert. (bei<br/>Glasthermometern ggf. die Korrektion be-<br/>rücksichtigen!).</li> </ul>                                                                                                    |
| _20                             | <b>)</b> ,15               |                  | - Anzeige im nebenstehenden Fenster mit<br>Cursor- oder Softkey Tasten auf den                                                                                                    |
| Min: -50,0°C Max: 302,00        |                            |                  | End übernehmen,                                                                                                    |
|                                 |                            |                  | - oder das Fenster mit                                                                                                    |
| 1 2                             | 3 4                        | 5                | verlassen.                                                                                                    |
| 6 7                             | 8 9                        | 0                |                                                                                                    |

#### 7.8.8 Werkseinstellung des internen Temperaturfühler- Offset wieder herstellen

Wenn versehentlich das Offset verstellt wurde, kann mit dieser Funktion die Werkseinstellung wieder hergestellt werden.

| Master                                  | dEF 1                                                                                               |
|-----------------------------------------|----------------------------------------------------------------------------------------------------|
| ∂ <sub>3x</sub> ∂ <sub>zu MNEnu</sub> ∂ | <ul> <li>Offset Werkseinstellung des internen Temperaturfühlers dEF</li> <li>1 aufrufen.</li> </ul> |
| 2x zu CAL                               |                                                                                                    |
| 1x                                      |                                                                                                    |
|                                         | - <b>dEF 1</b> wird angezeigt.                                                                      |
|                                         |                                                                                                    |
| 3 Sekunden                              | - Nach 3 Sekunden Drücken wird die Werkseinstellung übernommen und es wird donE angezeigt.          |
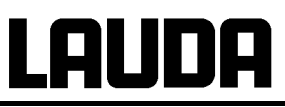

| Command                                                                                              |                                                   | Rücksetzen                                                                                                    |
|----------------------------------------------------------------------------------------------------|---------------------------------------------------|----------------------------------------------------------------------------------------------------|
| intern Pt100<br>extern Pt100                                                                         | rierung<br>setzen                                 | <ul> <li>Über den Softkey Menu das Geräteparameter Menu öffnen.</li> <li>Mit den Cursortasten weiter zu: <ul> <li>Einstellungen a Kalibrierung a rung a Rücksetzen wechseln.</li> </ul> </li> <li>Das nebenstehende Fenster erscheint</li> <li>Auswahl mit e bestätigen.</li> </ul> |
| Pump     Menu     End       Eingabe bestätigen!       Taste Enter: Ausführ       Taste Escape: Abbre | T <sub>set</sub> T <sub>fix</sub><br>ren<br>echen | <ul> <li>Den rechts gezeigten Kontrolldialog mit</li> <li>bestätigen oder mit abbrechen.</li> <li>Mit End oder zurück zum Messwertfenster.</li> </ul>                                                                                                    |
| Pump Menu End                                                                                        | T <sub>set</sub> T <sub>fix</sub>                 |                                                                                                    |

## 7.8.9 Offset des externen Temperaturfühlers eingeben

Wenn bei der Überprüfung mit einem kalibrierten Referenzthermometer, z.B. aus der LAUDA DigiCal Reihe, eine Abweichung festgestellt wird, dann kann mit der folgenden Funktion das Offset (das ist der additive Teil der Kennlinie) der externen Messkette justiert werden. Das Referenzthermometer muss gemäß den Angaben im Kalibrierzertifikat in das Bad eingetaucht werden.

| Master                                             | CAL E                                                                                                    |
|----------------------------------------------------|----------------------------------------------------------------------------------------------------|
| ∂ <sub>3x</sub> ∂ <sub>zu MNEnu</sub> ∂            | - Offsetjustierung des externen Temperaturfühlers <b>CAL</b> E aufrufen.                                  |
| $2x \bigotimes_{zu CAL} \bigoplus_{2x} \bigotimes$ | <ul> <li>Weiter wie in (<b>þ</b> 7.8.7) f ür den internen Temperaturf ühler beschrie-<br/>ben.</li> </ul> |

# LAUDA

| Command                      |                                       | Kalibrierung                                                                                                    |
|------------------------------|---------------------------------------|----------------------------------------------------------------------------------------------------|
| intern Pt100<br>extern Pt100 | Kalibrierung<br>Rücksetzen            | <ul> <li>Über den Softkey Menu das Geräteparameter Menu öffnen.</li> <li>Mit den Cursortasten weiter zu: <ul> <li>Einstellungen à Kalibrierung à extern Pt100 wechseln.</li> </ul> </li> <li>Das nebenstehende Fenster erscheint.</li> <li>Auswahl mit bestätigen.</li> <li>Weiter wie in (Þ 7.8.7) für den internen Temperaturfühler beschrieben.</li> </ul> |
| Pump Menu E                  | End T <sub>set</sub> T <sub>fix</sub> |                                                                                                    |

# 7.8.10 Werkseinstellung des externen Temperaturfühler- Offset wieder herstellen

Wenn versehentlich das Offset verstellt wurde, kann mit dieser Funktion die Werkseinstellung wieder hergestellt werden.

| Master                                                   | dEF E                                                                                                    |
|----------------------------------------------------------|----------------------------------------------------------------------------------------------------|
| $ \begin{array}{c}                                     $ | <ul> <li>Offset Werkseinstellung des internen Temperaturfühlers dEF<br/>E aufrufen.</li> <li>Weiter wie in (<b>þ</b> 7.8.8) für den internen Temperaturfühler be-<br/>schrieben.</li> </ul>                                                                                                    |
| Command                                                  | Rücksetzen                                                                                                    |
| intern Pt100<br>Extern Pt100                             | <ul> <li>Über den Softkey Menu das Geräteparameter Menu öffnen.</li> <li>Mit den Cursortasten weiter zu: <ul> <li>Einstellungen à Kalibrierung à Rücksetzen wechseln.</li> <li>Das nebenstehende Fenster erscheint.</li> <li>Auswahl mit bestätigen.</li> <li>Weiter wie in (þ 7.8.8) für den internen Temperaturfühlers beschrieben.</li> </ul> </li> </ul> |
| Pump Menu End                                            | T <sub>set</sub> T <sub>fix</sub>                                                                                                    |

# 7.9 Grafische Darstellung von Temperaturmesswerten (Command)

| Command                                                                                                    | Screen und Graph                                                                                                    |
|----------------------------------------------------------------------------------------------------|----------------------------------------------------------------------------------------------------|
| T <sub>set</sub> 25,00 — T <sub>int</sub> 25,01 — T <sub>ext</sub> 25,02<br>T <sup>*</sup> C 1<br>Z7,00<br>Rec<br>26,00-                                  | <ul> <li>Den Softkey Screen ggf. mehrmals<br/>drücken, bis das Grafik Recorder Fenster<br/>erscheint.</li> </ul>                                                                                                    |
| 25,00-                                                                                                    | <ul> <li>Mit dem Softkey Graph gelangen Sie<br/>in das Menü zur Konfiguration des Grafik-<br/>recorders.</li> </ul>                                                                                                    |
| 23.00                                                                                                    | Mit Modus wird festgelegt,                                                                                                    |
| 11:22:00 11:25:00 11:28:00 11:31:00                                                                                                    | <ul> <li>ob die Aufzeichnung ständig als</li> <li>Onlinegrafik mitlaufen soll,</li> </ul>                                                                                                    |
| Pump     Menu     End     Iset     Graph       Modus     Onlinegrafik       Anzeige Messwerte     Start Aufzeichnung       Legende     Start Aufzeichnung | <ul> <li>oder ob sie mit Start Aufzeichnung be-<br/>gonnen und später mit</li> <li>Stop Aufzeichnung beendet werden soll.</li> <li>Wenn dieser Start/Stop Modus aktiv ist,<br/>blinkt links oben im Display Rec.</li> </ul> |
| Aufz. Intervall                                                                                                    | Mit Anzeige Messwerte wird festgelegt,                                                                                                    |
| Zeitbasis<br>Temp. Skalierung<br>Temp. Grenzwerte                                                                                                    | <ul> <li>welcher der Messwerte T<sub>int</sub>, T<sub>set</sub> und/oder</li> <li>T<sub>ext</sub> grafisch dargestellt werden soll. Im<br/>Menü werden alle Kombinationen angebo-<br/>ten</li> </ul>                        |
|                                                                                                    | Mit Legende wird festgelegt,                                                                                                    |
| Pump Menu End T <sub>set</sub> T <sub>fix</sub>                                                                                                    | <ul> <li>ob die Achsenbeschriftung<br/>ausgeblendet oder eingeblendet wer-<br/>den soll.</li> </ul>                                                                                                    |
| ModusTset Tint TextAnzeige MesswerteTset TintLegendeTset Text                                                                                             | Mit Aufz.Intervall wird festgelegt, in welchen zeitlichen Abstand die Messwerte aufge-<br>zeichnet werden.                                                                                                    |
| Aufz. Intervall Tint Text                                                                                                    | 5 Möglichkeiten werden angeboten:                                                                                                    |
| Zeitbasis Text                                                                                                    | <ul> <li>Von 2s (max. 1h45min) bis zu</li> <li>2min (max. 105h)</li> </ul>                                                                                                    |
| Temp. Skalierung<br>Temp. Grenzwerte                                                                                                    | Mit Zeitbereich wird festgelegt, über wel-<br>chen zeitlichen Bereich die Messwerte darge-<br>stellt werden sollen.                                                                                                    |
|                                                                                                    | <ul> <li>Mit automatisch ermittelt das Programm<br/>die optimale Darstellung,</li> </ul>                                                                                                    |
|                                                                                                    | - Von <mark>9min</mark> bis zu 144h .                                                                                                    |
|                                                                                                    | Mit Zeitbasis wird festgelegt, ob die Skalie-<br>rung erfolgen soll.                                                                                                    |
|                                                                                                    | - Mit relativ wird bei 00:00:00 begonnen.                                                                                                    |
|                                                                                                    | - Mit absolut wird die aktuelle Uhrzeit an-<br>gezeigt.                                                                                                    |

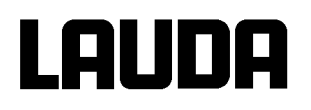

\_

| Modus<br>Anzeig<br>Legend<br>Aufz. In<br>Zeitber<br>Zeitbas<br>Temp. | e Messw<br>de<br>ntervall<br>reich<br>sis<br><u>Skalierur</u> | rerte Ter                          | np. min<br>np. max | <b>22,00</b><br>27,00 | <ul> <li>Mit Temp.Skalierung wird festgelegt, wie die Skalierung erfolgen soll:</li> <li>automatisch, durch das Programm, oder</li> <li>manuell, indem Sie mit dem nächsten Menüpunkt die Grenzen selbst definieren.</li> <li>Mit Temp.Grenzwerte werden die Min. und Max. Werte für die grafische Darstellung manuell eingegeben</li> </ul> |
|----------------------------------------------------------------------|---------------------------------------------------------------|------------------------------------|--------------------|-----------------------|----------------------------------------------------------------------------------------------------|
| Pump                                                                 | Menu                                                          | End                                | T <sub>set</sub>   | T <sub>fix</sub>      | <ul> <li>Temp. min 22,00°C, ist der momentane<br/>Minimalwert.</li> <li>Temp. max 27,00°C, ist der momentane<br/>Maximalwort</li> </ul>                                                                                                    |
| y-A                                                                  | chse Gre<br>                                                  | nzwert:<br>2 <b>2,</b> 0<br>0°C Ma | 00<br>x: 26,90     | °C                    | <ul> <li>Der jeweils hervorgehobene Wert kann mit<br/>geändert werden. Im Änderungsfens-<br/>ter in gewohnter Weise den gewünschten<br/>neuen Wert eintragen.</li> <li>Bei der Minimalwerteinstellung wird auto-<br/>matisch der größte zugelassene Wert (hier<br/>26,90 °C, da der Maximalwert 27 °C ist)<br/>angegeben.</li> </ul>         |
| 1 6                                                                  | 27                                                            | 3<br>8                             | 49                 | 50                    | <ul> <li>Bei der Maximalwerteinstellung ist es um-<br/>gekehrt der Minimalwert, der eingegrenzt<br/>wird.</li> <li>Wird dennoch ein Wert eingegeben, der<br/>den korrespondierenden anderen Grenz-<br/>wert<br/>überschreitet, dann kommt diese Warn-<br/>meldung:</li> <li>Warnung: Wert nicht im Eingabebereich</li> </ul>                 |

- --- I

# 7.10 Programmgeber (PGM nur Fernbedieneinheit Command)

Mit dem Programmgeber können nahezu beliebige Temperatur-Zeit Profile erstellt werden. Eine gewünschte Badtemperatur kann schnellstmöglich oder als definierte Rampe angefahren werden. Darüber hinaus kann auch die Pumpenstufe und das Verhalten der Schaltausgänge festlegt werden. Es stehen 5 Temperatur-Zeit-Programme zur freien Programmierung bereit. Jedes Programm besteht aus mehreren Temperatur-Zeit-Segmenten. Dazu gehören noch die Angaben, wie oft das Programm durchlaufen werden soll (Durchläufe). Die Summe aller Segmente aller Programme kann maximal 150 sein. Typische Segmente sind:

**Rampe:** Wenn eine Zeit vorgegeben wird, dann ist das Segment eine Rampe, die durch die Zieltemperatur, d. h. die Temperatur am Ende des Segments und die Zeitdauer vom Beginn bis zum Ende des Segments beschrieben wird.

**Sprung:** Ohne eine Zeitvorgabe wird die Endtemperatur so schnell wie möglich angefahren. **Temperaturhaltephase:** Keine Temperaturveränderung (d. h. die Temperatur am Anfang und Ende eines Segments sind gleich).

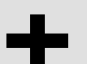

Der Programmgeber kann über die RS 232, Timer und Schaltkontakte gesteuert oder verändert werden.

## 7.10.1 Programmbeispiel

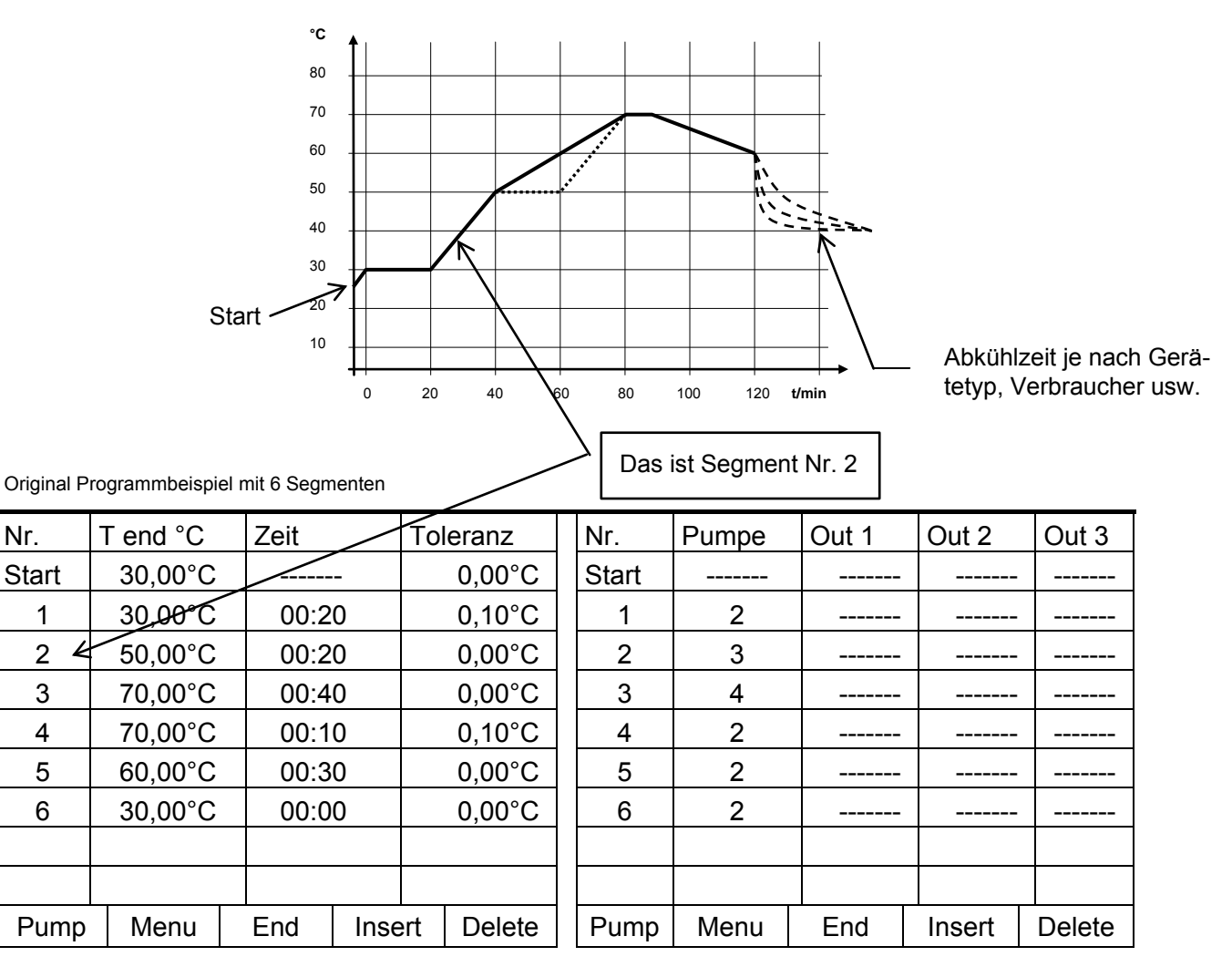

# LAUDA

|  | - |  |
|--|---|--|
|  |   |  |
|  |   |  |

Jedes Programm beginnt mit dem Segment "Start". Es legt fest, bei welcher Temperatur das Segment 1 das Programm fortsetzen soll. Beim Start-Segment ist keine Zeitvorgabe möglich. Bei Wärmethermostaten muss die Start-Temperatur über der Badtemperatur, die vor dem Programmstart ansteht, gewählt werden. Ohne das Startsegment würde das Segment 1 je nach Badtemperatur beim Programmstart unterschiedlich ausfallen.

| Nr.   | T end °C         | Zeit | Zeit   |    | Toleranz                 |  |
|-------|------------------|------|--------|----|--------------------------|--|
| Start | 30,00°C          |      |        |    | 0,00°C                   |  |
| 1     | 30,00°C          | 00:2 | 20     |    | 0,10°C                   |  |
| 2     | 50,00°C          | 00:2 | 20     | 0, | <b>00</b> °C <i>f</i>    |  |
| 3•    | <b>50,00</b> °C• | 00:2 | 20,    | 0, | 10°C <i>f</i>            |  |
| 4     | 70,00°C          | 00:2 | 00:20, |    | 0,00°C                   |  |
| 5     | 70,00°C          | 00:1 | 0      | 0  | , <b>80</b> °C <b></b> € |  |
| 6     | 60,00°C          | 00:3 | 00:30  |    | 0,00°C                   |  |
| 7     | 30,00°C          | 00:0 | 0      |    | 0,00°C                   |  |
|       |                  |      |        |    |                          |  |
| Pump  | Menu             | End  | Inser  | t  | Delete                   |  |

|       |       | -     | -      |        |
|-------|-------|-------|--------|--------|
| Nr.   | Pumpe | Out 1 | Out 2  | Out 3  |
| Start |       |       |        |        |
| 1     | 2     |       |        |        |
| 2     | 2     |       |        |        |
| 3     | 2     |       |        |        |
| 4     | 2     |       |        |        |
| 5     | 2     |       |        |        |
| 6     | 2     |       |        |        |
| 7     | 2     |       |        |        |
|       |       |       |        |        |
| Pump  | Menu  | End   | Insert | Delete |

# Editiertes Programmbeispiel (siehe gestrichelte Kurven in der Grafik auf der vorigen Seite)

• Neues Segment einfügen (**Þ** Kapitel 7.10.4)

, *f* Segmentzeit oder Toleranz ändern (**þ** Kapitel 7.10.4)

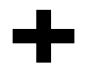

Das Feld Toleranz (Siehe oben stehende Programmtabelle und Grafik unten):

- Es ermöglicht eine genaue Einhaltung der Verweilzeit bei einer bestimmten Temperatur. Erst wenn die Badtemperatur im Toleranzband ist **G**, wird das Segment 1 abgearbeitet, so dass die Rampe (Segment 2) erst bei • verzögert gestartet wird.
- Ein zu eng gewähltes Toleranzband kann aber auch unerwünschte Verzögerungen verursachen. Insbesondere bei Externregelung sollte das Band nicht zu eng gewählt werden. Im Segment 5 wurde eine größere Toleranz eingegeben, so dass die gewünschte Zeit von 10 Minuten auch mit Einschwingvorgängen eingehalten wird Ž.
- Nur flache (langsame) Rampen sollten bei Bedarf mit einem Toleranzband programmiert werden. Steile Rampen die nahe an den maximal möglichen Aufheiz- oder Abkühlraten des Thermostaten liegen werden mit zu engem Toleranzband (hier im Segment 2) evtl. stark verzögert .

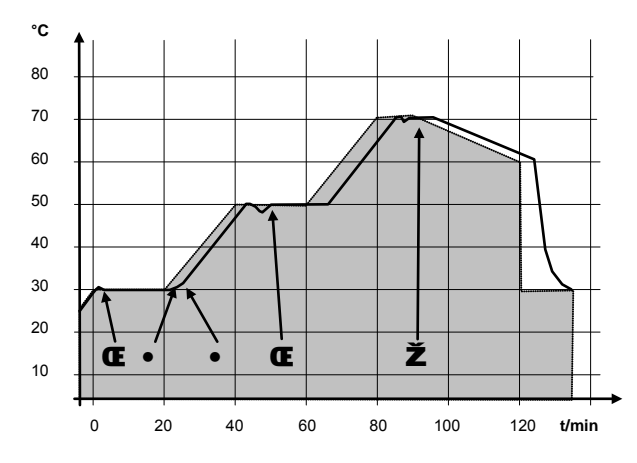

Beispiel für den Einfluss der Toleranzeingabe bei externer Badregelung:

Die Solltemperatur des Programmgebers ist grau hinterlegt.

Die Isttemperatur im externen Badgefäß ist als durchgezogene Linie dargestellt.

# 7.10.2 Programm auswählen und starten (Start, Pause, Stopp)

Hier erfahren Sie wie ein bereits angelegtes Programm ausgewählt und gestartet wird. Wenn noch kein Programm angelegt ist siehe (**þ** 7.10.4) Programm anlegen oder ändern.

| Command                                                                                                    | Programmgeber Programm 1                                                                                                    |
|----------------------------------------------------------------------------------------------------|----------------------------------------------------------------------------------------------------|
| Pumpe<br>Einstellungen<br>Grafik<br>UhrProgramm 1<br>Programm 2<br>Programm 3<br>Programm 4<br>Programm 5<br>RampenfunktionModule<br>Regelung<br>Temp.GrenzwerteRegelung<br>Programm 5<br>Rampenfunktion | <ul> <li>Über den Softkey Menu die Liste der Geräteparameter öffnen.</li> <li>Mit den Cursortasten weiter zu: <ul> <li>Programmgeber</li> <li>Programmgeber</li> <li>Bestätigen mit der Taste</li> </ul> </li> </ul>                                                                                                    |
| Pump         Menu         End         T <sub>set</sub> T <sub>fix</sub>                                                                                                    |                                                                                                    |
| Status       Start         Editieren       Durchläufe         Grafik       Info         Info       Info         Pump       Menu       End       T <sub>set</sub> T <sub>fix</sub>                        | <ul> <li>Es erscheint das Untermenü Status</li> <li>Mit dem Menu Status kann das gewählte Programm: <ol> <li>gestartet Start</li> <li>angehalten Pause</li> <li>fortgefahren Weiter oder</li> <li>beendet Stopp werden.</li> </ol> </li> <li>Auch die Stand-by Taste hält den Programmgeber an! (Pause Funktion).</li> <li>Nachdem das Stand-by deaktiviert wurde, läuft</li> </ul> |
|                                                                                                    | der Programmgeber weiter.<br>Befehle, die situationsbedingt nicht ausführbar<br>sind, werden nicht angezeigt. Weiter erscheint<br>also nur wenn Pause aktiviert wurde.                                                                                                    |
| StatusEditierenDurchläufeGrafikInfo                                                                                                    | <ul> <li>Sobald der Start mit bestätigt wurde,<br/>erscheint unten Prog. 1 läuft.</li> </ul>                                                                                                    |
| PumpMenuEndProg. 1läuft                                                                                                    |                                                                                                    |

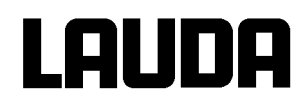

# 7.10.3 Programm unterbrechen, fortsetzen oder beenden (Pause, Weiter, Stopp)

| Command                                                            |                                                                                                    | Programmgeber Programm 1 Status                                                                                                    |
|--------------------------------------------------------------------|----------------------------------------------------------------------------------------------------|----------------------------------------------------------------------------------------------------|
| Status<br>Editieren<br>Durchläufe<br>Grafik<br>Info                | Pause<br>Stopp                                                                                                    | <ul> <li>Nachdem ein Programm durch das Drücken der Taste egestartet wurde, werden die Befehlsaufforderungen Pause oder Stopp angezeigt.</li> <li>Hier kann mit Hilfe der Tasten oder eder und edas laufende Programm mit Pause angehalten, bzw. mit Stopp beendet werden.</li> <li>Nachdem das Programm beendet wurde,</li> </ul> |
| Pump Menu E                                                        | End Prog. 1 läuft                                                                                                    | teinstellung weiter.                                                                                                    |
| Status<br>Editieren<br>Durchläufe<br>Grafik<br>Info<br>Pump Menu B | Weiter         Stopp         Image: stopp         Image: stopp         Image: | <ul> <li>Die Fortsetzung des durch Pause angehaltene Programms erfolgt mit Weiter das mit fortgesetzt wird.</li> </ul>                                                                                                    |
|                                                                    |                                                                                                    |                                                                                                    |
| <u>Status</u><br>Editieren<br>Durchläufe<br>Grafik<br>Info         | Weiter<br>Stopp                                                                                                    | <ul> <li>Auch die Stand-by Taste hält den<br/>Programmgeber an! Pumpe, Heizung und<br/>Kälteaggregat werden ausgeschaltet.<br/>Sicherheitshinweis beachten (<b>þ</b> 7.7.3).</li> <li>Nach erneuter Betätigung der Stand-by<br/>Taste kehrt der Programmgeber in die<br/>deuer gewählte Betätigte entropy</li> </ul>               |
|                                                                    |                                                                                                    | davor gewanite Betriebsart zurück:<br>Pause, oder aktiver Betrieb je nachdem<br>was zuvor gerade gewählt war.                                                                                                    |
| Pump Menu E                                                        | End Pr.1 Stand-by                                                                                                    |                                                                                                    |

## 7.10.4 Programm anlegen oder ändern (Editieren)

Hier gibt es folgende Funktionen:

- Eingabe eines Programms.
- Anzeige der Programmdaten eines abgespeicherten Programms und Änderung der Segmentdaten.
- · Einfügen oder Anfügen eines neuen Segments.
- · Löschen eines Segments.

- Auch wenn ein Programm gerade ausgeführt wird, können neue Segmente eingefügt und bestehende verändert werden, auch das momentan aktive Segment. Des Weiteren können alle Segmente, außer dem momentan aktiven, jederzeit gelöscht werden.
- Änderungen am gerade laufenden Segment sind möglich. Das Segment wird so fortgesetzt, als ob die Änderung seit Segmentbeginn gültig wäre.
- Aber: Ist die neue Segmentzeit kürzer als die bereits abgelaufene Segmentzeit, dann springt das Programm in das nächste Segment.
- Ist eine Segmentzeit >999 h: 59 min vorgesehen, muss diese Zeit auf mehrere aufeinander folgende Segmente verteilt werden.

#### Eingabe eines Programms:

Programmbeispiel (**þ** 7.10.1).

| Command                                                                                                    | Programmgeber Programm1 Editieren Bearbeiten                                                                                                    |
|----------------------------------------------------------------------------------------------------|----------------------------------------------------------------------------------------------------|
| Status       Bearbeiten         Editieren       Löschen         Durchläufe       Grafik         Info       Info         Pump       Menu       End       T <sub>set</sub> | <ul> <li>Im Menü Editieren kann man ein Programm Bearbeiten oder Löschen.</li> <li>Taste drücken.</li> <li>Mit der Taste drücken.</li> <li>Mit der Taste drücken.</li> <li>Hier besteht die Möglichkeit einzelne Segmente zu bearbeiten. D. h. es können Segmente neu eingegeben, geändert und auch gelöscht werden.</li> </ul> |

# Lauda

| -     |          |     |         |    |         |  |        |
|-------|----------|-----|---------|----|---------|--|--------|
| Nr.   | T end °C | Zei | t [h:m] | Т  | oleranz |  |        |
| Start | 30,00°C  |     |         |    |         |  | 3,00°C |
| 1     | 30,00°C  | 0   | 00:30   |    | 3,00°C  |  |        |
|       |          |     |         |    |         |  |        |
|       |          |     |         |    |         |  |        |
|       |          |     |         |    |         |  |        |
|       |          |     |         |    |         |  |        |
|       |          |     |         |    |         |  |        |
|       |          |     |         |    |         |  |        |
| Pump  | Menu     | End | Inse    | rt | Delete  |  |        |

- In die Zeile "Start" tragen Sie im Feld
   "T end °C" die Temperatur ein, bei der der Ablauf starten soll (Vorgabewert ist 30 °C). Eine Zeiteingabe ist im Segment "Start" nicht möglich, da der Thermostat sofort beim erreichen der Starttemperatur das Segment 1 ausführt.
- Löschen einzelner Segmente (Zeilen) mit Delete.
- Bei Wärmethermostaten muss die Solltemperatur erreichbar sein, also über der Badtemperatur liegen, die zum Zeitpunkt des Programmstarts angezeigt wird!

- Verschieben Sie mit den Cursortasten die schwarze Hinterlegung auf das Feld, das Sie ändern möchten. Es kann durch Drücken der Taste editiert werden (siehe nächste Seiten).

- Der Softkey Insert fügt in der markierten Zeile ein neues Segment ein, dessen Vorgabewerte mit Ausnahme der Toleranz, von dem vorhergehenden Segment übernommen werden. Die Toleranz wird immer als 0,00 vorgegeben. Alle folgenden Segmente werden um eine Zeile nach unten verschoben.
- Im oberen Fenster wurde so das Segment 1 erzeugt.
- Mit 📂 weiter zu den Feldern Õ "Zeit" Õ "Toleranz". Siehe Programmbeispiel in (Þ 7.10.1).
- Wenn im Feld "Zeit" kein Eintrag ist, wird die Badtemperatur so schnell wie möglich angefahren. Mit einem Zeiteintrag wird die Endtemperatur genau nach Ablauf der Zeit erreicht (Rampe).
- Der Eintrag im Feld "Toleranz" legt fest wie genau die Endtemperatur erreicht werden soll, bevor das nächste Segment abgearbeitet wird.

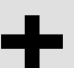

Wird der Toleranzbereich zu klein gewählt, kann es sein, dass das Programm nicht fortgesetzt wird, da die geforderte Toleranz nie erreicht wird.

Externe Regelung: Insbesondere bei Rampen kann ein zu enges Toleranzband unerwünschte Verzögerungen in der Startphase der Rampe verursachen.

| Nr.   | Pumpe | Out 1 | Out 2  | Out 3  |
|-------|-------|-------|--------|--------|
| Start |       |       |        |        |
| 1     | 4     |       |        |        |
|       |       |       |        |        |
|       |       |       |        |        |
|       |       |       |        |        |
|       |       |       |        |        |
|       |       |       |        |        |
|       |       |       |        |        |
|       |       |       |        |        |
| Pump  | Menu  | End   | Insert | Delete |

- Dann mit 🔛 weiter zur Pumpen- und Signalausgangseinstellung.
- Der rechte Teil der Eingabetabelle erscheint wie links abgebildet.
- Hier können im Feld "Pumpe" die Pumpenstufe, sowie in den Feldern "Out 1" bis "Out 3" die Kontaktausgänge des Kontaktmodus (Zubehör) programmiert werden. Mit der Einstellung "------" wird der Anfangswert beibehalten, der entweder vor dem Programmstart eingestellt wurde oder im laufenden Programm von einem vorangehenden Segment festgelegt wurde. Weitere Details folgen auf den nächsten Seiten.

# LAUDA

| Segment Endtemperatur:<br><b>25,00</b><br>Min: -150,00°C Max:450,00°C                         | <ul> <li>Ein neues Segment wird erzeugt, indem die schwarz hinterlegte Zelle mit den Cursortasten in eine leere Zeile bewegt und dann der Softkey Insert gedrückt wird. Die Werte der darüber liegenden Zelle werden automatisch kopiert.</li> <li>Ist das Feld in der Spalte Tend °C schwarz unterlegt kommt man durch Deriveren zu für eine Tend Tend Tend Tend Tend Tend Tend Te</li></ul> |
|-----------------------------------------------------------------------------------------------|----------------------------------------------------------------------------------------------------|
| 1         2         3         4         5           6         7         8         9         0 | Drücken der Taste in den Eingabe-<br>modus "Segment Endtemperatur".<br>Das ist die Temperatur die der Thermos-<br>tat je nach Einstellung am internen oder<br>externen Temperaturfühler erreichen soll.                                                                                                    |
|                                                                                               | <ul> <li>Wert eingeben, mit Taste bestätigen<br/>und mit weiter in das Eingabefeld<br/>"Zeit".</li> </ul>                                                                                                    |
|                                                                                               | <ul> <li>Ist das Feld in der Spalte Zeit schwarz<br/>hinterlegt kommt man durch Drücken der<br/>Taste in den Eingabemodus für die<br/>Segmentdauer"</li> </ul>                                                                                                    |
| Segmentdauer eingeben:<br>003:00<br>Stunden(max.999):Minuten                                  | <ul> <li>Wenn im Feld "Zeit" 0 eingegeben wird<br/>erscheint Dann wird die Endtem-<br/>peratur so schnell wie möglich angefah-<br/>ren. Mit einem Zeiteintrag wird die End-<br/>temperatur genau nach Ablauf der Zeit<br/>erreicht (Rampe).</li> </ul>                                                                                                    |
|                                                                                               | - Segmentdauer eingeben und mit Taste                                                                                                    |
| 1         2         3         4         5           6         7         8         9         0 | - mit weiter in das Eingabefeld "Tole-<br>ranz".                                                                                                    |
|                                                                                               | <ul> <li>Ist das Feld in der Spalte "Toleranz"<br/>schwarz hinterlegt, kommt man durch</li> </ul>                                                                                                    |
| Temperaturtoleranz (0=aus):<br><b>10,00</b><br>Min: 0,00°C Max:450,00°C                       | Drücken der Taste in den Eingabe-<br>modus für die "Temperaturtoleranz".<br>Sie legt fest wie genau die Segment<br>Endtemperatur erreich werden muss be-<br>vor das nächste Segment abgearbeitet<br>werden kann.<br>Eine zu klein gewählte Toleranz kann<br>verhindern, dass das nächste Segment<br>planmäßig in Angriff genommen wird.                                                       |
| 1         2         3         4         5           6         7         8         9         0 | - Temperaturtoleranz einstellen und mit                                                                                                    |
|                                                                                               | Taste bestätigen.                                                                                                    |
|                                                                                               | <ul> <li>Mit Z weiter zum Eingabefeld "Pumpe".</li> </ul>                                                                                                    |

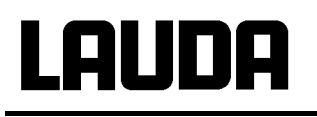

| Pumpenstufe       Stufe 8         Stufe 7       Stufe 6         Stufe 5       Stufe 3         Stufe 2       Stufe 1          Stufe 1 | <ul> <li>Ist das Feld in der Spalte "Pumpe"<br/>schwarz hinterlegt kommt man durch<br/>Drücken der Taste in den Eingabe-<br/>modus für die Pumpenstufe.</li> <li>Mit oder Pumpenstufe 1 – 8 oder</li> <li>Mit oder Pumpenstufe 1 – 8 oder</li> <li> und mit obestätigen</li> <li> steht für "keine Änderung zum vo-<br/>rangehenden Segment", d. h. wenn in al-<br/>len Feldern " steht wird die Pum-<br/>penstufe der Start-Einstellung oder die<br/>vor dem Programmstart stets beibehal-</li> </ul> |
|----------------------------------------------------------------------------------------------------|----------------------------------------------------------------------------------------------------|
| Pump Menu End T <sub>set</sub> T <sub>fix</sub>                                                                                      | ten.                                                                                                    |
|                                                                                                    | <ul> <li>Mit geht es weiter in das Feld "Out 1",<br/>"Out 2" oder "Out 3".</li> </ul>                                                                                                    |
| Kontaktausgang auf                                                                                                    | <ul> <li>Die Kontaktausgänge des Kontaktmo-<br/>duls (wenn vorhanden) werden hier pro-<br/>grammiert.</li> </ul>                                                                                                    |
| Zu                                                                                                    | <ul> <li>Ist das Feld in der Spalte "Out 1"<br/>schwarz hinterlegt kommt man durch</li> </ul>                                                                                                    |
|                                                                                                    | Drücken der Taste 🛃 in den Eingabe-<br>modus für den Kontaktausgang .                                                                                                    |
|                                                                                                    | <ul> <li>Mit voder and second<br/>der zu wählen und mit volgen.</li> <li>steht für keine Änderung zum vo-</li> </ul>                                                                                                    |
| Pump Menu End T <sub>set</sub> T <sub>fix</sub>                                                                                      | rangehenden Segment, d. h. wenn in al-<br>len Feldern steht, wird die Kon-<br>taktstellung der Start-Einstellung oder die<br>Kontaktstellung vor dem Programmstart<br>stets beibehalten.                                                                                                    |
|                                                                                                    | <ul> <li>Ggf. mit weiter zu "Out 2" und<br/>"Out 3".</li> </ul>                                                                                                    |
|                                                                                                    | - Mit oder End wird die Programmie-<br>rung beendet.                                                                                                    |
|                                                                                                    |                                                                                                    |

#### Command Programmgeber Programm1 Durchläufe Programme können bei Bedarf mehrmals -1 Status durchlaufen werden. Editieren Mit 🔍 und 🖻 ins Menü Durchläufe Durchläufe Grafik Anzahl der gewünschten Programm-Info durchläufe wählen. Pump Menu End T<sub>set</sub> T<sub>fix</sub> Taste ビ drücken, gewünschte Anzahl einstellen. Bei Eingabe einer 0 wird das Programm Durchläufe (0=unendlich) ständig wiederholt. Mit Taste Eingabe bestätigen und wieder zurück in die Anzeige. Min: 0 Max:255 Mit U oder End kann der Editiermodus wieder verlassen werden. 2 1 3 4 5 7 6 8 9 0

# 7.10.5 Anzahl der Programm-Durchläufe festlegen (Durchläufe)

7.10.6 Den Programmverlauf als Grafik ansehen (Grafik)

| Command                                         | k          |     |                  |                  | Programmgeber Programm1 Grafik                                                                                                    |
|-------------------------------------------------|------------|-----|------------------|------------------|----------------------------------------------------------------------------------------------------|
| Status<br>Editiere<br>Durchlå<br>Grafik<br>Info | en<br>äufe |     | auf zeige        | :n               | <ul> <li>Mit gelangt man in das nü Grafik.</li> <li>Taste drücken Õ Verlauf zeigen und .</li> <li>Der Programmverlauf wird angezeigt.</li> </ul> |
| Pump                                            | Menu       | End | T <sub>set</sub> | T <sub>fix</sub> |                                                                                                    |

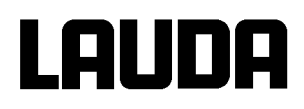

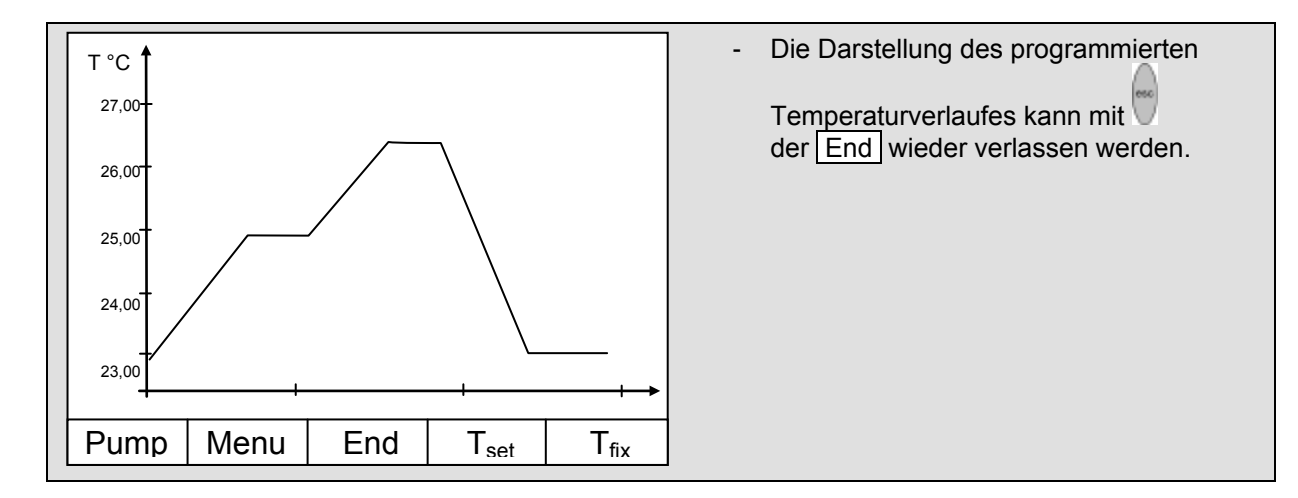

# 7.10.7 Information zu einem Programm einholen (Info)

| Command                                             |                                                                                                    | Programmgeber Programm1 Info                                                                                                    |
|-----------------------------------------------------|----------------------------------------------------------------------------------------------------|----------------------------------------------------------------------------------------------------|
| Status<br>Editieren<br>Durchläufe<br>Grafik<br>Info | Segmente2Temp.min20,00°CTemp.max40,00°CDauer01:00Seg.frei145Seg. Aktuell5Seg. Restzeit00:05Akt. Durchlauf3 | <ul> <li>Mit weiter zu Info.</li> <li>Hier werden allen Informationen über den<br/>eingegebenen Programmverlauf ange-<br/>zeigt.</li> <li>Anzahl der Segmente,</li> <li>minimale Temperatur in °C,</li> <li>maximale Temperatur in °C,</li> <li>Programmdauer in hh: mm, (ohne die<br/>Zeit, die nötig ist, Temperatursprünge ab-</li> </ul> |
| Pump Menu E                                         | nd Prog 1 Standby                                                                                          | zuarbeiten).                                                                                                    |
|                                                     |                                                                                                    | <ul> <li>Segment das zurzeit (aktuell) abgearbei-<br/>tet wird.</li> </ul>                                                                                                    |
|                                                     |                                                                                                    | <ul> <li>Restzeit des aktuellen Segments, in<br/>Stunden und Minuten.</li> </ul>                                                                                                    |
|                                                     |                                                                                                    | <ul> <li>Aktueller Durchlauf, im Beispiel läuft der<br/>dritte von allen Durchläufen.</li> </ul>                                                                                                    |
|                                                     |                                                                                                    | Die letzten drei Punkte werden nur angezeigt wenn ein Programm läuft.                                                                                                    |
|                                                     |                                                                                                    | - Mit oder End das Fenster verlassen.                                                                                                    |

# 7.11 Rampenfunktion

Mit der Rampenfunktion können Temperaturänderungen über beliebige Zeiträume komfortabel eingeben werden. Dies ist insbesondere bei sehr geringen Temperaturänderungen (z.B. 0,1 °C/Tag) vorteilhaft. Beispiel: Von der derzeitigen Badtemperatur (z.B. 242,4 °C) soll in 5 Tagen um 200 °C abgekühlt werden. Dann ist als Temperaturänderung 200 °C und die einzugebende Zeit ist 5 Tage.

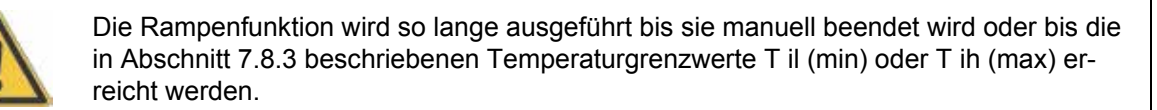

| Pumpe       Programm 1         Einstellungen       Programm 2         Grafik       Programm 3         Uhr       Programm 4         Programmgeber       Mit den Cursortasten weiter zu:         Module       Programm 5         Regelung       Rampenfunktion         Temp. Grenzwerte       Rampenfunktion         Pump       Menu       End         Tempänderung       Sekunde(n)         Minute(n)       Status         Zeit       Stunde(n)         Mit Zeiteinheit       Mit Zeiteinheit         Fag(e)       Mit Zeiteinheit         Vennu die Laste de Geräteparameter öffnen.         Mit den Cursortasten weiter zu:         Ö Programmgeber         Ö Rampenfunktion         Bestätigen mit der Taste         Or Rampenfunktion         Pump       Menu         End       Tset         Tempänderung       einen positiven o-<br>der negativen Temperaturwert eingeben         Mit Zeiteinheit       Mit Zeiteinheit         Zeiteinheit       Witzue         Uhr       Status         Venn die Rampenfunktion ausgeführt<br>wird erscheint unten in der | Command                                                                                           |                                                                                      | Programmgeber Rampenfunktion                                                                                                    |
|----------------------------------------------------------------------------------------------------|---------------------------------------------------------------------------------------------------|--------------------------------------------------------------------------------------|----------------------------------------------------------------------------------------------------|
| Pump       Menu       End       T <sub>set</sub> T <sub>fix</sub> Status       Sekunde(n)       Minute(n)       -       Mit Tempänderung einen positiven o-<br>der negativen Temperaturwert eingeben         Zeit       Stunde(n)       Minute(n)       -       Mit Zeit einen Zahlenwert (ohne Zeitein<br>heit) eingeben.         Zeiteinheit       Tag(e)       -       Mit Zeiteinheit zwischen Sekunde(n) to<br>de(n) bis zu Tage(e) wählen.         -       Unter Status wird die Rampe gestartet<br>à Statt oder angehalten à Stopp.       -         -       Wenn die Rampenfunktion ausgeführt<br>wird erscheint unten in der                                                                                                    | Pumpe<br>Einstellungen<br>Grafik<br>Uhr<br>Programmgeber<br>Module<br>Regelung<br>Temp.Grenzwerte | Programm 1<br>Programm 2<br>Programm 3<br>Programm 4<br>Programm 5<br>Rampenfunktion | <ul> <li>Über den Softkey Menu die Liste der Geräteparameter öffnen.</li> <li>Mit den Cursortasten weiter zu:</li> <li>Programmgeber Ő</li> <li>Rampenfunktion .</li> <li>Bestätigen mit der Taste .</li> </ul>                                                                                                    |
| Status       Sekunde(n)         Tempänderung       Minute(n)         Zeit       Stunde(n)         Zeiteinheit       Mit Zeit einen Zahlenwert (ohne Zeitein heit) eingeben.         Zeiteinheit       Mit Zeiteinheit zwischen Sekunde(n) to de(n) bis zu Tage(e) wählen.         Unter Status wird die Rampe gestartet à Start oder angehalten à Stopp.         Wenn die Rampenfunktion ausgeführt wird erscheint unten in der                                                                                                    | Pump Menu E                                                                                       | nd T <sub>set</sub> T <sub>fix</sub>                                                 |                                                                                                    |
| Pump       Menu       End       T <sub>set</sub> T <sub>fix</sub> te       Rampe aktiv         -       Ohne manuelle Abschaltung endet die         Bampa anätestana hai T il (min) eder                                                                                                    | Status<br>Tempänderung<br>Zeit<br>Zeiteinheit<br>Pump Menu E                                      | Sekunde(n)<br>Minute(n)<br>Stunde(n)<br>Tag(e)                                       | <ul> <li>Mit <u>Tempänderung</u> einen positiven o-<br/>der negativen Temperaturwert eingeben.</li> <li>Mit <u>Zeit</u> einen Zahlenwert (ohne Zeitein-<br/>heit) eingeben.</li> <li>Mit <u>Zeiteinheit</u> zwischen <u>Sekunde(n)</u> bi<br/><u>de(n)</u> bis zu <u>Tage(e)</u> wählen.</li> <li>Unter <u>Status</u> wird die Rampe gestartet<br/><u>a</u> <u>Start</u> oder angehalten <u>a</u> <u>Stopp</u>.</li> <li>Wenn die Rampenfunktion ausgeführt<br/>wird erscheint unten in der<br/>te <u>Rampe aktiv</u>.</li> <li>Ohne manuelle Abschaltung endet die<br/>Bampa spätertenen bei T il (min) eder</li> </ul> |

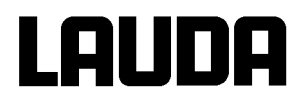

# 7.12 Schaltuhrfunktion / Timer (Command)

Mit der Timer Funktion kann der Thermostat zu einem bestimmten Zeitpunkt oder nach einer bestimmten Wartezeit eine Aktion ausführen. Aktionen sind: Thermostat einschalten, in den Stand-by Zustand gehen oder eines der 5 Programme des Programmgebers ausführen.

| Command                                                                                           |                                                                                       | Uhr Timer 1 Timer 2                                                                                                    |
|---------------------------------------------------------------------------------------------------|---------------------------------------------------------------------------------------|----------------------------------------------------------------------------------------------------|
| Pumpe<br>Einstellungen<br>Grafik<br>Uhr<br>Programmgeber<br>Module<br>Regelung<br>Temp.Grenzwerte | Uhrzeit stellen<br>Datum stellen<br>Timer 1<br>Timer 2<br>Format Datum                | <ul> <li>Über den Softkey Menu das Geräteparameter Menu öffnen.</li> <li>Mit den Cursortasten weiter zu: <ul> <li>Uhr à Timer 1,</li> <li>oder zu Timer 2,</li> <li>mit dem Menü Status wird der gewählte Timer aus oder ein geschaltet.</li> <li>Die Stand-by Taste hält den Timer nicht an!</li> </ul> </li> </ul>                                                                                                    |
| Pump Menu Ei                                                                                      | nd T <sub>set</sub> T <sub>fix</sub>                                                  |                                                                                                    |
| Im Stand-by<br>Ein zuvor ak<br>aus der dem                                                        | ist der Thermostat nicht a<br>tivierter Timerbetrieb könr<br>Stand-by heraus starten. | absolut sicher abgeschaltet.<br>nte den Thermostaten vielleicht ungewollt wieder                                                                                                    |
| Status<br>Funktion<br>Aktion<br>Uhrzeit stellen<br>Datum stellen<br>Pump Menu Er                  | Wochenplan<br>Zeitpunkt absolut<br>Zeitpunkt relativ                                  | <ul> <li>Mit dem Menü Funktion wird festgelegt wann eine Aktion ausgeführt wird:</li> <li>Wochenplan ermöglicht, ähnlich einer elektronischen Netzschaltuhr, täglich zwei Schaltvorgänge. Nach 7 Tagen beginnt die Wiederholung.</li> <li>Zeitpunkt absolut bestimmt eine Uhrzeit und ein Datum, an dem eine einmalige Aktion (Schaltvorgang) stattfindet. Der Zeitpunkt wird mit Uhrzeit stellen und mit Datum stellen bestimmt</li> <li>Zeitpunkt relativ bestimmt eine Wartezeit nach der eine einmalige Aktion stattfindet. Mit Uhrzeit stellen können bis zu</li> </ul> |
|                                                                                                   |                                                                                       | <ul> <li>99h: 59min eingegeben werden. ("Datum stellen" ist bei dieser Funktionswahl ausgeblendet).</li> <li>Wenn der Wochenplan aktiviert ist wird im diesem Fenster nur noch Status,<br/>Funktion und Wochenplan angezeigt.</li> </ul>                                                                                                    |

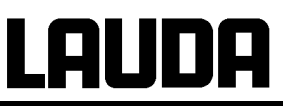

|                                                               |           |                                                    |                                              |                       | -                  | Mit Wochenplan à Festlegen gela                                                                                                    |
|---------------------------------------------------------------|-----------|----------------------------------------------------|----------------------------------------------|-----------------------|--------------------|----------------------------------------------------------------------------------------------------|
|                                                               | Zeit      | Aktion                                             | Zeit                                         | Aktion                |                    | man zum links gezeigten Fenster.                                                                                                    |
| Montag                                                        | 07:30     | Start                                              | 17:00                                        |                       | -                  | Mit den Cursortasten 🕅, 🖻 das Feld                                                                                                    |
| Dienstag                                                      | 10:00     | Prog.4                                             | 17:00                                        |                       |                    | auswählen, dass gefüllt werden soll.                                                                                                    |
| Mittwoch                                                      | 08:00     |                                                    | 17:00                                        |                       | _                  | Mit den Eingabedialog des Feldes                                                                                                    |
| Donnerstag                                                    | 08:00     |                                                    | 17:00                                        |                       |                    | öffnen: In Zeitfelder eine Uhrzeit und in                                                                                                    |
| Freitag                                                       | 08:00     |                                                    | 16:00                                        | Standby               |                    | Aktionsfeld eine Aktion auswählen.                                                                                                    |
| Samstag                                                       | 08:00     |                                                    | 17:00                                        |                       | -                  | Im rechten Beispiel wird der Thermost                                                                                                    |
| Sonntag                                                       | 08:00     |                                                    | 17:00                                        |                       |                    | Dienstag um 10:00h Programm 4 auso                                                                                                    |
| Pump Me                                                       | nu        | End                                                | T <sub>set</sub>                             | T <sub>fix</sub>      |                    | führt und am Freitag um 16:00h auf<br>Stand-by geschaltet. Felder in denen -                                                                                                    |
|                                                               |           |                                                    |                                              |                       |                    | angezeigt sind passiv.                                                                                                    |
| Status<br>Funktion<br>Aktion<br>Uhrzeit stell<br>Datum stelle | len<br>en | Start<br>Stand<br>Progr<br>Progr<br>Progr<br>Progr | d-by<br>ramm 2<br>ramm 3<br>ramm 4<br>ramm 4 | 1<br>2<br>3<br>4<br>5 | Je<br>m<br>Au<br>- | ede Feldauswahl mit bestätigen ode<br>ohne Änderung verlassen.<br>it dem Menü Aktion wird festgelegt wa<br>usgeführt werden soll:<br>Start aktiviert den Thermostaten aus<br>dem Stand-by Zustand heraus.<br>Stand-by aktiviert das Stand-by Modu<br>(Kühlaggregat, Heizung und Pumpe w<br>den ausgeschaltet).<br>Programm X alle im Programmgeber |

# 7.13 Regelparameter

Die Regelparameter sind ab Werk für den Betrieb als Badthermostat (mit Wasser als Temperierflüssigkeit) mit Intern-Regelung optimiert. Auch für den Betrieb von externen Behältern mit Extern-Regelung sind die Parameter voreingestellt. Manchmal erfordert aber die externe Konfiguration eine Anpassung. Auch die Wärmekapazität und die Viskosität der Temperierflüssigkeit erfordern manchmal eine Anpassung.

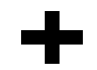

- Die intelligente Menüführung bei Master und Command erkennt ob Sie das Gerät (so wie in Kapitel 7.7.4 beschrieben) auf interne oder externe Regelung eingestellt haben und zeigt nur die jeweils zutreffenden Dialoge an.
- Einige Regelparameter werden von Ihrem Proline Thermostat automatisch optimiert. Nur in Ausnahmefällen sollten Sie diese Automatik deaktivieren und manuell optimieren.

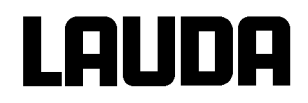

# 7.13.1 Interne Regelgröße (eingebauter Messfühler)

Nur wenn Sie keinen externen Temperaturfühler angeschlossen (und gemäß Kapitel 7.7.4, als Regelgröße aktiviert haben), lesen Sie bitte hier weiter.

| Master                                     | Pid                                                                                                    |                                                                                                    |  |  |  |  |  |
|--------------------------------------------|----------------------------------------------------------------------------------------------------|----------------------------------------------------------------------------------------------------|--|--|--|--|--|
| ∂ <sub>3x</sub> ∂ <sub>zu MNEnu</sub> ∂    | - Wie im Menübaum (<br>ter für die interne Re                                                                                                    | Wie im Menübaum ( <b>þ</b> 7.6.5) dargestellt, können nun die Parame-<br>ter für die interne Regelgröße eingestellt werden.  |  |  |  |  |  |
| 1x 2u P1d                                  | - Parameter mit odd                                                                                                    | Parameter mit oder auswählen und mit bestätigen. Der                                                                         |  |  |  |  |  |
|                                            | Einstellwert wird ang<br>bestätigen.                                                                                                    | Einstellwert wird angezeigt. Mit 🗟 oder 🖸 anpassen und mit 🕄 bestätigen.                                                     |  |  |  |  |  |
|                                            | - Beispiel: Proportiona                                                                                                    | albereich ist 8,0 K.                                                                                                    |  |  |  |  |  |
|                                            | - Proportionalbereich:                                                                                                    | _P = Xp in Kelvin.                                                                                                    |  |  |  |  |  |
|                                            | - Nachstellzeit                                                                                                    | tn = Tn in Sekunden.                                                                                                    |  |  |  |  |  |
|                                            | - Vorhaltezeit (auto/ma<br>Die Thermostaten-Lo                                                                                                    | an) tu = Tv in Sekunden.<br>ogik lässt nur Werte mit Tn > Tv zu!                                                             |  |  |  |  |  |
|                                            | - Dämpfungszeit (auto                                                                                                    | o/man) td = Td in Sekunden.                                                                                                  |  |  |  |  |  |
|                                            | <ul> <li>Tv, Td Umschaltung auf auto/man tud A =auto oder MN = man.<br/>Werkseinstellung ist auto. Diese beiden Parameter sollten nur von<br/>erfahrenen Regelungstechnikern verändert werden!</li> </ul> |                                                                                                    |  |  |  |  |  |
| Command                                    |                                                                                                    | Regelung Regelparameter Regelpara-<br>meter                                                                                  |  |  |  |  |  |
| Regelparameter Xp<br>Regelparametersets Tn | <mark>6,0</mark><br>30                                                                                                    | <ul> <li>Über den Softkey</li> <li>Menu das Gerä-<br/>teparameter Menu öffnen.</li> </ul>                                    |  |  |  |  |  |
| Tv manuell/auto Tv<br>Selbstadaption Td    | (auto) 21<br>(auto) 3,5                                                                                                    | <ul> <li>Mit den Cursortasten weiter zu:</li> <li>à Regelung à Regelparameter à</li> <li>Regelparameter wechseln.</li> </ul> |  |  |  |  |  |
|                                            |                                                                                                    | - Das nebenstehende Fenster erscheint.                                                                                       |  |  |  |  |  |
|                                            |                                                                                                    | <ul> <li>Mit (auto) markiere Parameter ggf.<br/>mit <u>Tv manuell/auto</u> auf manuelle Ein-<br/>gabe umstellen.</li> </ul>  |  |  |  |  |  |
|                                            |                                                                                                    | - Mit 🔍 den zu ändernden Parameter                                                                                           |  |  |  |  |  |
| Pump Menu End                              | I set T <sub>fix</sub>                                                                                                    | Auswählen und mit 🖃 bestätigen.                                                                                              |  |  |  |  |  |
|                                            |                                                                                                    | - Im dann folgenden Einstellfenster den                                                                                      |  |  |  |  |  |
|                                            |                                                                                                    |                                                                                                    |  |  |  |  |  |

| Gerätetyp | Temperierflüssigkeit | Хр  | Tn | Τv | Td  | Pumpen-<br>stufe |
|-----------|----------------------|-----|----|----|-----|------------------|
| ,,        |                      | _P  | tn | tu | td  |                  |
| RP 845    | Wasser               | 4.0 | 50 | 35 | 6   | 4                |
| RP 845    | Ethanol              | 7.0 | 50 | 35 | 6   | 4                |
| RP 845    | Ethanol              | 5.5 | 30 | 21 | 3.6 | 4                |
| RP 855    | Ethanol              | 7.0 | 50 | 35 | 6   | 4                |
| RP 855    | Ethanol              | 7.0 | 30 |    |     | 4                |
| RP 855    | Wasser               | 4.0 | 30 |    |     | 4                |
| RP 855    | Wasser-Glykol        | 4.0 | 30 |    |     | 4                |
| RP 1845   | Ethanol              | 5.5 | 50 | 40 | 6   | 5                |

### 7.13.1.1 Bewährte Einstellungen für Regelparameter und Pumpe (Internregelung)

Technische Änderungen vorbehalten!

## 7.13.2 Externe Regelgröße (Externer Messfühler)

Nur wenn Sie einen externen Temperaturfühler angeschlossen oder die Isttemperatur von einem Modul eingelesen wird (und gemäß Kapitel 7.7.4 als Regelgröße aktiviert haben), lesen Sie bitte hier weiter.

Bitte verändern Sie die Regelparameter nur dann, wenn Sie über regelungstechnische Kenntnisse verfügen.

Das Regelsystem für externe Istwerte ist zur Verbesserung des Führungsverhaltens als 2-stufiger Kaskadenregler ausgeführt. Ein "Führungsregler" ermittelt aus dem Temperatursollwert und der externen Temperatur den "internen Sollwert", der dem Folgeregler zugeführt wird. Dessen Stellgröße steuert die Heizung und Kühlung.

Wenn ein Solltemperatursprung vorgegeben wird, kann es vorkommen, dass die optimale Regelung eine Badtemperatur einstellen würde, die erheblich über der am externen Gefäß gewünschten Temperatur liegt. Es gibt eine Korrekturgrößenbegrenzung, die die maximal zugelassene Abweichung zwischen der Temperatur am externen Verbraucher und der Badtemperatur vorgibt.

| Master                                  | Ρ                                                             | 1d                                                                                                    |           |                     |                           |  |  |  |
|-----------------------------------------|---------------------------------------------------------------|----------------------------------------------------------------------------------------------------|-----------|---------------------|---------------------------|--|--|--|
| ∂ <sub>3x</sub> ∂ <sub>zu MNEnu</sub> ∂ | -                                                             | Wie im Menübaum ( <b>Þ</b> 7.6.6) dargestellt, können nun die Parame-<br>ter für die externe Regelgröße eingestellt werden. |           |                     |                           |  |  |  |
| 1x v P1d                                | -                                                             | Parameter mit oder auswählen und mit obestätigen. Der                                                                       |           |                     |                           |  |  |  |
|                                         | i 🖤 anpas                                                     |                                                                                                    |           |                     |                           |  |  |  |
|                                         | - Beispiel: Proportionalfaktor des Führungsreglers Kpe = 1,5. |                                                                                                    |           |                     |                           |  |  |  |
|                                         | Pa                                                            | ırameter <b>Führungsregler</b> (PIDT <sub>1</sub> -F                                                                        | Regle     | er):                |                           |  |  |  |
|                                         | -                                                             | Proportionalfaktor:                                                                                                    | ΕP        | = Kpe               | als Faktor.               |  |  |  |
|                                         | -                                                             | Proportionalbereich:                                                                                                    | Eb        | = Prop_E            | in Kelvin.                |  |  |  |
|                                         | -                                                             | Nachstellzeit:                                                                                                    | En        | = Tne               | in Sekunden.              |  |  |  |
|                                         | -                                                             | Vorhaltezeit (auto/man):<br>Die Thermostaten-Logik lässt nur                                                                | Eu<br>Wer | = Tve<br>te mit Tne | in Sekunden.<br>> Tve zu! |  |  |  |
|                                         | -                                                             | Dämpfungszeit (auto/man):                                                                                                   | Ed        | = Tde               | in Sekunden.              |  |  |  |

|                                                                                                  | Parameter Folgereg                                                                                                    | ler (P-Regler):                                                                                                    |
|--------------------------------------------------------------------------------------------------|----------------------------------------------------------------------------------------------------|----------------------------------------------------------------------------------------------------|
|                                                                                                  | - Proportionalbereio                                                                                                    | ch: i P = Xpf in Kelvin.                                                                                                    |
| E A °c<br>o-o-o-o °c<br>o-o-o-o                                                                  | <ul> <li>Tve, Tde, Prop_E<br/>oder E MN = ma<br/>Werkseinstellung</li> <li>von erfahrenen Re<br/>kunden gedrückt f</li> <li>Korrekturgrößenbe</li> </ul>             | Umschaltung auf auto/ man E A = Automatik<br>anuell.<br>ist Automatik. Diese drei Parameter sollten nur<br>egelungstechnikern verändert werden!<br>3 Se-<br>halten, dann ändern.<br>egrenzung Et0L. Siehe Einleitung ( <b>þ</b> 7.13.2).                                                                                                    |
| Command                                                                                          |                                                                                                    | Regelung Regelparameter<br>Regelparameter                                                                                                    |
| Regelparameter<br>Regelparametersets<br>Tv manuell/auto<br>Selbstadaption<br>Korrekturgrößenbeg. | Kpe         0,50           Tne         100           Tve (auto)         83           Tde (auto)         8,3           Xpf         4,0           Prop_E(a)         30 | <ul> <li>Über den Softkey Menu das Geräteparameter Menu öffnen.</li> <li>Mit den Cursortasten weiter zu: <ul> <li>Regelung à Regelparameter à</li> <li>Regelparameter wechseln.</li> </ul> </li> <li>Das nebenstehende Fenster erscheint. Parameterendungen: <ul> <li>e = Führungsregler, f = Folgeregler.</li> </ul> </li> <li>Mit (auto) markiere Parameter ggf. mit Ty manuell/auto auf manuelle Fin-</li> </ul> |
| Pump Menu En                                                                                     | d T <sub>set</sub> T <sub>fix</sub>                                                                                                    | gabe umstellen.<br>- Mit ₩ den zu ändernden Parameter                                                                                                    |
|                                                                                                  |                                                                                                    | Auswählen und mit 🕑 bestätigen.                                                                                                    |
|                                                                                                  |                                                                                                    | - Im dann folgenden Einstellfenster den                                                                                                    |
|                                                                                                  |                                                                                                    | Wert ändern und mit <b>Statigen</b> .                                                                                                    |
|                                                                                                  |                                                                                                    | <ul> <li>Korrekturgroßenbegrenzung siehe Ein-<br/>leitung (p 7.13.2).</li> </ul>                                                                                                    |

| Externer Behälter |                                     |                                            |     |                        | Füh<br>(Ex | rungs<br>ternre | regler<br>egler) |           | Folgeregler<br>(Internregler) |           |                       |
|-------------------|-------------------------------------|--------------------------------------------|-----|------------------------|------------|-----------------|------------------|-----------|-------------------------------|-----------|-----------------------|
| Geräte-<br>Typ    | Tempe-<br>rier-<br>flüssig-<br>keit | Beschreibung [L]                           |     | Schlauch-<br>Länge [m] | Kpe<br>EP  | Tne<br>En       | Tve<br>Eu        | Tde<br>Ed | Prop_E<br>Eb                  | Xpf<br>iP | Pum-<br>pen-<br>stufe |
| RP 845            | Wasser                              | Glasdoppelmantelgefäß                      | 2,5 | 2x1                    | 2.0        | 80              | 60               | 5.0       | 30                            | 4.0       | 5                     |
| RP 855            | Wasser                              | Glasdoppelmantelgefäß                      | 2,5 | 2x1                    | 2.0        | 150             | 130              | 5.0       | 30                            | 3.0       | 5                     |
| RP 855            | Wasser                              | Edelstahldoppelmantel-<br>gefäß mit Wasser | 0,7 | 2x1                    | 0.5        | 70              | 50               | 5.0       | 30                            | 3.0       | 5                     |
| RP 855            | Ethanol                             | Glasdoppelmantelgefäß                      | 2,5 | 2x1                    | 2.0        | 150             | 122              | 15.0      | 30                            | 3.0       | 5                     |
| RP 855            | Ethanol                             | Glasdoppelmantelgefäß                      | 2,5 | 2x1                    | 2.0        | 150             | 120              | 15.0      | 30                            | 3.0       | 5                     |
| RP 855            | Ethanol                             | Glasdoppelmantelgefäß                      | 2,5 | 2x1                    | 2.0        | 125             | 107              | 15.0      | 30                            | 3.0       | 5                     |

### 7.13.2.1 Bewährte Einstellungen für Regelparameter und Pumpe (Externregelung)

Technische Änderungen vorbehalten!

### 7.13.2.2 Vorgehensweise zur Einstellung der Regelparameter bei Externregelung

- 1. Externregelung aktivieren (**þ** 7.7.4).
- 2. Folgeregler einstellen:
  - 2.1. Parameter auf auto;

Xpf nach Tabelle (**p** 7.13.2.1) (Erfahrungswerte) in Abhängigkeit von:

- Gerätetype überprüfen oder einstellen (RP....) (**þ** 9.2.1).
- Badmedium möglichst dünnflüssig, möglichst hohe thermische Kapazität auswählen. Rangliste: Wasser, Ethanol, Wasser-Glykol, Öle, Fluorinert®.
- Pumpenstufe möglichst hoch wählen,
- Umwälzung möglichst kräftig und schnell wählen,
- Schlauchlänge möglichst kurz, z.B. 2 x 1 m, wählen,
- Schlauchquerschnitt möglichst groß, z.B. ½ Zoll,
- Durchsatz durch den externen Verbraucher möglichst groß einstellen.
- 2.2. Xpf Einstellung:
  - Bei Schwingneigung mit kurzer Periodendauer der Schwingung, (z.B. 30 s) È Xpf kleiner, sonst größer,
  - bei schlechter thermischer Kopplung und großer zu temperierender Masse È groß (z.B. 2...5, eventuell noch größer),
  - bei guter thermischer Kopplung und kleiner zu temperierender Masse È klein (z.B. 0,2 ... 0,7)
- wenn schnelle Temperaturänderungen gewünscht werden sollten externe Bäder möglichst mit Internregelung geregelt werden. Ansonsten Xpf sehr klein wählen (0,05 ... 0,1).

# Lauda

- 3. Führungsregler einstellen (PIDT<sub>1</sub>-Regler):
  - Erst mit Auto beginnen, dann eventuell mit manuell weiterarbeiten.
- 3.1. Kpe einstellen:
- Mit Erfahrungswerten aus Tabelle beginnen (**þ** 7.13.2.1).
- Bei Schwingneigung (lange Periodendauer der Schwingung, z.B. 10min) È Kpe größer, sonst kleiner.
- 3.2. Tne/ Tve/ Tde einstellen:
- Mit Erfahrungswerten aus Tabelle 7.13.2.1 beginnen; im Allgemeinen recht hohe Werte (Tne = 70 s ... 200 s; Tve = 50 s ... 150 s),
- bei kleineren Werten è schnellere Einschwingvorgänge, sonst langsamere Einschwingvorgänge, dafür schwingungsärmer.
- Tve: Überschwinger reduzieren È Tve vergrößern, sonst umgekehrt.
- Tde (Dämpfung für Tve): im Allgemeinen ca. 10 % von Tve.
- 4. Korrekturgrößenbegrenzung (oder Vorlauftemperaturbegrenzung) (**þ** 7.13.2) und Temperaturgrenzwerte (Til/Tih) (**þ** 7.8.3).
  - entsprechend den physikalischen Randbedingungen einstellen. Beispiele:

| Temperierflüssigkeit | Korrekturgrößenbegrenzung         | Til     | Tih    |
|----------------------|-----------------------------------|---------|--------|
| Wasser               | abhängig vom zu tempe-            | +2 °C   | +95 °C |
| Ethanol              | rierenden Medium und vom<br>Gefäß | Minimum | +40 °C |

Hilfsmittel um den zeitlichen Verlauf zu sehen:

- · Grafikmodus der Fernbedieneinheit Command
- LAUDA Wintherm PC-Programm.

## 7.13.3 Interne und externe Regelparametersets

Wird ein Thermostat für mehrere Anwendungen benutzt, was auch immer ein Ändern der Regelparameter zur Folge hat, können diese Regelparameter (bis zu 9 Sets) im Thermostaten abgelegt und bei Bedarf wieder aktiviert werden.

Auch ist das Speichern sinnvoll zur Findung der besten Regelparameter, dadurch kann man externes Verwalten der Regelparameter vermeiden.

Es sind 9 Sets (jeweils interne und externe Regelparametersets) werksmäßig hinterlegt. In diesem Menü können die Regelparameter nicht editiert werden, sie werden nur angezeigt.

- · Mit Aktivieren werden die Regelparameter als jetzt gültige verwendet.
- Mit Aktuelle einlesen werden die aktuellen eingelesen und gespeichert (für spätere Wiederverwendung).
- Mit Default wird das werksmäßig hinterlegte Regelparameterset wieder eingespielt (dabei gehen die vom Kunden eingestellten Regelparameter verloren).

| Command                                                                                                    | Regelparametersets                                                                                                    |
|----------------------------------------------------------------------------------------------------|----------------------------------------------------------------------------------------------------|
| RegelparameterSet 1RegelparametersetsSet 2Tv manuell/autoSet 3SelbstadaptionSet 4Korrekturgrößenbeg.Set 5Set 6Set 7Set 8Set 9 | <ul> <li>Über den Softkey Menu das Geräteparameter Menu öffnen.</li> <li>Mit den Cursortasten weiter zu: <ul> <li>Regelung à Regelparameter à Regelparameterserts wechseln.</li> </ul> </li> <li>Das nebenstehende Fenster erscheint. Set 1 bis Set 9.</li> <li>Mit den gewünschten Set Auswählen und mit bestätigen.</li> </ul> |
| Pump Menu End T <sub>set</sub> T <sub>fix</sub>                                                                               |                                                                                                    |
| StatusinternexternAktuelle einlesenDefault                                                                                    | <ul> <li>Im Einstellfenster (siehe links) wird der<br/>ausgewählte Set unter intern oder<br/>extern im Display aufgelistet.</li> <li>Unter Status wird der zuvor ausge-<br/>wählte Set: aktiviert, eingelesen und der<br/>werkseingespeicherte Set wiederherge-<br/>stellt.</li> </ul>                                           |
| PumpMenuEndTsetTfix                                                                                                    |                                                                                                    |

### Editieren der Regelparametersets

Erklärt wird die Veränderung der Regelparameter im Kapitel 7.13.1/7.13.2 (intern/extern). Ist der Wert geändert und bestätigt, wird über den Befehl Regelparametersets die Setnummer z.B. Set 3 und Aktuelle einlesen der neue Wert in das zu ändernde Regelparameterset (Set 3) übernommen.

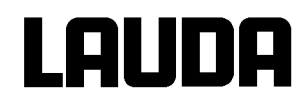

# 7.13.4 Selbstadaption (nur COMMAND)

Mit der Funktion Selbstadaption können die optimalen Regelparameter für die interne Badanwendung oder die externe Applikation automatisch gefunden werden.

Die Selbstadaption kann nur an einem Gerät mit aktiver Kühlung durchgeführt werden.

Die Funktion ist ab Command Softwareversion 2.18 verfügbar. Für Thermostate mit älterer Softwareversion ist ein Softwareupdate erforderlich.

Die Selbstadaption ermittelt die Parameter durch einen Testlauf des Thermostaten. Dazu muss der Thermostat und gegebenenfalls die externe Applikation betriebsbereit sein (**þ** 6).

Die Selbstadaption wird mit der eingestellten Pumpenstufe durchgeführt. Beste Ergebnisse sind bei möglichst großer Pumpenstufe zu erwarten.

Der Testlauf muss an einem passiven System durchgeführt werden, das heißt während des Testlaufes dürfen keine Änderungen am System vorgenommen werden und keine exo- oder endothermen Reaktionen stattfinden.

Der Testlauf dauert je nach Anwendung zwischen 30 Minuten und maximal 3 Stunden. Dabei bewegt sich die Badtemperatur bis maximal zirka ±15 Kelvin vom eingestellten Sollwert weg. Nach Abschluss des Testlaufes werden die ermittelten Regelparameter automatisch übernommen.

| Command                                                                                                   | Regelung Regelparameter<br>Selbstadaption                                                                                                    |
|----------------------------------------------------------------------------------------------------|----------------------------------------------------------------------------------------------------|
| Regelparameter<br>Regelparametersets<br>Tv manuell/autoEinstellungenSelbstadaption<br>Korrekturgrößenbeg. | <ul> <li>Über den Softkey Menu das Geräteparameter Menu öffnen.</li> <li>Mit den Cursortasten weiter zu:         <ul> <li>Regelung a Regelparameter a Selbstadaption a Einstellungen wechseln.</li> <li>Auswahl mit bestätigen.</li> </ul> </li> </ul>                                                                                           |
| Pump     Menu     End     T <sub>set</sub> T <sub>fix</sub>                                               |                                                                                                    |
| Status       Start         Sollwert       Identifikation         Aktuelle Parameter       Identifikation  | <ul> <li>Das nebenstehende Fenster erscheint.</li> <li>Mit dem Menü Status kann der Testlauf<br/>für die Selbstadaption gestartet werden.<br/>Der Testlauf beendet sich nach Ab-<br/>schluss automatisch.</li> <li>Sobald der Start mit ebestätigt wurde,<br/>erscheint unten Adaption on und der ak-<br/>tuelle Zustand im Testlauf.</li> </ul> |
| Pump Menu End T <sub>set</sub> T <sub>fix</sub>                                                           | ]                                                                                                    |

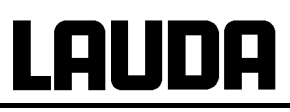

| Status<br>Sollwert<br>Identifikation<br>Aktuelle Parameter | 30,00°C                               | <ul> <li>Mit dem Menü Sollwert wird der Temperatursollwert für den Testlauf eingestellt.<br/>Dabei bewegt sich die Badtemperatur bis maximal zirka ±15 Kelvin vom eingestellten Sollwert weg.</li> <li>Im dann folgenden Einstellfenster den Wert ändern und mit ebstätigen.</li> </ul>                                                                                                    |
|------------------------------------------------------------|---------------------------------------|----------------------------------------------------------------------------------------------------|
| Pump Menu I                                                | End T <sub>set</sub> T <sub>fix</sub> |                                                                                                    |
| Status<br>Sollwert<br>Identifikation<br>Aktuelle Parameter | intern<br>intern + extern             | <ul> <li>Mit dem Menü Identifikation können die<br/>optimalen Regelparameter für die interne<br/>Badanwendung oder für die interne Bad-<br/>regelung und die externe Applikation au-<br/>tomatisch gefunden werden.</li> <li>Für die Identifikation der Regelparameter<br/>der externen Applikation, muss ein Tem-<br/>peraturfühler am Thermostaten ange-<br/>schlossen sein.</li> </ul>                      |
| Pump Menu I                                                | End T <sub>set</sub> T <sub>fix</sub> |                                                                                                    |
| Status<br>Sollwert<br>Identifikation<br>Aktuelle Parameter | Speichern in Set 9                    | <ul> <li>Mit dem Menü Aktuelle Parameter können die aktuell eingestellten Regelparameter in Regelparameterset 9 gespeichert werden.</li> <li>Nach Abschluss des Testlaufes werden die ermittelten Regelparameter automatisch übernommen. Sollten diese nicht den gewünschten Erwartungen entsprechen, können die zuvor eingestellten Regelparameter wieder zurückgespielt werden (<b>p</b> 7.13.3).</li> </ul> |
| Pump Menu E                                                | Ind T <sub>set</sub> T <sub>fix</sub> |                                                                                                    |

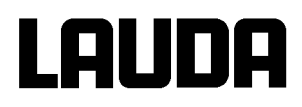

# 7.14 Alarme, Warnungen und Fehler

Der SelfCheck Assistent ihres Proline Thermostaten überwacht mehr als 50 Geräteparameter und löst ggf. Alarme, Warnungen oder Fehlermeldungen aus.

Alle Warnungen und Alarme werden in der Fernbedieneinheit Command im Klartext angezeigt. Fehler werden in der Fernbedieneinheit Command, im Klartext, in einer Fehlerliste angezeigt.

Alarme:Alarme sind sicherheitsrelevant. Pumpe, Heizung und Kälteaggregat schalten sich ab.Warnungen:Warnungen sind üblicherweise nicht sicherheitsrelevant. Das Gerät läuft weiter.

**Fehler (Error)**: Bei Auftreten eines Fehlers schalten sich Pumpe, Heizung und Kälteaggregat selbsttätig ab. Schalten Sie das Gerät am Netzschalter aus. Tritt nach Einschalten des Gerätes der Fehler erneut auf, kontaktieren Sie bitte den LAUDA Service Temperiergeräte (**b** 9.4).

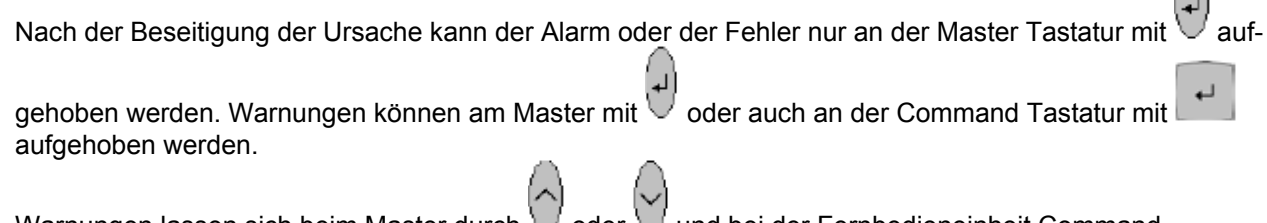

Warnungen lassen sich beim Master durch  $\bigvee$  oder  $\bigvee$  und bei der Fernbedieneinheit Command durch Screen ignorieren, ohne dass die Meldung periodisch wieder angezeigt wird.

## 7.14.1 Übertemperaturschutz und Überprüfung

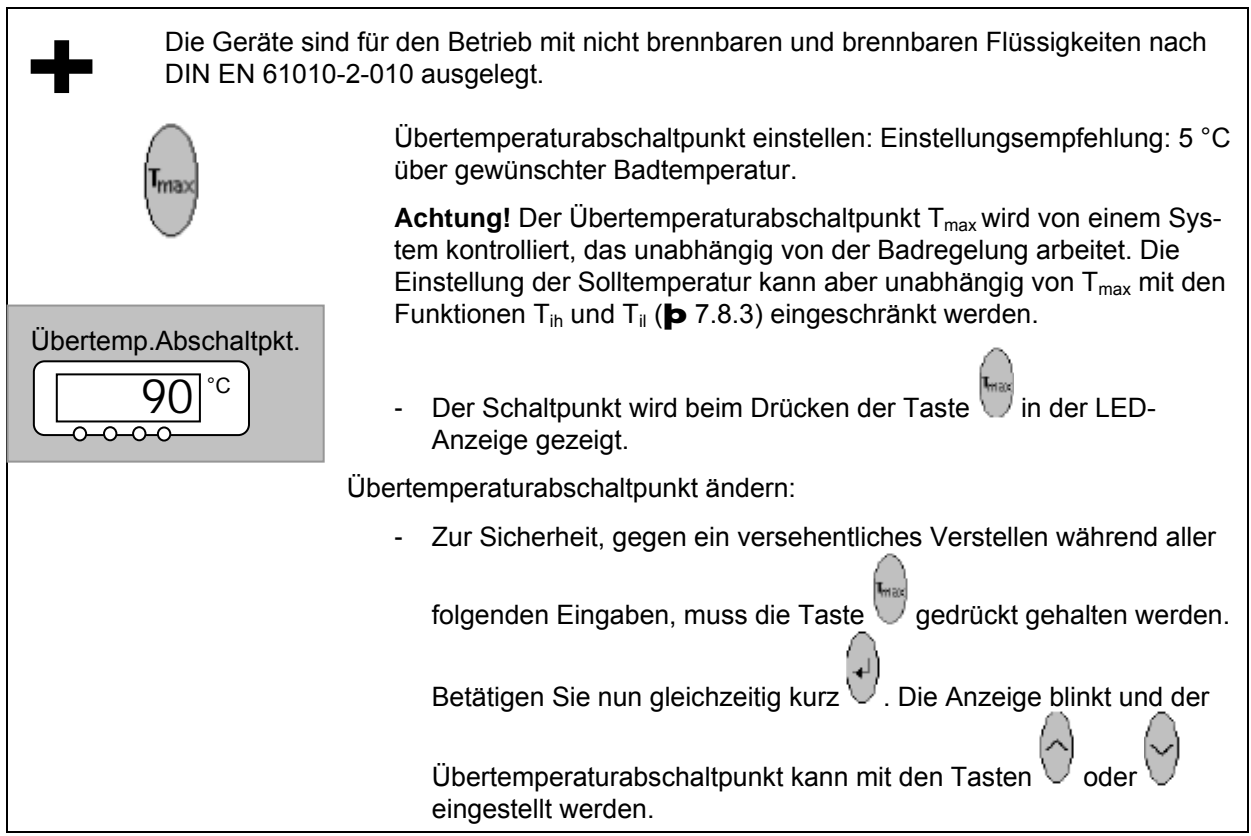

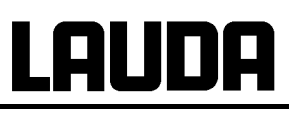

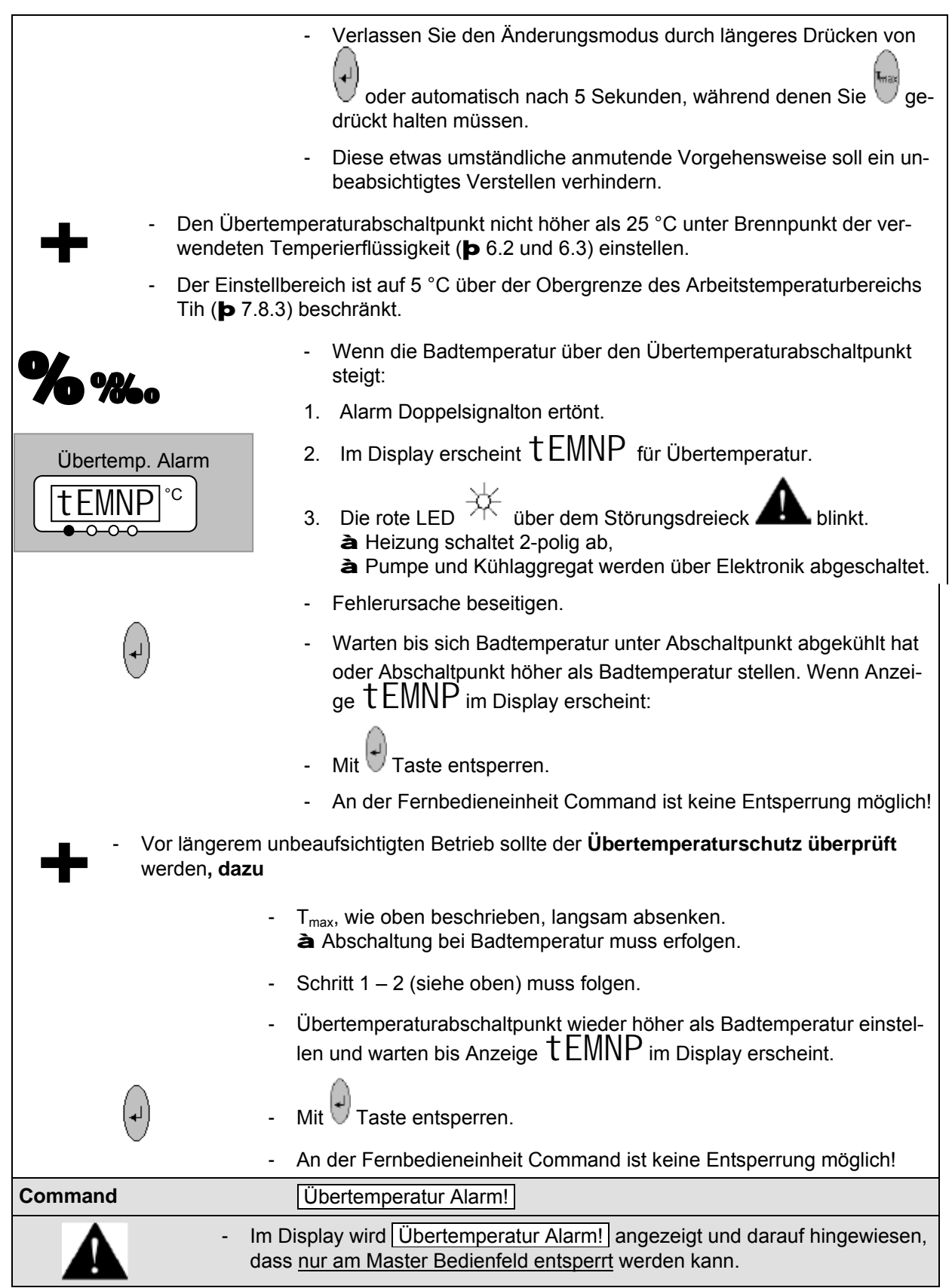

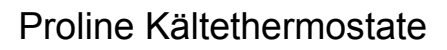

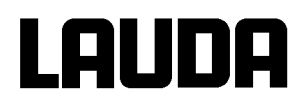

# 7.14.2 Unterniveau Alarm und Unterniveau Überprüfung

|                                               | Wenn das Flüssigkeitsniveau soweit absinkt, dass der Heizkörper nicht mehr vollständig mit Flüssigkeit bedeckt ist wird ein Alarm ausgelöst:                                                                                                    |  |  |  |
|-----------------------------------------------|----------------------------------------------------------------------------------------------------|--|--|--|
|                                               | 1. Der Alarm Doppelsignalton ertönt.                                                                                                    |  |  |  |
| Niveau Alarm                                  | 2. Anzeige für LEUEL (Unterniveau) erscheint, wenn das Bad zu wenig Flüssigkeit enthält.                                                                                                    |  |  |  |
|                                               | <ul> <li>3. Die rote LED<br/><sup>*</sup> <sup>*</sup> <sup>*</sup></li></ul> |  |  |  |
|                                               |                                                                                                    |  |  |  |
|                                               | <ul> <li>Fehlerursache suchen und ggf. fehlende Temperierflüssigkeit nach-<br/>füllen (<b>þ</b> 6.2 und 6.3).</li> </ul>                                                                                                    |  |  |  |
|                                               | - Eingabe Taste drücken.                                                                                                    |  |  |  |
|                                               | <ul> <li>Taste ebenfalls drücken, wenn Gerät im Störungszustand ausge-<br/>schaltet wurde.</li> </ul>                                                                                                    |  |  |  |
| - Prüfung des<br>des Badnive<br>keit in geeig | s Sicherheitssystems in regelmäßigen Abständen durch Absenken<br>aus. Dazu Schlauch auf Pumpenstutzen stecken und Temperierflüssig-<br>netes Gefäß pumpen.                                                                                                    |  |  |  |
| - Schritt 1 – 2                               | muss folgen.                                                                                                    |  |  |  |
| - Badtempera                                  | tur bei diesem Test nicht unter 0 °C oder über 50 °C, sonst besteht Ver-<br>efahr!                                                                                                    |  |  |  |
| - Sollten Unre<br>ten sofort Ge               | gelmäßigkeiten bei der Überprüfung der Sicherheitseinrichtungen auftre-<br>erät abschalten und Netzstecker ziehen!                                                                                                    |  |  |  |
| - Geräte von I                                | AUDA Service Temperiergeräte überprüfen lassen!                                                                                                    |  |  |  |
| Command Unte                                  | erniveau Alarm!                                                                                                    |  |  |  |
| - Es<br>das                                   | wird im Display Unterniveau Alarm angezeigt und darauf hingewiesen, ss nur am Master Bedienfeld entsperrt werden kann.                                                                                                    |  |  |  |

# 7.14.3 Überniveau Einstellungen

Wenn die Niveauerfassung ein Überniveau erkennt sind verschieden Reaktionen wählbar. Je nach Aufbau, Badmedium oder Betriebsbedingung ist eine der folgenden Reaktionen sinnvoll:

| Auswahl                    | Master<br>Einstellung | Command<br>Einstellung  | Reaktion und Anwendungsempfehlung.                                                                                                    |
|----------------------------|-----------------------|-------------------------|----------------------------------------------------------------------------------------------------|
| Keine War-<br>nung         | nHnon                 | keine                   | Nur wählen wenn keine Sicherheitsrelevanz vorliegt, z.B. bei Wasserbetrieb.                                                                                        |
| Warnung                    | nHWX                  | Warnung                 | Akustische und optische <i>Warnung</i> bis Niveau wieder sinkt. Das ist die Werkseinstellung.                                                                      |
| Warnung und<br>Heizung aus | nHWXH                 | Warnung+<br>Heizung aus | <i>Warnung</i> und zusätzlich <i>Heizung aus</i> bis Niveau wieder sinkt. Bei noch nicht brennbaren Temperierflüssigkeiten und Temperaturen über 100 °C empfohlen. |
| Alarm                      | nHALA                 | Alarm                   | Alarm schaltet Pumpe und Heizung bis zur Entsperrung<br>aus. Bei externen Verbrauchern oder bei leicht<br>brennbaren Medien sinnvoll.                              |

| Master                                                   | nHWX                                                                                                    |
|----------------------------------------------------------|----------------------------------------------------------------------------------------------------|
| $ \begin{array}{c}                                     $ | <ul> <li>Das Menü zur Überniveau Einstellung aufrufen.</li> <li>Die Werkseinstellung ist NHWX , das ist die Warnung.</li> </ul>                                                                                                    |
|                                                          | <ul> <li>Mit in den Einstellmodus gehen. Die aktuelle Auswahl blinkt.</li> <li>Auswahl gemäß obiger Tabelle vornehmen.</li> </ul>                                                                                                    |
| Command                                                  | Überniveau Reaktion                                                                                                    |
| Überniveaureaktion keine<br>Warn<br>Warn<br>Alarm        | <ul> <li>Uber den Softkey Menu das Geräteparameter Menu öffnen.</li> <li>Mit den Cursortasten weiter zu: <ul> <li>Einstellungen a</li> <li>Überniveau Reaktion wechseln.</li> </ul> </li> <li>Das nebenstehende Fenster erscheint.</li> <li>Mit den gewünschten Parameter auswählen und mit e bestätigen.</li> </ul> |
| Pump Menu End                                            | T <sub>set</sub> T <sub>fix</sub> - siene Einleitung.                                                                                                    |

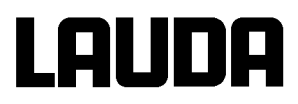

# 7.14.4 Überniveau Warnung oder Alarm

| <b>% % 00</b> Sec. | <ul> <li>Warnungssignalton ertönt für 3 Sekunden, falls Flüssigkeitsniveau<br/>soweit steigt, dass der oberste Schaltpunk des Niveausensors er-<br/>reicht wird.</li> </ul>                                                                                                   |
|--------------------|----------------------------------------------------------------------------------------------------|
| <b>n</b> /         | Oder falls die Warnfunktion wie in 7.14.3 beschrieben gewählt wurde:                                                                                                    |
| 70 %%              | - Der Doppelsignalton ertönt.                                                                                                    |
| Niveau Warnung     | <ul> <li>Warnung WXArn103 (Überniveau) erscheint, wenn das Bad<br/>zu viel Flüssigkeit enthält.</li> <li>Das WXArn blinkt abwechselnd mit der Nummer im Wechsel.</li> </ul>                                                                                                   |
|                    |                                                                                                    |
|                    | Oder fails die Alarmfunktion wie in 7.14.3 beschrieben gewanit wurde:                                                                                                    |
| Niveau Alarm       | - Der Alarm Doppelsignalton ertönt.                                                                                                    |
| <u>AL_6</u> °C     | <ul> <li>Die rote LED <sup>+</sup> über dem Störungsdreieck <sup>A</sup> blinkt</li> <li>à Heizung schaltet 2-polig ab,</li> <li>à Varioflexpumpe und Kühlaggregat werden abgeschaltet.</li> </ul>                                                                            |
|                    | - Fehlerursache suchen. Mögliche Ursachen könnten sein:                                                                                                    |
|                    | 1. Volumenausdehnung beim Aufheizen.                                                                                                    |
|                    | <ol><li>Zulauf zum externe Gefäß unterbrochen, so dass nur zurückge-<br/>saugt wird.</li></ol>                                                                                                    |
|                    | 3. Feuchtigkeitsaufnahme der Temperierflüssigkeit.                                                                                                    |
|                    | <ul> <li>Bei Alarm: Eingabe Taste drücken. Meldungen verschwinden nach<br/>Wegfall der Ursache von alleine.</li> </ul>                                                                                                    |
| (+)                | <ul> <li>Taste ebenfalls drücken, wenn Gerät im Störungszustand ausge-<br/>schaltet wurde. Meldungenverschwinden selbsttätig nach Wegfall<br/>der Ursache.</li> </ul>                                                                                                    |
| Command            | Überniveau Warnung/Alarm                                                                                                    |
|                    | <ul> <li>Es wird im Display</li> <li>Warnung Quittierung mit Enter-Taste</li> <li>Safety 3 Niveau zu hoch</li> <li>oder</li> <li>Alarm AL 6: Niveau zu hoch</li> <li>angezeigt und darauf hingewiesen, dass <u>nur am Master Bedienfeld entsperrt</u> werden kann.</li> </ul> |

# 7.14.5 Pumpenmotorüberwachung: Überlastung oder Verstopfung

| 0/           | Der SelfCheck Assistent überwacht die Varioflexpumpe:                                                                                                    |
|--------------|----------------------------------------------------------------------------------------------------|
| 70 %%        | <ol> <li>Alarm Doppelsignalton ertönt bei Pumpenmotorüberlastung oder<br/>Blockierung.</li> </ol>                                                                                    |
| Pumpen Alarm | 2. Anzeige für $b1  0C$ signalisiert die Blockierung.                                                                                                    |
|              | <ul> <li>3. Die rote LED  über dem Störungsdreieck  blinkt</li> <li>à Heizung schaltet 2-polig ab,</li> <li>à Pumpe und Kühlaggregat werden über Elektronik abgeschaltet.</li> </ul> |
|              | <ul> <li>Fehlerursache suchen. Evtl. ist die Viskosität der Temperierflüssig-<br/>keit zu hoch oder die Pumpe ist verstopft.</li> </ul>                                              |
| [ [ ]        | - Eingabe Taste drücken.                                                                                                    |
| Č.           | <ul> <li>Taste ebenfalls drücken, wenn Gerät im Störungszustand ausge-<br/>schaltet wurde.</li> </ul>                                                                                |
| Command      | Pumpenmotor Alarm!                                                                                                    |
|              | <ul> <li>Es wird im Display Pumpenmotor Alarm angezeigt und darauf<br/>hingewiesen, dass <u>nur am Master Bedienfeld entsperrt</u> werden<br/>kann.</li> </ul>                       |

# 7.14.6 Pumpenmotorüberwachung: Leerlauf

| 0/                              | De           | r SelfCheck Assistent überwacht die Varioflexpumpe:                                                                                                    |
|---------------------------------|--------------|----------------------------------------------------------------------------------------------------|
| 70 %%                           | 1.           | Alarm Doppelsignalton ertönt wenn die Pumpe ohne Flüssigkeit<br>läuft. Das kann aber nur passieren, wenn die Schwimmer Ni-<br>veaumessung versagt hat.                                                                                                    |
| Pumpen Alarm                    | 2.           | Anzeige für Pul EU signalisiert, das der SelfCheck Assistent<br>Pumpen Unterniveau erkannt hat.                                                                                                    |
|                                 | 3.           | Die rote LED<br>iber dem Störungsdreieck blinkt<br>iber dem Störungsdreieck<br>blinkt<br>iber dem Störungsdreieck<br>blinkt<br>iber dem Störungsdreieck<br>blinkt<br>iber dem Störungsdreieck<br>blinkt<br>blinkt |
| Die Ursache für gesucht und bes | das<br>eitig | Versagen der Niveauerfassung mit dem Schwimmersensor muss<br>It werden. Evtl. ist er durch Fremdkörper im Bad blockiert.                                                                                                    |
|                                 | -            | Eingabe Taste drücken.                                                                                                    |
|                                 | -            | Taste ebenfalls drücken, wenn Gerät im Störungszustand ausge-<br>schaltet wurde.                                                                                                    |
| Command                         | A            | arm! Unterniveau (Pumpe)                                                                                                    |
|                                 | -            | Es wird im Display Alarm! Unterniveau (Pumpe) angezeigt und darauf hingewiesen, dass <u>nur am Master Bedienfeld entsperrt</u> werden kann.                                                                                                    |

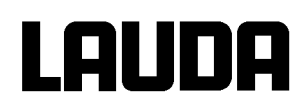

# 7.14.7 Fehlerliste "Alarme und Warnungen"

## <u>Alarme</u>

| Meldung | Bedeutung                                                       |  |  |
|---------|-----------------------------------------------------------------|--|--|
| PuLEU   | Pumpe läuft zu schnell (Unterniveau).                           |  |  |
| LEUEL   | Unterniveau im Schwimmer.                                       |  |  |
| tEMNP   | Übertemperatur (t > tmax).                                      |  |  |
| bLOC    | Pumpe blockiert (Stillstand).                                   |  |  |
| CFA1L   | Fernbedieneinheit Command wurde in laufenden Betrieb abgezogen. |  |  |
| AL 1    | Externer Istwert Pt100 ist nicht vorhanden.                     |  |  |
| AL 2    | Externer Istwert analog ist nicht vorhanden.                    |  |  |
| AL 3    | Externer Istwert seriell ist nicht vorhanden.                   |  |  |
| AL 4    | Analogmodul: Stromschnittstelle 1, Unterbrechung.               |  |  |
| AL 5    | Analogmodul: Stromschnittstelle 2, Unterbrechung.               |  |  |
| AL 6    | Schutzsystem: Überniveau.                                       |  |  |
| AL 7    | Fehler am digitalen Eingang (Error digital Input) (ab V 1.30).  |  |  |
| AL 8    | Nachfüllen fehlgeschlagen.                                      |  |  |

## Warnungen vom "Master"

## Warnungen vom "Schutzsystem"

| Meldung | Bedeutung                                  |  |  |
|---------|--------------------------------------------|--|--|
| WX 1    | Überlauf beim CAN-Empfang.                 |  |  |
| WX 2    | Watchdog-Reset.                            |  |  |
| WX 3    | til-Begrenzung aktiv.                      |  |  |
| WX 4    | tih-Begrenzung aktiv.                      |  |  |
| WX 5    | Kühlkörper ist überhitzt.                  |  |  |
|         |                                            |  |  |
|         |                                            |  |  |
| WX 11   | Softwareversion vom Schutz zu alt.         |  |  |
| WX 12   | Softwareversion vom Bedien zu alt.         |  |  |
| WX 13   | Softwareversion vom Temperier zu alt.      |  |  |
| WX 14   | Softwareversion vom Analog zu alt.         |  |  |
| WX 15   | Softwareversion vom RS 232 zu alt.         |  |  |
| WX 16   | Softwareversion vom Digital zu alt.        |  |  |
| WX 17   | Softwareversion vom Magnetventil 0 zu alt. |  |  |
| WX 18   | Softwareversion vom Magnetventil 1 zu alt. |  |  |
| WX 19   | Softwareversion vom Magnetventil 2 zu alt. |  |  |
| WX 20   | Softwareversion vom Magnetventil 3 zu      |  |  |

| Meldung | Bedeutung                                                          |  |
|---------|--------------------------------------------------------------------|--|
| WX101   | Überlauf beim CAN-Empfang.                                         |  |
| WX102   | Watchdog-Reset.                                                    |  |
| WX103   | Drohender Badüberlauf.                                             |  |
| WX104   | Niveau nahe am Abschaltpunkt oder nicht mehr im optimalen Bereich. |  |
| WX105   | Heizung 1 funktioniert nicht.                                      |  |
| WX106   | Heizung 2 funktioniert nicht.                                      |  |
| WX107   | Heizung 3 funktioniert nicht.                                      |  |
| WX110   | Softwareversion vom Regel zu alt.                                  |  |
| WX112   | Softwareversion vom Bedien zu alt.                                 |  |
| WX113   | Softwareversion vom Temperier zu alt.                              |  |
| WX114   | Softwareversion vom Analog zu alt.                                 |  |
| WX115   | Softwareversion vom RS 232 zu alt.                                 |  |
| WX116   | Softwareversion vom Digital zu alt.                                |  |
| WX117   | Softwareversion vom Magnetventil 0 zu alt.                         |  |
| WX118   | Softwareversion vom Magnetventil 1 zu alt.                         |  |
| WX119   | Softwareversion vom Magnetventil 2 zu alt.                         |  |
| WX120   | Softwareversion vom Magnetventil 3 zu                              |  |

# Proline Kältethermostate

# LAUDA

|       | alt.                                |
|-------|-------------------------------------|
| WX 21 | Softwareversion von Pumpe 0 zu alt. |
| WX 22 | Softwareversion von Pumpe 1 zu alt. |
| WX 23 | Softwareversion von Pumpe 2 zu alt. |
| WX 24 | Softwareversion von Pumpe 3 zu alt. |

|       | alt.                                |
|-------|-------------------------------------|
| WX121 | Softwareversion von Pumpe 0 zu alt. |
| WX122 | Softwareversion von Pumpe 1 zu alt. |
| WX123 | Softwareversion von Pumpe 2 zu alt. |
| WX124 | Softwareversion von Pumpe 3 zu alt. |

## Warnungen vom "Command"

| Meldung | Bedeutung                                           |  |  |
|---------|-----------------------------------------------------|--|--|
| WX201   | Überlauf beim CAN-Empfang.                          |  |  |
| WX202   | Watchdog-Reset.                                     |  |  |
| WX203   | RTC Spannungseinbruch erkannt: Batte-<br>riefehler. |  |  |
|         |                                                     |  |  |
|         |                                                     |  |  |
| WX210   | Softwareversion vom Regel zu alt.                   |  |  |
| WX211   | Softwareversion vom Schutz zu alt.                  |  |  |
| WX213   | Softwareversion vom Temperier zu alt.               |  |  |
| WX214   | Softwareversion vom Analog zu alt.                  |  |  |
| WX215   | Softwareversion vom RS 232 zu alt.                  |  |  |
| WX216   | Softwareversion vom Digital zu alt.                 |  |  |
| WX217   | Softwareversion vom Magnetventil 0 zu alt.          |  |  |
| WX218   | Softwareversion vom Magnetventil 1 zu alt.          |  |  |
| WX219   | Softwareversion vom Magnetventil 2 zu alt.          |  |  |
| WX220   | Softwareversion vom Magnetventil 3 zu alt.          |  |  |
| WX221   | Softwareversion von Pumpe 0 zu alt.                 |  |  |
| WX222   | Softwareversion von Pumpe 1 zu alt.                 |  |  |
| WX223   | Softwareversion von Pumpe 2 zu alt.                 |  |  |
| WX224   | Softwareversion von Pumpe 3 zu alt.                 |  |  |

# Warnungen vom "Kühlsystem"

| Meldung | ng Bedeutung                                                         |  |
|---------|----------------------------------------------------------------------|--|
| WX301   | Überlauf beim CAN-Empfang.                                           |  |
| WX302   | Watchdog-Reset.                                                      |  |
| WX303   | sm.stell_min noch nicht ermittelt È Adapti-<br>onslauf erforderlich. |  |
| WX304   | Druckschalter 1 hat ausgelöst.                                       |  |
| WX305   | Verflüssiger ist verschmutzt (è reinigen).                           |  |
| WX310   | Softwareversion vom Regel zu alt.                                    |  |
| WX311   | Softwareversion vom Schutz zu alt.                                   |  |
| WX312   | Softwareversion vom Bedien zu alt.                                   |  |
| WX314   | Softwareversion vom Analog zu alt.                                   |  |
| WX315   | Softwareversion vom RS 232 zu alt.                                   |  |
| WX316   | Softwareversion vom Digital zu alt.                                  |  |
|         |                                                                      |  |
|         |                                                                      |  |
|         |                                                                      |  |
|         |                                                                      |  |
|         |                                                                      |  |
|         |                                                                      |  |
|         |                                                                      |  |
|         |                                                                      |  |

## Warnungen vom "Analog-Modul"

| Meldung | Bedeutung                                  |  |
|---------|--------------------------------------------|--|
| WX401   | Überlauf beim CAN-Empfang.                 |  |
| WX402   | Watchdog-Reset.                            |  |
| WX410   | Softwareversion vom Regel zu alt.          |  |
| WX411   | Softwareversion vom Schutz zu alt.         |  |
| WX412   | Softwareversion vom Bedien zu alt.         |  |
| WX413   | Softwareversion vom Temperier zu alt.      |  |
| WX415   | Softwareversion vom RS 232 zu alt.         |  |
| WX416   | Softwareversion vom Digital zu alt.        |  |
| WX417   | Softwareversion vom Magnetventil 0 zu alt. |  |
| WX418   | Softwareversion vom Magnetventil 1 zu alt. |  |
| WX419   | Softwareversion vom Magnetventil 2 zu alt. |  |
| WX420   | Softwareversion vom Magnetventil 3 zu alt. |  |
| WX421   | Softwareversion von Pumpe 0 zu alt.        |  |
| WX422   | Softwareversion von Pumpe 1 zu alt.        |  |
| WX423   | Softwareversion von Pumpe 2 zu alt.        |  |
| WX424   | Softwareversion von Pumpe 3 zu alt.        |  |

#### Meldung Bedeutung WX501 Überlauf beim CAN-Empfang. WX502 Watchdog-Reset. WX510 Softwareversion vom Regel zu alt. WX511 Softwareversion vom Schutz zu alt. WX512 Softwareversion vom Bedien zu alt. WX513 Softwareversion vom Temperier zu alt. WX514 Softwareversion vom Analog zu alt. WX516 Softwareversion vom Digital zu alt. WX517 Softwareversion vom Magnetventil 0 zu alt. WX518 Softwareversion vom Magnetventil 1 zu alt. WX519 Softwareversion vom Magnetventil 2 zu alt. WX520 Softwareversion vom Magnetventil 3 zu alt. WX521 Softwareversion von Pumpe 0 zu alt. WX522 Softwareversion von Pumpe 1 zu alt. WX523 Softwareversion von Pumpe 2 zu alt. WX524 Softwareversion von Pumpe 3 zu alt.

## Warnungen vom "Kontakt I/0-Modul"

Warnungen vom "Magnetventil" (Code 7XX, 8XX, 9XX)

| Meldung | Bedeutung                                 | Meldung | Bedeutung                            |
|---------|-------------------------------------------|---------|--------------------------------------|
| WX601   | Überlauf beim CAN-Empfang                 | WX701   | Überlauf beim CAN-Empfang            |
| WX602   | Watchdog-Reset                            | WX702   | Watchdog-Reset                       |
| WX610   | Softwareversion vom Regel zu alt          | WX710   | Softwareversion vom Regel zu alt     |
| WX611   | Softwareversion vom Schutz zu alt         | WX711   | Softwareversion vom Schutz zu alt    |
| WX612   | Softwareversion vom Bedien zu alt         | WX712   | Softwareversion vom Bedien zu alt    |
| WX613   | Softwareversion vom Temperier zu alt      | WX713   | Softwareversion vom Temperier zu alt |
| WX614   | Softwareversion vom Analog zu alt         | WX714   | Softwareversion vom Analog zu alt    |
| WX615   | Softwareversion vom RS 232 zu alt         | WX 715  | Softwareversion vom RS 232 zu alt    |
|         |                                           | WX 716  | Softwareversion vom Digital zu alt   |
| WX617   | Softwareversion vom Magnetventil 0 zu alt |         |                                      |
| WX618   | Softwareversion vom Magnetventil 1 zu alt |         |                                      |
| WX619   | Softwareversion vom Magnetventil 2 zu alt |         |                                      |
| WX620   | Softwareversion vom Magnetventil 3 zu alt |         |                                      |
| WX621   | Softwareversion von Pumpe 0 zu alt        | WX 721  | Softwareversion von Pumpe 0 zu alt   |
| WX622   | Softwareversion von Pumpe 1 zu alt        | WX 722  | Softwareversion von Pumpe 1 zu alt   |
| WX623   | Softwareversion von Pumpe 2 zu alt        | WX 723  | Softwareversion von Pumpe 2 zu alt   |
| WX624   | Softwareversion von Pumpe 3 zu alt        | WX 724  | Softwareversion von Pumpe 3 zu alt   |

## Warnungen vom "RS 232/485-Modul"

# 8 Schnittstellenmodule

## 8.1 Einbau von Modulen

Master <u>und</u> Command können mit weiteren Schnittstellenmodulen ergänzt werden, die an der Rückseite des Kontrollkopfes in 2 Modulsteckplätze einfach eingeschoben werden.

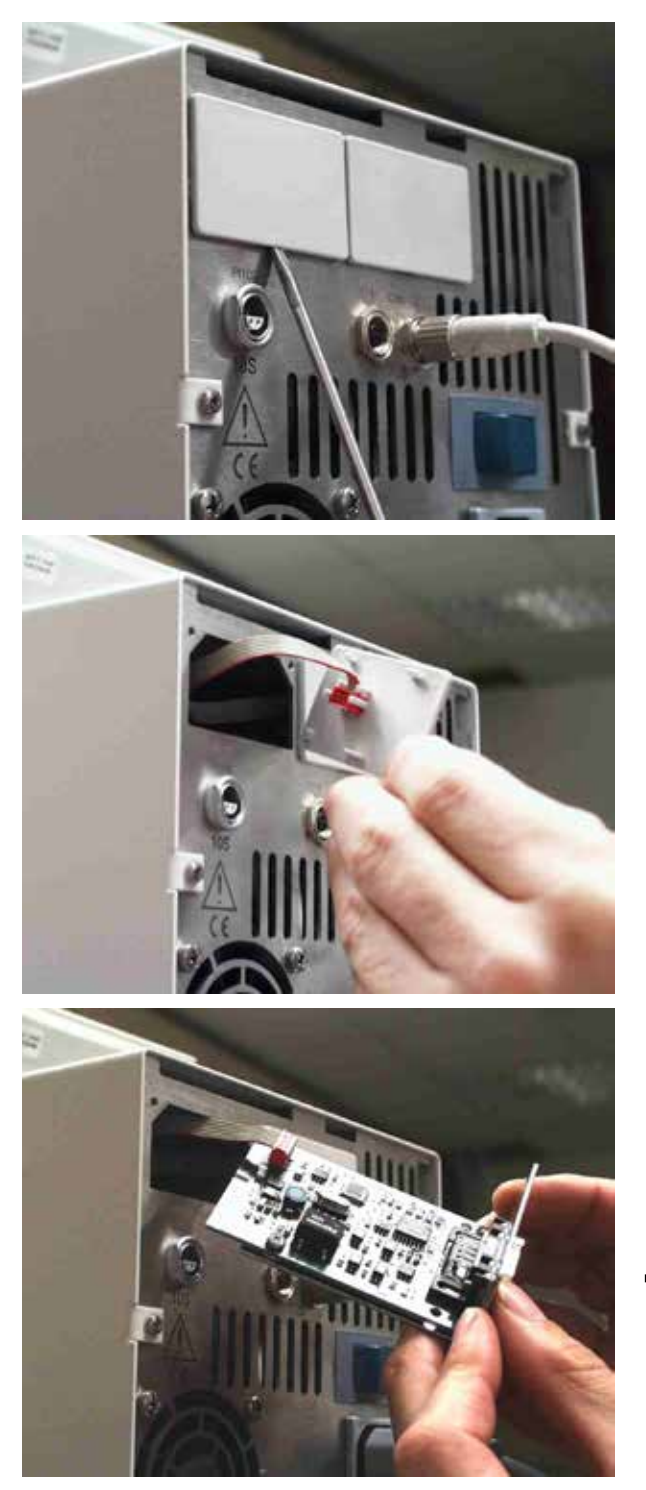

- Den geerdeten Baddeckel des Proline Thermostaten berühren, um eventuelle elektrostatische Aufladungen abzuleiten.
- Das Modul aus seiner Verpackung nehmen.
- Thermostat ausschalten und den Netzstecker ziehen.
- Schraubendreher in die untere Aussparung des Modulschachtes stecken und Plastikabdeckung abhebeln. Die Abdeckung kann dann nach unten abgezogen werden
- Stecker des Busverbindungskabels aus der Plastikabdeckung ziehen.

- Busverbindungskabel aufstecken (roter Stecker auf rote Buchse).
- Modul einführen und mit den beiden Kreuzschrauben befestigen.
- Netzstecker wieder anschließen und Thermostat einschalten.
- Die Stecker sind verpolungssicher ausgeführt. Der Stecker hat eine Nase, die in eine Kerbe der Buchse gleitet.

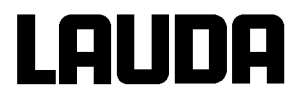

# 8.2 Menüstruktur für alle Module (nur Command)

Es sind alle vorkommenden Menüpunkte dargestellt. Die Command Konsole blendet aber Menüpunkte, die nicht ausführbar sind aus! Weiterführende Informationen finden Sie in den folgenden Abschnitten.

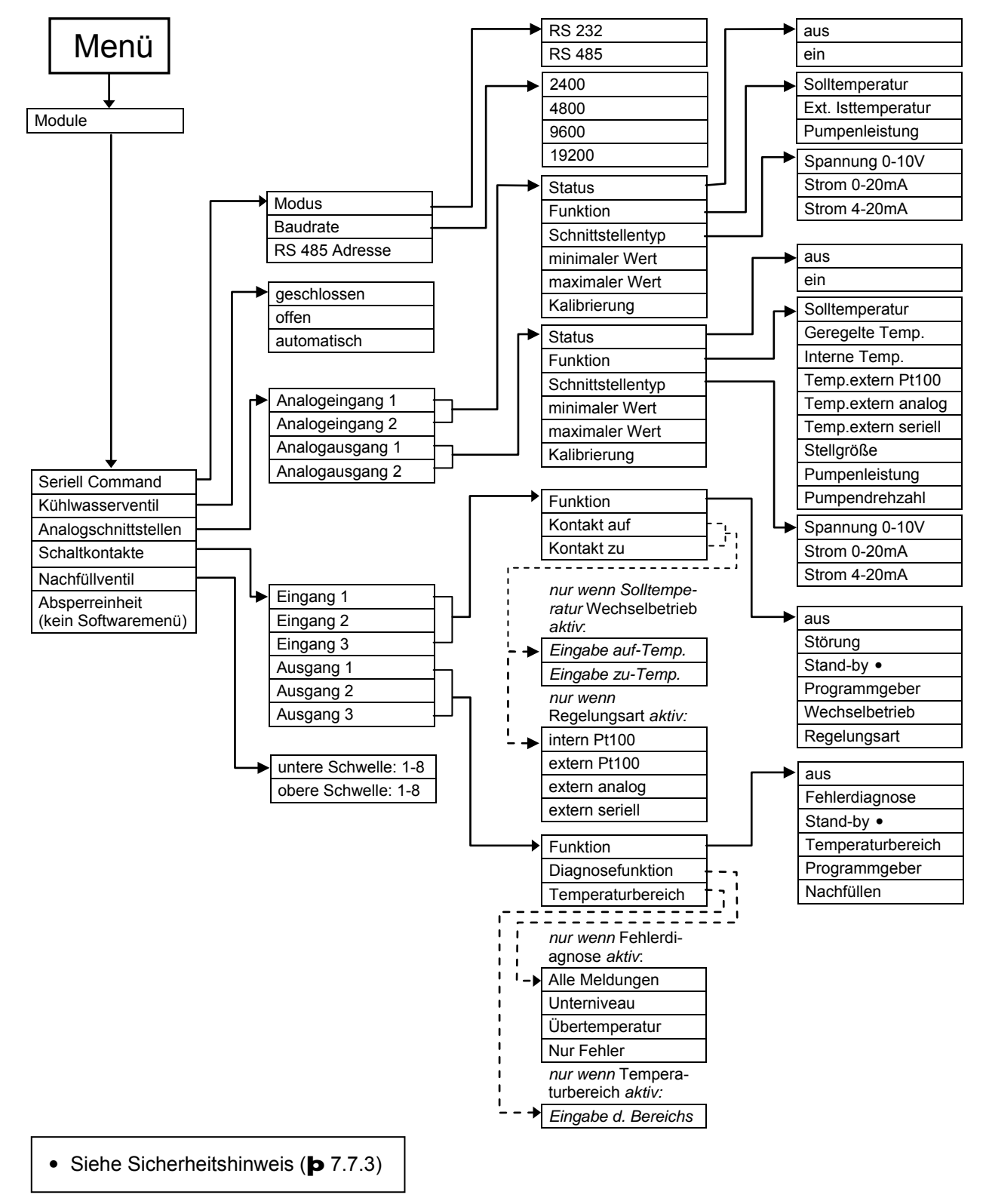
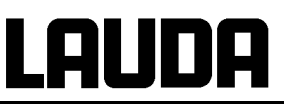

## 8.3 RS 232/485 Schnittstellen Modul

RS 232/485 Schnittstellen Modul (Best. Nr. LRZ 913) mit 9-poliger SUB-D Buchse. Durch Optokoppler galvanisch getrennt. Mit LAUDA Befehlssatz weitestgehend kompatibel zur Ecoline und Integral Serie. Die RS 232 Schnittstelle ist mit einem 1:1 kontaktierten Kabel (Best. Nr. EKS 037) direkt am PC anschließbar.

## 8.3.1 Menüstruktur RS 232/485 Schnittstellen Modul (Master)

Es sind alle vorkommenden Menüpunkte dargestellt. Das Master Gerät blendet aber Menüpunkte, die nicht ausführbar sind aus!

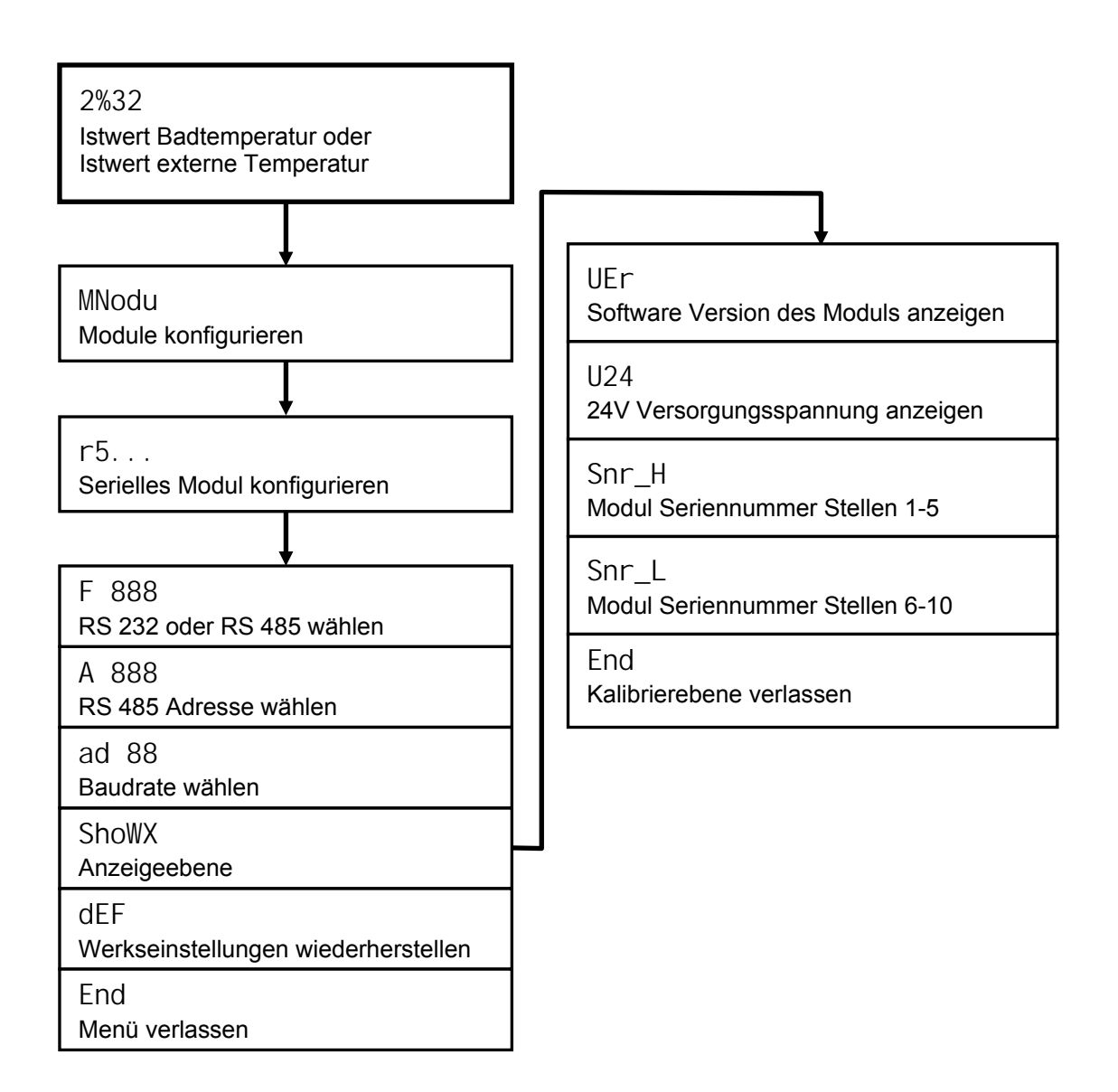

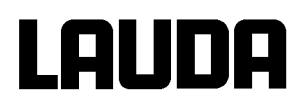

|               | Rechner                   |   |                            |   |                       | Thermosta | t             |
|---------------|---------------------------|---|----------------------------|---|-----------------------|-----------|---------------|
| Signal        | 9-polige Sub-D-<br>Buchse |   | 25-polige Sub-D-<br>Buchse |   | 9-polige Sub-D-Buchse |           | Signal        |
|               | 7                         | - | -                          | - | -                     | -         |               |
| R x D         | 2                         | 2 | 3                          | 3 | 2                     | 2         | T x D         |
| T x D         | 3                         | 3 | 2                          | 2 | 3                     | 3         | R x D         |
| DTR           | 4                         |   | 20                         |   | 4                     |           | DSR           |
| Signal Ground | 5                         | 5 | 7                          | 7 | 5                     | 5         | Signal Ground |
| DSR           | 6                         |   | 6                          |   | 6                     |           | DTR           |
| RTS           | 7                         |   | 4                          |   | 7                     |           | CTS           |
| CTS           | 8                         |   | 5                          |   | 8                     |           | RTS           |

## 8.3.2 Verbindungskabel und Schnittstellentest RS 232

¬ mit Hardware-Handshake: Beim Anschluss eines Thermostaten an den PC ein 1:1 und **kein** Null-Modem-Kabel verwenden!

- ohne Hardware-Handshake: Am Rechner / PC muss Betriebsart "ohne Hardware-Handshake" eingestellt sein.

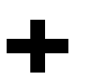

- Geschirmte Anschlussleitungen verwenden.
- Abschirmung mit Steckergehäuse verbinden.
- Die Leitungen sind galvanisch von der restlichen Elektronik getrennt.
- Nicht belegte Pins sollten nicht angeschlossen werden!

Die RS 232 Schnittstelle kann bei angeschlossenem PC mit Microsoft Windows-Betriebssystem auf einfache Art **überprüft** werden.

Bei Windows<sup>®</sup> 3.11 mit dem Programm "Terminal". Bei Windows<sup>®</sup> 95/ 98/ NT/ XP mit dem Programm "HyperTerminal".

Bei den Betriebssystemen Windows Vista, Windows 7, Windows 8 ist "HyperTerminal" nicht mehr Teil des Betriebssystems.

- Mit der LAUDA Steuer- und Programmsoftware Wintherm Plus (Bestellnummer LDSM2002) kann die RS 232-Schnittstelle angesprochen werden.
- Im Internet gibt es Terminalprogramme als Freeware. Diese Programme bieten ähnliche Funkti-onen wie "HyperTerminal" (zum Beispiel PuTTY). Suchanfrage "serial port terminal program".

## 8.3.3 Protokoll RS 232

- Die Schnittstelle arbeitet mit 1 Stopbit, ohne Paritätsbit und mit 8 Datenbits.
- Übertragungsgeschwindigkeit wahlweise: 2400, 4800, 9600 (Werkseinstellung) oder 19200 Baud.
- Die RS 232-Schnittstelle kann mit oder ohne Hardware Handshake (RTS/CTS) betrieben werden.
- Der Befehl vom Rechner muss mit einen CR, CRLF oder LFCR abgeschlossen sein.
- Die Rückantwort vom Thermostaten wird immer mit einem CRLF abgeschlossen.
- Nach jedem an den Thermostaten gesendeten Befehl muss die Antwort abgewartet werden, bevor der nächste Befehl gesendet wird. Somit ist die Zuordnung von Anfragen und Antworten eindeutig.

CR = Carriage Return (Hex: 0D)

LF = Line Feed (Hex: 0A)

#### Beispiel: Sollwertübergabe von 30,5 °C an den Thermostaten

| Rechner              | Thermostat |
|----------------------|------------|
| "OUT_SP_00_30.5"CRLF | ð          |
| Ï                    | "OK"CRLF   |

### 8.3.4 Verbindungskabel RS 485

| Thermostat            |                                |  |  |  |
|-----------------------|--------------------------------|--|--|--|
| 9-polige Sub-D-Buchse |                                |  |  |  |
| Kontakt               | Daten                          |  |  |  |
| 1                     | Data A (-)                     |  |  |  |
| 5                     | SG (Signal Ground)<br>optional |  |  |  |
| 6                     | Data B (+)                     |  |  |  |

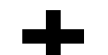

- Geschirmte Anschlussleitungen verwenden.
- Abschirmung mit Steckergehäuse verbinden.
- Die Leitungen sind galvanisch von der restlichen Elektronik getrennt.
- Nicht belegte Pins sollten nicht angeschlossen werden!

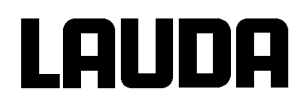

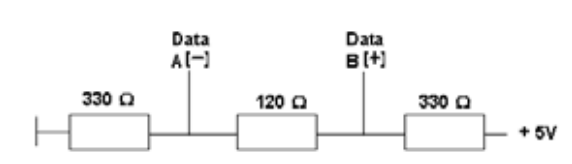

Ein **RS 485-Bus** erfordert unbedingt einen Busabschluss in Form eines Terminierungsnetzwerkes, das in den hochohmigen Phasen des Busbetriebes einen definierten Ruhezustand sicherstellt. Der Busabschluss sieht wie folgt aus:

In der Regel ist dieses Terminierungsnetzwerk auf der PC-Einsteckkarte (RS485) integriert.

### 8.3.5 Protokoll RS 485

- Die Schnittstelle arbeitet mit 1 Stopbit, ohne Paritätsbit und mit 8 Datenbits.
  - Übertragungsgeschwindigkeit wahlweise : 2400, 4800, 9600 (Werkeinstellung) oder 19200 Baud.
  - Den RS 485 Befehlen wird immer die Geräteadresse vorangestellt. Möglich sind bis zu 127 Adressen. Die Adresse muss immer dreistellig sein. (A000\_...bis A127\_...)
  - Der Befehl vom Rechner muss mit einem CR abgeschlossen sein.
  - Die Rückantwort vom Thermostaten wird immer mit einem CR abgeschlossen.
- CR = Carriage Return (Hex: 0D)
- **Beispiel:** Sollwertübergabe von 30,5 °C an den Thermostaten mit Adresse 15.

| Rechner                 | Thermostat  |
|-------------------------|-------------|
| "A015_OUT_SP_00_30.5"CR | Q           |
| ï                       | "A015_OK"CR |

#### 8.3.6 Schreibbefehle (Datenvorgabe an den Thermostaten)

| OUT_PV_05_XXX.XX         Externe Temperatur über Schnittstelle vorgeben.           OUT_SP_00_XXX.XX         Sollwertübergabe mit max. 3 Stellen vor dem Dezimalpunkt und max. 2<br>Stellen danach.           OUT_SP_01_XXX         Pumpenleistungsstufe 1 bis 8.           OUT_SP_04_XXX         Betriebsart Kühlung (0 = AUS / 1 = EIN / 2 = AUTOMATIK).           OUT_SP_05_XXX         TiL Vorlauftemperaturbegrenzung oberer Wert.           OUT_SP_06_XXX         TiL Vorlauftemperaturbegrenzung unterer Vert.           OUT_PAR_00_XXX         Einstellung des Regelparameters Xp.           OUT_PAR_01_XXX         Einstellung des Regelparameters Tr.           OUT_PAR_04_XXX         Einstellung des Regelparameters Td.           OUT_PAR_04_XXX         Einstellung des Regelparameters Tf.           OUT_PAR_06_XXX         Einstellung des Regelparameters TE.           OUT_PAR_06_XXX         Einstellung des Regelparameters TDE.           OUT_PAR_06_XXX         Einstellung des Regelparameters TDE.           OUT_PAR_06_XXX         Einstellung des Regelparameters TDE.           OUT_PAR_07_XXX         Einstellung des Regelparameters TDE.           OUT_PAR_10_XXX         Einstellung des Regelparameters TDE.           OUT_PAR_10_XXX         Einstellung des Regelparameters XpF.           OUT_PAR_14_XXXX         Einstellung des Regelparameters PropE           OUT_MODE_01_X         Regelung::0 = int                                                                                                  | Befehl                                                                      | Bedeutung                                                                           |  |  |
|----------------------------------------------------------------------------------------------------|-----------------------------------------------------------------------------|-------------------------------------------------------------------------------------|--|--|
| OUT_SP_00_XXX.XX       Sollwertübergabe mit max. 3 Stellen vor dem Dezimalpunkt und max. 2<br>Stellen danach.         OUT_SP_01_XXX       Pumpenleistungsstufe 1 bis 8.         OUT_SP_02_XXX       Betriebsart Kühlung (0 = AUS / 1 = EIN / 2 = AUTOMATIK).         OUT_SP_05_XXX       TilL Vorlauftemperaturbegrenzung obterer Wert.         OUT_SP_05_XXX       TilL Vorlauftemperaturbegrenzung unterer Wert.         OUT_PAR_00_XX.X       Einstellung des Regelparameters Xp.         OUT_PAR_01_XXX       Einstellung des Regelparameters Tn.         OUT_PAR_03_XX.X       Einstellung des Regelparameters Td.         OUT_PAR_04_XXX       Einstellung des Regelparameters Td.         OUT_PAR_05_XXX       Einstellung des Regelparameters The (5979 s; 980 = Off).         OUT_PAR_06_XXX       Einstellung des Regelparameters TAE.         OUT_PAR_06_XXX       Einstellung des Regelparameters TAE.         OUT_PAR_06_XXX       Einstellung des Regelparameters TAE.         OUT_PAR_06_XXX       Einstellung des Regelparameters TAE.         OUT_PAR_10_XXX       Einstellung des Regelparameters TAE.         OUT_PAR_10_XXX       Einstellung des Regelparameters PropE         OUT_MODE_00_X       Tastatur Master: 0 = frei / 1 = gespert.         OUT_MODE_01_X       Regelung: 0 = int: / 1 = ext. Pt100 / 2 = ext. Analog / 3 = ext. Seriell.         OUT_MODE_04_X       Solwetoffsetquelle: 0 = norma                                                                                                    | OUT PV 05 XXX.XX                                                            | Externe Temperatur über Schnittstelle vorgeben.                                     |  |  |
| OUT_SP_01_XXX       Pumpenleistungsstufe 1 bis 8.         OUT_SP_02_XXX       Betriebsart Kühlung (0 = AUS / 1 = EIN / 2 = AUTOMATIK).         OUT_SP_04_XXX       Till Vorlauftemperaturbegrenzung oberer Wert.         OUT_PAR_01_XXX       Einstellung des Regelparameters Xp.         OUT_PAR_01_XXX       Einstellung des Regelparameters Tn. (5180 s; 181 = Off).         OUT_PAR_03_XXX       Einstellung des Regelparameters Td.         OUT_PAR_04_XXX       Einstellung des Regelparameters Td.         OUT_PAR_05_XXX       Einstellung des Regelparameters Td.         OUT_PAR_06_XXX       Einstellung des Regelparameters Tde.         OUT_PAR_06_XXX       Einstellung des Regelparameters Tde.         OUT_PAR_07_XX.X       Einstellung des Regelparameters Tde.         OUT_PAR_09_XXX.X       Einstellung des Regelparameters XpF.         OUT_PAR_10_XX.X       Einstellung des Regelparameters PropE         OUT_MODE_00_X       Tastatur Master: 0 = frei / 1 = gespert.         OUT_MODE_01_X       Regelung: 0 = int. / 1 = ext. Pt100 / 2 = ext. Analog / 3 = ext. Seriell.         OUT_MODE_04_X       Sollwertoffsetquelle: 0 = normal / 1 = extern Pt / 2 = extern Analog / 3 = extern Seriell.         OUT_MODE_04_X       Sollwertoffsetquelle: 0 = normal / 1 = extern Pt / 2 = extern Analog / 3 = extern Seriell.         START       Schaltet Gerät in Stand-by (Pumpe, Heizung, Kälteaggregat aus).                                                                                                    | OUT_SP_00_XXX.XX                                                            | Sollwertübergabe mit max. 3 Stellen vor dem Dezimalpunkt und max. 2 Stellen danach. |  |  |
| OUT_SP_02_XXX       Betriebsart Kühlung_(0 = AUS / 1 = ElN / 2 = AUTOMATIK).         OUT_SP_04_XXX       TiH_Vorlauftemperaturbegrenzung oberer Wert.         OUT_SP_05_XXX       TiL_Vorlauftemperaturbegrenzung unterer Wert.         OUT_PAR_00_XX.X       Einstellung des Regelparameters Xp.         OUT_PAR_01_XXX       Einstellung des Regelparameters Tv.         OUT_PAR_02_XXX       Einstellung des Regelparameters Td.         OUT_PAR_03_XX.X       Einstellung des Regelparameters Td.         OUT_PAR_04_X.XX       Einstellung des Regelparameters Td.         OUT_PAR_05_XXX       Einstellung des Regelparameters Td.         OUT_PAR_06_XXX       Einstellung des Regelparameters TdE.         OUT_PAR_07_XX.X       Einstellung des Regelparameters TdE.         OUT_PAR_10_XX.X       Einstellung des Regelparameters XpF.         OUT_PAR_10_XX.X       Einstellung des Regelparameters XpF.         OUT_PAR_14_XXX.X       Einstellung des Regelparameters PropE         OUT_MODE_00_X       Tastatur Master: 0 = frei / 1 = gespert.         OUT_MODE_01_X       Regelung: 0 = int. / 1 = ext. Ph100 / 2 = ext. Analog / 3 = ext. Seriell.         OUT_MODE_04_X       Sollwertoffsetquelle: 0 = normal / 1 = extern Pt / 2 = extern Analog / 3 = extern Seriell.         START       Schaltet Gerät ein (aus Stand-by) Siehe Sicherheitshinweis (þ 7.7.3).         START       Schaltet Gerät ein Stan                                                                                                    | OUT_SP_01_XXX                                                               | Pumpenleistungsstufe 1 bis 8.                                                       |  |  |
| OUT_SP_04_XXX       TiH_Vorlauftemperaturbegrenzung oberer Wert.         OUT_SP_05_XXX       TiL_Vorlauftemperaturbegrenzung unterer Wert.         OUT_PAR_00_XX.X       Einstellung des Regelparameters Tn (5180 s; 181 = Off).         OUT_PAR_01_XXX       Einstellung des Regelparameters Tn (5180 s; 181 = Off).         OUT_PAR_01_XXX       Einstellung des Regelparameters Tn (5180 s; 181 = Off).         OUT_PAR_01_XXX       Einstellung des Regelparameters Td.         OUT_PAR_04_X.XX       Einstellung des Regelparameters Td.         OUT_PAR_05_XXX       Einstellung des Regelparameters Tre. (0 = Off).         OUT_PAR_07_XX.X       Einstellung des Regelparameters TdE.         OUT_PAR_07_XX.X       Einstellung des Regelparameters XpF.         OUT_PAR_10_XX.X       Einstellung des Regelparameters XpF.         OUT_PAR_15_XXX       Einstellung des Regelparameters XpF.         OUT_PAR_15_XXX       Einstellung des Regelparameters PropE         OUT_MODE_00_X       Tastatur Master: 0 = frei / 1 = gesperrt (entspricht: "KEY").         OUT_MODE_01_X       Regelung: 0 = int. / 1 = ext. Pt100 / 2 = ext. Analog / 3 = ext. Seriell.         OUT_MODE_04_X       Sollwertoffsetquelle: 0 = normal / 1 = extern Pt / 2 = extern Analog / 3 = extern Seriell.         OUT_MODE_04_X       Sollwertoffsetquelle: 0 = normal / 1 = extern Pt / 2 = extern Analog / 3 = extern Seriell.         START       Schaltet Gerät                                                                                    | OUT_SP_02_XXX                                                               | Betriebsart Kühlung (0 = AUS / 1 = EIN / 2 = AUTOMATIK).                            |  |  |
| OUT_SP_05_XXX       TiL Vorlauftemperaturbegrenzung unterer Wert.         OUT_PAR_00_XX.X       Einstellung des Regelparameters Xp.         OUT_PAR_01_XXX       Einstellung des Regelparameters Tr. (5180 s; 181 = Off).         OUT_PAR_02_XXX       Einstellung des Regelparameters Tr.         OUT_PAR_03_XX.X       Einstellung des Regelparameters Td.         OUT_PAR_04_X.XX       Einstellung des Regelparameters TnE (5979 s; 980 = Off).         OUT_PAR_05_XXX       Einstellung des Regelparameters TrE (0 = Off).         OUT_PAR_06_XXX       Einstellung des Regelparameters ToE.         OUT_PAR_07_XX.X       Einstellung des Regelparameters TdE.         OUT_PAR_10_XX.X       Einstellung des Regelparameters XpF.         OUT_PAR_10_XX.X       Einstellung des Regelparameters NpF.         OUT_PAR_15_XXX       Einstellung des Regelparameters PropE         OUT_MODE_00_X       Tastatur Master: 0 = frei / 1 = gespert. (entspricht: "KEY").         OUT_MODE_01_X       Regelung: 0 = int. / 1 = ext. Pt100 / 2 = ext. Analog / 3 = ext. Seriell.         OUT_MODE_04_X       Sollwertoffsetquelle: 0 = normal / 1 = extern Pt / 2 = extern Analog / 3 = extern Seriell.         START       Schaltet Gerät ein (aus Stand-by) Siehe Sicherheitshinweis (þ 7.7.3).         STOP       Schaltet Gerät in Stand-by (Pumpe, Heizung, Kälteaggregat aus).         MP_SELECT_X       Wahl des Programms (15) auf welches sich weite                                                                                   | OUT_SP_04_XXX                                                               | TiH Vorlauftemperaturbegrenzung oberer Wert.                                        |  |  |
| OUT_PAR_00_XX.X       Einstellung des Regelparameters Xp.         OUT_PAR_01_XXX       Einstellung des Regelparameters Tn (5180 s; 181 = Off).         OUT_PAR_02_XXX       Einstellung des Regelparameters Tv.         OUT_PAR_04_XXX       Einstellung des Regelparameters Td.         OUT_PAR_05_XXX       Einstellung des Regelparameters Td.         OUT_PAR_05_XXX       Einstellung des Regelparameters ThE (5979 s; 980 = Off).         OUT_PAR_05_XXX       Einstellung des Regelparameters TvE (0 = Off).         OUT_PAR_07_XX.X       Einstellung des Regelparameters TdE.         OUT_PAR_07_XX.X       Einstellung des Regelparameters TdE.         OUT_PAR_10_XX.X       Einstellung des Regelparameters XpF.         OUT_PAR_10_XX.X       Einstellung des Regelparameters PropE         OUT_PAR_15_XXX       Einstellung des Regelparameters PropE         OUT_MODE_00_X       Tastatur Master: 0 = frei / 1 = gespert (entspricht: _KEY").         OUT_MODE_01_X       Regelung: 0 = int. / 1 = ext. Pt100 / 2 = ext. Analog / 3 = ext. Seriell.         OUT_MODE_04_X       Sollwertoffsetquelle: 0 = normal / 1 = extern Pt / 2 = extern Analog / 3 = extern Seriell.         START       Schaltet Gerät ein (aus Stand-by) Siehe Sicherheitshinweis (₱ 7.7.3).         STOP       Schaltet Gerät in Stand-by (Pumpe, Heizung, Kälteaggregat aus).         WP_SLECT_X       Wahl des Programmgeber analten.                                                                                                    | OUT_SP_05_XXX                                                               | TiL Vorlauftemperaturbegrenzung unterer Wert.                                       |  |  |
| OUT_PAR_00_XX.X       Einstellung des Regelparameters Xp.         OUT_PAR_01_XXX       Einstellung des Regelparameters Tn (5180 s; 181 = Off).         OUT_PAR_03_XX.X       Einstellung des Regelparameters Tv.         OUT_PAR_04_X.XX       Einstellung des Regelparameters Td.         OUT_PAR_05_XXX       Einstellung des Regelparameters ThE (5979 s; 980 = Off).         OUT_PAR_06_XXX       Einstellung des Regelparameters ThE (0 = Off).         OUT_PAR_07_XX.X       Einstellung des Regelparameters TdE.         OUT_PAR_07_XX.X       Einstellung des Regelparameters TdE.         OUT_PAR_07_XX.X       Einstellung des Regelparameters TdE.         OUT_PAR_07_XX.X       Einstellung des Regelparameters TdE.         OUT_PAR_10_XX.X       Einstellung des Regelparameters XpF.         OUT_PAR_11_XXX.X       Einstellung des Regelparameters PropE         OUT_MODE_00_X       Tastatur Master: 0 = frei / 1 = gesperrt (entspricht: "KEY").         OUT_MODE_01_X       Regelung: 0 = int. / 1 = ext. Pt100 / 2 = ext. Analog / 3 = ext. Seriell.         OUT_MODE_04_X       Sollwertoffsetquelle: 0 = normal / 1 = extern Pt / 2 = extern Analog / 3 = extern Seriell.         OUT_MODE_04_X       Sollwertoffsetquelle: 0 = normal / 1 = extern Pt / 2 = extern Analog / 3 = extern Seriell.         START       Schaltet Gerät ein (aus Stand-by) Siehe Sicherheitshinweis ( <b>p</b> 7.7.3).         START       Schaltet Gerät ein (au                                                                          |                                                                             |                                                                                     |  |  |
| OUT_PAR_01_XXX       Einstellung des Regelparameters Tn. (5180 s; 181 = Off).         OUT_PAR_02_XXX       Einstellung des Regelparameters Tv.         OUT_PAR_04_X.XX       Einstellung des Regelparameters Td.         OUT_PAR_04_X.XX       Einstellung des Regelparameters KpE.         OUT_PAR_05_XXX       Einstellung des Regelparameters KpE.         OUT_PAR_06_XXX       Einstellung des Regelparameters TVE (0 = Off).         OUT_PAR_07_XX.X       Einstellung des Regelparameters TVE (0 = Off).         OUT_PAR_09_XXX.X       Einstellung des Regelparameters TVE.         OUT_PAR_09_XXX.X       Einstellung des Regelparameters TVE.         OUT_PAR_10_XX.X       Einstellung des Regelparameters TPE.         OUT_PAR_10_XX.X       Einstellung des Regelparameters PropE         OUT_PAR_14_XXX.X       Einstellung des Regelparameters PropE         OUT_MODE_00_X       Tastatur Master: 0 = frei / 1 = gesperrt.         OUT_MODE_01_X       Regelung: 0 = int. / 1 = ext. Pt100 / 2 = ext. Analog / 3 = ext. Seriell.         OUT_MODE_04_X       Sollwertoffsetquelle: 0 = normal / 1 = extern Pt / 2 = extern Analog / 3 = extern Seriell.         OUT_MODE_04_X       Sollwertoffsetquelle: 0 = normal / 1 = extern Pt / 2 = extern Analog / 3 = extern Seriell.         START       Schaltet Gerät ein (aus Stand-by) Siehe Sicherheitshinweis (p 7.7.3).         STOP       Schaltet Gerät in Stand-by (Pumpe, Heizung, Kälteaggre                                                                             | OUT_PAR_00_XX.X                                                             | Einstellung des Regelparameters Xp.                                                 |  |  |
| OUT_PAR_02_XXX       Einstellung des Regelparameters Tv.         OUT_PAR_03_XX.X       Einstellung des Regelparameters Td.         OUT_PAR_04_X.XX       Einstellung des Regelparameters Td.         OUT_PAR_05_XXX       Einstellung des Regelparameters TnE (5979 s; 980 = Off).         OUT_PAR_06_XXX       Einstellung des Regelparameters TvE (0 = Off).         OUT_PAR_07_XX.X       Einstellung des Regelparameters TdE.         OUT_PAR_07_XX.X       Einstellung des Regelparameters Type.         OUT_PAR_10_XX.X       Einstellung des Regelparameters XpF.         OUT_PAR_10_XX.X       Einstellung des Regelparameters PropE         OUT_PAR_15_XXX       Einstellung des Regelparameters PropE         OUT_MODE_00_X       Tastatur Master: 0 = frei / 1 = gesperrt (entspricht: "KEY").         OUT_MODE_01_X       Regelung: 0 = int. / 1 = ext. Pt100 / 2 = ext. Analog / 3 = ext. Seriell.         OUT_MODE_04_X       Sollwertoffsetquelle: 0 = normal / 1 = extern Pt / 2 = extern Analog / 3 = extern Seriell.         OUT_MODE_04_X       Sollwertoffsetquelle: 0 = normal / 1 = extern Pt / 2 = extern Analog / 3 = extern Seriell.         START       Schaltet Gerät ein (aus Stand-by) Siehe Sicherheitshinweis ( <b>p</b> 7.7.3).         STOP       Schaltet Gerät ein stand-by (Pumpe, Heizung, Kälteaggregat aus).         MP_SELECT_X       Wahl des Programms (15) auf welches sich weitere Befehle beziehen sollen. Nach Einschalten des Gerätes ist Programm 5 ge                                       | OUT_PAR_01_XXX                                                              | Einstellung des Regelparameters Tn (5180 s; 181 = Off).                             |  |  |
| OUT_PAR_03_XX.X       Einstellung des Regelparameters Td.         OUT_PAR_04_XXX       Einstellung des Regelparameters KpE.         OUT_PAR_05_XXX       Einstellung des Regelparameters TvE (0 = Off).         OUT_PAR_07_XX.X       Einstellung des Regelparameters TvE (0 = Off).         OUT_PAR_07_XX.X       Einstellung des Regelparameters TdE.         OUT_PAR_07_XX.X       Einstellung des Regelparameters TdE.         OUT_PAR_10_XX.X       Einstellung des Regelparameters XpF.         OUT_PAR_15_XXX       Einstellung des Regelparameters PropE         OUT_MODE_00_X       Tastatur Master: 0 = frei / 1 = gespert (entspricht: "KEY").         OUT_MODE_01_X       Regelung: 0 = int. / 1 = ext. Pt100 / 2 = ext. Analog / 3 = ext. Seriell.         OUT_MODE_04_X       Sollwertoffsetquelle: 0 = normal / 1 = extern Pt / 2 = extern Analog / 3 = extern Seriell.         START       Schaltet Gerät ein (aus Stand-by) Siehe Sicherheitshinweis ( <b>p</b> 7.7.3).         STOP       Schaltet Gerät in Stand-by (Pumpe, Heizung, Kälteaggregat aus).         RMP_SELECT_X       Wahl des Programms (15) auf welches sich weitere Befehle beziehen sollen. Nach Einschalten des Gerätes ist Programm 5 gewählt.         RMP_PAUSE       Programmgeber analten.         RMP_CONT       Programm beenden.         RMP_CONT       Programm beenden.         RMP_OUT_00_XXX.XX_XX       Setzt Programmgebersegment (Temperatur, Zeit, Toleranz und P                                                                       | OUT_PAR_02_XXX                                                              | Einstellung des Regelparameters Tv.                                                 |  |  |
| OUT_PAR_04_X.XX       Einstellung des Regelparameters KpE.         OUT_PAR_05_XXX       Einstellung des Regelparameters TnE (5979 s; 980 = Off).         OUT_PAR_06_XXX       Einstellung des Regelparameters TvE (0 = Off).         OUT_PAR_07_XX.X       Einstellung des Regelparameters TdE.         OUT_PAR_09_XXX.X       Einstellung des Regelparameters TdE.         OUT_PAR_10_XX.X       Einstellung des Regelparameters XpF.         OUT_PAR_15_XXX       Einstellung des Sollwertoffsets.         OUT_MODE_00_X       Tastatur Master: 0 = frei / 1 = gespert (entspricht: "KEY").         OUT_MODE_01_X       Regelung: 0 = int. / 1 = ext. Pt100 / 2 = ext. Analog / 3 = ext. Seriell.         OUT_MODE_03_X       Tastatur Command: 0 = frei / 1 = gespert.         OUT_MODE_04_X       Sollwertoffsetquelle: 0 = normal / 1 = extern Pt / 2 = extern Analog / 3 = extern Seriell.         START       Schaltet Gerät ein (aus Stand-by) Siehe Sicherheitshinweis ( <b>þ</b> 7.7.3).         STOP       Schaltet Gerät in Stand-by (Pumpe, Heizung, Kälteaggregat aus).         RMP_SELECT_X       Wahl des Programms (15) auf welches sich weitere Befehle beziehen sollen. Nach Einschalten des Gerätes ist Programm 5 gewählt.         RMP_AUSE       Programmgeber analten.         RMP_CONT       Programmgeber nach Pause wieder starten.         RMP_RESET       Programm bechden.         RMP_OUT_00_XXX.XX_XX       Setzt Programmgebersegme                                                                          | OUT_PAR_03_XX.X                                                             | Einstellung des Regelparameters Td.                                                 |  |  |
| OUT_PAR_05_XXX       Einstellung des Regelparameters TnE (5979 s; 980 = Off).         OUT_PAR_06_XXX       Einstellung des Regelparameters TvE (0 = Off).         OUT_PAR_07_XX.X       Einstellung des Regelparameters TdE.         OUT_PAR_09_XXX.X       Einstellung des Regelparameters TdE.         OUT_PAR_10_XX.X       Einstellung des Regelparameters XpF.         OUT_PAR_14_XXX.X       Einstellung des Sollwertoffsets.         OUT_PAR_15_XXX       Einstellung des Regelparameters PropE         OUT_MODE_00_X       Tastatur Master: 0 = frei / 1 = gesperrt (entspricht: "KEY").         OUT_MODE_01_X       Regelung: 0 = int. / 1 = ext. Pt100 / 2 = ext. Analog / 3 = ext. Seriell.         OUT_MODE_04_X       Sollwertoffsetquelle: 0 = normal / 1 = extern Pt / 2 = extern Analog / 3 = extern Seriell.         START       Schaltet Gerät in (aus Stand-by) Siehe Sicherheitshinweis (þ 7.7.3).         STOP       Schaltet Gerät in Stand-by (Pumpe, Heizung, Kälteaggregat aus).         Wahl des Programms (15) auf welches sich weitere Befehle beziehen sollen. Nach Einschalten des Gerätes ist Programm 5 gewählt.         RMP_START       Programmgeber starten.         RMP_STOP       Programmgeber nach Pause wieder starten.         RMP_STOP       Programm beenden.         RMP_OUT_00_XXXXXXXX       Setzt Programmgebersegment (Temperatur, Zeit, Toleranz und Pum-<br>VaXX_XXXXXX         Warten belegt.       Rmp OUT_02_XXX <td>OUT_PAR_04_X.XX</td> <td>Einstellung des Regelparameters KpE.</td> | OUT_PAR_04_X.XX                                                             | Einstellung des Regelparameters KpE.                                                |  |  |
| OUT_PAR_06_XXX       Einstellung des Regelparameters TvE (0 = Off).         OUT_PAR_07_XX.X       Einstellung des Regelparameters TdE.         OUT_PAR_09_XXX.X       Einstellung der Korrekturgrößenbegrenzung         OUT_PAR_10_XX.X       Einstellung des Regelparameters XpF.         OUT_PAR_14_XXX.X       Einstellung des Regelparameters PropE         OUT_PAR_15_XXX       Einstellung des Regelparameters PropE         OUT_MODE_00_X       Tastatur Master: 0 = frei / 1 = gesperrt (entspricht: "KEY").         OUT_MODE_01_X       Regelung: 0 = int. / 1 = ext. Pt100 / 2 = ext. Analog / 3 = ext. Seriell.         OUT_MODE_03_X       Tastatur Command: 0 = frei / 1 = gesperrt.         OUT_MODE_04_X       Sollwertoffsetquelle: 0 = normal / 1 = extern Pt / 2 = extern Analog / 3 = extern Seriell.         OUT_MODE_04_X       Sollwertoffsetquelle: 0 = normal / 1 = extern Pt / 2 = extern Analog / 3 = extern Seriell.         START       Schaltet Gerät ein (aus Stand-by) Siehe Sicherheitshinweis (₱ 7.7.3).         STOP       Schaltet Gerät ni Stand-by (Pumpe, Heizung, Kälteaggregat aus).         RMP_SELECT_X       Wahl des Programms (15) auf welches sich weitere Befehle beziehen sollen. Nach Einschalten des Gerätes ist Programm 5 gewählt.         RMP_PAUSE       Programmgeber starten.         RMP_CONT       Programmgeber nach Pause wieder starten.         RMP_STOP       Programm beenden.         RMP_RESET                                                                             | OUT_PAR_05_XXX                                                              | Einstellung des Regelparameters TnE (5979 s; 980 = Off).                            |  |  |
| OUT_PAR_07_XX.X       Einstellung des Regelparameters TdE.         OUT_PAR_09_XXX.X       Einstellung des Regelparameters XpF.         OUT_PAR_14_XXX.X       Einstellung des Regelparameters XpF.         OUT_PAR_15_XXX       Einstellung des Regelparameters PropE         OUT_MODE_00_X       Tastatur Master: 0 = frei / 1 = gesperrt (entspricht: "KEY").         OUT_MODE_01_X       Regelung: 0 = int. / 1 = ext. Pt100 / 2 = ext. Analog / 3 = ext. Seriell.         OUT_MODE_03_X       Tastatur Command: 0 = frei / 1 = gesperrt.         OUT_MODE_04_X       Sollwertoffsetquelle: 0 = normal / 1 = extern Pt / 2 = extern Analog / 3 = ext. Seriell.         OUT_MODE_04_X       Sollwertoffsetquelle: 0 = normal / 1 = extern Pt / 2 = extern Analog / 3 = extern Seriell.         START       Schaltet Gerät ein (aus Stand-by) Siehe Sicherheitshinweis (₱ 7.7.3).         STOP       Schaltet Gerät in Stand-by (Pumpe, Heizung, Kälteaggregat aus).         RMP_SELECT_X       Wahl des Programms (15) auf welches sich weitere Befehle beziehen sollen. Nach Einschalten des Gerätes ist Programm 5 gewählt.         RMP_PAUSE       Programmgeber starten.         RMP_CONT       Programmgeber nach Pause wieder starten.         RMP_STOP       Programm beenden.         RMP_RESET       Programm löschen (alle Segmente).         RMP_OUT_00_XXX.XX_XX       Setz Programmgebersegment (Temperatur, Zeit, Toleranz und Pumpenstufe). Es wird ein segment angehängt und mit                                           | OUT_PAR_06_XXX                                                              | Einstellung des Regelparameters TvE (0 = Off).                                      |  |  |
| OUT_PAR_09_XXX.X       Einstellung der Korrekturgrößenbegrenzung         OUT_PAR_10_XX.X       Einstellung des Regelparameters XpF.         OUT_PAR_14_XXX.X       Einstellung des Sollwertoffsets.         OUT_PAR_15_XXX       Einstellung des Regelparameters PropE         OUT_MODE_00_X       Tastatur Master: 0 = frei / 1 = gesperrt (entspricht: "KEY").         OUT_MODE_01_X       Regelung: 0 = int. / 1 = ext. Pt100 / 2 = ext. Analog / 3 = ext. Seriell.         OUT_MODE_04_X       Tastatur Command: 0 = frei / 1 = gesperrt.         OUT_MODE_04_X       Sollwertoffsetquelle: 0 = normal / 1 = extern Pt / 2 = extern Analog / 3 = extern Seriell.         START       Schaltet Gerät ein (aus Stand-by) Siehe Sicherheitshinweis ( <b>p</b> 7.7.3).         STOP       Schaltet Gerät in Stand-by (Pumpe, Heizung, Kälteaggregat aus).         RMP_SELECT_X       Wahl des Programms (15) auf welches sich weitere Befehle beziehen sollen. Nach Einschalten des Gerätes ist Programm 5 gewählt.         RMP_START       Programmgeber starten.         RMP_CONT       Programmgeber nach Pause wieder starten.         RMP_STOP       Programm beenden.         RMP_RESET       Programm beenden.         RMP_RESET       Programm beenden.         RMP_OUT_00_XXX.XX_XX       Setzt Programmgebersegment (Temperatur, Zeit, Toleranz und Pumpenstufe). Es wird ein Segment angehängt und mit entsprechenden Werten belegt.         RMP_OUT_02_XXX                                                                       | OUT_PAR_07_XX.X                                                             | Einstellung des Regelparameters TdE.                                                |  |  |
| OUT_PAR_10_XX.X       Einstellung des Regelparameters XpF.         OUT_PAR_14_XXX.X       Einstellung des Sollwertoffsets.         OUT_PAR_15_XXX       Einstellung des Regelparameters PropE         OUT_MODE_00_X       Tastatur Master: 0 = frei / 1 = gesperrt (entspricht: "KEY").         OUT_MODE_01_X       Regelung: 0 = int. / 1 = ext. Pt100 / 2 = ext. Analog / 3 = ext. Seriell.         OUT_MODE_03_X       Tastatur Command: 0 = frei / 1 = gesperrt.         OUT_MODE_04_X       Sollwertoffsetquelle: 0 = normal / 1 = extern Pt / 2 = extern Analog / 3 = extern Seriell.         START       Schaltet Gerät ein (aus Stand-by) Siehe Sicherheitshinweis ( <b>p</b> 7.7.3).         STOP       Schaltet Gerät in Stand-by (Pumpe, Heizung, Kälteaggregat aus).         RMP_SELECT_X       Wahl des Programms (15) auf welches sich weitere Befehle beziehen sollen. Nach Einschalten des Gerätes ist Programm 5 gewählt.         RMP_PAUSE       Programmgeber anhalten.         RMP_CONT       Programmgeber nach Pause wieder starten.         RMP_STOP       Programm beenden.         RMP_RESET       Programm löschen (alle Segmente).         RMP_RESET       Programmgebersegment (Temperatur, Zeit, Toleranz und Pumpenstufe). Es wird ein Segment angehängt und mit entsprechenden Werten belegt.         RMP_OUT_02_XXX       Anzahl der Programmdurchläufe: 0 = unendlich / 1250                                                                                                    | OUT_PAR_09_XXX.X                                                            | Einstellung der Korrekturgrößenbegrenzung                                           |  |  |
| OUT_PAR_14_XXX.x       Einstellung des Sollwertoffsets.         OUT_PAR_15_XXX       Einstellung des Regelparameters PropE         OUT_MODE_00_X       Tastatur Master: 0 = frei / 1 = gesperrt (entspricht: "KEY").         OUT_MODE_01_X       Regelung: 0 = int. / 1 = ext. Pt100 / 2 = ext. Analog / 3 = ext. Seriell.         OUT_MODE_03_X       Tastatur Command: 0 = frei / 1 = gesperrt.         OUT_MODE_04_X       Sollwertoffsetquelle: 0 = normal / 1 = extern Pt / 2 = extern Analog / 3 = extern Seriell.         START       Schaltet Gerät ein (aus Stand-by) Siehe Sicherheitshinweis ( <b>þ</b> 7.7.3).         STOP       Schaltet Gerät in Stand-by (Pumpe, Heizung, Kälteaggregat aus).         RMP_SELECT_X       Wahl des Programms (15) auf welches sich weitere Befehle beziehen sollen. Nach Einschalten des Gerätes ist Programm 5 gewählt.         RMP_START       Programmgeber starten.         RMP_CONT       Programmgeber nach Pause wieder starten.         RMP_STOP       Programm beenden.         RMP_RESET       Programm beenden.         RMP_OUT_00_XXX.XX_XX       Setzt Programmgebersegment (Temperatur, Zeit, Toleranz und Pumpenstufe). Es wird ein Segment angehängt und mit entsprechenden Werten belegt.         RMP_OUT_02_XXX       Anzahl der Programmdurchläufe: 0 = unendlich / 1250                                                                                                    | OUT_PAR_10_XX.X                                                             | Einstellung des Regelparameters XpF.                                                |  |  |
| OUT_PAR_15_XXX       Einstellung des Regelparameters PropE         OUT_MODE_00_X       Tastatur Master: 0 = frei / 1 = gesperrt (entspricht: "KEY").         OUT_MODE_01_X       Regelung: 0 = int. / 1 = ext. Pt100 / 2 = ext. Analog / 3 = ext. Seriell.         OUT_MODE_03_X       Tastatur Command: 0 = frei / 1 = gesperrt.         OUT_MODE_04_X       Sollwertoffsetquelle: 0 = normal / 1 = extern Pt / 2 = extern Analog / 3 = extern Seriell.         START       Schaltet Gerät ein (aus Stand-by) Siehe Sicherheitshinweis (þ 7.7.3).         STOP       Schaltet Gerät in Stand-by (Pumpe, Heizung, Kälteaggregat aus).         RMP_SELECT_X       Wahl des Programms (15) auf welches sich weitere Befehle beziehen sollen. Nach Einschalten des Gerätes ist Programm 5 gewählt.         RMP_START       Programmgeber anhalten.         RMP_CONT       Programmgeber nach Pause wieder starten.         RMP_STOP       Programm beenden.         RMP_OUT_00_XXX.XX_XX       Setz Programmgebersegment (Temperatur, Zeit, Toleranz und Pumpenstufe). Es wird ein Segment angehängt und mit entsprechenden Werten belegt.         RMP_OUT_02_XXX       Anzahl der Programmdurchläufe: 0 = unendlich / 1250.                                                                                                    | OUT_PAR_14_XXX.X                                                            | Einstellung des Sollwertoffsets.                                                    |  |  |
| OUT_MODE_00_X       Tastatur Master: 0 = frei / 1 = gesperrt (entspricht: "KEY").         OUT_MODE_01_X       Regelung: 0 = int. / 1 = ext. Pt100 / 2 = ext. Analog / 3 = ext. Seriell.         OUT_MODE_03_X       Tastatur Command: 0 = frei / 1 = gesperrt.         OUT_MODE_04_X       Sollwertoffsetquelle: 0 = normal / 1 = extern Pt / 2 = extern Analog / 3 = extern Seriell.         START       Schaltet Gerät ein (aus Stand-by) Siehe Sicherheitshinweis (þ 7.7.3).         STOP       Schaltet Gerät in Stand-by (Pumpe, Heizung, Kälteaggregat aus).         RMP_SELECT_X       Wahl des Programms (15) auf welches sich weitere Befehle beziehen sollen. Nach Einschalten des Gerätes ist Programm 5 gewählt.         RMP_PAUSE       Programmgeber starten.         RMP_CONT       Programmgeber nach Pause wieder starten.         RMP_STOP       Programm beenden.         RMP_OUT_00_XXX.XX_XX       Setzt Programmgebersegment (Temperatur, Zeit, Toleranz und Pumpenstufe). Es wird ein Segmentangt und mit entsprechenden Werten belegt.         RMP_OUT_02_XXX       Anzahl der Programmdurchläufe: 0 = unendlich / 1250.                                                                                                    | OUT_PAR_15_XXX                                                              | Einstellung des Regelparameters PropE                                               |  |  |
| OUT_MODE_00_X       Tastatur Master: 0 = frei / 1 = gesperrt (entspricht: "KEY ).         OUT_MODE_01_X       Regelung: 0 = int. / 1 = ext. Pt100 / 2 = ext. Analog / 3 = ext. Seriell.         OUT_MODE_03_X       Tastatur Command: 0 = frei / 1 = gesperrt.         OUT_MODE_04_X       Sollwertoffsetquelle: 0 = normal / 1 = extern Pt / 2 = extern Analog / 3 = extern Seriell.         START       Schaltet Gerät ein (aus Stand-by) Siehe Sicherheitshinweis ( <b>b</b> 7.7.3).         STOP       Schaltet Gerät in Stand-by (Pumpe, Heizung, Kälteaggregat aus).         RMP_SELECT_X       Wahl des Programms (15) auf welches sich weitere Befehle beziehen sollen. Nach Einschalten des Gerätes ist Programm 5 gewählt.         RMP_START       Programmgeber starten.         RMP_CONT       Programmgeber nach Pause wieder starten.         RMP_STOP       Programm beenden.         RMP_NEESET       Programm löschen (alle Segmente).         RMP_OUT_00_XXX.XX_XX       Setzt Programmgebersegment (Temperatur, Zeit, Toleranz und Pumpenstufe). Es wird ein Segment angehängt und mit entsprechenden Werten belegt.         RMP_OUT_02_XXX       Anzahl der Programmdurchläufe: 0 = unendlich / 1250.                                                                                                    |                                                                             | Testet in Meeters $0 = frei / 4 = reconcient (enterricht, 1/EV)$                    |  |  |
| OUT_MODE_01_X       Regelung: 0 = Int. / 1 = ext. Pt100 / 2 = ext. Analog / 3 = ext. Seriell.         OUT_MODE_03_X       Tastatur Command: 0 = frei / 1 = gesperrt.         OUT_MODE_04_X       Sollwertoffsetquelle: 0 = normal / 1 = extern Pt / 2 = extern Analog / 3 = extern Seriell.         START       Schaltet Gerät ein (aus Stand-by) Siehe Sicherheitshinweis ( <b>þ</b> 7.7.3).         STOP       Schaltet Gerät in Stand-by (Pumpe, Heizung, Kälteaggregat aus).         RMP_SELECT_X       Wahl des Programms (15) auf welches sich weitere Befehle beziehen sollen. Nach Einschalten des Gerätes ist Programm 5 gewählt.         RMP_START       Programmgeber starten.         RMP_CONT       Programmgeber nach Pause wieder starten.         RMP_STOP       Programm beenden.         RMP_RESET       Programm löschen (alle Segmente).         RMP_OUT_00_XXX.XX_XX       Setzt Programmgebersegment (Temperatur, Zeit, Toleranz und Pumpenstufe). Es wird ein Segment angehängt und mit entsprechenden Werten belegt.         RMP_OUT_02_XXX       Anzahl der Programmdurchläufe: 0 = unendlich / 1250.                                                                                                    |                                                                             | Tastatur Master: 0 = frei / 1 = gesperft (entspricht: "KEY).                        |  |  |
| OUT_MODE_03_X       Tastatur Command: 0 = frel / 1 = gesperrt.         OUT_MODE_04_X       Sollwertoffsetquelle: 0 = normal / 1 = extern Pt / 2 = extern Analog /<br>3 = extern Seriell.         START       Schaltet Gerät ein (aus Stand-by) Siehe Sicherheitshinweis (þ 7.7.3).         STOP       Schaltet Gerät in Stand-by (Pumpe, Heizung, Kälteaggregat aus).         RMP_SELECT_X       Wahl des Programms (15) auf welches sich weitere Befehle beziehen<br>sollen. Nach Einschalten des Gerätes ist Programm 5 gewählt.         RMP_START       Programmgeber starten.         RMP_PAUSE       Programmgeber nach Pause wieder starten.         RMP_STOP       Programm beenden.         RMP_STOP       Programm löschen (alle Segmente).         RMP_OUT_00_XXX.XX_XX       Setzt Programmgebersegment (Temperatur, Zeit, Toleranz und Pum-<br>penstufe). Es wird ein Segment angehängt und mit entsprechenden<br>Werten belegt.         RMP_OUT_02_XXX       Anzahl der Programmdurchläufe: 0 = unendlich / 1250.                                                                                                    |                                                                             | Regelung: $0 = int. / 1 = ext. Pt100 / 2 = ext. Analog / 3 = ext. Seriell.$         |  |  |
| Soliweronsetquelle: 0 = normal / 1 = extern Pt / 2 = extern Analog /<br>3 = extern Seriell.         START       Schaltet Gerät ein (aus Stand-by) Siehe Sicherheitshinweis (þ 7.7.3).         STOP       Schaltet Gerät in Stand-by (Pumpe, Heizung, Kälteaggregat aus).         RMP_SELECT_X       Wahl des Programms (15) auf welches sich weitere Befehle beziehen<br>sollen. Nach Einschalten des Gerätes ist Programm 5 gewählt.         RMP_START       Programmgeber starten.         RMP_PAUSE       Programmgeber nach Pause wieder starten.         RMP_STOP       Programm beenden.         RMP_RESET       Programm löschen (alle Segmente).         RMP_OUT_00_XXX.XX_XX       Setzt Programmgebersegment (Temperatur, Zeit, Toleranz und Pum-<br>penstufe). Es wird ein Segment angehängt und mit entsprechenden<br>Werten belegt.         RMP_OUT_02_XXX       Anzahl der Programmdurchläufe: 0 = unendlich / 1250.                                                                                                    |                                                                             | Tastatur Command: 0 = trei / 1 = gesperrt.                                          |  |  |
| STARTSchaltet Gerät ein (aus Stand-by)Siehe Sicherheitshinweis ( <b>þ</b> 7.7.3).STOPSchaltet Gerät in Stand-by (Pumpe, Heizung, Kälteaggregat aus).RMP_SELECT_XWahl des Programms (15) auf welches sich weitere Befehle beziehen<br>sollen. Nach Einschalten des Gerätes ist Programm 5 gewählt.RMP_STARTProgrammgeber starten.RMP_PAUSEProgrammgeber anhalten.RMP_CONTProgrammgeber nach Pause wieder starten.RMP_STOPProgramm beenden.RMP_RESETProgramm löschen (alle Segmente).RMP_OUT_00_XXX.XX_XXSetzt Programmgebersegment (Temperatur, Zeit, Toleranz und Pumpenstufe). Es wird ein Segment angehängt und mit entsprechenden<br>Werten belegt.RMP_OUT_02_XXXAnzahl der Programmdurchläufe: 0 = unendlich / 1250.                                                                                                    | 001_MODE_04_X                                                               | 3 = extern Seriell.                                                                 |  |  |
| STOP       Schaltet Gerät in Stand-by (Pumpe, Heizung, Kälteaggregat aus).         RMP_SELECT_X       Wahl des Programms (15) auf welches sich weitere Befehle beziehen sollen. Nach Einschalten des Gerätes ist Programm 5 gewählt.         RMP_START       Programmgeber starten.         RMP_PAUSE       Programmgeber anhalten.         RMP_CONT       Programmgeber nach Pause wieder starten.         RMP_STOP       Programm beenden.         RMP_RESET       Programm löschen (alle Segmente).         RMP_OUT_00_XXX.XX_XX       Setzt Programmgebersegment (Temperatur, Zeit, Toleranz und Pumpenstufe). Es wird ein Segment angehängt und mit entsprechenden Werten belegt.         RMP_OUT_02_XXX       Anzahl der Programmdurchläufe: 0 = unendlich / 1250.                                                                                                    | START                                                                       | Schaltet Gerät ein (aus Stand-by) <b>Siehe Sicherheitshinweis (b</b> 7 7 3)         |  |  |
| RMP_SELECT_X       Wahl des Programms (15) auf welches sich weitere Befehle beziehen sollen. Nach Einschalten des Gerätes ist Programm 5 gewählt.         RMP_START       Programmgeber starten.         RMP_PAUSE       Programmgeber anhalten.         RMP_CONT       Programmgeber nach Pause wieder starten.         RMP_STOP       Programm beenden.         RMP_RESET       Programm löschen (alle Segmente).         RMP_OUT_00_XXX.XX_XX       Setzt Programmgebersegment (Temperatur, Zeit, Toleranz und Pumpenstufe). Es wird ein Segment angehängt und mit entsprechenden Werten belegt.         RMP_OUT_02_XXX       Anzahl der Programmdurchläufe: 0 = unendlich / 1250.                                                                                                    | STOP                                                                        | Schaltet Gerät in Stand-by (Pumpe, Heizung, Kälteaggregat aus)                      |  |  |
| RMP_SELECT_XWahl des Programms (15) auf welches sich weitere Befehle beziehen<br>sollen. Nach Einschalten des Gerätes ist Programm 5 gewählt.RMP_STARTProgrammgeber starten.RMP_PAUSEProgrammgeber anhalten.RMP_CONTProgrammgeber nach Pause wieder starten.RMP_STOPProgramm beenden.RMP_RESETProgramm löschen (alle Segmente).RMP_OUT_00_XXX.XX_XXSetzt Programmgebersegment (Temperatur, Zeit, Toleranz und Pumpenstufe). Es wird ein Segment angehängt und mit entsprechenden<br>Werten belegt.RMP_OUT_02_XXXAnzahl der Programmdurchläufe: 0 = unendlich / 1250.                                                                                                    |                                                                             |                                                                                     |  |  |
| sollen. Nach Einschalten des Gerätes ist Programm 5 gewählt.         RMP_START       Programmgeber starten.         RMP_PAUSE       Programmgeber anhalten.         RMP_CONT       Programmgeber nach Pause wieder starten.         RMP_STOP       Programm beenden.         RMP_OUT_00_XXX.XX_XX       Setzt Programmgebersegment (Temperatur, Zeit, Toleranz und Pumpenstufe). Es wird ein Segment angehängt und mit entsprechenden Werten belegt.         RMP_OUT_02_XXX       Anzahl der Programmdurchläufe: 0 = unendlich / 1250.                                                                                                    | RMP_SELECT_X                                                                | Wahl des Programms (15) auf welches sich weitere Befehle beziehen                   |  |  |
| RMP_START       Programmgeber starten.         RMP_PAUSE       Programmgeber anhalten.         RMP_CONT       Programmgeber nach Pause wieder starten.         RMP_STOP       Programm beenden.         RMP_RESET       Programm löschen (alle Segmente).         RMP_OUT_00_XXX.XX_XX       Setzt Programmgebersegment (Temperatur, Zeit, Toleranz und Pumpenstufe). Es wird ein Segment angehängt und mit entsprechenden Werten belegt.         RMP_OUT_02_XXX       Anzahl der Programmdurchläufe: 0 = unendlich / 1250.                                                                                                    |                                                                             | sollen. Nach Einschalten des Gerätes ist Programm 5 gewählt.                        |  |  |
| RMP_PAUSE       Programmgeber anhalten.         RMP_CONT       Programmgeber nach Pause wieder starten.         RMP_STOP       Programm beenden.         RMP_RESET       Programm löschen (alle Segmente).         RMP_OUT_00_XXX.XX_XX       Setzt Programmgebersegment (Temperatur, Zeit, Toleranz und Pumpenstufe). Es wird ein Segment angehängt und mit entsprechenden Werten belegt.         RMP_OUT_02_XXX       Anzahl der Programmdurchläufe: 0 = unendlich / 1250.                                                                                                    | RMP_START                                                                   | Programmgeber starten.                                                              |  |  |
| RMP_CONT       Programmgeber nach Pause wieder starten.         RMP_STOP       Programm beenden.         RMP_RESET       Programm löschen (alle Segmente).         RMP_OUT_00_XXX.XX_XX       Setzt Programmgebersegment (Temperatur, Zeit, Toleranz und Pumpenstufe). Es wird ein Segment angehängt und mit entsprechenden Werten belegt.         RMP_OUT_02_XXX       Anzahl der Programmdurchläufe: 0 = unendlich / 1250.                                                                                                    | RMP_PAUSE                                                                   | Programmgeber anhalten.                                                             |  |  |
| RMP_STOP       Programm beenden.         RMP_RESET       Programm löschen (alle Segmente).         RMP_OUT_00_XXX.XX_XX       Setzt Programmgebersegment (Temperatur, Zeit, Toleranz und Pumpenstufe). Es wird ein Segment angehängt und mit entsprechenden Werten belegt.         RMP_OUT_02_XXX       Anzahl der Programmdurchläufe: 0 = unendlich / 1250.                                                                                                    | RMP_CONT                                                                    | Programmgeber nach Pause wieder starten.                                            |  |  |
| RMP_RESET       Programm löschen (alle Segmente).         RMP_OUT_00_XXX.XX_XX       Setzt Programmgebersegment (Temperatur, Zeit, Toleranz und Pum-<br>penstufe). Es wird ein Segment angehängt und mit entsprechenden<br>Werten belegt.         RMP_OUT_02_XXX       Anzahl der Programmdurchläufe: 0 = unendlich / 1250.                                                                                                    | RMP_STOP                                                                    | Programm beenden.                                                                   |  |  |
| RMP_OUT_00_XXX.XX_XX       Setzt Programmgebersegment (Temperatur, Zeit, Toleranz und Pumpenstufe). Es wird ein Segment angehängt und mit entsprechenden Werten belegt.         RMP_OUT_02_XXX       Anzahl der Programmdurchläufe: 0 = unendlich / 1250.                                                                                                    | RMP_RESET                                                                   | Programm löschen (alle Segmente).                                                   |  |  |
| XXX_XXX_X       penstufe). Es wird ein Segment angehängt und mit entsprechenden         Werten belegt.         RMP_OUT_02_XXX       Anzahl der Programmdurchläufe: 0 = unendlich / 1250.                                                                                                    | RMP_OUT_00_XXX.XX_XX Setzt Programmgebersegment (Temperatur, Zeit, Toleranz |                                                                                     |  |  |
| RMP_OUT_02_XXX Anzahl der Programmdurchläufe: 0 = unendlich / 1250.                                                                                                    | XXX_XXX.XX_X                                                                | penstufe). Es wird ein Segment angehängt und mit entsprechenden Werten belegt.      |  |  |
|                                                                                                    | RMP_OUT_02_XXX                                                              | Anzahl der Programmdurchläufe: 0 = unendlich / 1250.                                |  |  |

Für "\_" ist auch " " (Leerzeichen) zulässig.

- Antwort vom Thermostat "OK" oder bei Fehler " ERR\_X" (RS 485 Schnittstelle z.B. "A015\_OK" oder bei Fehler "A015\_ERR\_X".).

## LAUDA

## Zulässige Datenformate:

| -XXX.XX | -XXX.X | -XXX. | -XXX | XXX.XX | XXX.X | XXX. | XXX |
|---------|--------|-------|------|--------|-------|------|-----|
| -XX.XX  | -XX.X  | -XX.  | -XX  | XX.XX  | XX.X  | XX.  | XX  |
| -X.XX   | -X.X   | -X.   | -X   | X.XX   | X.X   | Х.   | х   |
| XX      | X      | .XX   | .Х   |        |       |      |     |

## 8.3.7 Lesebefehle (Datenanforderung vom Thermostaten)

| Befehl    | Bedeutung                                                                         |
|-----------|-----------------------------------------------------------------------------------|
| IN_PV_00  | Abfrage der Badtemperatur (Vorlauftemperatur).                                    |
| IN_PV_01  | Abfrage der geregelten Temp. (intern/extern Pt / extern Analog / extern Seriell). |
| IN_PV_03  | Abfrage der externen Temperatur TE (Pt100).                                       |
| IN_PV_04  | Abfrage der externen Temperatur TE (Analogeingang).                               |
| IN_PV_05  | Abfrage des Badniveaus.                                                           |
| IN_PV_10  | Abfrage der Badtemperatur (Vorlauftemperatur) in 0.001 °C.                        |
| IN_PV_13  | Abfrage der externen Temperatur TE (Pt100) in 0.001 °C.                           |
|           |                                                                                   |
| IN_SP_00  | Abfrage Temperatursollwert.                                                       |
| IN_SP_01  | Abfrage der Pumpenleistungsstufe.                                                 |
| IN_SP_02  | Abfrage Betriebsart Kühlung (0 = AUS / 1 = EIN / 2 = AUTOMATIK).                  |
| IN_SP_03  | Abfrage des Übertemperaturabschaltpunktes.                                        |
| IN_SP_04  | Abfrage der Vorlauftemperaturbegrenzung TiH.                                      |
| IN_SP_05  | Abfrage der Vorlauftemperaturbegrenzung TiL.                                      |
|           |                                                                                   |
| IN_PAR_00 | Abfrage des Regelparameters Xp.                                                   |
| IN_PAR_01 | Abfrage des Regelparameters Tn (181 = OFF).                                       |
| IN_PAR_02 | Abfrage des Regelparameters Tv.                                                   |
| IN_PAR_03 | Abfrage des Regelparameters Td.                                                   |
| IN_PAR_04 | Abfrage des Regelparameters KpE.                                                  |
| IN_PAR_05 | Abfrage des Regelparameters TnE (980 = OFF).                                      |
| IN_PAR_06 | Abfrage des Regelparameters TvE (0 = OFF).                                        |
| IN_PAR_07 | Abfrage des Regelparameters TdE.                                                  |
| IN_PAR_09 | Abfrage der Korrekturgrößenbegrenzung.                                            |
| IN_PAR_10 | Abfrage des Regelparameters XpF.                                                  |
| IN_PAR_14 | Abfrage des Sollwertoffsets.                                                      |
| IN_PAR_15 | Abfrage des Regelparameters PropE                                                 |
|           |                                                                                   |
| IN_DI_01  | Zustand vom Kontakteingang 1: 0 = geöffnet / 1 = geschlossen.                     |
| IN_DI_02  | Zustand vom Kontakteingang 2: 0 = geöffnet / 1 = geschlossen.                     |
| IN_DI_03  | Zustand vom Kontakteingang 3: 0 = geöffnet / 1 = geschlossen.                     |
|           |                                                                                   |
| IN_DO_01  | Zustand vom Kontaktausgang 1:                                                     |
|           | 0 = Schließer geöffnet / 1 = Schließer geschlossen.                               |
| IN_DO_02  | Zustand vom Kontaktausgang 2:                                                     |
|           | 0 = Schließer geöffnet / 1 = Schließer geschlossen.                               |
| IN_DO_03  | Zustand vom Kontaktausgang 3:                                                     |
|           | 0 = Schließer geöffnet / 1 = Schließer geschlossen.                               |
|           |                                                                                   |

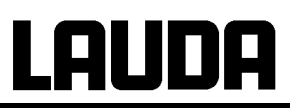

| Befehl         | Bedeutung                                                                                                    |
|----------------|----------------------------------------------------------------------------------------------------|
| IN_MODE_00     | Tastatur Master: 0 = frei / 1 = gesperrt.                                                                                   |
| IN_MODE_01     | Regelung: 0 = intern / 1 = extern Pt100 / 2 = extern Analog /                                                               |
|                | 3 = extern Seriell.                                                                                                    |
| IN_MODE_02     | Stand-by: 0 = Gerät EIN / 1 = Gerät AUS.                                                                                    |
| IN_MODE_03     | Tastatur Command: 0 = frei / 1 = gesperrt.                                                                                  |
| IN_MODE_04     | Sollwertoffsetquelle: 0 = normal / 1 = extern Pt / 2 = extern Analog /                                                      |
|                | 3 = extern Seriell.                                                                                                    |
|                | Abfraga dag Carötatung (z. P., DD 945")                                                                                     |
|                | Abirage des Geralelyps (2.D. "RF 645).                                                                                      |
| VERSION_R      | Abirage der Softwareversionsnummer vom Schutzevetom                                                                         |
| VERSION B      | Abfrage der Softwareversionsnummer vom Command                                                                              |
| VERSION T      | Abfrage der Softwareversionsnummer vom Kühlevetom                                                                           |
|                | Abfrage der Softwareversionsnummer vom Apalogmodul                                                                          |
|                | Abfrage der Softwareversionsnummer vom PS 232/485 Modul                                                                     |
| VERSION D      | Abfrage der Softwareversionsnummer vom Digitalmodul                                                                         |
| VERSION M 0    | Abfrage der Softwareversionsnummer vom Digitalmodul.                                                                        |
| VERSION M 1    | Abfrage der Softwareversionsnummer vom Magnetventil (Nachfüllautoma-                                                        |
|                | tik).                                                                                                    |
| VERSION M 3    | Abfrage der Softwareversionsnummer vom Magnetventil (Absperrventil 1).                                                      |
| VERSION M 4    | Abfrage der Softwareversionsnummer vom Magnetventil (Absperrventil 2).                                                      |
| VERSION M 5    | Abfrage der Softwareversionsnummer vom Hochtemperaturkühler                                                                 |
| STATUS         | Abfrage des Gerätestatus 0 = OK, -1 = Störung.                                                                              |
| STAT           | Abfrage zur Störungsdiagnose Antwort:                                                                                       |
|                | XXXXXXX                                                                                                    |
|                | 1. Zeichen = Fehler                                                                                                    |
|                | 2. Zeichen = Alarm                                                                                                    |
|                | 3. Zeichen = Warnung                                                                                                    |
|                | 4. Zeichen = Übertemperatur                                                                                                 |
|                | 5. Zeichen = Unterniveau                                                                                                    |
|                | 6. Zeichen = Uberniveau (bei Einstellung Alarm)                                                                             |
|                | 7. Zeichen = Externer Regelwert fehlt.                                                                                      |
|                |                                                                                                    |
| RMP_IN_00_XXX  | Aptrage eines Programmsegments XXX                                                                                          |
|                | $(Antwork, 2, B, 030.00_00010_005.00_001.00 \in Solitemperatur = 20.00 °C. Zoit = 10 min. Toloranz = 5 K. Pumponstufo = 1)$ |
|                | Abfrage der aktuellen Segmentnummer                                                                                         |
|                | Abfrage der eingestellten Programmdurchläufe                                                                                |
| RMP IN 03      | Abfrage des aktuellen Programmdurchlaufes                                                                                   |
| RMP IN 04      | Abfrage auf welches Programm sich weitere Befehle beziehen                                                                  |
| RMP IN 05      | Abfrage welches Programm jetzt läuft (0 = keines)                                                                           |
|                |                                                                                                    |
| LOG IN 00 XXXX | Abfrage eines Messpunktes XXXX aus Daten-Logger.                                                                            |
|                | (Antwort: z. B. 020.00 021.23 030.50 => Solltemperatur = 20.00 °C,                                                          |
|                | Badtemperatur = 21,23 °C, externe Temperatur = 30,5 °C).                                                                    |
| LOG IN 01      | Abfrage aller Messpunkte aus Daten-Logger.                                                                                  |
|                | Anders als bei dem Befehl "LOG_IN_00" wird hier statt ,_' ein Tabulator als                                                 |
|                | Trennzeichen verwendet. Die Messpunkte sind mit CR und LF getrennt.                                                         |
|                | Das Ende wird mit CR LF CR LF signalisiert.                                                                                 |
| LOG_IN_02      | Abfrage Startzeitpunkt vom Daten-Logger                                                                                     |
|                | (Antwort: z.B. 20_14_12_20 => Tag 20, 14:12:20 Uhr).                                                                        |
| LOG_IN_03      | Abfrage Erfassungsintervall vom Daten-Logger (Antwort in Sekunden).                                                         |

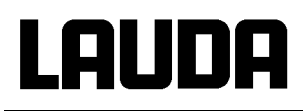

- +
- Für "\_" ist auch " " (Leerzeichen) zulässig.
- Die Antwort vom Thermostaten erfolgt immer im Festkommaformat "XXX.XX" oder für negative Werte "-XXX.XX" oder "ERR\_X". (RS 485 Schnittstelle z.B. "A015\_XXX.XX" oder "A015\_ERR\_X").

## 8.3.8 Fehlermeldungen

| Fehler | Bedeutung                                                                               |
|--------|-----------------------------------------------------------------------------------------|
| ERR_2  | Falsche Eingabe (z. B. Pufferüberlauf).                                                 |
| ERR_3  | Falscher Befehl.                                                                        |
| ERR_5  | Syntaxfehler im Wert.                                                                   |
| ERR_6  | Unzulässiger Wert.                                                                      |
| ERR_8  | Modul bzw. Wert nicht vorhanden.                                                        |
| ERR_30 | Programmgeber, alle Segmente belegt.                                                    |
| ERR_31 | Keine Sollwertvorgabe möglich, analoger Sollwerteingang EIN.                            |
| ERR_32 | TiH * TiL.                                                                              |
| ERR_33 | Externer Fühler fehlt.                                                                  |
| ERR_34 | Analogwert nicht vorhanden.                                                             |
| ERR_35 | Automatik eingestellt.                                                                  |
| ERR_36 | Keine Sollwertvorgabe möglich, Programmgeber läuft oder steht auf Pause.                |
| ERR_37 | Start vom Programmgeber nicht möglich, analoger Sollwerteingang ist einge-<br>schaltet. |

## 8.3.9 Treiber-Software für LABVIEW®

Mit Hilfe der Programmentwicklungstools LABVIEW<sup>®</sup> von National Instruments

(<u>http://sine.ni.com/apps/we/nioc.vp?cid=1381&lang=US</u>) kann eine komfortable individuelle Steuer- bzw. Automatisierungssoftware zum Betrieb von Proline – Geräten erstellt werden. Um die hierbei verwendete RS 232/485 – Schnittstelle programmtechnisch ansprechen zu können, stellt LAUDA unter http://www.lauda.de die speziell für LABVIEW<sup>®</sup> konzipierten Treiber kostenlos zum Download zur Verfügung.

## 8.4 Analogmodul

Das Analogmodul (Best. Nr. LRZ 912) besitzt 2 Ein- und 2 Ausgänge, die auf eine 6-polige DIN Buchse nach Namur-Empfehlung (NE 28) herausgeführt sind. Die Ein- und Ausgänge sind voneinander unabhängig als 0...20 mA, 4...20 mA und 0...10 V Schnittstelle einstellbar. Für die Ein- und Ausgänge können verschiedene Funktionen gewählt werden. Dementsprechend wird das Signal am Eingang unterschiedlich interpretiert bzw. unterschiedliche Informationen am Ausgang ausgegeben. Außerdem sind die Schnittstellen entsprechend der eingestellten Funktion frei skalierbar. Für Messumformer stehen 20 V DC zur Verfügung.

Folgende Werte können über die Eingänge vorgegeben werden:

- Solltemperatur mit Funktion: MN t5 oder Solltemperatur.
- Externe Isttemperatur mit Funktion: MN tE oder Ext. Isttemperatur.
- Pumpenleistung mit Funktion: MN PP oder Pumpenleistung.

Folgende Werte können über die Ausgänge ausgegeben werden:

- Solltemperatur mit Funktion: Master: MN t5 oder Command: Solltemperatur .
- Die Temperaturquelle mit der aktiv geregelt wird: MN tC Geregelte Temp.
- Isttemperatur (Badtemperatur): MN t1 oder Interne Temp.
- externe Isttemperatur vom Pt100: MNtEP oder Temp.extern Pt100.
- externe Isttemperatur vom analogen Eingang: MNtEA oder Temp.extern analog.
- externe Isttemperatur von der seriellen Schnittstelle: MNTES oder Temp.extern seriell.
- Stellgröße: MN Y oder Stellgröße.
- Pumpenleistung: MN PP oder Pumpenleistung.
- Pumpendrehzahl: MNtEn oder Pumpendrehzahl

Außerdem sind die Schnittstellen entsprechend der eingestellten Funktion mit L =0 / H10=0 in % oder minimaler Wert / maximaler Wert frei skalierbar.

Zum Beispiel: 4 mA entspricht 0 °C und 20 mA entspricht 100 °C.

- Genauigkeit der Ein- und Ausgänge nach Kalibrierung besser 0,1 % F.S.
- Eingänge Strom
  - Eingänge Spannung Eingangswiderstand > 50 kOhm

Eingangswiderstand < 100 Ohm

- Ausgänge Strom Bürde < 400 Ohm
- Ausgänge Spannung Last > 10 kOhm

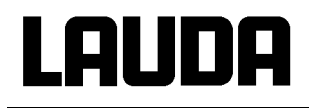

#### Anschluss der analogen Ein- und Ausgänge

Es wird ein 6-poliger Rundsteckverbinder mit Schraubverschluss und Kontaktanordnung gemäß DIN EN 60130-9 oder IEC 130-9 benötigt.

Ein geeigneter Kupplungsstecker ist unter der Best. Nr. EQS 057 erhältlich.

Ansicht auf Buchse (Front) bzw. Lötseite Stecker:

|            |                                 | Buchse 74S (         | (ab Mai 2010 an)                |
|------------|---------------------------------|----------------------|---------------------------------|
|            | 3                               | Kontakt 1            | Ausgang 1                       |
|            | 2                               | Kontakt 2            | Ausgang 2                       |
|            | $(\cdot \cdot \cdot)^{4}$       | Kontakt 3            | 0 V Bezugspotential             |
|            | 1 • <u>6</u> • / <sub>5</sub>   | Kontakt 4            | Eingang 1                       |
|            | 1 212 3                         | Kontakt 5            | +20 V (max. 0,1 A)              |
|            |                                 | Kontakt 6            | Eingang 2                       |
| Buchse 71S | (bis Ende 2006)                 | Buchse 74S (         | ab 2007 an bis Ende April 2010) |
| Kontakt 1  | Ausgang 1                       | Kontakt 1            | Ausgang 1                       |
| Kontakt 2  | Ausgang 2                       | Kontakt 2            | Ausgang 2                       |
| Kontakt 3  | 0 V Bezugspotential             | Kontakt 3            | 0 V Bezugspotential             |
| Kontakt 4  | Eingang 1                       | Kontakt 4            | Eingang 1                       |
| Kontakt 5  | 0 V Bezugspotential             | Kontakt 5            | +24 V (max. 0,1 A)              |
| Kontakt 6  | Eingang 2                       | Kontakt 6            | Eingang 2                       |
|            | Geschirmte Anschlussleitungen v | erwenden. Abschirmun | g mit Steckergehäuse verbinden! |

## 8.4.1 Menüstruktur Analogmodul (Master)

Es sind alle vorkommenden Dialoge dargestellt. Das Master Gerät blendet aber Kommandos, die nicht ausführbar sind aus!

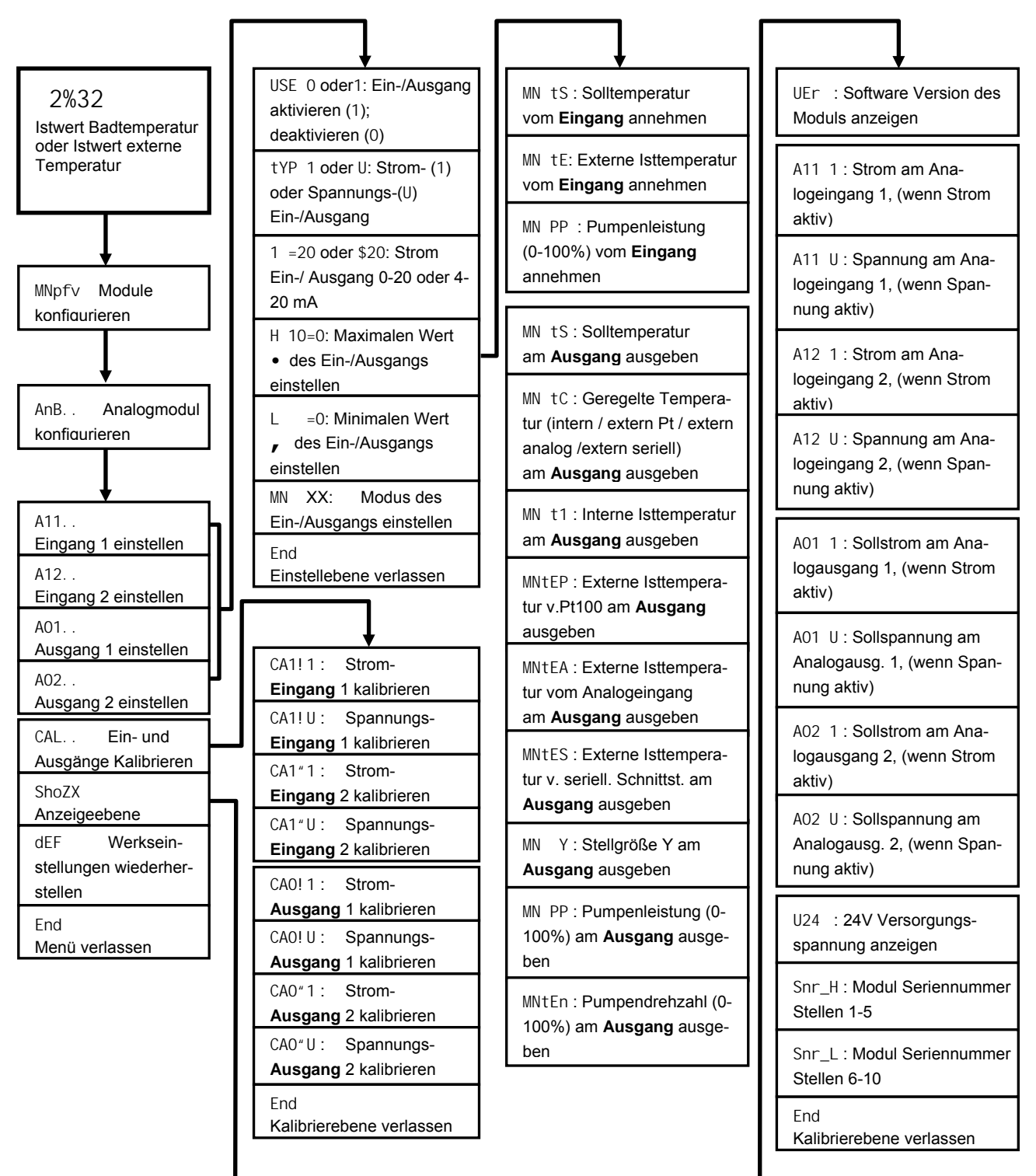

- entspricht 20 mA oder 10 V
- , entspricht 0 mA, 4 mA oder 0 V

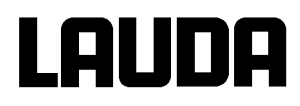

## 8.5 Kontaktmodule

#### 8.5.1 Kontaktmodul LRZ 915 mit je drei Ein- und Ausgängen

Kontaktmodul (Best. Nr. LRZ 915) auf 15-polige SUB-D Buchse. Mit 3 Relaiskontakt-Ausgängen (Wechsler, max. 30 V/0,2 A) und 3 binären Eingängen zur Steuerung über externe potentialfreie Kontakte:

Folgende Funktionen stellen die Eingänge zur Verfügung:

- Störung setzen mit Funktion: Master: F ALA oder Command: Störung.
- Stand-by setzen mit Funktion: F Stb oder Stand-by. Siehe Sicherheitshinweis (p 7.7.3).
- Programmgeber steuern (Eingang 1 aktiviert Programmgeber 1, Eingang 2 aktiviert Programmgeber 2 usw. Beim ersten "zu" wird der Programmgeber gestartet mit "auf" in "Pause" versetzt. Das nächste "zu" löst "weiter" aus) mit Funktion: F Pr6 oder Programmgeber.
- Wechselbetrieb steuern (den Schaltzuständen Kontakt "auf" oder "zu" werden 2 unterschiedliche Solltemperaturen zugewiesen): F t2C oder Wechselbetrieb.
- Regelungsart steuern (den Schaltzuständen Eingang "auf" oder "zu" können 2 unterschiedliche Regelungstemperaturquellen zugeordnet werden. Z. B. interne « externe Regelung): F Con oder Regelungsart.

Folgende Funktionen stellen die Ausgänge zur Verfügung:

- Diverse Fehlerzustände signalisieren: F di A oder Fehlerdiagnose.
- Stand-by signalisieren: F Stb oder Stand-by.
- Status des Fensterdiskriminators angeben (innerhalb « außerhalb): F WXi oder Temperaturbereich.
- Programmgeberstatus angeben: F Pr6 oder Programmgeber
- Temperieflüssigkeit nachfüllen signalisieren: F F1I oder Nachfüllen.

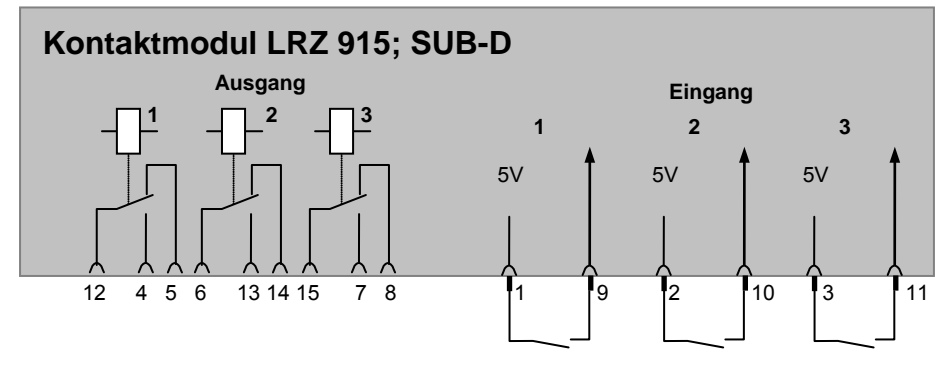

#### Kontakt Ein- und Ausgänge

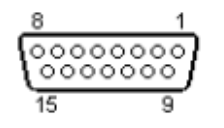

- Ansicht auf Buchse von der Steckseite bzw. auf Stecker von der Lötseite.
- Ein passender 15-Poliger Sub-D Stecker kann zusammen mit einem passenden Gehäuse bezogen werden:
   Best. Nr. EQM 030 und Steckergehäuse Best. Nr. EQG 017.

## 8.5.2 Kontaktmodul LRZ 914 mit je einem Ein- und Ausgang

Kontaktmodul (Best. Nr. LRZ 914) mit Steckverbinder nach NAMUR NE28. Funktionalität wie LRZ 915, aber nur je 1 Ausgang und 1 Eingang auf 2 DIN Buchsen.

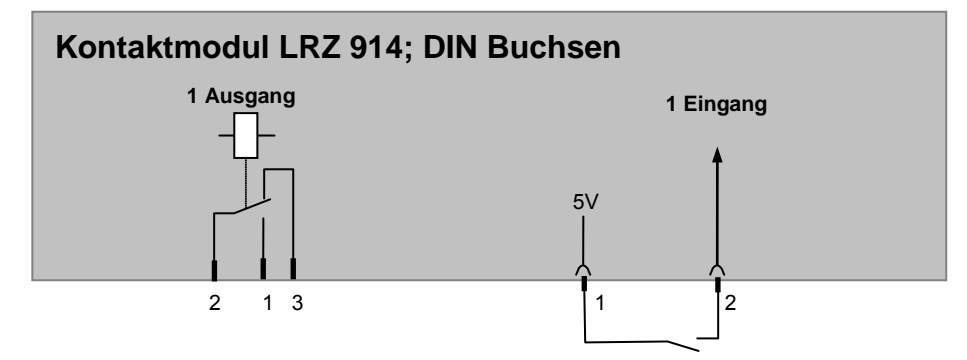

### Kontakt Aus- und Eingänge

| Ausgang                                                                                 | Eingang                                                                    |  |  |
|-----------------------------------------------------------------------------------------|----------------------------------------------------------------------------|--|--|
| <ul> <li>Ansicht auf Flanschstecker (Front) oder<br/>Kupplungsdose Lötseite.</li> </ul> | <ul> <li>Ansicht auf Buchse (Front) bzw. Lötseite Ste-<br/>cker</li> </ul> |  |  |
| - Max. 30 V; 0,2 A                                                                      | - Signal ca. 5 V, 10 mA Kontakt 3 nicht bele-                              |  |  |
| Kupplungsdose Bestell-Nr. EQD 047                                                       | gen!                                                                       |  |  |
|                                                                                         | Kupplungsstecker Bestell-Nr. EQS 048                                       |  |  |
| 1 = Sc                                                                                  | hließer                                                                    |  |  |
| 2 =                                                                                     | Mitte $3(\langle \rangle)^1$                                               |  |  |
| 3 = 0                                                                                   | Öffner I                                                                   |  |  |
|                                                                                         | 2                                                                          |  |  |
|                                                                                         |                                                                            |  |  |

- Geschirmte Anschlussleitungen verwenden. Abschirmung mit Steckergehäuse verbinden. Unbenutzte Steckverbindungen mit Schutzkappen abdecken!

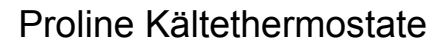

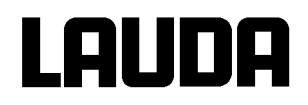

## 8.5.3 Menüstruktur Kontaktmodul (Master)

Es sind alle vorkommenden Dialoge dargestellt. Das Master Gerät blendet aber Kommandos, die nicht ausführbar sind aus!

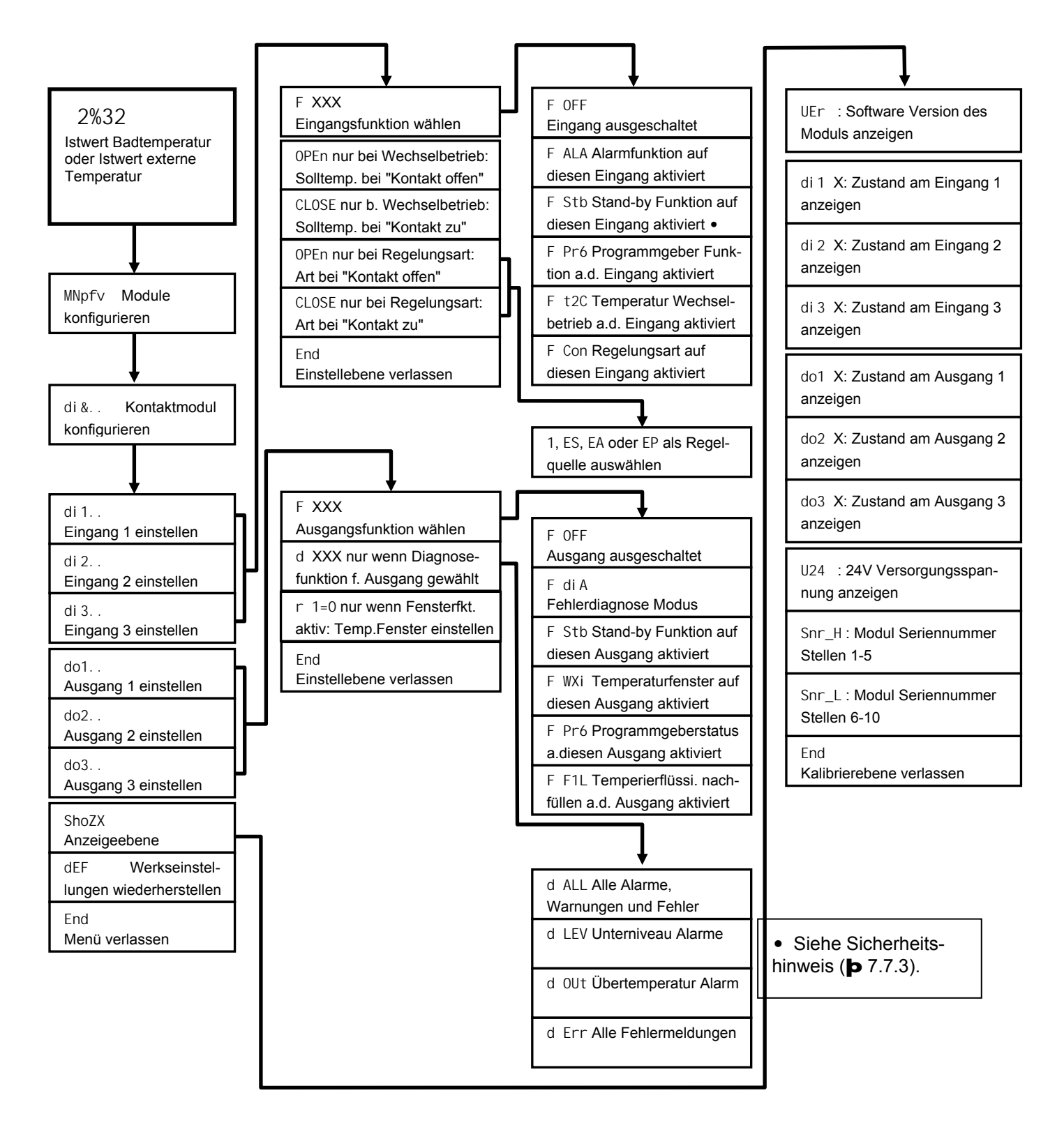

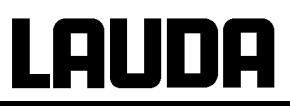

## 9 Instandhaltung

### 9.1 Reinigung

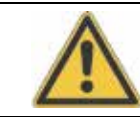

Vor der Reinigung des Gerätes Netzstecker ziehen!

Die Reinigung kann mit Wasser unter Zugabe einiger Tropfen eines Tensides (Spülmittel) und mit Hilfe eines feuchten Tuchs erfolgen.

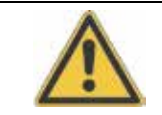

Es darf kein Wasser ins Steuerteil eindringen!

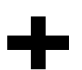

Angemessene Entgiftung durchführen, falls gefährliches Material auf oder im Gerät verschüttet wurde.

Die Reinigung- oder Entgiftungsmethode wird bestimmt durch die Sachkenntnis des Anwenders. Im Zweifelsfall bitte mit dem Hersteller in Verbindung setzen.

#### 9.2 Gerätestatus

Mit der Fernbedieneinheit Command lässt sich der Thermostat komfortabel überprüfen. Einige Werte lassen sich auch in der Master Version abfragen.

#### 9.2.1 Gerätetyp abfragen

à MNEnv à PArB à tYPG. (**þ** Kapitel 7.6.4).

#### à Einstellungen à Gerätestatus à Gerätetyp.

Der Gerätetyp wird bei Kältethermostaten automatisch erkannt und kann nicht verstellt werden.

#### 9.2.2 Software Version

à MNEnv à ShoWX à UEr (þ Kapitel 7.6.8).

Es wird hier nur die Version des Regelsystems im Master angezeigt

#### à Einstellungen à Gerätestatus à Softwareversion

Bei der Fernbedieneinheit Command werden die Versionen des Regelsystems (Control), Sicherheitssystems (Safety), der Fernbedieneinheit Command (Command), des Kühlsystems (Cool) und ggf. von weiteren angeschlossenen Modulen angezeigt.

#### 9.2.3 Seriennummern

à MNEnv à ShoWX à Snr H und Snr L (**þ** Kapitel 7.6.8).

Unter Snr H werden die ersten 5 Stellen der 10-stelligen Seriennummer des Master Gerätes angezeigt. Unter Snr L die letzten 5 Stellen.

#### à Einstellungen à Gerätestatus à Seriennummern

Bei der Command Konsole werden die Seriennummern vom Master (Master), der Command Konsole (Command), des Kühlsystems (Cool) und von weiteren angeschlossenen Modulen angezeigt.

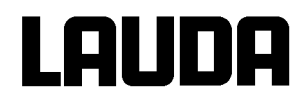

## 9.2.4 Gerätedaten

| Master                                                                                                    | à MNEnv à ShoWX (þ Kapitel 7.6.8)                                                                                                    |
|----------------------------------------------------------------------------------------------------|----------------------------------------------------------------------------------------------------|
|                                                                                                    | - Diverse Gerätedaten werden angezeigt.                                                                                                    |
| Command                                                                                                    | Gerätedaten                                                                                                    |
| T ext Pt         25,70 Tint         25,55°C           T ext analog        , Netzsp. (%)100,74           T ext seriell        , Netzfrequenz         50           T Kopf         39,80 Niveau         4           T Kühlkörper         51,68 Trafospg.         27,90           Pumpe Leist.         44,90 5V Versorg.         5,00           Pumpe rpm         5460 Lüfter Spg.         7,0           Pumpe Strom         1,68 Stromaufn         2,84 | <ul> <li>à Einstellungen à Gerätestatus à Gerätedaten à Anzeigen</li> <li>T ext zeigt diverse Ist-Temperaturen in °C vom ext. Pt100 und von den Modulen.</li> <li>T Kopf und T Kühlkörper sind Temperaturen der Elektronik im Master in °C.</li> <li>Pumpenleistung in Watt, Pumpendrehzahl (rpm) in 1/min, Pumpenstrom in A.</li> <li>Tint zeigt die Badtemperatur in °C.</li> </ul> |
| Pump Menu End T <sub>set</sub> T <sub>fix</sub>                                                                                                    | <ul> <li>Netz-Spannung in % vom Sollwert und<br/>Netzfrequenz in Hz.</li> </ul>                                                                                                    |
|                                                                                                    | <ul> <li>Niveau gibt den Flüssigkeitsstand im in-<br/>ternen Badgefäß an.</li> </ul>                                                                                                    |
|                                                                                                    | <ul> <li>Spannungen des Leistungstrafos, der 5 V<br/>Versorgung und Spannung des Lüfters in<br/>Volt.</li> </ul>                                                                                                    |
|                                                                                                    | <ul> <li>Stromaufn. gibt die Gesamtstromauf-<br/>nahme aus dem Netz in Ampere an.</li> </ul>                                                                                                    |

## 9.2.5 Fehlerspeicher (Command)

Zur Analyse und Einkreisung von Fehlern gibt es bei der Command Version einen Fehlerspeicher in dem bis zu 45 Fehler- und Alarmmeldungen gespeichert werden.

| Command             |                  |                  | Fehlerspeicher                                                                                          |
|---------------------|------------------|------------------|----------------------------------------------------------------------------------------------------|
| Nr. Quelle Code Art | Datum            | Zeit             | à Einstellungen à Gerätestatus à Feh-                                                                   |
| 10 Safety 2 Alarm   |                  |                  |                                                                                                    |
| 9 Safety 4 Warn.    | 28.08.03         | 15:32:02         | - Die ieizie Meldung steht oben.                                                                        |
| 7 Contro 3 Warn     | 17.07.03         | 11.15.11         | <ul> <li>Jede Meldungszeile kann mit den Cursor-<br/>tasten markiert werden. In der Eußzeile</li> </ul> |
| 6 Contro. 9 Alarm   | 05.06.03         | 08:45:01         | erscheint die Meldung im Klartext.                                                                      |
| 5 Contro. 3 Alarm   | 01.06.03         | 17:58:22         | - Unter Quelle wird der CAN-Knoten ange-                                                                |
| 4 Contro. 4 Warn.   | 28.05.03         | 20:01:22         | zeigt, der den Fehler gemeldet hat.                                                                     |
| 3 Contro. 5 Warn.   | 27.05.03         | 07:58:00         | - Code ist die Nummer, die im Master so-                                                                |
| Unterniveau         |                  |                  | lange zur Anzeige gebracht wurde, bis                                                                   |
| Pump Menu End       | T <sub>set</sub> | T <sub>fix</sub> |                                                                                                    |
|                     |                  | 1                | - Art: Alarm, warnung oder Fehler (Error).                                                              |

## 9.3 Wartung, Reparatur und Entsorgungshinweise

- Vor allen Wartungs- und Reparaturarbeiten Netzstecker ziehen!

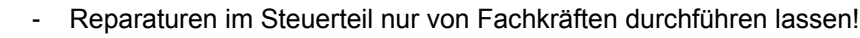

- Wartungsintervalle (**Þ** 9.3.2) einhalten. Erfolgt die Wartung nicht nach den angegebenen Intervallen, so kann der Hersteller einen sicheren Betrieb des Temperiergerätes nicht mehr gewährleisten.

#### 9.3.1 Wartung

LAUDA Thermostate sind weitgehend wartungsfrei. Im Falle von verunreinigter Temperierflüssigkeit sollte diese erneuert werden. (**Þ** 9.3.3 und 6.2)

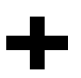

- Auf der Rückseite des Proline Kopfes ist ein Sicherungshauptschalter der bei Überlastung Netzverbindung unterbricht. Er ist dann in Stellung "O" und kann wieder in die Stellung "–" gebracht werden.
- Spricht die Sicherung erneut an, dann muss vom Service die Ursache gesucht werden.
- Zusätzlich befindet sich auf der Netz-Platine noch eine Schmelzsicherung, die die Niederspannungen absichert. Bei Ausfall einer Sicherung (à Netzleuchte leuchtet nicht mehr) nur Sicherung mit angegebenen Daten einsetzen (1 x T 10 A, Größe 5 x 20a Sicherung befindet sich wie unten dargestellt im Gerät).

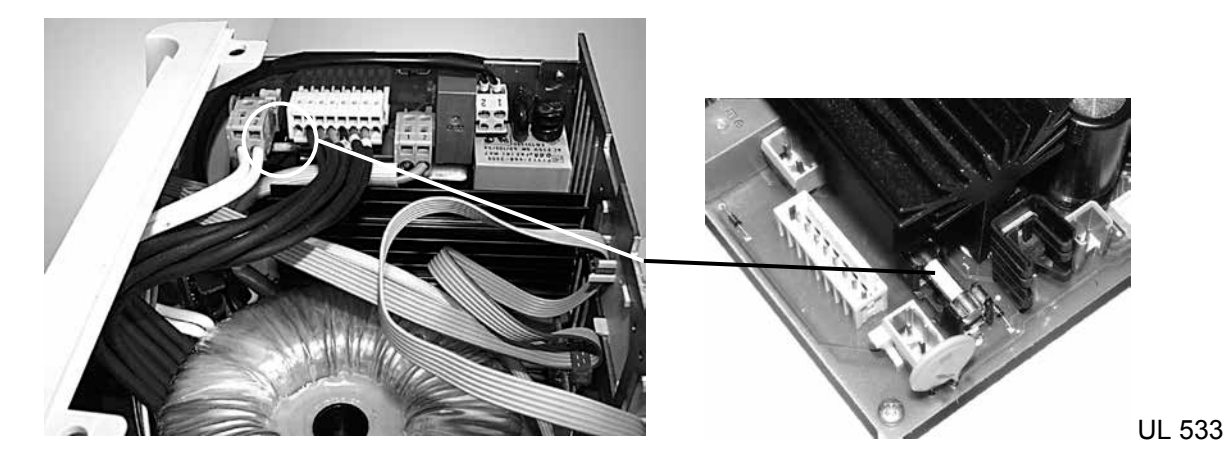

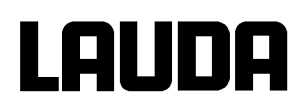

## 9.3.2 Wartungsintervalle

| Geräteteil                       | Bei Inbetriebnahme und vor je-<br>dem längeren unbeaufsichtigtem<br>Betrieb verpflichtend, danach<br>empfohlene Häufigkeit | Bemerkung              |
|----------------------------------|----------------------------------------------------------------------------------------------------|------------------------|
| Gesamtgerät                      |                                                                                                    |                        |
| äußerer Zustand des Geräts       | monatlich                                                                                                    |                        |
| Temperierflüssigkeit             |                                                                                                    |                        |
| Prüfung der Temperierflüssigkeit | halbjährlich (und bei Bedarf)                                                                                              | ( <b>þ</b> 9.3.3)      |
| Badkessel mit Entleerungshahn    |                                                                                                    |                        |
| Dichtheit                        | täglich                                                                                                    | Besichtigung von außen |
| externe Schläuche                |                                                                                                    |                        |
| Materialermüdung                 | monatlich                                                                                                    | Besichtigung von außen |
| Kälteaggregat                    |                                                                                                    |                        |
| Reinigung des Verflüssigers      | monatlich                                                                                                    | ( <b>þ</b> 9.3.3)      |
| Elektronik                       |                                                                                                    |                        |
| Übertemperaturschutz             | vierteljährlich                                                                                                    | ( <b>þ</b> 0)          |
| Unterniveauschutz                | vierteljährlich                                                                                                    | ( <b>þ</b> 7.14.2)     |
| Überniveauschutz                 | vierteljährlich                                                                                                    | ( <b>þ</b> 7.14.3)     |

## 9.3.3 Reinigung des Verflüssigers

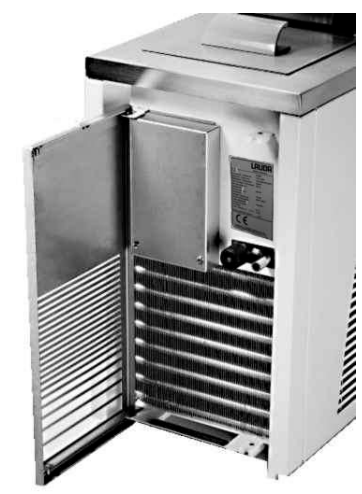

Das SmartCool System Kälteaggregat arbeitet weitgehend wartungsfrei. Damit die volle Kühlleistung zur Verfügung steht muss der Verflüssiger je nach Betriebszeit und Staubanfall aus der Geräteumgebung in Abständen von 1 Monat oder länger vom Staub gereinigt werden. Dazu vorderes Gitter öffnen und Verflüssiger abkehren und evtl. mit Druckluft durchblasen.

Eine extreme Verschmutzung erkennt der Proline SelfCheck Assistent und gibt dann eine Warnung aus.

## 9.3.4 Prüfung der Temperierflüssigkeit

Temperierflüssigkeit auf Raumtemperatur erwärmen bzw. abkühlen lassen.

Im Falle von verunreinigter oder degenerierter Temperierflüssigkeit muss diese erneuert werden.

Bei Bedarf ist die Temperierflüssigkeit (z. B. bei Änderung der Betriebsweise), jedoch mindestens halb jährlich, auf Gebrauchstauglichkeit zu prüfen. Eine Weiterverwendung der Temperierflüssigkeit ist nur zulässig, wenn das die Prüfung ergeben hat.

Die Prüfung des Wärmeträgermediums sollte nach DIN 51529 erfolgen;

Prüfung und Beurteilung gebrauchter Wärmeträgermedien. Testing of mineral oils and related products - Testing and evaluation of used heat transfer fluids. Quelle: VDI 3033; DIN 51529.

### 9.3.5 Reparaturhinweis

Wenn Sie ein Gerät zur Reparatur einschicken wollen, stimmen Sie sich unbedingt vorher mit dem LAUDA Service Temperiergeräte ab.

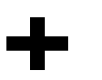

 Bitte beachten Sie, dass das Gerät im Falle einer Einsendung sorgfältig und sachgemäß verpackt wird. Für eventuelle Schäden durch unsachgemäße Verpackung kann LAUDA nicht haftbar gemacht werden.

#### 9.3.6 Entsorgungshinweise

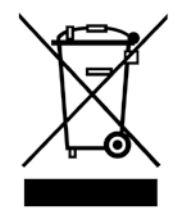

Für die EU gilt: Die Entsorgung des Gerätes muss gemäß der Richtlinie 2012/19/EU (WEEE Waste of Electrical and Electronic Equipment) erfolgen.

#### 9.3.7 Entsorgung des Kältemittels

Typ und Füllmenge des Kältemittels sind im Gerät ersichtlich. Reparatur und Entsorgung nur durch Kältetechnikfachkraft!

Für die EU gilt: Die Entsorgung des Kältemittels ist gemäß Verordnung 2015/2067/EU in Verbindung mit Verordnung 517/2014/EU durchzuführen.

#### 9.3.8 Entsorgung der Verpackung

Für Europa gilt: Die Entsorgung der Verpackung ist gemäß EG-Richtlinie 94/62/EG durchzuführen.

Für Deutschland gilt die VerpackV.

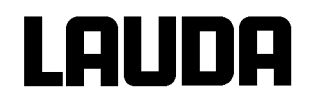

## 9.4 Service, Ersatzteilbestellung und Typenschild

Bei Ersatzteilbestellungen bitte Gerätetyp und Nummer vom Typenschild, das hinter der Fronttüre angebracht ist, angeben. Damit vermeiden Sie Rückfragen und Fehllieferungen.

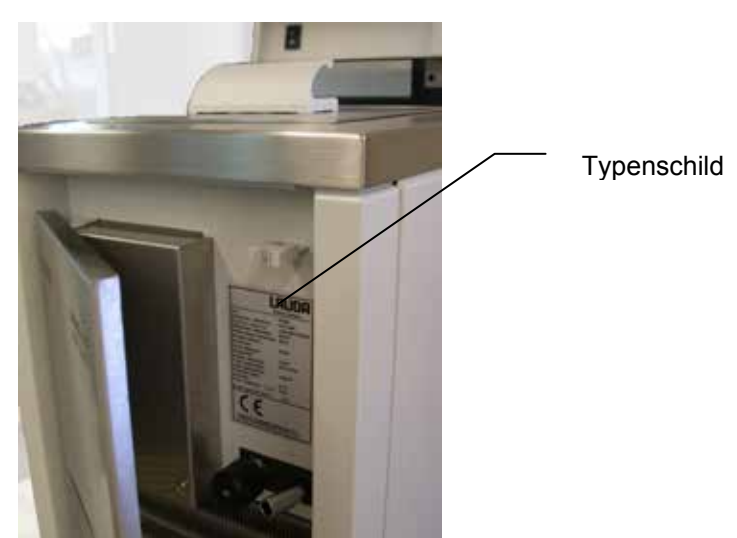

Kontaktieren Sie den LAUDA Service Temperiergeräte in den folgenden Fällen:

- · Bei Fehlern am Gerät
- · Bei technischen Fragen zum Gerät
- Für Ersatzteilbestellungen

Bei anwendungsspezifischen Fragen, wenden Sie sich bitte an unseren Vertrieb.

LAUDA Service Temperiergeräte Telefon: +49 (0)9343 503-350 (Englisch und Deutsch) Fax: +49 (0)9343 503-283 E-Mail <u>service@lauda.de</u>

Für Rückfragen und Anregungen stehen wir Ihnen jederzeit gerne zur Verfügung!

LAUDA DR. R. WOBSER GMBH & CO. KG Pfarrstraße 41/43 97922 Lauda-Königshofen Deutschland Telefon: +49 (0)9343 503-0 Fax:+49 (0)9343 503-222 E-Mail info@lauda.de Internet http://www.lauda.de

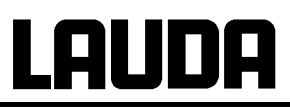

## 10 Zubehör

| Bezeichnung                                                           | Anwendung                                                                                                    | LAUDA<br>Bestell Nr. |
|-----------------------------------------------------------------------|----------------------------------------------------------------------------------------------------|----------------------|
| LAUDA Wintherm Plus PC Pro-<br>gramm.                                 | Steuerung der Thermostate, Online Darstellung aller<br>Werte als Grafik mit frei wählbarem Zeitfenster. Incl.<br>RS 232 Kabel (2 m).                             | LDSM2002             |
| RS 232 / 485 Schnittstellen Modul.                                    | Digitale Kommunikation, Betrieb der LAUDA PC Software Wintherm Plus <b>Þ</b> 8.3.                                                                                | LRZ 913              |
| RS 232 Kabel (2 m).                                                   | Thermostat-PC Sub-D (9 pin. 9 pin).                                                                                                    | EKS 037              |
| RS 232 Kabel (5 m).                                                   | Thermostat-PC Sub-D (9 pin. 9 pin).                                                                                                    | EKS 057              |
| Analogmodul.                                                          | Strom und Spannungs-Schnittstellen Þ 8.4.                                                                                                    | LRZ 912              |
| Kontaktmodul mit 3 Ein- und Aus-<br>gängen.                           | Ein- und Ausgabe von Gerätesignalen Þ 8.5.1.                                                                                                    | LRZ 915              |
| Kontaktmodul mit je 1 Ein- und Aus-<br>gang.                          | NAMUR NE28 Funktionalität Þ 8.5.2.                                                                                                    | LRZ 914              |
| T-Stück Adapterkabel für den inter-<br>nen LAUDA Gerätebus (LiBus) ⊐. | Für den Anschluss weiterer LiBus ¬ Komponenten<br>(bei Wärmethermostaten sind zwei und bei Kälte-<br>thermostaten sind ein LiBus ¬ Anschluss nicht be-<br>legt). | EKS 073              |
| Verlängerung für LiBus ⊐ 5 m.                                         | Für alle LiBus ¬ Komponenten, aber speziell für den                                                                                                    | EKS 068              |
| Verlängerung für LiBus ⊐ 25 m.                                        | Fernbetrieb mit der Command Konsole.                                                                                                    | EKS 069              |
| Nachfüllautomatik mit LiBus ¬ An-<br>steuerung.                       | Verdunstende Badflüssigkeit wird automatisch nachgefüllt.                                                                                                    | LCZ 9661             |
| Absperreinheit mit LiBus ⊐ Ansteue-<br>rung.                          | Verhindert den Rückfluss von Temperierflüssigkeit<br>aus externen Gefäßen, die oberhalb des Bades ste-<br>hen, in das Bad.                                       | LCZ 9673             |
| Geregelter Hochtemperaturkühler HTC, Ansteuerung über LiBus ¬.        | Zur schnellen Abkühlung von hohen Badtemperatu-<br>ren mittels Wasserkühlung.                                                                                    | LCZ 9663             |
| Niveaukonstanter ohne Rücklaufsi-<br>cherung, mechanische Funktion.   | Hält den Flüssigkeitspegel eines offenen, externen<br>Bades auf konstantem Niveau.                                                                               | LCZ 0660             |
| Hebeboden 300 x 200 mm<br>für P 18, RP 1840/1845.                     | Zum Absenken und Herausheben von Objekten für P 18, RP 1840/1845.                                                                                                | LCZ 0664             |
| Hebeboden 300 x 350 mm<br>für P 26, RP 3530.                          | Zum Absenken und Herausheben von Objekten<br>für P 26, RP 3530 (Tiefe 250 mm).                                                                                   | LCZ 0665             |
| Einsatzgestell für 56 Gläser,<br>Ø10-13 mm, 80 mm ET <b>Á</b> .       | Je 2 Gestelle passen in P 18, RP 1840 und RP 1845 je 4 Gestelle passen in P 26.                                                                                  | UG 070               |
| Einsatzgestell für 33 Gläser,<br>Ø14-18 mm, 80 mm ET <b>Á</b> .       | Je 2 Gestelle passen in P 18, RP 1840 und RP 1845 je 4 Gestelle passen in P 26.                                                                                  | UG 071               |
| Einsatzgestell für 33 Gläser,<br>Ø14-18 mm, 110 mm ET <b>Á</b> .      | Je 2 Gestelle passen in P 18, RP 1840 und RP 1845 je 4 Gestelle passen in P 26.                                                                                  | UG 072               |
| Einsatzgestell für 14 Gläser,<br>Ø24-30 mm, 110 mm ET <b>Á</b> .      | Je 2 Gestelle passen in P 18, RP 1840 und RP 1845 je 4 Gestelle passen in P 26.                                                                                  | UG 073               |

# LAUDA

| Bezeichnung                                                      | Anwendung                                                                                                    | LAUDA<br>Bestell Nr. |
|------------------------------------------------------------------|----------------------------------------------------------------------------------------------------|----------------------|
| Einsatzgestell für 20 Gläser,<br>Ø14-18 mm, 80 mm ET <b>Á</b> .  | 1 Gestell passt in P 8, (P 12), RP 845, RP 855,<br>RP 870, RP 890.                                                       | UG 076               |
| Einsatzgestell für 20 Gläser,<br>Ø14-18 mm, 110 mm ET <b>Á</b> . | 1 Gestell passt in P 8, (P 12), RP 845, RP 855,<br>RP 870, RP 890.                                                       | UG 077               |
| Giebelhaube für Bierforciertest 0,3 L<br>Flaschen.               | für RP 3530 und P 26.                                                                                                    | LCZ 011              |
| Giebelhaube für Bierforciertest 0,5 L<br>Flaschen.               | für RP 3530 und P 26.                                                                                                    | LCZ 058              |
| Verdrängungskörper für 8 L Bäder.                                | Durch das auf ca. 4 L reduzierte Badvolumen wird die Aufheiz- und Abkühlgeschwindigkeit reduziert.                       | LCZ 0667             |
| Einhängekorb für Kerbschlagproben.                               | Für RP 870 / RP 890.                                                                                                    | LCZ 0658             |
| Wandhalter für Command Konsole.                                  | Zur sicheren Befestigung der Konsole an der Wand oder einem Laborstativ.                                                 | LCZ 0659             |
| Umrüstsatz für Lenkrolle mit 2 Stopp<br>für RP 890 / RP 1290.    | Für den Austausch der beiden serienmäßigen Rollen gegen Lenkrollen mit Bremse.                                           | LCZ 0669             |
| Umrüstsatz für Lenkrolle mit 4 Stopp<br>für RP 890 / RP 1290.    | Für den Austausch der beiden serienmäßigen Rollen und der beiden Füße gegen Lenkrollen mit Bremse.                       | LCZ 0672             |
| Gerätewagen für Tisch-<br>Kältethermostat.                       | Fahrbar mit Feststellrollen, höhenverstellbar von 370<br>bis 455 mm, Stellfläche 555 mm x 465 mm, Trag-<br>kraft 160 kg. | LCZ 036              |

¬ LiBus = LAUDA interner BUS (CAN basiert)

**Á** ET = Eintauchtiefe für Reagenzgläser

Für weiteres Zubehör wenden Sie sich bitte an uns (**þ** 9.4).

## 11 Technische Daten und Diagramme

Die Angaben wurden nach DIN 12876 ermittelt

|                                          |                                                                                |                                                                                                    |                       | RP 845<br>RP 845C | RP 855<br>RP 855C | RP 870<br>RP 870C | RP 890<br>RP 890C          | RP 1290<br>RP1290C    | RP 1840<br>RP1840C | RP 1845<br>RP1845C | RP 3530<br>RP3530C |
|------------------------------------------|--------------------------------------------------------------------------------|----------------------------------------------------------------------------------------------------|-----------------------|-------------------|-------------------|-------------------|----------------------------|-----------------------|--------------------|--------------------|--------------------|
| Arbe                                     | itstemp ACC-I                                                                  | Bereich                                                                                                    | °C                    | -45200            | -55200            | -70200            | -90200                     | -88200                | -40200             | -50200             | -35200             |
| Umg                                      | jebungstemp E                                                                  | Bereich                                                                                                    | °C                    |                   |                   |                   | 5                          | .40                   |                    |                    |                    |
| Rela                                     | tive Luftfeuchte                                                               |                                                                                                    |                       | höc               | hste relative     | Luftfeuchte 8     | 0 % bis 31 °C              | C und bis 40 $^\circ$ | C auf 50 % li      | near abnehm        | end                |
| Eins                                     | tellauflösung                                                                  |                                                                                                    | °C                    |                   |                   | 0,1/0             | ,01 (Master);              | 0,01 (Com             | mand)              |                    |                    |
| Anze                                     | eigeauflösung                                                                  |                                                                                                    | °C                    |                   |                   | Master: 0         | ,01 Comm                   | and: 0,1 / 0,0        | 1 / 0,001          |                    |                    |
| Anze                                     | eigegenauigkeit                                                                |                                                                                                    |                       |                   |                   | ±0.2              | 2 K additiv ka             | librierbar ( <b>þ</b> | 1.2)               |                    |                    |
| Tem                                      | peraturkonstanz                                                                | 2                                                                                                    | ±Κ                    | 0,01              | 0,01              | 0,02              | 0,02                       | 0,02                  | 0,01               | 0,01               | 0,02               |
| Heiz<br>230<br>115<br>200<br>100<br>208- | leistung<br>V; 50 Hz<br>V; 60 Hz<br>V; 50/60 Hz<br>V; 50/60 Hz<br>220 V; 60 Hz | Jng         KW         3,5           ) Hz         kW         1,75           )/60 Hz         kW         2,7           )/60 Hz         kW         1,3           V; 60 Hz         kW         2,9 |                       |                   |                   |                   |                            |                       |                    |                    |                    |
|                                          | mit Thermoöl                                                                   | 200 °C                                                                                                    | kW                    | 1,0               | 1,7               | 0,5               | 0,5                        | 0,5                   | 1,0                | 1,7                | 1,0                |
| dtemp                                    | mit Ethanol                                                                    | 20 °C                                                                                                    | kW                    | 0,8               | 1,6               | 0,38              | 1,1                        | 1,1                   | 0,9                | 1,6                | 0,9                |
| @Bac                                     |                                                                                | 0 °C                                                                                                    | kW                    | 0,7               | 1,1               | 0,36              | 1,0                        | 1,0                   | 0,7                | 1,1                | 0,7                |
| 3 <b>À</b> )(                            |                                                                                | -20 °C                                                                                                    | kW                    | 0,36              | 0,6               | 0,33              | 0,9                        | 0,9                   | 0,35               | 0,55               | 0,3                |
| stufe                                    |                                                                                | -30 °C                                                                                                    | kW                    | 0,22              | 0,38              | 0,3               | 0,83                       | 0,83                  | 0,2                | 0,32               | 0,15               |
| ipens                                    |                                                                                | -40 °C                                                                                                    | kW                    | 0,11              | 0,21              | 0,25              | 0,75                       | 0,75                  | 0,09               | 0,18               | -                  |
| (Pun                                     |                                                                                | -45 °C                                                                                                    | kW                    | 0,05              | 0,15              | -                 | -                          | -                     |                    | 0,1                |                    |
| t <sub>amb</sub>                         |                                                                                | -50 °C                                                                                                    | kW                    |                   | 0,1               | 0,25              | 0,58                       | 0,58                  |                    | 0,045              | -                  |
| 20 °C                                    |                                                                                | -55 °C                                                                                                    | kW                    |                   | 0,04              | -                 | -                          | -                     |                    |                    |                    |
| bei                                      |                                                                                | -60 °C                                                                                                    | kW                    |                   |                   | 0,2               | 0,42                       | 0,42                  |                    |                    |                    |
| stung                                    |                                                                                | -70 °C                                                                                                    | kW                    |                   |                   | 0,1               | 0,24                       | 0,24                  |                    |                    | -                  |
| teleis                                   |                                                                                | -80 °C                                                                                                    | kW                    |                   |                   |                   | 0,13                       | 0,13                  |                    |                    |                    |
| Käl                                      |                                                                                | -88 °C                                                                                                    | kW                    |                   |                   |                   | 0,04                       | 0,04                  |                    |                    |                    |
| Kälte                                    | emittel                                                                        |                                                                                                    |                       | R-404A            | R-404A            | R-404A &<br>R-23  | R-404A &<br>R-508A         | R-404A &<br>R-508A    | R-404A             | R-404A             | R-404A             |
| Pum                                      | pentyp                                                                         |                                                                                                    |                       |                   |                   | Druck             | -/Saugpumpe                | e, 8 Leistungs        | stufen             |                    |                    |
| Förd                                     | erdruck max.                                                                   |                                                                                                    | bar                   |                   |                   | 0,7               | bei Pumpe                  | nleistungsstu         | fe 8               |                    |                    |
| Fördersog max. bar                       |                                                                                |                                                                                                    | bar                   |                   |                   | 0,4               | bei Pumpe                  | nleistungsstu         | fe 8               |                    |                    |
| Förd                                     | erstrom max. (E                                                                | Druck)                                                                                                    | L/min                 |                   |                   | 25                | bei Pumpei                 | nleistungsstu         | fe 8               |                    |                    |
| Förd                                     | erstrom max. (S                                                                | Sog)                                                                                                    | L/min                 |                   |                   | 23                | bei Pumper                 | nleistungsstuf        | e 8                |                    |                    |
| Schl                                     | auchanschlüsse                                                                 | 9                                                                                                    |                       |                   |                   | Gewinde M16       | 3 x 1; Oliven <sup>·</sup> | 13 mm Außer           | ndurchmesse        | r                  |                    |
| Bady                                     | volumen von                                                                    | bis                                                                                                    | L                     |                   | 5,58              |                   | 7,48,9                     | 14,817,8              | 12,5               | 19                 | 2335               |
| Bade                                     | öffnung B x T                                                                  |                                                                                                    | mm                    |                   | 150 :             | x 150             |                            | 300 x 150             | 300 >              | k 200              | 300 x 350          |
| Bad                                      | iefe / Nutztiefe                                                               |                                                                                                    | mm 200 / 180 250 / 23 |                   |                   |                   |                            | 250 / 230             |                    |                    |                    |

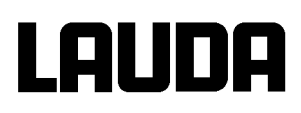

|                                                                                                    |                      | RP 845<br>RP 845C | RP 855<br>RP 855C                                    | RP 870<br>RP 870C | RP 890<br>RP 890C | RP 1290<br>RP1290C | RP 1840<br>RP1840C | RP 1845<br>RP1845C | RP 3530<br>RP3530C |
|----------------------------------------------------------------------------------------------------|----------------------|-------------------|------------------------------------------------------|-------------------|-------------------|--------------------|--------------------|--------------------|--------------------|
| Höhe Oberkante Bad                                                                                          | mm                   | 488               | 570                                                  | 535               | 535               | 535                | 488                | 570                | 540                |
| Gesamtabmess. B x T                                                                                         | mm                   | 285 x 430         | 400 x 540                                            | 375 x 540         | 495 x 615         | 495 x 615          | 375 x 465          | 400 x 540          | 375 x 615          |
| Gesamtabmess. H 🗕                                                                                           | mm                   | 688               | 770                                                  | 735               | 735               | 735                | 688                | 770                | 740                |
| Gewicht                                                                                                    | kg                   | 41                | 60                                                   | 68                | 100               | 100                | 46                 | 61                 | 51                 |
| Leistungsaufnahme<br>230 V; 50 Hz<br>115 V; 60 Hz<br>200 V; 50/60 Hz<br>100 V; 50/60 Hz<br>208-220 V; 60 Hz | kW<br>kW<br>kW<br>kW |                   | 3,6<br>1,8<br>3,2<br>1,6<br>3,6                      |                   |                   |                    |                    |                    |                    |
| Schutzart                                                                                                   |                      |                   |                                                      |                   | IP                | 21                 |                    |                    |                    |
| Sicherheitseinrichtungen                                                                                    | Klasse               |                   | III, FL                                              | . geeignet für    | brennbare ur      | nd nichtbrenn      | bare Flüssigk      | keiten             |                    |
| Schutzklasse                                                                                                |                      |                   | Schutzklasse 1 nach DIN EN 61140; VDE 0140-1:2007-03 |                   |                   |                    |                    |                    |                    |
| Die Geräte gehören in die<br>folgende Klasse der EMV-<br>Norm DIN EN 61326-1                                |                      |                   |                                                      |                   | B ( <b>þ</b>      | 9 1.1)             |                    |                    |                    |

■ Die Kälteleistungen reduzieren sich um ca. 30-35 W, wenn Pumpenstufe 8 (anstelle von 3) gewählt wird.

- Bei aufgesteckter Fernbedieneinheit Command 56 mm höher.

#### Netzanschlusswerte

|       | Netzanschluss              | RP 845<br>RP 845C | RP 855<br>RP 855C | RP 870<br>RP 870C | RP 890<br>RP 890C | RP 1290<br>RP1290C | RP 1840<br>RP1840C | RP 1845<br>RP1845C | RP 3530<br>RP3530C |
|-------|----------------------------|-------------------|-------------------|-------------------|-------------------|--------------------|--------------------|--------------------|--------------------|
|       | 230 V ±10 %; 50 Hz         | Х                 | Х                 | Х                 | Х                 | Х                  | Х                  | Х                  | Х                  |
| r     | 115 V ±10 %; 60 Hz         | Х                 |                   |                   |                   |                    | Х                  |                    | Х                  |
| Maste | 200 V ±10 %; 50/60 Hz      | Х                 | Х                 | Х                 | Х                 | Х                  | Х                  | Х                  | Х                  |
|       | 100 V ±10 %; 50/60 Hz      | Х                 |                   |                   |                   |                    | Х                  |                    | Х                  |
|       | 208-220 V ±10 %; 60 Hz     | Х                 | Х                 | Х                 | Х                 | Х                  | Х                  | Х                  | Х                  |
|       | 230 V ±10 %; 50 Hz         | Х                 | Х                 | Х                 | Х                 | Х                  | Х                  | Х                  | Х                  |
| q     | 115 V ±10 %; 60 Hz         | Х                 |                   |                   |                   |                    | Х                  |                    | Х                  |
| man   | 200 V ±10 %; 50/60 Hz      | Х                 | Х                 | Х                 | Х                 | Х                  | Х                  | Х                  | Х                  |
| Com   | 100 V ±10 %; 50/60 Hz      | Х                 |                   |                   |                   |                    | Х                  |                    | Х                  |
|       | 208- 220 V ±10 %;<br>60 Hz | х                 | х                 | х                 | х                 | х                  | х                  | х                  | х                  |

Technische Änderungen vorbehalten!

## Kältemittel und Füllmenge

Das Gerät enthält fluorierte Treibhausgase.

|                             | Einheit | RP 845<br>RP 845 C | RP 855<br>RP 855 C | RP 1840<br>RP 1840 C | RP 1845<br>RP 1845 C | RP 3530<br>RP 3530 C |
|-----------------------------|---------|--------------------|--------------------|----------------------|----------------------|----------------------|
| Kältemittel                 |         | R-404A             | R-404A             | R-404A               | R-404A               | R-404A               |
| maximales<br>Füllgewicht    | kg      | 0,39               | 0,63               | 0,63                 | 0,63                 | 0,63                 |
| GWP <sub>(100a)</sub> *     |         | 3922               | 3922               | 3922                 | 3922                 | 3922                 |
| CO <sub>2</sub> -Äquivalent | t       | 1,5                | 2,5                | 2,5                  | 2,5                  | 2,5                  |

#### Geräte mit zwei Verdichtern

|                             | Einheit | RP 870<br>RP 870 C | RP 890<br>RP 890 C | RP 1290<br>RP 1290 C |
|-----------------------------|---------|--------------------|--------------------|----------------------|
| Kältemittel 1               |         | R-404A             | R-404A             | R-404A               |
| maximales Füllgewicht 1     | kg      | 0,63               | 0,63               | 0,63                 |
| GWP <sub>(100a)</sub> *     |         | 3922               | 3922               | 3922                 |
| CO <sub>2</sub> -Äquivalent | t       | 2,5                | 2,5                | 2,5                  |
| Kältemittel 2               |         | R-23               | R-508B             | R-508B               |
| maximales Füllgewicht 2     | kg      | 0,085              | 0,2                | 0,2                  |
| GWP <sub>(100a)</sub> *     |         | 14800              | 13400              | 13400                |
| CO <sub>2</sub> -Äquivalent | t       | 1,3                | 2,7                | 2,7                  |

| Treibhauspotential (Global Warming Potential, abgekürzt GWP), |
|---------------------------------------------------------------|
| Vergleiche $CO_2 = 1,0$                                       |
| * Zeithorizont 100 Jahre - gemäß IPCC IV                      |

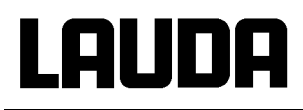

#### Pumpenkennlinien gemessen mit Wasser

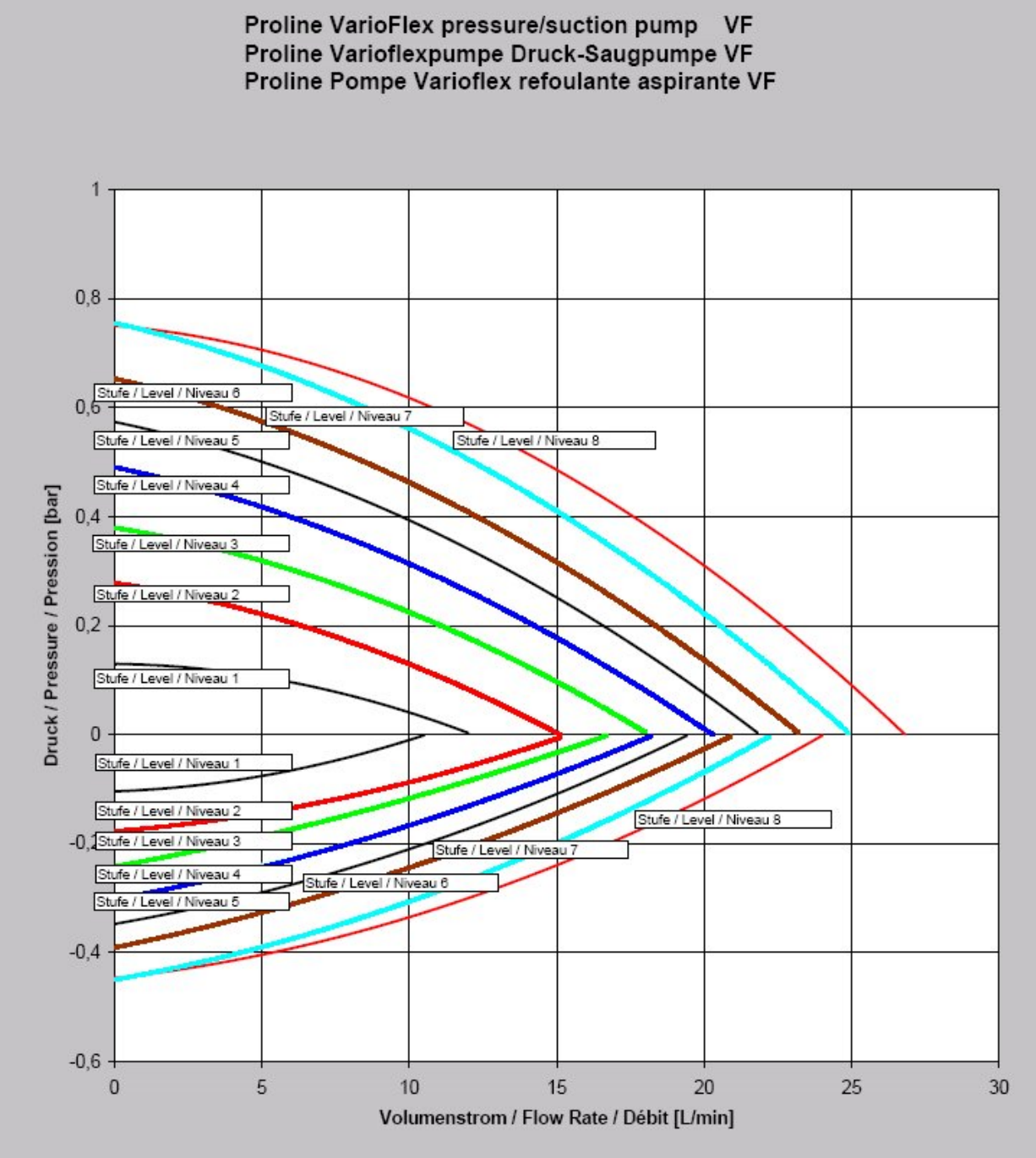

Abkühlkurven

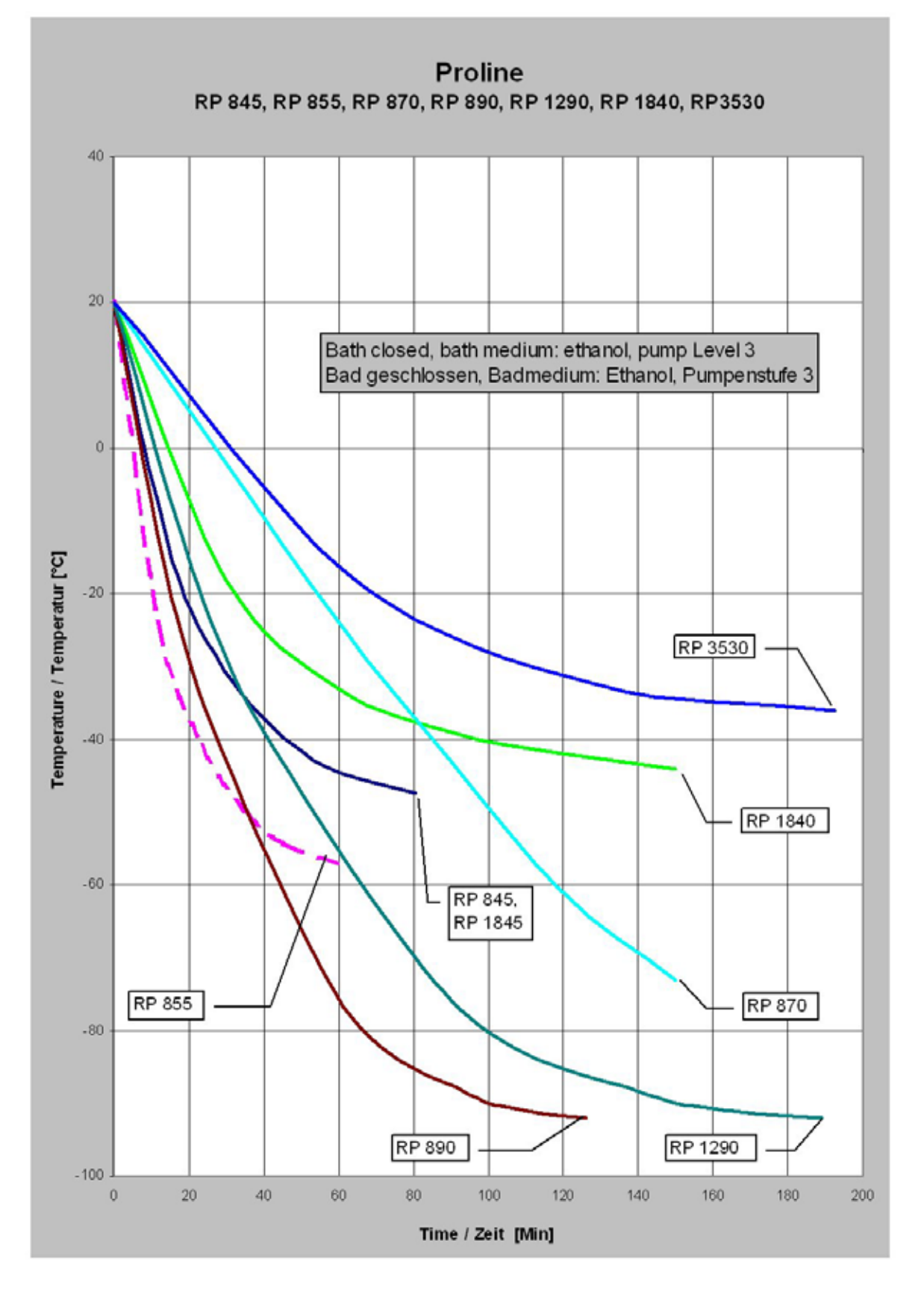

## LAUDA

## 12 Index

## 5

5 Sollwertauflösung ......64

## Α

| Abstand                 | 22      |
|-------------------------|---------|
| Alarme                  | 98, 104 |
| Alarme und Warnungen    |         |
| Analogmodul             | 19, 117 |
| Anschluss, Pumpe        | 18      |
| Anzeigenauflösung       | 63      |
| Audi o Signaltöne einst | 70      |
| Ausschalten             | 30      |
| Auto                    | 64      |
| Autostart               | 65      |

## В

| Badbrückenheizung20         |
|-----------------------------|
| Badflüssigkeit              |
| Viskosität17                |
| Badrandheizung20            |
| Badtemperatur Anzeige27     |
| Basiseinstellungen          |
| Bestimmungsgemäßer Betrieb9 |
| Betauung20, 30              |
| Bildschirmdarstellungen32   |
| bl 0C Pumpe blockiert103    |
| Brennbare Flüssigkeiten23   |
| Buchse 10S57                |
| Bypassventil17              |

## С

| CAL E Offsetjustierung | 73 |
|------------------------|----|
| CAL. Offsetjustierung  | 71 |
| Con Regelung           | 59 |
| Cur Stromaufnahme      | 60 |
| Cursor Tasten          | 31 |

## D

| Datum stellen           | .62 |
|-------------------------|-----|
| Datums-Format           | .62 |
| dEF Werkseinstellung    | .69 |
| dEF 1 Offset Werkseinst | .72 |
| dEF E Offset Werkseinst | .74 |
| Delete                  | .82 |
| Dezimalpunkt-Taste      | .31 |
| Displayinfos            | .34 |
| Druck- und Saugstutzen  | .17 |
| Druck-Saug-Pumpe        | .17 |
| Druckstutzen, Pumpe     | .18 |

| Duotaste, Command | .31 |
|-------------------|-----|
| Durchläufe        | .85 |

## Ε

| EA analog Modul Regelquelle    | 60 |
|--------------------------------|----|
| Editieren                      | 81 |
| Eingabe Taste                  |    |
| Command                        | 31 |
| Master                         | 30 |
| Einstellen von Zahlenwerten    | 30 |
| EMV-Norm DIN EN 61326-1        | .9 |
| Entleeren                      | 23 |
| Entsorgung                     | 23 |
| Entsorgungshinweise12          | 27 |
| Entsperren                     | 35 |
| EP externe Fühler Regelquelle  | 60 |
| Ersatzteile12                  | 28 |
| ES serielles Modul Regelquelle | 60 |
| Escape Taste                   | 31 |
| EXT ext. Temperaturfühler      | 58 |
| Externregelung aktivieren      | 59 |

## F

| Fachpersonal, unterwieser | nes9    |
|---------------------------|---------|
| Fehler                    | 98      |
| Fehlerliste               | 98, 104 |
| Fehlerspeicher            | 124     |
| Fenster ändern            | 34      |
| Flüssigkeiten, Brennbare  | 23      |
| Flüssigkeitsniveau        | 23      |
| Format Datum              | 62      |
| Füllen                    | 23      |
| Füllmenge                 |         |

## G

|                       | •   |
|-----------------------|-----|
| Gefanren              | 9   |
| Gefahrenquellen       | 9   |
| Gerätedaten           | 124 |
| Gerätestatus          | 123 |
| Gerätetyp abfragen    | 123 |
| Grafik                | 85  |
| Grafische Darstellung | 75  |
| Graph Grafik Recorder | 75  |
| Grenztemperatur       | 66  |
| Grundeinstellungen    | 39  |
| Grundfenster          | 32  |
|                       |     |

## Η

| Heizleistung | 20 |
|--------------|----|
| Helligkeit   | 32 |

| Inbetriebnahme                | 27 |
|-------------------------------|----|
| Info 8                        | 36 |
| Instandhaltung 12             | 23 |
| Interner Fühler, Regelquelle6 | 30 |

I

## Κ

| Kalibrierung74                   | ŀ |
|----------------------------------|---|
| Kalibrierung Temperaturfühler 72 | 2 |
| Kältemaschine 20                 | ) |
| Kältemittel 133                  | 3 |
| Füllmenge 133                    | 3 |
| Kompressor20                     | ) |
| Kondensation 30                  | ) |
| Kondensator20                    | ) |
| Kontaktmodul20, 120              | ) |
| Kontaktmodule120                 | ) |
| Kontrast                         | 2 |
| Korrekturgrößenbegrenzung 92     | 2 |
| Kühlaggregat20                   | ) |
| Kühlleistung22                   | 2 |

## L

| Lautstärke Signaltöne   | 70    |
|-------------------------|-------|
| LED Signale             | 31    |
| Leistungsstufe, Pumpe   | 18    |
| LEUEL Unterniveau Alarm | . 100 |

## Μ

| Maximaltemperatur | 66      |
|-------------------|---------|
| Menüstruktur      |         |
| "Command"         |         |
| "Master"          |         |
| Minimaltemperatur | 66      |
| MNAn              | 64      |
| Module            | 19, 107 |
| Module einbauen   | 107     |

## Ν

| Netzabsicherung | 20, | 60 |
|-----------------|-----|----|
| Netzanschluss   |     | 27 |
| Netzschalter    |     | 27 |
| Normalfenster   |     | 32 |

## 0

| Offset, Temperaturfühler | 71 |
|--------------------------|----|
| Offsetjustierung         | 71 |
| Offsetquelle             | 68 |

## Proline Kältethermostate

Out 1(Programm) ......84

### Ρ

| Profibusmodul             | 20     |
|---------------------------|--------|
| Programm anlegen          | 81     |
| Programm unterbrechen     | 80     |
| Programm wählen           | 79     |
| Programmgeber             | 77, 79 |
| Programmverlauf           | 85     |
| Pu Pumpenleistungsstufen  | 58     |
| Pul EU Pumpen Unterniv    | 103    |
| Pumpe                     | 17     |
| Pumpe (Programm)          | 84     |
| Pumpenleistung einstellen | 58     |
| Pumpenmotorüberwachung    |        |
| Leerlauf                  | 103    |
| Überlastung               | 103    |
| Pumpenstufe               | 59     |
| Pumpenstutzen             | 17     |
| unbenutzte                | 26     |
|                           |        |

## R

| Rampe77                            | , |
|------------------------------------|---|
| Rampenfunktion87                   | , |
| Regelgröße60                       | ) |
| Regelparameter90                   | ) |
| Regelparameterset95                | 5 |
| Reinigung123                       | 5 |
| relativer Sollwert67               | , |
| Reparatur 125                      | ; |
| RS 232 / 485 Schnittst. Modul 19   | ) |
| RS 232/485 Schnittstellen Modul109 | ) |

## S

| SAFE Tastatur verriegeln | 35      |
|--------------------------|---------|
| Saugstutzen              | 17      |
| Schaltuhrfunktion        |         |
| Schläuche                | 25      |
| Schnittstellen           | 19      |
| Schnittstellenmodule     | 19, 107 |
| Screen Grafik Recorder   | 75      |
| Segment                  | 77      |
| Segment "Start"          | 78      |
| Segmentdauer             | 83      |
| Selbstadaption           | 96      |
| Selbsttest               | 27      |
|                          |         |

| SelfCheck Assistent     | 18, 98 |
|-------------------------|--------|
| Seriennummern Master    | 123    |
| Service Temperiergeräte | 128    |
| SEt Sollwerteinstellung | 55     |
| SEtq. Sollwertoffset    | 67     |
| Sicherheitshinweise     | 5, 9   |
| Sicherheitssystem       | 18     |
| Sicherungshauptschalter | 27     |
| Signalton               | 71     |
| Signaltöne              | 70     |
| SmartCool Technik       | 20     |
| Softkey Tasten          | 31     |
| Software Version        | 123    |
| Sollwert, Badtemperatur | 55     |
| Sollwertauflösung       | 64     |
| Sollwertoffset          | 67, 68 |
| Sperren, Tastatur       | 35     |
| Sprache                 |        |
| Stand-by                | 30     |
| Stand-by aktivieren     | 58     |
| Stand-by Aktivierung    | 31     |
| StArt Startbetriebsart  | 64     |
| Startbetriebsart        | 64     |
| Status                  | 79, 80 |
| Stickstoff              | 20     |
| Stromaufnahme           | 60, 61 |
| Superfenster            | 33     |
| Symbole                 | 9      |
|                         |        |
| т                       |        |

| T end °C              | 82  |
|-----------------------|-----|
| Tastatur sperren      | 35  |
| Tastenfunktionen      | 30  |
| Technische Daten      | 131 |
| tEMNP Übertemp. Alarm | 99  |
| Temp.Grenzwerte       | 66  |
| Temperatur            |     |
| Anzeigeauflösung      | 63  |
| externe               | 57  |
| externer Fühler       | 57  |
| Gefälle               | 57  |
| Sollwerteinstellung   | 55  |
| Umgebung              |     |
| Temperaturgrenzwerte  | 66  |
| Temperierflüssigkeit  | 23  |
| Auswahl               | 24  |
| Prüfung               | 126 |
| Sollwert              | 55  |
|                       |     |

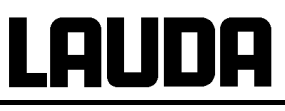

| T <sub>ext</sub> externe Temperatur anzeigen | 58 |
|----------------------------------------------|----|
| T <sub>fix</sub> Voreingestellte Solltemp    | 56 |
| tih Maximaltemperatur                        | 66 |
| ti L Minimaltemperatur                       | 66 |
| Timer                                        | 88 |
| Toleranz (Programm)                          | 83 |
| T <sub>set</sub> Solltemperatur einst        | 56 |
| Tv manuell/auto                              | 92 |
| Typenbezeichnung                             | 17 |
| Typenschild                                  | 27 |
|                                              |    |

## U

| Überniveau Einstellungen 101   |
|--------------------------------|
| Überniveau Warnung/ Alarm 102  |
| Übertemperaturabschaltpunkt 99 |
| Übertemperaturschutz 98        |
| Uhr 62, 88                     |
| Uhrzeit stellen 62             |
| Umgebungstemperatur            |
| Unterniveau Alarm 100          |

## V

| Varioflexpumpe        | 17 |
|-----------------------|----|
| Verbraucher           |    |
| externer              | 57 |
| höher liegende        | 26 |
| Verschlusskappen      | 22 |
| Version d. Software 1 | 23 |
| Vorzeichen-Taste      | 31 |
|                       |    |

## W

| Wärmeträgeröle         | 23      |
|------------------------|---------|
| Warnungen              | 98, 104 |
| Wartung                | 125     |
| Wartungsintervalle     | 126     |
| Werkseinstellung       | 69      |
| Werkseinstellungen     | 69      |
| Wochenplan             | 88      |
| WXArn Warnung          | 102     |
| WXArn Überniv. Warnung | 102     |

## Ζ

| Zeit (Programm) | 83  |
|-----------------|-----|
| Zubehör         | 129 |

# LAUDA

Leerseite

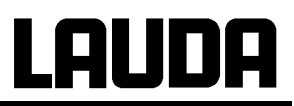

Leerseite

## **BESTÄTIGUNG / CONFIRMATION / CONFIRMATION**

## Lauda

| An / To / A:<br>LAUDA Dr. R. Wobser                    | •     | LAUDA Service Center | • | Fax: +49 (0) 9343 - 503-222 |  |
|--------------------------------------------------------|-------|----------------------|---|-----------------------------|--|
| Von / From / De :                                      |       |                      |   |                             |  |
| Firma / Company / Entrep                               | rise: |                      |   |                             |  |
| Straße / Street / Rue:                                 |       |                      |   |                             |  |
| Ort / City / Ville:                                    |       |                      |   |                             |  |
| Tel.:                                                  |       |                      |   |                             |  |
| Fax:                                                   |       |                      |   |                             |  |
| Betreiber / Responsible person / Personne responsable: |       |                      |   |                             |  |

Hiermit bestätigen wir, daß nachfolgend aufgeführtes LAUDA-Gerät (Daten vom Typenschild): We herewith confirm that the following LAUDA-equipment (see label): Par la présente nous confirmons que l'appareil LAUDA (voir plaque signalétique):

| Тур / Туре / Туре : | Serien-Nr. / Serial no. / No. de série: |
|---------------------|-----------------------------------------|
|                     |                                         |

mit folgendem Medium betrieben wurde was used with the below mentioned media a été utilisé avec le liquide suivant

Darüber hinaus bestätigen wir, daß das oben aufgeführte Gerät sorgfältig gereinigt wurde, die Anschlüsse verschlossen sind, und sich weder giftige, aggressive, radioaktive noch andere gefährliche Medien in dem Gerät befinden.

Additionally we confirm that the above mentioned equipment has been cleaned, that all connectors are closed and that there are no poisonous, aggressive, radioactive or other dangerous media inside the equipment.

D'autre part, nous confirmons que l'appareil mentionné ci-dessus a été nettoyé correctement, que les tubulures sont fermées et qu'il n'y a aucun produit toxique, agressif, radioactif ou autre produit nocif ou dangeureux dans la cuve.

| Stempel<br>Seal / Cachet. | Datum<br>Date / Date | Betreiber<br>Responsible person / Personne responsable |
|---------------------------|----------------------|--------------------------------------------------------|
|                           |                      |                                                        |
|                           |                      |                                                        |
|                           |                      | l                                                      |

Formblatt / Form / Formulaire: Erstellt / published / établi: Änd.-Stand / config-level / Version: Datum / date: Unbedenk.doc LSC 0.1 30.10.1998 LAUDA DR. R. WOBSER GmbH & Co. KG Pfarrstraße 41/43 Tel: D - 97922 Lauda-Königshofen Fax: Internet: http://www.lauda.de E-mail:

+49 (0)9343 / 503-0 +49 (0)9343 / 503-222 info@lauda.de

LAUDA DR. R. WOBSER GMBH & CO. KG Postfach 1251 · 97912 Lauda-Königshofen · Deutschland Tel.: +49 (0)9343 503-0 · Fax: +49 (0)9343 503-222 E-Mail: info@lauda.de · Internet: www.lauda.de